# **Inspiron 15 3535**

Priručnik za vlasnike

Model sa regulacijom: P112F Tip sa regulacijom: P112F006/P112F009 septembar 2024. Pregl. A04

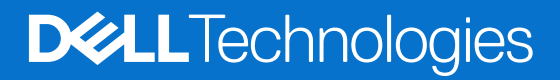

### Napomene, mere opreza i upozorenja

(i) NAPOMENA: Oznaka NAPOMENA ukazuje na važne informacije koje vam pomažu da bolje koristite proizvod.

OPREZ: Oznaka OPREZ ukazuje na potencijalno oštećenje hardvera ili gubitak podataka i objašnjava vam kako da izbegnete problem.

MUPOZORENJE: UPOZORENJE ukazuje na opasnost od oštećenja opreme, telesnih povreda ili smrti.

© 2023–2024. Dell Inc. Ili podružnice. Sva prava zadržana. Dell Technologies, Dell i drugi žigovi su žigovi Dell Inc. ili njegovih podružnica. Drugi žigovi su vlasništvo njihovih vlasnika.

# Sadržaj

| Poglavlje 1: Prikazi uređaja Inspiron 15 3535                       | 7  |
|---------------------------------------------------------------------|----|
| Desno                                                               | 7  |
| Leva strana                                                         | 7  |
| Prikaz sa gornje strane                                             | 8  |
| Prednja strana                                                      | 9  |
| Donja strana                                                        |    |
| Korišćenje zatvarača za privatnost na kameri                        |    |
| Servisna oznaka                                                     |    |
| Svetlo za punjenje i status baterije                                |    |
| Poglavlje 2: Podesite Inspiron 15 3535                              | 14 |
| Poglavlje 3: Specifikacije za Inspiron 15 3535                      | 16 |
| Dimenzije i težina                                                  |    |
| Procesor                                                            |    |
| Čipset                                                              | 17 |
| Operativni sistem                                                   | 17 |
| Memorija                                                            | 17 |
| Spoljni portovi i slotovi                                           |    |
| Unutrašnji slotovi                                                  |    |
| Bežični modul                                                       |    |
| Audio                                                               |    |
| Skladištenje                                                        | 20 |
| Tastatura                                                           |    |
| Funkcijski tasteri na tastaturi                                     |    |
| Kamera                                                              |    |
| Tabla osetljiva na dodir                                            | 23 |
| Adapter za napajanje                                                |    |
| Baterija                                                            |    |
| Ekran                                                               |    |
| Čitač otiska prsta (opciono)                                        |    |
| GPU – Integrisani                                                   |    |
| GPU – Neintegrisana                                                 |    |
| Matrica podrške za više ekrana                                      |    |
| Bezbednost hardvera                                                 | 27 |
| Okruženje za rad i skladištenje                                     |    |
| ComfortView                                                         |    |
| Boja, materijal i završni sloj                                      |    |
| Poglavlje 4: Rad na računaru                                        | 31 |
| Bezbednosna uputstva                                                |    |
| Pre rada u unutrašnjosti računara                                   |    |
| Bezbednosne mere                                                    |    |
| Elektrostatičko pražnjenje – zaštita od elektrostatičkog pražnjenja |    |

| Servisni komplet opreme za zaštitu od elektrostatičkog pražnjenja na terenu    |             |
|--------------------------------------------------------------------------------|-------------|
| Transport osetljivih komponenti                                                |             |
| Posle rada u unutrašnjosti računara                                            |             |
| BitLocker                                                                      |             |
| Preporučeni alati                                                              |             |
| Lista zavrtanja                                                                |             |
| Naivažnije komponente modela Inspiron 15 3535                                  |             |
|                                                                                |             |
| Poglavlie 5: Uklanianie i postavljanje jedinica koje menja korisnik (CRU)      | 39          |
| Secure Digital (SD) kartica                                                    | 39          |
| Uklanianie Secure Digital kartice                                              | 39          |
| Postavlianie Secure Digital kartice                                            | 40          |
| Poklopac osnove                                                                | 40          |
| l Iklanianie noklonca osnove                                                   | ۵۱<br>۵۱    |
| Postavljanje poklopca osnove                                                   | ۵۲<br>۲2    |
| Memorijski modul                                                               | ے ہے۔<br>۵۵ |
| l Iklaniania memoriiskih modula                                                | רר<br>۸۸    |
|                                                                                | 44<br>۸۶    |
|                                                                                | чо<br>ле    |
| IVI.2 polupi ovodnicki disk.                                                   |             |
| Okial ijal ije ivi. z 2200 polupi ovodi lickog diska                           | 40          |
| l Uklaniania M.2.2220 poluprovodničkog diska.                                  | /۲۹۲<br>۸۵  |
| Okial ijal ije ivi. z 2200 polupi ovodi lickog diska                           | 40          |
| Postavljal ije ivi. z zzou polupi ovodi lickog diska                           |             |
| DEZICI la Kal lica                                                             |             |
| Okidi ljal ije beziči je kal lice                                              |             |
| FOSLAVIJALIJE DEZICI JE KALLICE                                                |             |
|                                                                                |             |
|                                                                                |             |
| Postavijanje ventilatora                                                       |             |
|                                                                                |             |
| Ukianjanje zvučnika                                                            |             |
| IVIONTIFANJE ZVUCNIKA                                                          |             |
|                                                                                |             |
| Poglavlje 6: Uklanjanje i postavljanje jedinica zamenjivih na licu mesta (FRU) |             |
| Baterija                                                                       |             |
| Mere opreza za punjivu litijum-jonsku bateriju                                 |             |
| Uklanjanje baterije sa 3 ćelije                                                |             |
| Postavljanje baterije sa 3 ćelije                                              |             |
| Uklanjanje baterije sa 4 ćelije                                                |             |
| Postavljanje baterije sa 4 ćelije                                              | 61          |
| Isključivanje kabla baterije                                                   |             |
| Povezivanje kabla baterije                                                     | 63          |
| Tabla osetljiva na dodir                                                       | 64          |
| Uklanjanje table osetljive na dodir                                            | 64          |
| Postavljanje table osetljive na dodir                                          | 65          |
| Rashladni element                                                              |             |
| Uklanjanje UMA rashladnog elementa                                             | 66          |
| Postavljanje UMA rashladnog elementa                                           | 67          |
| Uklanjanje neintegrisanog rashladnog elementa                                  |             |

| Postavljanje neintegrisanog rashladnog elementa                       | 69  |
|-----------------------------------------------------------------------|-----|
| FCC kabl U/I priključne ploče                                         | 70  |
| Uklanjanje FFC-a ulazno/zlazne priključne ploče                       | 70  |
| Postavljanje FFC-a ulazno/zlazne priključne ploče                     |     |
| WLAN ploča                                                            |     |
| Uklanjanje ulazno/izlazne ploče                                       |     |
| Postavljanje ulazno/izlazne ploče                                     | 74  |
| Sklop ekrana                                                          | 75  |
| Uklanjanje sklopa ekrana                                              | 75  |
| Postavljanje sklopa ekrana                                            | 78  |
| Poklopci zglobova                                                     | 80  |
| Uklanjanje poklopaca zglobova                                         |     |
| Postavljanje poklopaca zglobova                                       |     |
| Okno ekrana                                                           |     |
| Uklanjanje okna ekrana                                                |     |
| Postavljanje maske ekrana                                             |     |
| Zglobovi                                                              |     |
| Uklanjanje zglobova                                                   |     |
| Postavljanje zglobova                                                 |     |
| Ploča ekrana                                                          | 91  |
| Uklanjanje ploče ekrana                                               | 91  |
| Postavljanje ploče ekrana                                             |     |
| eDP kabl                                                              |     |
| Uklanjanje eDP kabla                                                  |     |
| Postavljanje eDP kabla                                                |     |
| Sklop kamere                                                          |     |
| Uklanjanje modula kamere                                              |     |
| Instaliranje modula kamere                                            |     |
| Sklop poklopca ekrana i antene                                        |     |
| Ponovno postavljanje sklopa poklopca ekrana i antene                  | 102 |
| Port adaptera za napajanje                                            |     |
| Uklanjanje porta adaptera za napajanje                                |     |
| Postavljanje porta adaptera za napajanje                              |     |
| Ploča dugmeta za napajanje                                            |     |
| Uklanjanje dugmeta za napajanje                                       | 105 |
| Postavljanje dugmeta za napajanje                                     |     |
| Dugme za napajanje sa opcionalnim čitačem otiska prsta                | 107 |
| Uklanjanje dugmeta za napajanje sa opcionalnim čitačem otiska prsta   |     |
| Postavljanje dugmeta za napajanje sa opcionalnim čitačem otiska prsta |     |
| Matična ploča                                                         |     |
| Uklanjanje matične ploče                                              |     |
| Postavljanje matične ploče                                            |     |
| Sklop oslonca za dlan i tastature                                     | 115 |
| Uklanjanje sklopa oslonca za dlan i tastature                         |     |
| Postavljanje sklopa oslonca za dlan i tastature                       | 117 |
| glavlje 7: Softver                                                    | 120 |
| Operativni sistem                                                     |     |
| Upravljački programi i preuzimanja                                    | 120 |
|                                                                       |     |

| Poglavlje 8: Podešavanje BIOS-a                                           | 121 |
|---------------------------------------------------------------------------|-----|
| Ulazak u program Podešavanje BIOS-a                                       |     |
| Tasteri za navigaciju                                                     | 121 |
| Meni za jednokratno pokretanje sistema                                    | 121 |
| Opcije programa za podešavanje sistema                                    |     |
| Ažuriranje BIOS-a                                                         | 126 |
| Ažuriranje BIOS-a u sistemu Windows                                       |     |
| Ažuriranje BIOS-a pomoću USB diska u Windowsu                             | 126 |
| Ažuriranje BIOS-a u okruženjima Linux-a i Ubuntu-a                        | 127 |
| Ažuriranje BIOS-a iz menija za jednokratno pokretanje                     |     |
| Lozinka sistema i lozinka za podešavanje                                  | 127 |
| Dodeljivanje lozinke za podešavanje sistema                               |     |
| Brisanje ili promena postojeće lozinke sistema ili lozinke za podešavanje |     |
| Brisanje lozinke sistema i lozinke za podešavanje                         |     |

| Poglavlje 9: Rešavanje problema                                                   | 130 |
|-----------------------------------------------------------------------------------|-----|
| Rukovanje nadutim punjivim litijum-jonskim baterijama                             | 130 |
| Pronalaženje servisne oznake ili koda za brzi servis računara za vaš Dell računar | 130 |
| Dell SupportAssist provera performansi sistema pre pokretanja                     | 131 |
| Pokretanje SupportAssist provere performansi sistema pre pokretanja               | 131 |
| Ugrađeno samotestiranje (BIST)                                                    | 131 |
| (Samotestiranje ugrađeno u matičnu ploču) M-BIST                                  | 131 |
| Logičko ugrađeno samotestiranje (L-BIST)                                          |     |
| LCD ugrađeno samotestiranje (LCD-BIST)                                            | 132 |
| Svetla za dijagnostiku sistema                                                    |     |
| Oporavak operativnog sistema                                                      | 133 |
| Ponovno postavljanje sata u realnom vremenu (RTC)                                 |     |
| Medijum sa rezervnom kopijom i opcije za oporavak sistema                         |     |
| Ciklus napajanja mreže                                                            | 134 |
| lspraznite zaostalu energiju (izvršite hard reset)                                | 134 |
| Poglavlje 10: Dobijanje pomoći i kontaktiranje kompanije Dell                     | 136 |

# Prikazi uređaja Inspiron 15 3535

### Desno

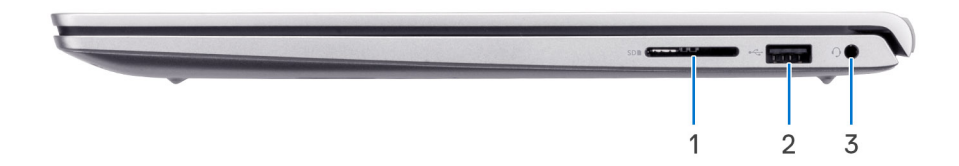

### 1. Slot za SD karticu

Umetnite SD karticu da biste proširili skladište i čuvali fotografije, video zapise i podatke sa računara. Računar podržava sledeće tipove kartica:

- Secure Digital (SD) kartica
- Secure Digital High Capacity (SDHC)
- Secure Digital Extended Capacity (SDXC)

### 2. USB 2.0 port

Povezuje uređaje kao što su eksterni uređaji za skladištenje i štampači. Obezbeđuje prenos podataka do brzine od 480 Mb/s.

#### 3. Globalni priključak za slušalice

Povezuje slušalice ili slušalice sa mikrofonom (kombinacija slušalica i mikrofona).

### Leva strana

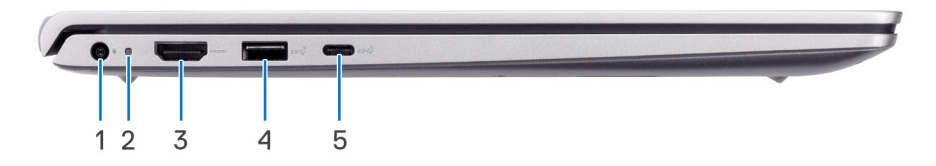

#### 1. Port adaptera za napajanje

Povezuje adapter za napajanje kako bi obezbedio napajanje računara i punjenje baterije.

#### 2. Svetlo za status napajanja

Pokazuje stanje napajanja računara.

Belo svetlo — Adapter za napajanje je povezan i baterija je potpuno napunjena.

### 3. HDMI 1.4 port

Povezuje TV, spoljni displej ili drugi uređaj koji ima HDMI ulaz. Podržava video i audio izlaz.

### 4. USB 3.2 Gen 1 port

Povežite periferne uređaje kao što su tastatura, miševi i štampači i spoljni uređaji za skladištenje podataka. Podržava prenos podataka do brzine od 5 Gb/s.

### 5. USB 3.2 Gen 1 port tipa C

Povežite sa eksternim uređajima za skladištenje podataka. Obezbeđuje prenos podataka do brzine od 5 Gb/s.

### Prikaz sa gornje strane

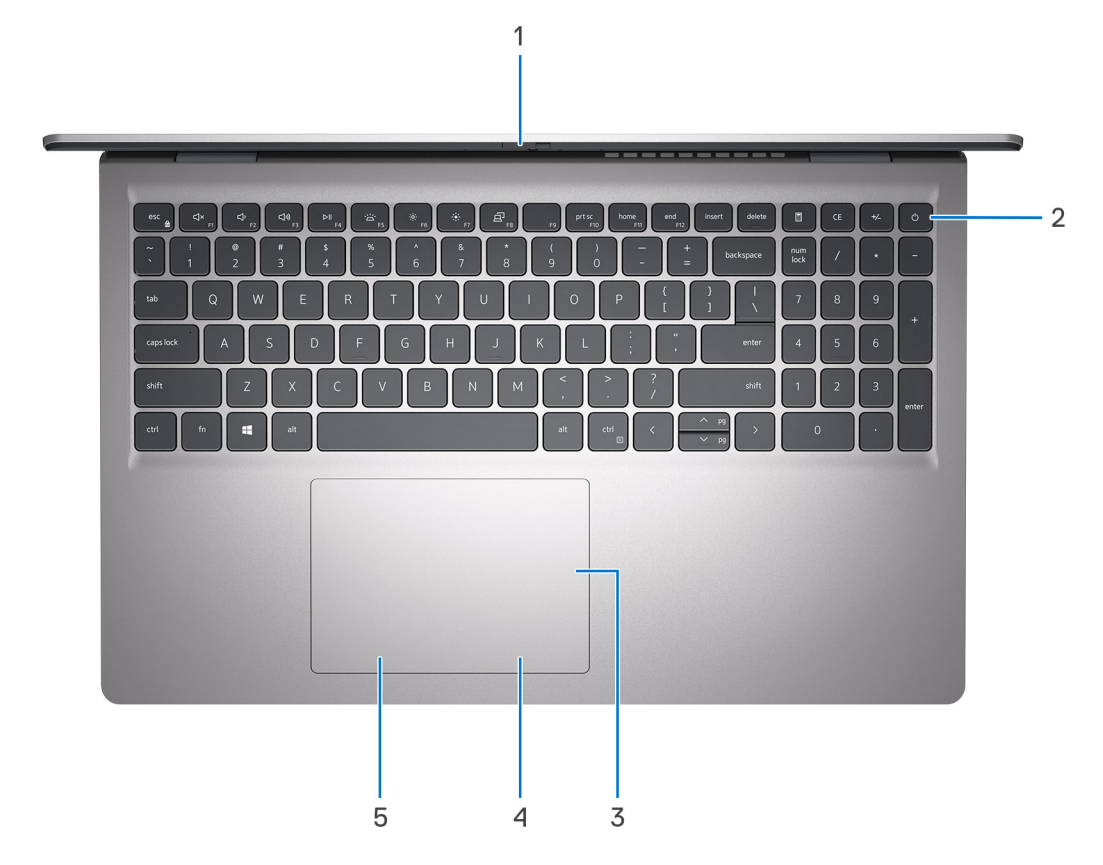

#### 1. Zatvarač za privatnost

Prevucite zatvarač za privatnost da biste pokrili objektiv kamere i zaštitili privatnost kada se kamera ne koristi.

(i) NAPOMENA: Zatvarač za privatnost je dostupan samo na nadograđenim konfiguracijama sa aluminijumskom šasijom.

#### 2. Dugme za napajanje sa opcionalnim čitačem otiska prsta

Pritisnite da biste uključili računar ako je isključen, u stanju spavanja ili hibernacije.

Kada je računar uključen, pritisnite dugme za napajanje da biste prebacili računar u stanje spavanja; pritisnite i zadržite dugme za napajanje četiri sekunde da biste prinudno isključili računar.

Ako dugme za napajanje ima čitač otiska prsta, stavite prst na dugme da biste se prijavili.

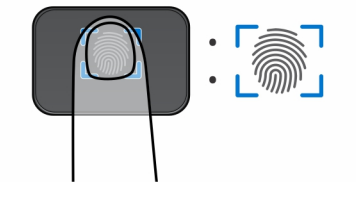

(i) NAPOMENA: Istaknuta oblast označava stvarnu aktivnu oblast čitača otiska prsta, a slika je samo u svrhu ilustracije.

(i) NAPOMENA: Možete da prilagodite ponašanje dugmeta za napajanje u Windowsu.

#### 3. Precision tabla osetljiva na dodir

Prevlačite prstom preko table osetljive na dodir da biste pomerali pokazivač miša. Dodirnite za levi klik i dodirnite sa dva prsta za desni klik.

#### 4. Oblast desnog klika na tabli osetljivoj na dodir

Pritisnite za desni klik.

5. Oblast levog klika na tabli osetljivoj na dodir

Pritisnite za levi klik.

### Prednja strana

OPREZ: Maksimalni radni ugao za šarku ekrana je 135 stepeni.

(i) NAPOMENA: Inspiron 15 3535 se pravi u 2 dizajna: plastični i aluminijumski

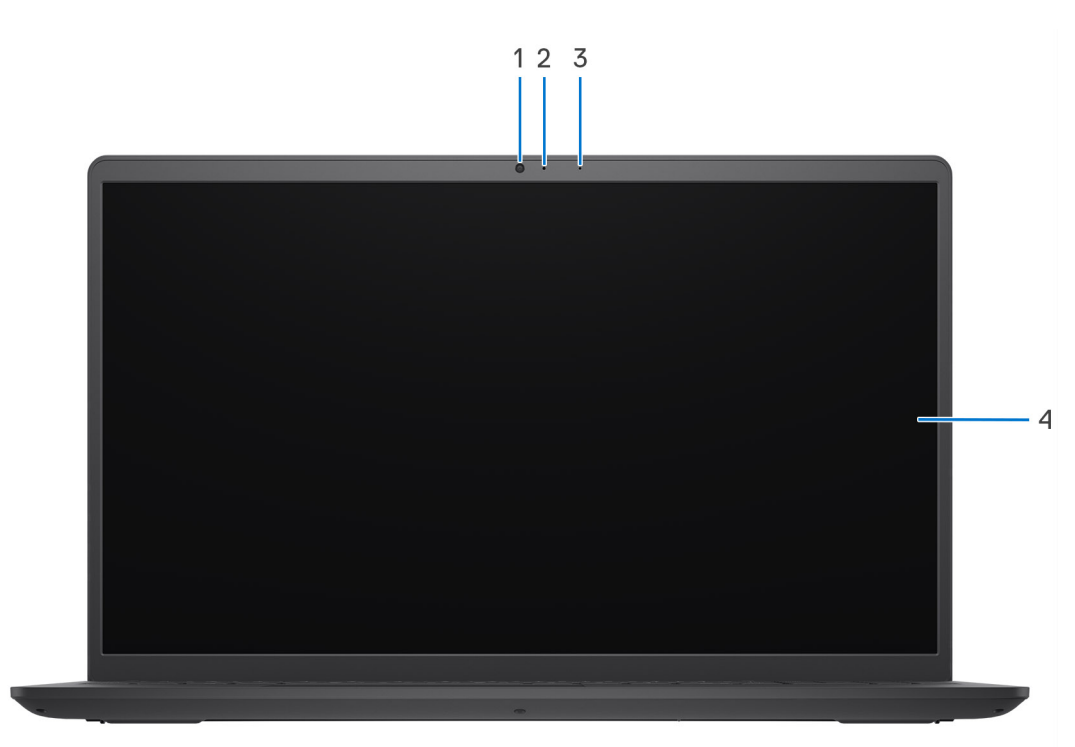

#### Slika 1. Plastično kućište bez zatvarača za privatnost

#### 1. Kamera

Upućujte video pozive, snimajte fotografije ili video zapise.

### 2. Svetlo za status kamere

Uključuje se kada se kamera koristi.

### 3. Mikrofon

Obezbeđuje ulaz digitalnog zvuka za snimanje zvuka i glasovne pozive.

### 4. LCD ploča

Obezbeđuje korisniku vizuelni izlaz.

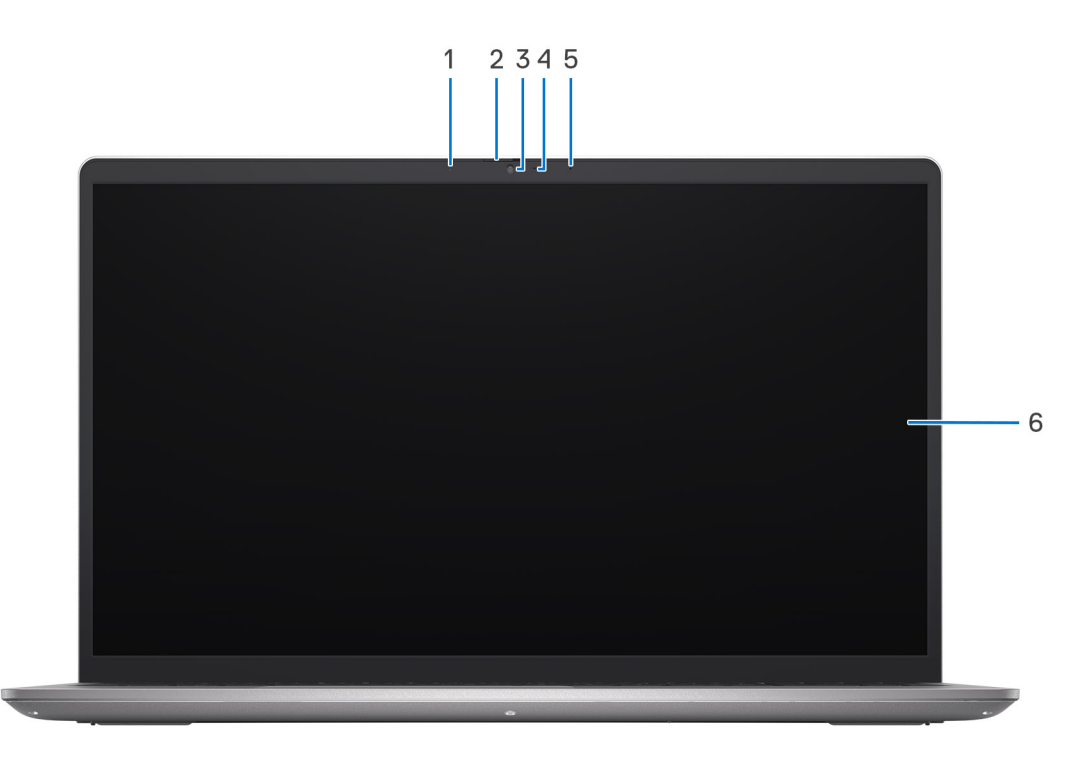

#### Slika 2. Aluminijumsko kućište sa zatvaračem za privatnost

#### 1. Levi mikrofon

Obezbeđuje ulaz digitalnog zvuka za snimanje zvuka i glasovne pozive.

#### 2. Zatvarač za privatnost

Prevucite zatvarač za privatnost da biste pokrili objektiv kamere i zaštitili privatnost kada se kamera ne koristi.

#### 3. Kamera

Upućujte video pozive, snimajte fotografije ili video zapise.

#### 4. Svetlo za status kamere

Uključuje se kada se kamera koristi.

#### 5. Desni mikrofon

Obezbeđuje ulaz digitalnog zvuka za snimanje zvuka i glasovne pozive.

#### 6. LCD ploča

Obezbeđuje korisniku vizuelni izlaz.

### Donja strana

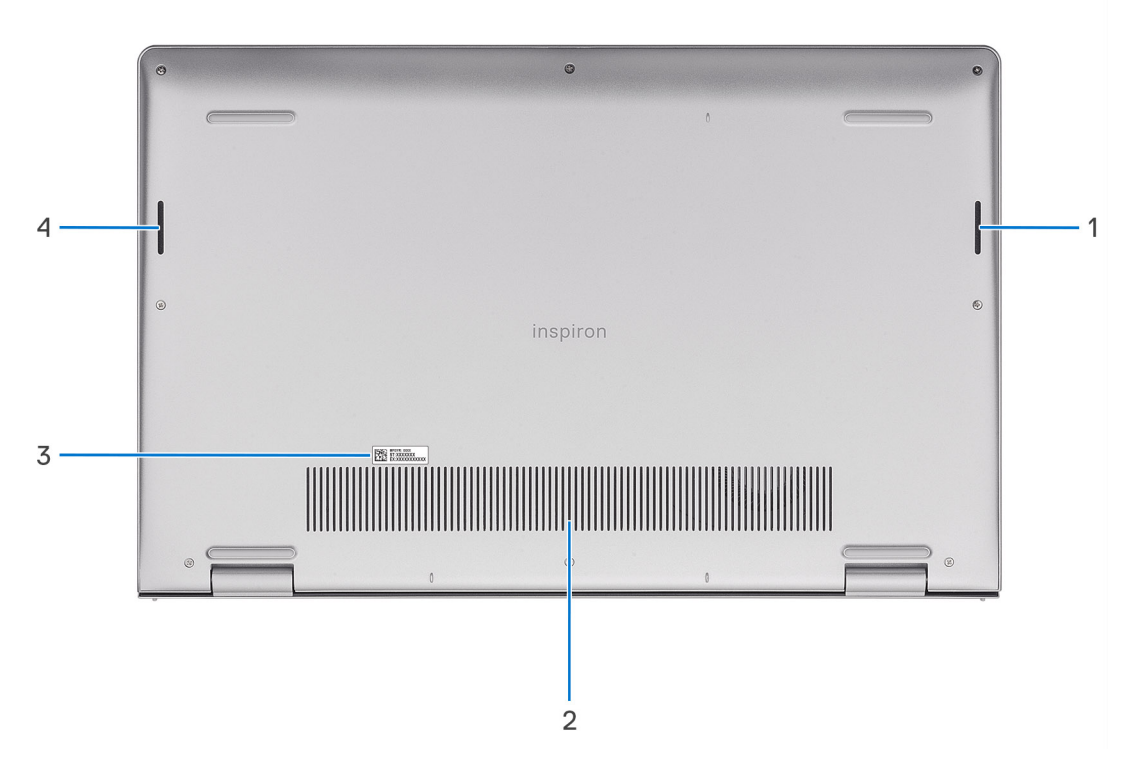

#### 1. Desni zvučnik

Obezbeđuje audio izlaz.

#### 2. Ventilacioni otvori

Ventilacioni otvori obezbeđuju ventilaciju računaru. Zapušeni ventilacioni otvori mogu da dovedu do pregrevanja, da utiču na performanse računara i izazovu probleme sa hardverom. Oko ventilacionih otvora ne smeju da postoje prepreke i oni moraju da se čiste redovno da ne se prašina i prljavština ne bi taložili. Više informacija o čišćenju ventilacionih otvora potražite u člancima u Resursu baze znanja na sajtu Dell podrške.

#### 3. Servisna oznaka i regulatorne oznake

Servisna oznaka je jedinstveni alfanumerički identifikator koji omogućava tehničarima kompanije Dell da identifikuju hardverske komponente u vašem računaru i pristupe informacijama o garanciji. Regulatorna oznaka sadrži regulatorne informacije vašeg računara.

#### 4. Levi zvučnik

Obezbeđuje audio izlaz.

### Korišćenje zatvarača za privatnost na kameri

- 1. Prevucite zatvarač za privatnost ulevo sa biste oslobodili objektiv kamere.
- 2. Prevucite zatvarač za privatnost udesno da biste prekrili objektiv kamere.

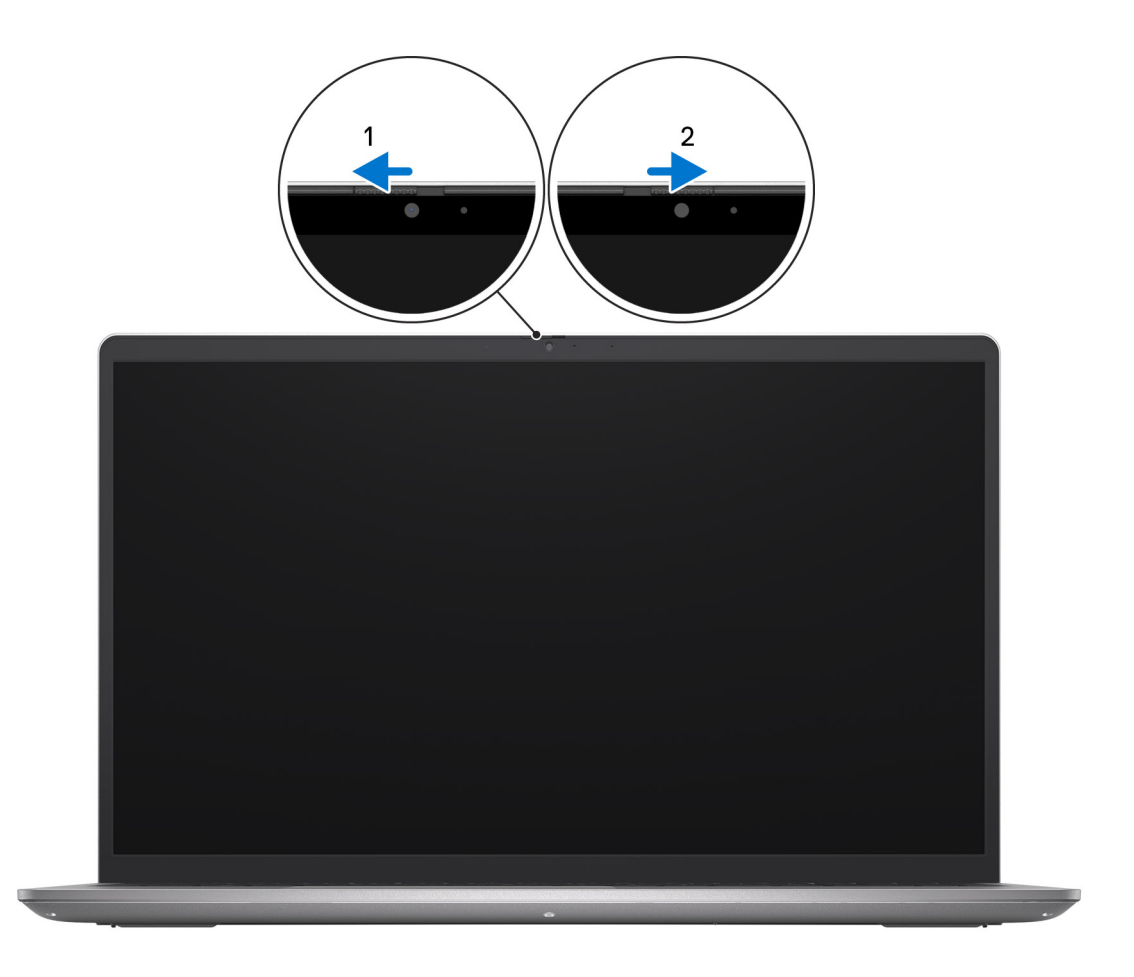

### Servisna oznaka

Servisna oznaka je jedinstveni alfanumerički identifikator koji omogućava tehničarima kompanije Dell da identifikuju hardverske komponente u vašem računaru i pristupe informacijama o garanciji.

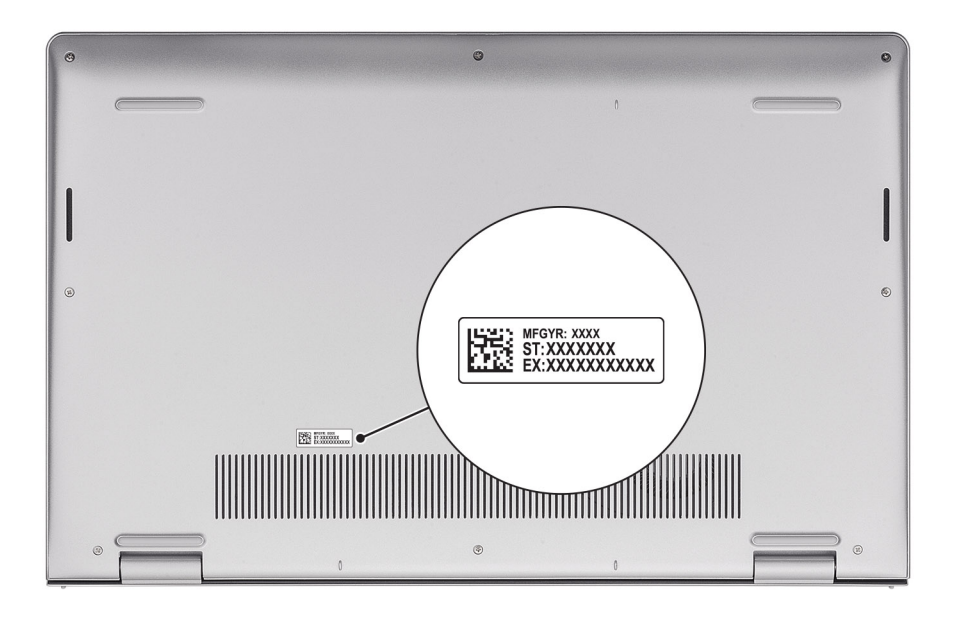

## Svetlo za punjenje i status baterije

U sledećoj tabeli navedeno je ponašanje svetla za punjenje i status baterije za vaš računar Inspiron 15 3535.

| Izvor napajanja               | Ponašanje LED-a                    | Napajanje sistema | Nivo za punjenje baterije |
|-------------------------------|------------------------------------|-------------------|---------------------------|
| Adapter za naizmeničnu struju | Off (Isključeno)                   | S0 – S5           | Potpuno napunjeno         |
| Adapter za naizmeničnu struju | Trajno belo svetlo                 | S0 – S5           | < Potpuno napunjeno       |
| Baterija                      | Off (lsključeno)                   | S0 – S5           | 11–100%                   |
| Baterija                      | Trajno žuto svetlo (590+/-3<br>nm) | S0 – S5           | < 10%                     |

### Tabela 1. Ponašanje svetla za punjenje i status baterije

• S0 (UKLJUČENO) – Sistem je uključen.

• S4 (Hibernacija) – Sistem troši najmanje energije u odnosu na druga stanja mirovanja. Sistem je skoro u isključenom stanju, osim male količine energije. Kontekstualni podaci se zapisuju na SSD uređaj.

• S5 (ISKLJUČENO) – Sistem je isključen.

# **Podesite Inspiron 15 3535**

### Informacije o ovom zadatku

(i) NAPOMENA: Slike u ovom dokumentu se mogu razlikovati u odnosu na vaš računar u zavisnosti od poručene konfiguracije.

#### Koraci

1. Povežite adapter za napajanje i pritisnite dugme za napajanje.

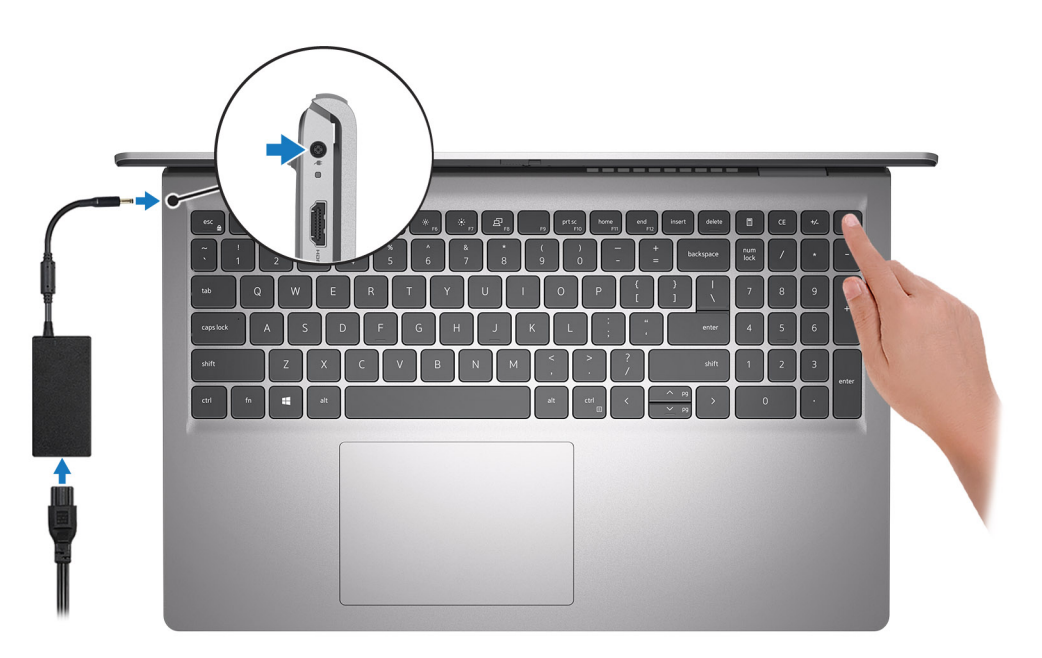

- **NAPOMENA:** Da bi uštedela energiju, baterija će možda preći u režim za uštedu energije. Povežite adapter za napajanje i pritisnite dugme za napajanje da biste uključili računar.
- 2. Završite sa podešavanjem operativnog sistema.

#### Za Ubuntu:

Sledite uputstva na ekranu da biste dovršili podešavanje. Više informacija o instaliranju i konfiguraciji funkcije Ubuntu potražite u Resursu baze znanja na sajtu Dell podrške.

#### Za Windows:

Sledite uputstva na ekranu da biste dovršili podešavanje. Dell vam tokom podešavanja preporučuje sledeće:

• Povežite se sa mrežom radi Windows ažuriranja.

() NAPOMENA: Ako se povezujete sa bezbednom bežičnom mrežom, unesite lozinku za pristup bežičnoj mreži kada se to od vas zatraži.

- Ako ste povezani na internet, prijavite se pomoću Microsoft naloga ili ga otvorite. Ako niste povezani na internet, otvorite nalog van mreže.
- Na ekranu Support and Protection (Podrška i zaštita), unesite detalje za kontakt.
- 3. Pronađite i koristite Dell aplikacije iz Windows menija Start preporučeno.

### Tabela 2. Pronađite Dell aplikacije

| Resursi | Opis                                                                                                    |
|---------|----------------------------------------------------------------------------------------------------|
|         | <b>Dell Product Registration</b><br>Registrujte računar na Dell sajtu.                                                                                                    |
| i       | <b>Dell Help &amp; Support</b><br>Pristupite odeljku za pomoć i podršku za računar.                                                                                                    |
| Deell   | <b>My Dell</b><br>Centralizovana lokacija glavnih Dell aplikacija, članaka pomoći i drugih važnih informacija o računaru.<br>Obaveštava vas i o statusu garancije, preporučenoj dodatnoj opremi i dostupnim ažuriranjima softvera.                                                                                                    |
| ~       | SupportAssist         SupportAssist je pametna tehnologija koja održava najbolje performanse računara optimizacijom podešavanja, otkrivanjem problema, uklanjanjem virusa i obaveštava vas kada treba da izvršite ažuriranja sistema. SupportAssist proaktivno proverava stanje hardvera i softvera sistema. Kada se otkrije problem, potrebne informacije o stanju sistema se šalju kompaniji Dell radi započinjanja rešavanja problema. SupportAssist je unapred instaliran u većini Dell uređaja koji koriste Windows operativni sistem. Više informacija potražite u SupportAssist vodiču za korisnike kućnih računara u odeljku Alatke za servisiranje na sajtu Dell podrške.         (i)       NAPOMENA: U aplikaciji SupportAssist kliknite na datum isteka garancije da biste obnovili ili nadogradili garanciju. |
|         | <b>Dell Update</b><br>Ažurira računar neophodnim ispravkama i najnovijim upravljačkim programima kada oni postanu dostupni.<br>Više informacija o korišćenju funkcije Dell Update potražite u Resursu baze znanja na Dell sajtu za podršku.                                                                                                    |
|         | <b>Dell Digital Delivery</b><br>Preuzimajte softverske aplikacije, koje ste kupili, ali koje nisu unapred instalirane na računaru. Više informacija<br>o korišćenju funkcije Dell Digital Delivery potražite u Resursu baze znanja na Dell sajtu za podršku.                                                                                                    |

3

# Specifikacije za Inspiron 15 3535

### Dimenzije i težina

U tabeli u nastavku navedene su visina, širina, dubina i težina računara Inspiron 15 3535.

### Tabela 3. Dimenzije i težina

| Opis                                                                                                    | Plastika                    | Aluminijum                  |
|----------------------------------------------------------------------------------------------------|-----------------------------|-----------------------------|
| Visina:                                                                                                    |                             |                             |
| Visina napred                                                                                              | 16,96 mm (0,67 inča)        | 15,52 mm (0,61 inč)         |
| Visina nazad                                                                                               | 18,99 mm (0,75 inča)        | 17,50 mm (0,69 inča)        |
| Širina                                                                                                    | 358,50 mm (14,11 inča)      | 358,50 mm (14,11 inča)      |
| Dubina                                                                                                    | 235,60 mm (9,27 inča)       | 234,90 mm (9,25 inča)       |
| Težina<br>() NAPOMENA: Težina računara zavisi od<br>poručene konfiguracije i promena tokom<br>proizvodnje. | Maksimum: 1,66 kg (3,66 lb) | Maksimum: 1,64 kg (3,62 lb) |

### Procesor

U tabeli u nastavku navedeni su detalji o procesorima koje podržava Inspiron 15 3535.

### Tabela 4. Procesor

| Opis                        | Prva opcija                | Druga opcija               | Treća opcija               | Četvrta opcija             | Peta opcija             | Šesta opcija            |
|-----------------------------|----------------------------|----------------------------|----------------------------|----------------------------|-------------------------|-------------------------|
| Tip procesora               | AMD Athlon Gold<br>7220U   | AMD Ryzen3<br>7320U        | AMD Ryzen3<br>7330U        | AMD Ryzen5<br>7520U        | AMD Ryzen5<br>7530U     | AMD Ryzen7<br>7730U     |
| Napon procesora             | 15 W                       | 15 W                       | 15 W                       | 15 W                       | 15 W                    | 15 W                    |
| Broj jezgara u<br>procesoru | 2                          | 4                          | 4                          | 4                          | 6                       | 8                       |
| Broj niti u<br>procesoru    | 4                          | 8                          | 8                          | 8                          | 12                      | 16                      |
| Brzina procesora            | Od 2,40 GHz do<br>3,70 GHz | Od 2,40 GHz do<br>4,10 GHz | Od 2,30 GHz do<br>4,30 GHz | Od 2,80 GHz do<br>4,30 GHz | od 2 GHz do 4,50<br>GHz | od 2 GHz do 4,50<br>GHz |
| Keš procesora               | 5 MB                       | 6 MB                       | 10 MB                      | 6 MB                       | 19 MB                   | 20 MB                   |
| Integrisana<br>grafika      | AMD Radeon<br>grafika      | AMD Radeon<br>grafika      | AMD Radeon<br>grafika      | AMD Radeon<br>grafika      | AMD Radeon<br>grafika   | AMD Radeon<br>grafika   |

# Čipset

U tabeli u nastavku navedeni su detalji o čipsetu koji podržava Inspiron 15 3535.

### Tabela 5. Čipset

| Opis                   | Prva opcija       | Druga opcija     |
|------------------------|-------------------|------------------|
| Procesori              | AMD Athlon serija | AMD Ryzen serija |
| Čipset                 | Integrisani       | Integrisani      |
| Širina DRAM magistrale | 64 bita           | 64 bita          |
| Flash EPROM            | 16 MB             | 16 MB            |
| PCle magistrala        | Do Gen3           | Do Gen3          |

## **Operativni sistem**

Vaš Inspiron 15 3535 podržava sledeće operativne sisteme:

- Windows 11 Home, 64-bitni
- Windows 11 Home u S-režimu, 64-bitni
- Windows 11 Pro, 64-bitni
- Windows 11 Pro National Academic, 64-bitni
- Ubuntu Linux 22.04 LTS, 64-bitni

# Memorija

U tabeli u nastavku navedene su specifikacije memorije koje podržava Inspiron 15 3535.

### Tabela 6. Specifikacije memorije

| Opis                                | Vrednosti                                                                                                    |
|-------------------------------------|----------------------------------------------------------------------------------------------------|
| Memorijski slotovi                  | Dva SoDIMM slota<br>() NAPOMENA: Opcija dva SoDIMM slota nije primenljiva za<br>procesore AMD Athlon Gold 7220U, AMD Ryzen3 7320U<br>i AMD Ryzen5 7520U koji poseduju integrisanu memoriju<br>LPDDR5. |
| Tip memorije                        | <ul> <li>DDR4</li> <li>LPDDR5</li> <li>LPDDR5x</li> </ul>                                                                                                    |
| Brzina memorije                     | <ul> <li>3200 MT/s (za DDR4)</li> <li>5500 MT/s (za LPDDR5/LPDDR5x)</li> </ul>                                                                                                    |
| Maksimalna memorijska konfiguracija | 16 GB                                                                                                    |
| Minimalna memorijska konfiguracija  | 4 GB                                                                                                    |
| Veličina memorije po slotu          | 4 GB, 8 GB, 16 GB                                                                                                    |
| Podržane konfiguracije memorije     | <ul> <li>4 GB, 1 x 4 GB, DDR4, 3200 MT/s</li> <li>8 GB, 1 x 8 GB, DDR4, 3200 MT/s</li> </ul>                                                                                                    |

### Tabela 6. Specifikacije memorije (nastavak)

| Opis | Vrednosti                                                                                                    |
|------|----------------------------------------------------------------------------------------------------|
|      | <ul> <li>8 GB, 2 x 4 GB, DDR4, 3200 MT/s, dvokanalna</li> <li>12 GB, 1 x 4 GB + 1 x 8 GB, DDR4, 3200 MT/s, dva kanala</li> <li>16 GB, 1 x 16 GB, DDR4, 3200 MT/s</li> <li>16 GB, 2 x 8 GB, DDR4, 3200 MT/s, dvokanalna</li> <li>(i) NAPOMENA:</li> <li>Za AMD® Athlon<sup>™</sup> Gold 7220U, AMD® Ryzen3<sup>™</sup> 7320U i<br/>AMD® Ryzen5<sup>™</sup> 7520U:</li> <li>8 GB, 1 x 8 GB, LPDDR5, 5500 MT/s</li> <li>8 GB, 1 x 8 GB, LPDDR5x, 5500 MT/s</li> </ul> |

## Spoljni portovi i slotovi

U tabeli u nastavku navedene su specifikacije spoljnih portova i slotova za Inspiron 15 3535.

### Tabela 7. Spoljni portovi i slotovi

| Opis                       | Vrednosti                                                                                                    |  |
|----------------------------|----------------------------------------------------------------------------------------------------|--|
| Mrežni port                | nema                                                                                                    |  |
| USB ulazi                  | <ul> <li>Jedan USB 3.2 Gen 1 port</li> <li>Jedan USB 3.2 Gen 1 port tipa C</li> <li>Jedan USB 2.0 port</li> </ul> |  |
| Audio port                 | Jedan port za slušalicu sa mikrofonom (kombinacija slušalice i<br>mikrofona)                                      |  |
| Video port(ovi)            | Jedan HDMI 1.4 port                                                                                               |  |
| Čitač medijskih kartica    | Jedan slot za SD karticu                                                                                          |  |
| Port adaptera za napajanje | Adapter za naizmeničnu struju od 65 W, cilindrični od 4,5 mm                                                      |  |
| Slot za zaštitni kabl      | Ništa                                                                                                    |  |

### Unutrašnji slotovi

U tabeli u nastavku navedeni su unutrašnji slotovi na računaru Inspiron 15 3535.

### Tabela 8. Unutrašnji slotovi

| Opis | Vrednosti                                                                                                    |
|------|----------------------------------------------------------------------------------------------------|
| M.2  | <ul> <li>Jedan M.2 2230 slot za Wi-Fi i Bluetooth kombinovanu karticu</li> <li>Jedan priključak za M.2 2230/2280 slot za poluprovodnički disk</li> <li>NAPOMENA: Da biste saznali više o funkcijama različitih tipova M.2 kartica, pretražite resurse baze znanja na sajtu Dell podrške.</li> </ul> |

## Bežični modul

U tabeli u nastavku navedeni su moduli bežične lokalne mreže (WLAN) koji su podržani na računaru Inspiron 15 3535.

### Tabela 9. Specifikacije bežičnog modula

| Opis                          | Prva opcija                                                                                                    | Druga opcija                                                                                                    |
|-------------------------------|----------------------------------------------------------------------------------------------------|----------------------------------------------------------------------------------------------------|
| Broj modela                   | Realtek RTL8821CE                                                                                                    | Realtek RTL8852BE                                                                                                    |
| Brzina prenosa                | 433 Mb/s                                                                                                    | 1201 Mb/s                                                                                                    |
| Podržani frekvencijski opsezi | 2,4 GHz/5 GHz                                                                                                    | 2,4 GHz/5 GHz                                                                                                    |
| Standardi za bežičnu mrežu    | <ul> <li>Wi-Fi 802.11 a/b/g</li> <li>Wi-Fi 4 (WiFi 802.11n)</li> <li>Wi-Fi 5 (WiFi 802.11ac)</li> </ul>                                      | <ul> <li>Wi-Fi 802.11 a/b/g</li> <li>Wi-Fi 4 (WiFi 802.11n)</li> <li>Wi-Fi 5 (WiFi 802.11ac)</li> <li>Wi-Fi 6 (WiFi 802.11ax)</li> </ul>    |
| Šifrovanje                    | ovanje<br>• 64-bitni/128-bitni WEP<br>• AES-CCMP<br>• TKIP                                                                                   |                                                                                                    |
| Bluetooth bežična kartica     | Bluetooth 5.0                                                                                                    | Bluetooth 5.3<br>() NAPOMENA: Određene verzije sistema<br>Microsoft Windows možda ne<br>podržavaju potpunu funkcionalnost<br>Bluetooth 5.3. |
|                               | i NAPOMENA: Funkcionalnost Bluetooth bežične kartice može da se razlikuje u zavisnosti od oprativnog sistema koji je instaliran na računaru. |                                                                                                    |

### **Audio**

U tabeli u nastavku navedene su audio specifikacije na računaru Inspiron 15 3535.

### Tabela 10. Specifikacije audio funkcije

| Opis                           | Prva opcija                                                                                                    | Druga opcija                                                                                                    |
|--------------------------------|----------------------------------------------------------------------------------------------------|----------------------------------------------------------------------------------------------------|
| Audio kontroler                | Realtek ALC3204<br>() NAPOMENA: Realtek ALC3204 je<br>primenljiv samo kod sistema sa<br>sledećim procesorima: AMD Athlon<br>Gold 7220U, AMD Ryzen3 7320U ili<br>AMD Ryzen5 7520U. | Realtek ALC3254<br>() NAPOMENA: Realtek ALC3254<br>je primenjiv samo na sisteme sa<br>sledećim procesorima: AMD Ryzen3<br>7330U, AMD Ryzen5 7530U ili AMD<br>Ryzen7 7730U. |
| Stereo konverzija              | Podržano je                                                                                                    | Podržano je                                                                                                    |
| Unutrašnji audio interfejs     | Audio interfejs visoke definicije                                                                                                    | Audio interfejs visoke definicije                                                                                                    |
| Spoljni audio interfejs        | Jedan port za slušalicu sa mikrofonom<br>(kombinacija slušalice i mikrofona)                                                                                                    | Jedan port za slušalicu sa mikrofonom<br>(kombinacija slušalice i mikrofona)                                                                                               |
| Broj zvučnika                  | Dva                                                                                                    | Dva                                                                                                    |
| Pojačavač unutrašnjeg zvučnika | Nije podržano                                                                                                    | Podržano (audio kodek sa ugrađenim<br>pojačavačem)                                                                                                    |

### Tabela 10. Specifikacije audio funkcije (nastavak)

| Opis                          |                                      | Prva opcija                 | Druga opcija                                                           |
|-------------------------------|--------------------------------------|-----------------------------|------------------------------------------------------------------------|
| Spoljne kontrole jačine zvuka |                                      | Kontrole tasterskih prečica | Kontrole tasterskih prečica                                            |
| Izlazna snaga zvu             | učnika:                              |                             |                                                                        |
|                               | Prosečna izlazna snaga<br>zvučnika   | 2 W                         | 2 W                                                                    |
|                               | Maksimalna izlazna snaga<br>zvučnika | 2,5 W                       | 2,5 W                                                                  |
| Izlaz niskotonskog zvučnika   |                                      | Nije podržano               | Nije podržano                                                          |
| Mikrofon                      |                                      | Jedan digitalni mikrofon    | Plastični: jedan digitalni mikrofon<br>Aluminijum: dvosmerni mikrofoni |

### Skladištenje

U ovom odeljku navedene su opcije za skladištenje na računaru Inspiron 15 3535.

Računar Inspiron 15 3535 podržava neku od sledećih konfiguracija skladišta:

• Jedan M.2 2230/2280 poluprovodnički disk

### Tabela 11. Specifikacije skladišta

| Tip skladišta                 | Tip interfejsa | Kapacitet |
|-------------------------------|----------------|-----------|
| M.2 2230 poluprovodnički disk | PCle NVMe      | Do 1 TB   |
| M.2 2280 poluprovodnički disk | PCle NVMe      | Do 2 TB   |

### Tastatura

U tabeli u nastavku navedene su specifikacije tastature na računaru Inspiron 15 3535.

### Tabela 12. Specifikacije tastature

| Opis                  | Vrednosti                                                                                                    |
|-----------------------|----------------------------------------------------------------------------------------------------|
| Tip tastature         | <ul> <li>Ugljenična crna, sa pozadinskim osvetljenjem</li> <li>Ugljenična crna, bez pozadinskog osvetljenja</li> </ul>                                                                                                    |
| Raspored na tastaturi | QWERTY                                                                                                    |
| Broj tastera          | <ul> <li>Sjedinjene Države i Kanada: 99 tastera</li> <li>Ujedinjeno Kraljevstvo: 100 tastera</li> <li>Japan: 103 tastera</li> </ul>                                                                                                    |
| Veličina tastature    | X = 18,70 mm – veličina tastera<br>Y = 18,05 mm – veličina tastera                                                                                                    |
| Prečice na tastaturi  | Neki tasteri na vašoj tastaturi na sebi imaju dva simbola. Ti tasteri<br>se mogu koristiti za unos alternativnih znakova ili za obavljanje<br>sekundarnih funkcija. Da biste uneli alternativni znak, pritisnite<br>taster Shift i željeni taster. Da biste obavili sekundarne funkcije,<br>pritisnite taster Fn i željeni taster. |

### Tabela 12. Specifikacije tastature (nastavak)

| Opis | Vrednosti                                                                                                    |  |
|------|----------------------------------------------------------------------------------------------------|--|
|      | <ul> <li>NAPOMENA: Možete da definišete primarno ponašanje<br/>funkcijskih tastera (F1–F12) promenom opcije Function Ke<br/>Behavior (Ponašanje funkcijskih tastera) u programu z<br/>podešavanje BIOS-a.</li> </ul>                                                          |  |
|      | (i) NAPOMENA: Ako Copilot u operativnom sistemu Windows<br>nije dostupan na računaru, pritiskanje tastera Copilot pokreće<br>Windows pretragu. Više informacija o funkciji Copilot u<br>operativnom sistemu Windows potražite u Resursu baze znanja<br>na sajtu Dell podrške. |  |

### Funkcijski tasteri na tastaturi

Tasteri F1-F12 na vrhu tastature su funkcijski tasteri. Podrazumevano, ovi tasteri se koriste za obavljanje specifičnih funkcija definisanih od strane softverske aplikacije koja se koristi.

Možete da pokrenete sekundarne zadatke koji su označeni simbolima na funkcijskim tasterima pritiskom na funkcijski taster sa Fn, na primer, Fn i F1. Pogledajte tabelu ispod za listu sekundarnih zadataka i kombinacije tastera za njihovo pokretanje.

(i) NAPOMENA: Znaci na tastaturi se mogu razlikovati zavisno od jezičke konfiguracije tastature. Tasteri koji se koriste za zadatke ostaju isti, bez obzira na jezik tastature.

(i) NAPOMENA: Možete da definišete primarno ponašanje funkcijskih tastera u meniju Function Key Behavior (Ponašanje funkcijskih tastera) u programu za podešavanje BIOS-a.

#### Tabela 13. Lista prečica na tastaturi

| Funkcijski taster | Primarno ponašanje                                     |  |
|-------------------|--------------------------------------------------------|--|
| F1                | Isključivanje zvuka                                    |  |
| F2                | Smanjenje jačine zvuka                                 |  |
| F3                | Povećanje jačine zvuka                                 |  |
| F4                | Reprodukcija/Pauziranje                                |  |
| F5                | Promena pozadinskog osvetljenja tastature (opcionalno) |  |
| F6                | Smanjenje svetline                                     |  |
| F7                | Povećanje svetline                                     |  |
| F8                | Prebacivanje na eksterni ekran                         |  |
| F10               | Print screen                                           |  |
| F11               | Home                                                   |  |
| F12               | End                                                    |  |

Taster Fn se koristi i sa izabranim tasterima na tastaturi da bi se pokrenule neke druge sekundarne funkcije.

#### Tabela 14. Sekundarno ponašanje

| Funkcijski taster Sekundarno ponašanje |                                                        |  |
|----------------------------------------|--------------------------------------------------------|--|
| Fn + F1                                | Ponašanje tastera F1 za operativni sistem i aplikaciju |  |
| Fn + F2                                | Ponašanje tastera F2 za operativni sistem i aplikaciju |  |
| Fn + F3                                | Ponašanje tastera F3 za operativni sistem i aplikaciju |  |
| Fn + F4                                | Ponašanje tastera F4 za operativni sistem i aplikaciju |  |

### Tabela 14. Sekundarno ponašanje (nastavak)

| Funkcijski taster | Sekundarno ponašanje                                                                   |  |
|-------------------|----------------------------------------------------------------------------------------|--|
| Fn + F5           | Ponašanje tastera F5 za operativni sistem i aplikaciju                                 |  |
| Fn + F6           | Ponašanje tastera F6 za operati∨ni sistem i aplikaciju                                 |  |
| Fn + F8           | Ponašanje tastera F8 za operati∨ni sistem i aplikaciju                                 |  |
| Fn + F9           | Ponašanje tastera F9 za operativni sistem i aplikaciju                                 |  |
| Fn + F10          | Ponašanje tastera F10 za operativni sistem i aplikaciju                                |  |
| Fn + F11          | Ponašanje tastera F11 za operativni sistem i aplikaciju                                |  |
| Fn + F12          | Ponašanje tastera F12 za operativni sistem i aplikaciju                                |  |
| Fn + PrtScr       | lsključivanje/uključivanje bežične funkcije                                            |  |
| Fn + B            | Pauziranje/Prekid                                                                      |  |
| Fn + Insert       | Spavanje                                                                               |  |
| Fn + S            | Promena zaključavanja ekrana                                                           |  |
| Fn + H            | Promena između svetla za status napajanja i baterije/svetla za aktivnost čvrstog diska |  |
| Fn + R            | Sistemski zahtev                                                                       |  |
| Fn + Ctrl         | Otvaranje menija aplikacija                                                            |  |
| Fn + Esc          | Promena zaključavanja tastera Fn                                                       |  |
| Fn + PgUp         | Stranica gore                                                                          |  |
| Fn + PgDn         | Stranica dole                                                                          |  |
| Fn + Home         | Home                                                                                   |  |
| Fn + End          | End                                                                                    |  |

### Tasteri sa alternativnim znakovima

Na vašoj tastaturi postoje i drugi tasteri sa alternativnim znakovima. Simboli koji su prikazani na dnu ovih tastera su glavni znakovi koji se prikazuju kada se taster pritisne; simboli koji su prikazani na vrhu ovih tastera se prikazuju kada se taster pritisne sa tasterom shift. Na primer, ako pritisnete **2**, prikazuje se **2**; ako pritisnete **Shift** + **2**, prikazuje se **@**.

### Kamera

U tabeli u nastavku navedene su specifikacije audio funkcije na računaru Inspiron 15 3535.

### Tabela 15. Specifikacije kamere

| Opi  | S               | Carbon Black/Titan Gray (plastika) | Titan Gray (aluminijum)  |
|------|-----------------|------------------------------------|--------------------------|
| Broj | kamera          | Jedno                              | Jedno                    |
| Tip  | kamere          | RGB HD kamera                      | FHD RGB kamera           |
| Mes  | sto kamere      | Prednja strana                     | Prednja kamera           |
| Tip  | senzora kamere  | Tehnologija CMOS senzora           | Tehnologija CMOS senzora |
| Rez  | olucija kamere: |                                    |                          |
|      | Fotografija     | 0,92 megapiksela                   | 2 megapiksela            |

### Tabela 15. Specifikacije kamere (nastavak)

| Opis                       |       | Carbon Black/Titan Gray (plastika) | Titan Gray (aluminijum)      |  |
|----------------------------|-------|------------------------------------|------------------------------|--|
|                            | Video | 1280 x 720 (HD) pri 30 fps         | 1920 x 1080 (FHD) pri 30 fps |  |
| Dijagonalni ugao gledanja: |       | 78,6 stepeni                       | 82 stepena                   |  |

### Tabla osetljiva na dodir

U tabeli u nastavku navedene su specifikacije table osetljive na dodir za Inspiron 15 3535.

#### Tabela 16. Specifikacije table osetljive na dodir

| Opis                                 |              | Vrednosti                                                                                                    |  |
|--------------------------------------|--------------|----------------------------------------------------------------------------------------------------|--|
| Rezolucija table osetljive na dodir: |              |                                                                                                    |  |
|                                      | Horizontalno | > 300 dpi                                                                                                    |  |
|                                      | Vertikalno   | > 300 dpi                                                                                                    |  |
| Dimenzije table osetljive na dodir:  |              |                                                                                                    |  |
|                                      | Horizontalno | 115 mm (4,53 inča)                                                                                                    |  |
|                                      | Vertikalno   | 80 mm (3,15 inča)                                                                                                    |  |
| Pokreti na tabli osetljivoj na dodir |              | Za više informacija o pokretima dodirne table dostupnim u operativnom sistemu Windows, pogledajte članak Microsoft baze znanja na sajtu Microsoft podrške. |  |

### Adapter za napajanje

U tabeli u nastavku navedene su specifikacije za adapter za napajanje za Inspiron 15 3535.

### Tabela 17. Specifikacije adaptera za napajanje

| Opis                                    |                    | Vrednosti                                                         |  |
|-----------------------------------------|--------------------|-------------------------------------------------------------------|--|
| Тір                                     |                    | 65 W adapter za naizmeničnu struju, cilindrični 4,50 mm x 2,90 mm |  |
| Dimenzi                                 | je konektora:      |                                                                   |  |
|                                         | Spoljni prečnik    | 4,50 mm (0,18 inča)                                               |  |
|                                         | Unutrašnji prečnik | 2,90 mm (0,11 inča)                                               |  |
| Dimenzije adaptera za napajanje:        |                    |                                                                   |  |
|                                         | Visina             | 28 mm (1,10 inča)                                                 |  |
|                                         | Širina             | 108,00 mm (4,30 inča)                                             |  |
|                                         | Dubina             | 47,00 mm (1,90 inča)                                              |  |
| Težina adaptera za napajanje (maksimum) |                    | 0,29 kg (0,64 lb)                                                 |  |
| Ulazni napon                            |                    | 100 VAC-240 VAC                                                   |  |
| Ulazna frekvencija                      |                    | 50 Hz - 60 Hz                                                     |  |

### Tabela 17. Specifikacije adaptera za napajanje (nastavak)

| Opis                                                                                                    | Vrednosti                             |  |  |  |
|----------------------------------------------------------------------------------------------------|---------------------------------------|--|--|--|
| Ulazna struja (maksimalna)                                                                                                    | 1,60 A / 1,7 A                        |  |  |  |
| Izlazna struja (neprekidna)                                                                                                    | 3,34 A                                |  |  |  |
| Nazivni izlazni napon                                                                                                    | 19,50 VDC                             |  |  |  |
| Opseg temperatura:                                                                                                    |                                       |  |  |  |
| Operativno                                                                                                    | Od 0 °C do 40 °C (od 32 °F do 104 °F) |  |  |  |
| Skladištenje Od -40°C do 70°C (od -40°F do 158°F)                                                                                                    |                                       |  |  |  |
| OPREZ: Opseg temperatura skladištenja i rada može da se razlikuje u zavisnosti od komponente, pa upotreba ili skladištenje uređaja van tih opsega može da utiče na učinak specifičnih komponenata. |                                       |  |  |  |

## Baterija

U tabeli u nastavku navedene su specifikacije baterije na računaru Inspiron 15 3535.

### Tabela 18. Specifikacije baterije

| Opis                                                                                                    |              | Prva opcija                                                                                                    | Druga opcija                                                                                                    |  |
|----------------------------------------------------------------------------------------------------|--------------|----------------------------------------------------------------------------------------------------|----------------------------------------------------------------------------------------------------|--|
| Tip baterije                                                                                                    |              | 3-ćelijska polimerska 41 Wh                                                                                                    | 4-ćelijska polimerska 54 Wh                                                                                                    |  |
| Napon baterije                                                                                                    |              | 11,25 VDC                                                                                                    | 15 VDC                                                                                                    |  |
| Težina baterije (maksimalr                                                                                                    | าล)          | 0,176 kg (0,388 lb)                                                                                                    | 0,231 kg (0,509 lb)                                                                                                    |  |
| Dimenzije baterije:                                                                                                    |              |                                                                                                    |                                                                                                    |  |
|                                                                                                    | Visina       | 206,4 mm (8,13 inča)                                                                                                    | 271,9 mm (10,71 inča)                                                                                                    |  |
|                                                                                                    | Širina       | 82 mm (3,23 inča)                                                                                                    | 82 mm (3,23 inča)                                                                                                    |  |
|                                                                                                    | Dubina       | 5,75 mm (0,23 inča)                                                                                                    | 5,75 mm (0,23 inča)                                                                                                    |  |
| Opseg temperatura:                                                                                                    |              |                                                                                                    |                                                                                                    |  |
|                                                                                                    | Operativno   | Od 0 °C do 35 °C (od 32 °F do 95 °F)                                                                                            | Od 0 °C do 35 °C (od 32 °F do 95 °F)                                                                                            |  |
|                                                                                                    | Skladištenje | Od -40 °C do 65 °C (od -40 °F do 149<br>°F)                                                                                     | Od -40 °C do 65 °C (od -40 °F do 149 °F)                                                                                        |  |
| Vreme rada baterije                                                                                                    |              | Razlikuje se u zavisnosti od radnih uslova<br>i može se u značajnoj meri smanjiti u<br>određenim uslovima intenzivne potrošnje. | Razlikuje se u zavisnosti od radnih uslova i<br>može se u značajnoj meri smanjiti u određenim<br>uslovima intenzivne potrošnje. |  |
| Vreme punjenja baterije (približno)<br>(i) NAPOMENA: Možete da kontrolišete<br>vreme punjenja, trajanje, vreme početka<br>i završetka itd. pomoću podešavanja u<br>aplikaciji MyDell (Opcija za napajanje).<br>Više informacija o aplikaciji MyDell<br>potražite u Resursu baze znanja na sajtu<br>Dell podrške. |              | 4 sata (kada je računar isključen)                                                                                              | 4 sata (kada je računar isključen)                                                                                              |  |

### Tabela 18. Specifikacije baterije (nastavak)

| Opis                                                                                                    | Prva opcija | Druga opcija |  |  |
|----------------------------------------------------------------------------------------------------|-------------|--------------|--|--|
| Dugmasta baterija nema nema                                                                                                    |             |              |  |  |
| OPREZ: Opseg temperatura skladištenja i rada može da se razlikuje u zavisnosti od komponente, pa upotreba ili skladištenje uređaja van tih opsega može da utiče na učinak specifičnih komponenata. |             |              |  |  |
| OPREZ: Kompanija Dell Technologies preporučuje da redovno punite bateriju da biste postigli optimalnu potrošnju struje.                                                                            |             |              |  |  |

### Ekran

U tabeli u nastavku navedene su specifikacije ekrana na računaru Inspiron 15 3535.

### Tabela 19. Specifikacije ekrana

| Opis                                       |                          | Prva opcija                                | Druga opcija               | Treća opcija             |
|--------------------------------------------|--------------------------|--------------------------------------------|----------------------------|--------------------------|
| Tip ekrana                                 |                          | 15,0 inča Visoka definicija (HD)           | 15,0 inča Full HD (FHD)    | 15,0 inča Full HD (FHD)  |
| Opcije ek                                  | rana osetljivog na dodir | Ne                                         | Ne                         | Da                       |
| Tehnolog                                   | jija ploče ekrana        | Twisted Nematic (TN) ploča                 | In-Plane Switching (IPS)   | In-Plane Switching (IPS) |
| Dimenzije ploče ekrana (aktivna površina): |                          |                                            |                            |                          |
|                                            | Visina                   | 193,54 mm (7,62 inča)                      | 193,54 mm (7,62 inča)      | 193,54 mm (7,62 inča)    |
|                                            | Širina                   | 344,23 mm (13,60 inča)                     | 344,23 mm (13,60 inča)     | 344,23 mm (13,60 inča)   |
|                                            | Dijagonala               | 394,90 mm (15,50 inča)                     | 394,90 mm (15,50 inča)     | 394,90 mm (15,50 inča)   |
| Ugrađena<br>ekrana                         | a rezolucija ploče       | 1366 × 768                                 | 1920 × 1200                | 1920 × 1200              |
| Osvetljenost (uobičajeno)                  |                          | 220 nita                                   | 250 nita                   | 220 nita                 |
| Megapikseli                                |                          | 1,05 M                                     | 2,07 M                     | 2,07 M                   |
| Opseg boja                                 |                          | NTSC 45%                                   | NTSC 45%                   | NTSC 45%                 |
| Pikseli po inču (PPI)                      |                          | 100                                        | 141                        | 141                      |
| Odnos ko                                   | ontrasta (uobičajen)     | 400:1                                      | 600:1                      | 700:1                    |
| Vreme oc                                   | dziva (maks.)            | 20 ms                                      | 35 ms                      | 35 ms                    |
| Brzina osvežavanja                         |                          | 60 Hz                                      | 120 Hz                     | 60 Hz                    |
| Horizontalni ugao gledanja                 |                          | 40 stepeni (levo/desno)                    | 80 stepeni (levo/desno)    | 80 stepeni (levo/desno)  |
| Vertikalni ugao gledanja                   |                          | 10 stepeni (nagore)/30 stepeni<br>(nadole) | 80 stepeni (nagore/nadole) | 80 stepeni (levo/desno)  |
| Veličina piksela                           |                          | 0,252 x 0,252 mm                           | 0,17925×0,17925 mm         | 0,17925×0,17925 mm       |
| Potrošnja                                  | a struje (maksimalna)    | 4,20 W                                     | 4,20 W                     | 4,60 W                   |

### Tabela 19. Specifikacije ekrana (nastavak)

| Opis                                                                                                    | Prva opcija | Druga opcija | Treća opcija |  |  |
|----------------------------------------------------------------------------------------------------|-------------|--------------|--------------|--|--|
| Gornji sloj bez odsjaja u odnosu<br>na gornji sloj sa odsjajem                                                                                                    | Bez odsjaja | Bez odsjaja  | Bez odsjaja  |  |  |
| () NAPOMENA:                                                                                                    |             |              |              |  |  |
| Da biste saznali više o maksimalnom mogućem uglu otvaranja poklopca na Dell laptopovima, pogledajte članak Baze znanja na<br>Odredite maksimalni mogući ugao otvaranja poklopca na Dell laptopu |             |              |              |  |  |

# Čitač otiska prsta (opciono)

U tabeli u nastavku navedene su specifikacije opcionalnog čitača otiska prsta na računaru Inspiron 15 3535.

### Tabela 20. Specifikacije čitača otiska prsta

| Opis                     | Vrednosti      |
|--------------------------|----------------|
| Tehnologija senzora      | Kondenzatorski |
| Rezolucija senzora       | 500 dpi        |
| Veličina piksela senzora | 108 x 88       |

### GPU – Integrisani

U tabeli u nastavku navedene su specifikacije integrisane grafičke procesorske jedinice (GPU) koju podržava Inspiron 15 3535.

#### Tabela 21. GPU – Integrisani

| Kontroler          | Veličina memorije          | Procesor                            |
|--------------------|----------------------------|-------------------------------------|
| AMD Radeon grafika | Deljena sistemska memorija | Athlon Gold/Ryzen 3/Ryzen 5/Ryzen 7 |

### **GPU – Neintegrisana**

U tabeli u nastavku navedene su specifikacije neintegrisane grafičke procesorske jedinice (GPU) koju podržava Inspiron 15 3535.

### Tabela 22. GPU – Neintegrisana

| Kontroler            | Veličina memorije Tip memorije |       |
|----------------------|--------------------------------|-------|
| NVIDIA GeForce MX550 | 2 GB                           | GDDR6 |

### Matrica podrške za više ekrana

U sledećoj tabeli navedena je matrica za podršku za više ekrana za računar Inspiron 15 3535.

#### Tabela 23. Matrica podrške za više ekrana

| Grafička kartica   | Režim direktnog izlaza za<br>kontroler grafičke kartice | Podržani spoljašnji ekrani sa<br>uključenim unutrašnjim ekranom<br>računara | Podržani spoljašnji ekrani<br>sa isključenim unutrašnjim<br>ekranom računara |
|--------------------|---------------------------------------------------------|-----------------------------------------------------------------------------|------------------------------------------------------------------------------|
| AMD Radeon grafika | Nije podržano                                           | 1                                                                           | 1                                                                            |

### **Bezbednost hardvera**

U tabeli u nastavku navedene su specifikacije bezbednosti hardvera na računaru Inspiron 15 3535.

### Tabela 24. Bezbednost hardvera

| Bezbednost hardvera                                                       |  |
|---------------------------------------------------------------------------|--|
| Windows 10 Hello – čitač otisla prsta (opcionalno)                        |  |
| Trusted Platform Module (TPM) 2.0 - dostupno na određenim konfiguracijama |  |
| Zatvarač kamere (samo za metalni laptop)                                  |  |

## Okruženje za rad i skladištenje

U ovoj tabeli navedene su specifikacije rada i skladištenja za Inspiron 15 3535.

Nivo zagađenosti vazduha: G1 kao što je definisano prema ISA-S71.04-1985

#### Tabela 25. Okruženje računara

| Opis                                                                       | Operativno                                                                               | Skladištenje                                                |  |
|----------------------------------------------------------------------------|------------------------------------------------------------------------------------------|-------------------------------------------------------------|--|
| Opseg temperature                                                          | Od 0 °C do 35 °C (od 32 °F do 95 °F)                                                     | Od -40 °C do 65 °C (od -40 °F do 149 °F)                    |  |
| Relativna vlažnost (maksimalna):                                           | Od 10% do 90% (bez kondenzacije)                                                         | 0% do 95% (bez kondenzacije)                                |  |
| Vibracije (maksimalne)*                                                    | 0,66 GRMS                                                                                | 1,30 GRMS                                                   |  |
| Šok (maksimalni)                                                           | 110 G†                                                                                   | 160 G†                                                      |  |
| Opseg nadmorske visine                                                     | Od -15,2 m do 3048 m (od -49,87 stopa do<br>10.000 stopa)                                | Od -15,2 m do 10.668 m (od -49,87 stopa<br>do 35.000 stopa) |  |
| OPREZ: Opseg temperatura skladišt<br>skladištenje uređaja van tih opsega n | enja i rada može da se razlikuje u zavisnos<br>nože da utiče na učinak specifičnih kompo | ti od komponente, pa upotreba ili<br>nenata.                |  |

\* Izmereno korišćenjem nasumičnog spektra vibracija koji simulira okruženje korisnika.

† Izmereno pomoću polusinusnog impulsa od 2 ms.

### **ComfortView**

## UPOZORENJE: Duža izloženost plavoj svetlosti sa ekrana može da ima dugoročne posledice, kao što su naprezanje očiju, zamor očiju ili oštećenje vida.

Plava svetlost je boja u spektru svetlosti koja ima kratku talasnu dužinu i veliku energiju. Hronična izloženost plavoj svetlosti, naročito iz digitalnih izvora, može da naruši šablone spavanja i da ima dugoročne posledice, kao što su naprezanje očiju, zamor očiju ili oštećenje vida.

Softverska tehnologija Dell ComfortView smanjuje štetnu emisiju plave svetlosti kako produženo vreme pred ekranom ne bi štetilo vašim očima.

Režim ComfortView može da se omogući i konfiguriše pomoću aplikacije Dell CinemaColor.

Režim ComfortView ispunjava zahteve organizacije TÜV Rheinland u pogledu slabog plavog svetla.

Da biste smanjili rizik od naprezanja očiju, preporučuje se i:

- da postavite ekran na ugodnom rastojanju od vaših očiju, između 50 i 70 cm (20 i 28 inča).
- da često trepćete kako biste navlažili oči, da kvasite oči vodom ili da stavljate odgovarajuće kapi za oči.
- da na svaka dva sata pravite produženu pauzu od 20 minuta.
- da se odmaknete od ekrana i gledate u neki objekat udaljen 609,60 cm (20 stopa) najmanje 20 sekundi tokom svake pauze.

# Boja, materijal i završni sloj

U ovom odeljku navedene su specifikacije za boju, materijal i završni sloj (CMF) za Inspiron 15 3535.

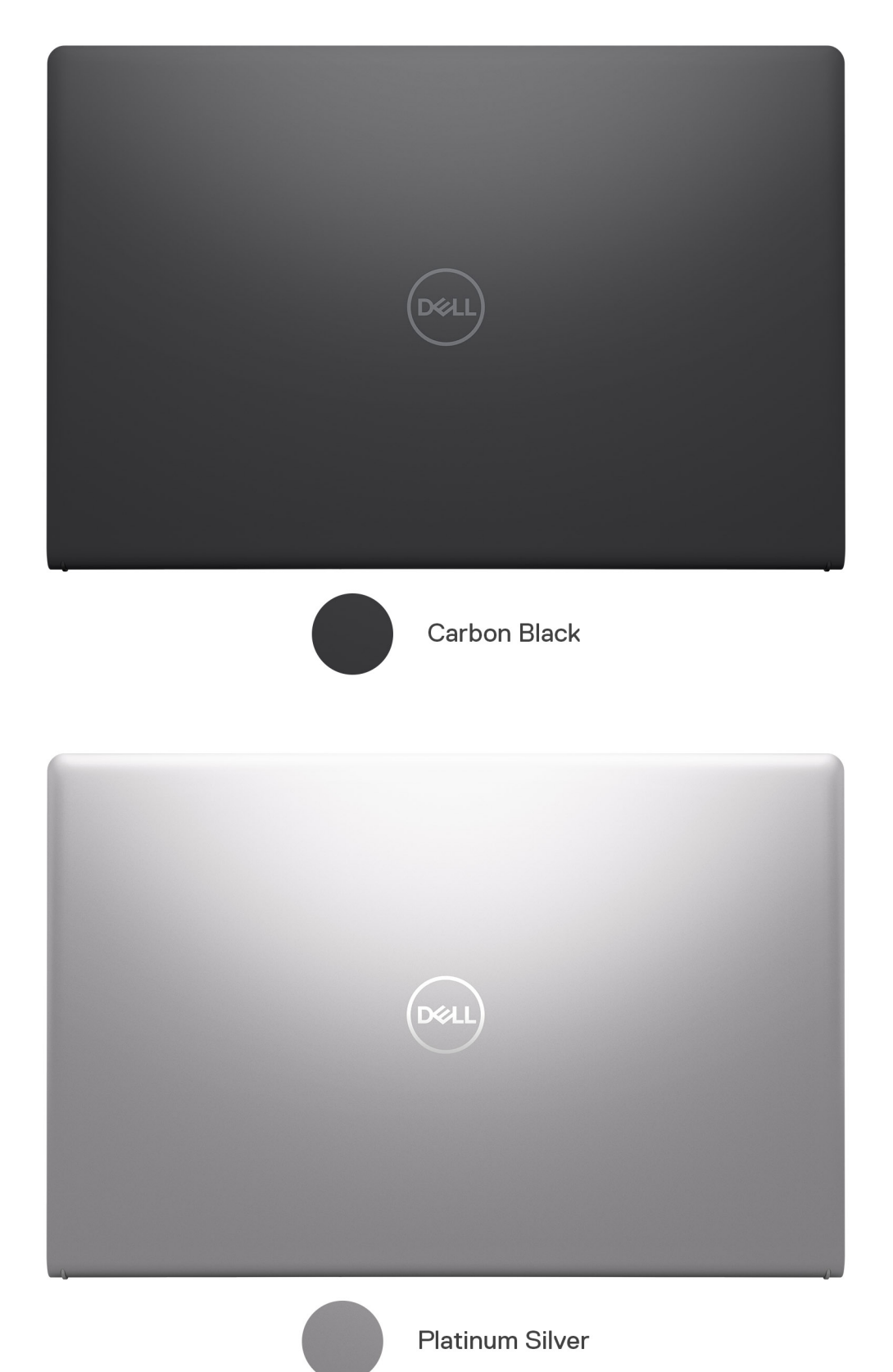

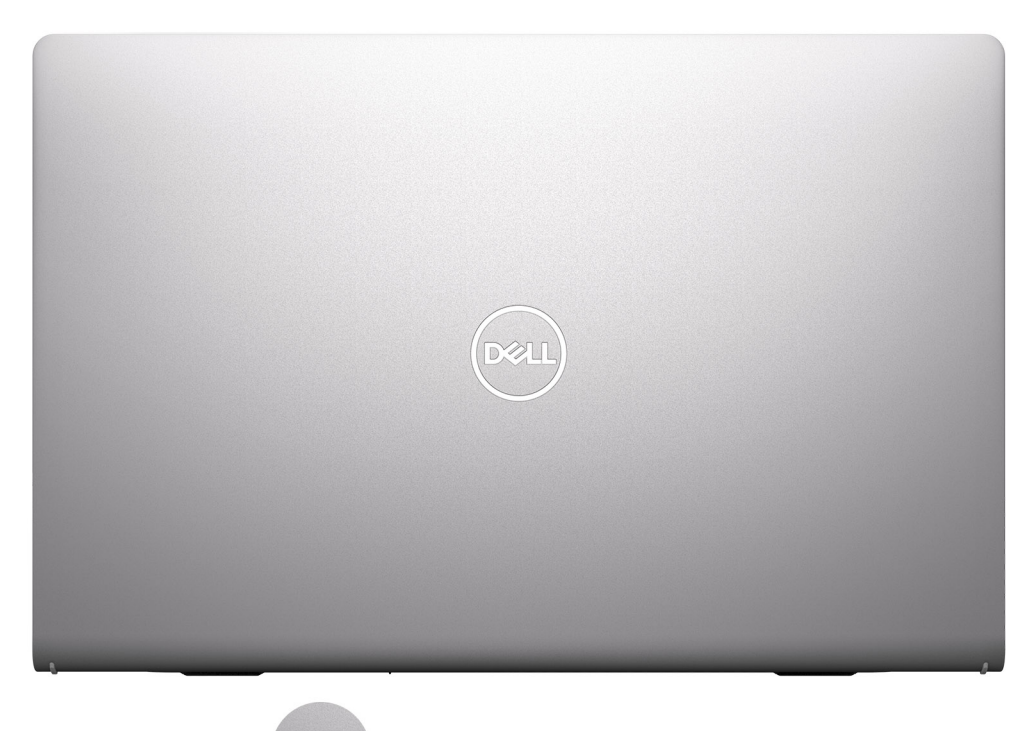

Platinum Silver Aluminum

### Tabela 26. CMF specifikacije

| Opis                         | Plastično kućište                                                                                                    | na aluminijumsko kućište                                                                                                    |
|------------------------------|----------------------------------------------------------------------------------------------------|----------------------------------------------------------------------------------------------------|
| Poklopac A (gornji)          | <ul> <li>Osnovno - Apollo, smola<br/>Nadogradnja - Theoretical Grey,<br/>smola</li> <li>Osnovno - oblikovano +<br/>teksturirano<br/>Nadogradnja - oblikovano +<br/>polirano + boja + štampa</li> <li>Osnovno - Apollo,smola<br/>Nadogradnja - Platinum Silver,<br/>smola</li> <li>Osnovno - Fine Texture<br/>COL001214 / 3.5 ± 1 gu (U/I<br/>ikona, konkavno polirano #1200)<br/>Nadogradnja - 17 ± 3 gu (U/I<br/>ikona mat štampa)</li> </ul> | <ul> <li>Aluminijum/štampanje + CNC + čelična obrada +<br/>anodizovano *&lt;0.5R oštra IVICA</li> <li>Anodizovan Titan Gray, čelična obrada</li> <li>17 ± 3 gu</li> </ul> |
| Poklopac B (zglob nagore)    | <ul> <li>Plastična smola</li> <li>Praćenje procesa za poklopac D</li> <li>Podudaranje boje sa poklopcem D</li> <li>Praćenje teksture poklopca D</li> </ul>                                                                                                    | <ul> <li>Plastična smola</li> <li>Praćenje procesa za poklopac D</li> <li>Podudaranje boje sa poklopcem D</li> <li>Praćenje teksture poklopca D</li> </ul>                |
| Poklopac C (oslonac za dlan) | <ul> <li>Osnovno - Apollo, smola</li> <li>Nadogradnja - Theoretical Grey,<br/>smola</li> </ul>                                                                                                    | <ul> <li>Plastika, smola</li> <li>Oblikovano + polirano + boja + štampa</li> <li>Platinum Silver, smola</li> <li>17 ± 3 gu, U/l ikona mat štampa</li> </ul>               |

### Tabela 26. CMF specifikacije (nastavak)

| Opis               | Plastično kućište                                                                                                    | na aluminijumsko kućište                                                                                                    |
|--------------------|----------------------------------------------------------------------------------------------------|----------------------------------------------------------------------------------------------------|
|                    | <ul> <li>Osnovno - oblikovano +<br/>teksturirano</li> </ul>                                                                                                    |                                                                                                    |
|                    | Nadogradnja - oblikovano +<br>polirano + boja + štampa                                                                                                    |                                                                                                    |
|                    | <ul> <li>Osnovno – Apollo,smola</li> </ul>                                                                                                    |                                                                                                    |
|                    | Nadogradnja - Platinum Silver,<br>smola                                                                                                    |                                                                                                    |
|                    | <ul> <li>Osnovno - Fine Texture<br/>COL001214 / 3.5 ± 1 gu (U/I<br/>ikona, konkavno polirano #1200)</li> </ul>                                                                                                    |                                                                                                    |
|                    | Nadogradnja - 17 ± 3 gu (U/I<br>ikona mat štampa)                                                                                                    |                                                                                                    |
| Poklopac D (donji) | <ul> <li>Plastična smola + 30% PCR</li> <li>Kao što je oblikovano</li> <li>Osnovno - Apollo, smola<br/>Nadogradnja - Theoretical Grey,<br/>smola</li> <li>Micro Pattern XL L5109 i Fine<br/>Texture COL001216, 3.5 ± 1 gu,<br/>Sub Brand - konkavno polirano<br/>#5000</li> <li>Tekstura - Fine Texture<br/>COL001214 / 3.5 ± 1 gu</li> <li>Sub Brand - konkavno polirano<br/>#5000</li> </ul> | <ul> <li>Plastična smola + 30% PCR</li> <li>Oblikovano + polirano + boja + štampa</li> <li>Platinum Silver, smola</li> <li>17 ± 2 gu, podbrend mat štampa</li> </ul> |

(i) NAPOMENA: Titan Gray, Dull – Cool Gray 9C = RGB 117 120 123 HEX/HTML 75787B CMYK 30 22 17 57

(i) NAPOMENA: Apollo -19-4205 TPG RGB 64 65 69 HEX/HTML 404145 CMYK NA

# Rad na računaru

## Bezbednosna uputstva

Koristite sledeće bezbednosne smernice kako biste zaštitili računar od mogućih oštećenja i osigurali ličnu bezbednost. Ako nije drugačije navedeno, za svaku proceduru u ovom dokumentu podrazumeva se da ste pročitali bezbednosne informacije koje ste dobili uz računar.

- UPOZORENJE: Pre rada u unutrašnjosti računara, pročitajte bezbednosne informacije koje ste dobili uz računar. Dodatne najbolje bezbednosne prakse potražite na Dell početnoj stranici za usklađenost sa propisima.
- UPOZORENJE: Isključite računa iz svih izvora napajanja pre otvaranja poklopca ili ploča računara. Kada završite sa radom u unutrašnjosti računara, postavite sve poklopce, ploče i zavrtnje pre nego što računar priključite u električnu utičnicu.
- 🛆 OPREZ: Da biste izbegli oštećenje računara, uverite se da je radna površina ravna, suva i čista.
- OPREZ: Rešavanje problema i popravke treba da obavljate samo u okviru ovlašćenja ili smernica Dell tima za tehničku podršku. Šteta usled servisiranja koje nije ovlastila kompanija Dell nije pokrivena vašom garancijom. Pogledajte bezbednosna uputstva koja ste dobili uz proizvod ili ih pronađite na Dell početnoj stranici za usklađenost sa propisima.
- OPREZ: Pre nego što dodirnete bilo koji deo unutar vašeg računara, uzemljite telo dodirivanjem neobojene metalne površine, kao što je metal na zadnjoj strani računara. Dok radite, povremeno dodirujte neobojenu metalnu površinu da biste oslobodili statički elektricitet, koji bi mogao da ošteti unutrašnje komponente.
- 🔨 OPREZ: Da biste sprečili oštećenje komponenti i kartica, držite ih za ivice i izbegavajte da dodirujete pinove i kontakte.
- OPREZ: Kada isključujete kabl, vucite njegov konektor ili navlaku, a ne sâm kabl. Neki kablovi imaju konektore sa jezičcima ili leptirastim zavrtnjima koje morate skinuti pre odspajanja kabla. Prilikom isključivanja kablova vodite računa o poravnanju kako bi se izbeglo savijanje pinova konektora. Kada povezujete kablove, uverite se da je konektor na kablu pravilno orijentisan i poravnat sa portom.
- OPREZ: Pritisnite i izvadite instaliranu karticu iz čitača medijskih kartica.
- OPREZ: Budite oprezni pri rukovanju punjivim litijum-jonskim baterijama u laptopovima. Naduvane baterije ne smete da koriste, zamenite ih i odložite u otpad na odgovarajući način.

### Pre rada u unutrašnjosti računara

#### Informacije o ovom zadatku

(i) NAPOMENA: Slike u ovom dokumentu se mogu razlikovati u odnosu na vaš računar u zavisnosti od poručene konfiguracije.

#### Koraci

- 1. Sačuvajte i zatvorite sve otvorene datoteke i zatvorite sve otvorene aplikacije.
- 2. Isključite računar. Za Windows operativni sistem: Kliknite na Start > 🙂 Napajanje > Isključi.
  - (i) NAPOMENA: Ako koristite neki drugi operativni sistem, pogledajte dokumentaciju svog operativnog sistema u vezi uputstva za zatvaranje.
- 3. Isključite sve priključene periferne uređaje.
- 4. Isključite računar i sve priključene uređaje iz pripadajućih električnih utičnica.
- 5. Isključite sa računara sve priključene mrežne i periferne uređaje, kao što su tastatura, miš i monitor.

### OPREZ: Da biste isključili mrežni kabl, izvucite kabl iz računara.

6. Ako je primenjivo, uklonite sve medijske kartice i optičke diskove sa računara.

### **Bezbednosne mere**

Ovaj odeljak detaljno prikazuje osnovne korake koje treba pratiti pre sprovođenja bilo kakvih uputstava o rastavljanju.

Pogledajte sledeće bezbednosne mere pre izvođenja bilo kakve instalacije ili postupaka zaustavljanja ili popravljanja koji uključuju rasklapanje ili sklapanje:

- Isključite računar i sve povezane periferne uređaje.
- Isključite računar iz napajanja naizmeničnom strujom.
- Odspojite sve mrežne kablove i periferne uređaje sa računara.
- Koristite servisni komplet opreme za zaštitu od elektrostatičkog pražnjenja kada radite sa otvorenim da izbegnete oštećenje usled elektrostatičkog pražnjenja.
- Stavite uklonjenu komponentu na antistatičku prostirku nakon što je uklonite sa računara.
- Nosite obuću sa donom od neprovodne gume da smanjite mogućnost strujnog udara.
- Nakon isključivanja pritisnite i zadržite dugme za napajanje 15 sekundi. To bi trebalo da isprazni preostalu energiju na matičnoj ploči.

### Napajanje za standby režim rada

Dell proizvodi sa standby režimom rada moraju biti isključeni pre otvaranja zadnjeg poklopca. Sistemi koji su opremljeni standby režimom rada napajaju se električnom energijom dok su isključeni. Unutrašnje napajanje omogućava računaru da se uključi na daljinski (probudi na LAN) i da se prebaci na režim spavanja i ima druge napredne funkcije upravljanja napajanjem.

### Povezivanje

Povezivanje je metoda spajanja dva ili više uzemljenih provodnika na isto električno napajanje. Ovo se radi korišćenjem kompleta za elektrostatičko pražnjenje (ESD). Prilikom spajanja sa žicom za povezivanje, postarajte se da bude spojena sa neizolovanim metalom, a nikako sa obojenom ili nemetalnom površinom. Uverite se da je kaiš za zglob pričvršćen i u punom kontaktu sa kožom. Uklonite sav nakit, satove, narukvice ili prstenje pre nego što uzemljite sebe i opremu.

### Elektrostatičko pražnjenje – zaštita od elektrostatičkog pražnjenja

Elektrostatično pražnjenje je najveći problem prilikom rukovanja elektronskim komponentama, naročito osetljivih komponenti, kao što su kartice za proširenje, memorijski moduli i sistemske ploče. Već i neznatna pražnjenja mogu da oštete električna kola tako da to možda i ne bude očigledno, kao što su povremeni problemi ili skraćeni životni vek. Pošto industrija insistira na smanjenju zahteva u vezi sa napajanjem i na povećanju gustine, zaštita od elektrostatičkog pražnjenja je sve veći problem.

Dva prepoznata tipa oštećenja usled elektrostatičkog pražnjenja su katastrofalni i povremeni kvarovi.

- Katastrofalni kvarovi Katastrofalni kvarovi obuhvataju otprilike 20% kvarova koji nastaju usled elektrostatičkog pražnjenja. Oštećenje je uzrok trenutnog i potpunog gubitka funkcionalnosti uređaja. Primer katastrofalnog kvara je memorijski modul koji je pretrpeo statički šok i odmah generiše simptom "Nema POST-a/Nema video zapisa" sa zvučnim kodom koji se emituje za nedostajuću ili nefunkcionalnu memoriju.
- Povremeni kvarovi Povremeni kvarovi obuhvataju otprilike 80% kvarova koji nastaju usled elektrostatičkog pražnjenja. Visoka stopa povremenih kvarova upućuje na to da oštećenje u većini slučajeva ne može da se odmah prepozna. Memorijski modul dobija statički šok, ali praćenje je samo oslabljeno i ne proizvodi odmah spoljašnje simptome koji su povezani sa oštećenjem. Oslabljeno traganje za greškama može da potraje sedmicama ili mesecima dok u potpunosti ne iščezne, a u međuvremenu može da dođe do degradacije celovitosti memorije, povremenih grešaka memorije itd.

Povremene kvarove koji se nazivaju i latentni ili "hodajući ranjenici" teško je otkriti i otkloniti.

Izvršite sledeće korake da sprečite oštećenje usled elektrostatičkog pražnjenja:

- Koristite ožičenu narukvicu za zaštitu od elektrostatičkog pražnjenja koja je valjano uzemljena. Bežične antistatičke trake ne pružaju adekvatnu zaštitu, Dodirivanje kućišta pre delova kojim se rukuje ne obezbeđuje odgovaraćuju zaštitu od elektrostatičkog pražnjenja na delovima kod kojih postoji povećan rizik od oštećenja uzrokovanih elektrostatičkim pražnjenjem.
- Svim komponentama koje su osetljive na elektrostatičko pražnjenje rukujte na površini koja je zaštićena od statičkog pražnjenja. Ako je moguće, koristite antistatičke podne podloge i podloge za radni sto.

- Kada iz kartonske ambalaže u kojoj je dostavljena raspakujete komponentu koja je osetljiva na elektrostatičko pražnjenje, nemojte da
  je raspakujete iz antistatičke ambalaže pre nego što budete spremni da instalirate komponentu. Pre nego što odmotate antistatičku
  ambalažu, koristite antistatičku traku za ručni zglob da biste oslobodili statički elektricitet iz svog tela. Za više informacija o narukvici i
  ESD testeru za ručni zglob, pogledajte Komponente servisnog kompleta opreme za zaštitu od elektrostatičkog pražnjenja na terenu.
- Pre transportovanja komponente koja je osetljiva na elektrostatičko pražnjenje, smestite je u antistatičku posudu ili ambalažu.

# Servisni komplet opreme za zaštitu od elektrostatičkog pražnjenja na terenu

Nenadgledani servisni komplet opreme je najčešće korišćeni servisni komplet. Svaki servisni komplet uključuje tri glavne komponente: antistatičku prostirku, kaiš za zglob i žicu za vezivanje.

## OPREZ: Ključno je držati uređaje osetljive na ESD podalje od unutrašnjih delova koji su izolovani i često visoko napunjeni, kao što su plastična kućišta hladnjaka.

### Radno okruženje

Pre nego što primenite ESD servisni komplet, procenite situaciju na lokaciji korisnika. Na primer, postavljanje kompleta za okruženje servera je drugačije nego za okruženje desktopa ili laptopa. Serveri se obično instaliraju u raf unutar centra podataka; desktopi ili laptopi se obično postavljaju na kancelarijske stolove ili kabinete. Uvek tražite veliku otvorenu ravnu radnu površinu koja nije neuredna i dovoljno je velika da postavite ESD komplet sa dodatnim prostorom za smeštaj vrste računara koji se popravlja. Radni prostor takođe treba da bude bez izolatora koji mogu izazvati ESD događaj. Na radnom području, izolatore kao što su stiropor i druga plastika uvek treba pomeriti najmanje 12 inča ili 30 centimetara od osetljivih delova pre fizičkog rukovanja bilo kojim hardverskim komponentama.

### ESD pakovanje

Svi uređaji koji su osetljivi na ESD moraju se otpremiti i primiti u pakovanju bezbednom od statičkog elektriciteta. Poželjne su metalne vreće zaštićene od statičkog elektriciteta. Međutim, uvek treba da vratite oštećenu komponentu koristeći istu ESD kesu i pakovanje u kojima je stigao novi deo. ESD kesu treba preklopiti i zalepiti trakom, a sav materijal za pakovanje od stiropora treba koristiti u originalnoj kutiji u kojoj je stigao novi deo. Uređaje osetljive na ESD treba uklanjati iz pakovanja samo na radnoj površini zaštićenoj od ESD, a delovi nikada ne bi trebalo da se stavljaju na vrh ESD kese jer je zaštićena samo unutrašnjost kese. Uvek stavljajte delove u ruku, na antistatičku prostirku, u računar ili u ESD kesu.

# Komponente servisnog kompleta opreme za zaštitu od elektrostatičkog pražnjenja na terenu

Komponente servisnog kompleta opreme za zaštitu od elektrostatičkog pražnjenja na terenu su:

- Antistatička prostirka Antistatička prostirka je potrošna i delovi se mogu postaviti na nju tokom servisnih procedura. Kada koristite antistatičku prostirku, kaiš za zglob treba da bude dobro pričvršćen, a žica za vezivanje treba da bude povezana sa antistatičkom prostirkom i sa bilo kojim golim metalom na računaru na kome se radi. Kada se pravilno rasporede, servisni delovi se mogu ukloniti iz ESD kese i staviti direktno na antistatičku prostirku. Predmeti osetljivi na ESD bezbedni su u vašoj ruci, na antistatičkoj prostirci, u računaru ili u ESD kesi.
- Kaiš za zglob i žica za vezivanje Kaiš za zglob i žica za vezivanje mogu biti ili direktno povezani između vašeg zgloba i golog metala na hardveru ako antistatička prostirka nije potrebna, ili povezani sa antistatičkom prostirkom da zaštite hardver koji je privremeno postavljen na prostirku. Fizička veza kaiša za zglob i žice za vezivanje između vaše kože, antistatičke prostirke i hardvera poznata je kao povezivanje. Koristite samo servisne komplete opreme sa kaišem za zglob, antistatičkom prostirkom i žicom za vezivanje. Nikada ne koristite bežične kaiševe za zglob. Uvek vodite računa o tome da su unutrašnje žice kaiša za zglob sklone oštećenju usled normalnog habanja i da se moraju redovno proveravati testerom kaiša za zglob kako bi se izbegla slučajna ESD oštećenja hardvera. Preporučljivo je testirati kaiš za zglob i žicu za vezivanje najmanje jednom nedeljno.
- ESD tester kaiša za zglob Žice unutar ESD kaiša su sklone oštećenju tokom vremena. Kada koristite nenadgledani komplet, najbolja je praksa da redovno testirate kaiš pre svakog servisa, a najmanje jednom nedeljno. Tester kaiša za zglob je najbolji metod za ovaj test. Da biste izvršili test, priključite žicu za vezivanje kaiša za zglob u tester dok je vezana za vaš zglob i pritisnite dugme da biste testirali. Zelena LED lampica svetli ako je test uspešan; crvena LED lampica svetli i alarm se oglašava ako test ne uspe.

() NAPOMENA: Preporučuje se da koristite tradicionalni žičani ESD kaiš za zglob za uzemljenje i zaštitnu antistatičku prostirku kada servisirate Dell proizvode. Pored toga, važno je držati osetljive delove odvojeno od svih delova izolatora dok servisirate računar.

### Transport osetljivih komponenti

Prilikom transporta komponenti osetljivih na elektrostatičko pražnjenje, kao što su delovi za zamenu ili delovi koje treba vratiti kompaniji Dell, veoma je važno da ovi delovi budu upakovani u antistatičke kese, kako bi njihov prevoz bio bezbedan.

### Posle rada u unutrašnjosti računara

### Informacije o ovom zadatku

OPREZ: Zaostali ili slobodni zavrtnji ostavljeni u računaru mogu ozbiljno oštetiti računar.

#### Koraci

- 1. Postavite sve zavrtnje i uverite se da se unutar računara ne nalaze zaostali zavrtnji.
- 2. Priključite sve spoljne uređaje, periferne uređaje ili kablove koje ste uklonili pre rada na računaru.
- 3. Postavite medijske kartice, diskove ili druge komponente koje ste uklonili pre rada na računaru.
- 4. Priključite računar i sve priključene uređaje na odgovarajuće električne utičnice.
- 5. Uključite računar.

### **BitLocker**

OPREZ: Ako BitLocker nije suspendovan pre ažuriranja BIOS-a, BitLocker ključ se neće prepoznati sledeći put kada ponovo pokrenete računar. Tada će biti zatraženo da unesete ključ za oporavak da biste nastavili dalje, a sistem će prikazati upit za ključ za oporavak pri svakom ponovnom pokretanju. Ako ključ za oporavak nije poznat, to može dovesti do gubitka podataka ili ponovne instalacije operativnog sistema. Za više informacija, pogledajte članak iz baze znanja: Ažuriranje BIOS-a na Dell sistemima pomoću BitLocker-a omogućeno

Postavljanje sledećih komponenti pokreće BitLocker:

- Hard disk ili poluprovodnički disk
- Matična ploča

### Preporučeni alati

Za procedure u ovom dokumentu mogu se zahtevati sledeći alati:

- Phillips odvrtač broj 0
- Plastična olovka

### Lista zavrtanja

() NAPOMENA: Kad uklanjate zavrtnje sa komponente, preporučujemo vam da zabeležite tip zavrtnja, broj zavrtanja i da zavrtnje stavite u kutiju za čuvanje zavrtanja. Na taj način ćete biti sigurni da imate tačan broj zavrtanja i ispravan tip zavrtanja kad budete postavljali komponentu.

() NAPOMENA: Neki računari imaju magnetne površine. Zavrtnji ne smeju da ostanu pričvršćeni za te površine kad postavljate komponentu.

(i) NAPOMENA: Boja zavrtanja se može razlikovati u zavisnosti od naručene konfiguracije.

### Tabela 27. Lista zavrtanja

| Komponenta                                                 | Tip zavrtnja                  | Količina                                                                                                    | Slika zavrtnja |
|------------------------------------------------------------|-------------------------------|----------------------------------------------------------------------------------------------------|----------------|
| Poklopac osnove                                            | M2x5<br>Neispadajući zavrtanj | 6<br>2                                                                                                    |                |
| M.2 2230 poluprovodnički disk                              | M2x2                          | <ol> <li>NAPOMENA: Primenljivo<br/>za sisteme sa sledećim<br/>procesorima: AMD Ryzen3<br/>7330U, AMD Ryzen5 7530U<br/>ili AMD Ryzen7 7730U.</li> <li>NAPOMENA: Primenljivo<br/>za sisteme sa sledećim<br/>procesorima: AMD Athlon<br/>Gold 7220U, AMD Ryzen3<br/>7320U ili AMD Ryzen5<br/>7520U.</li> </ol> | <b>*</b>       |
| M.2 2280 poluprovodnički disk                              | M2x2                          | <ol> <li>NAPOMENA: Primenljivo<br/>za sisteme sa sledećim<br/>procesorima: AMD Ryzen3<br/>7330U, AMD Ryzen5 7530U<br/>ili AMD Ryzen7 7730U.</li> <li>NAPOMENA: Primenljivo<br/>za sisteme sa sledećim<br/>procesorima: AMD Athlon<br/>Gold 7220U, AMD Ryzen3<br/>7320U ili AMD Ryzen5<br/>7520U.</li> </ol> | <b>*</b>       |
| Bežična kartica                                            | M2x3,5                        | 1                                                                                                    |                |
| Ventilator                                                 | M2x5                          | 2                                                                                                    |                |
| Baterija sa 3 ćelije                                       | M2x3                          | 3                                                                                                    |                |
| baterija sa 4 ćelije                                       | M2x3                          | 4                                                                                                    |                |
| Tabla osetljiva na dodir<br>Nosač table osetljive na dodir | M2x2<br>M2x2                  | 2<br>3                                                                                                    |                |

### Tabela 27. Lista zavrtanja (nastavak)

| Komponenta                                                | Tip zavrtnja                                                                                                    | Količina   | Slika zavrtnja                         |
|-----------------------------------------------------------|----------------------------------------------------------------------------------------------------|------------|----------------------------------------|
|                                                           |                                                                                                    |            |                                        |
| Rashladni element – UMA                                   | Neispadajući zavrtnji<br>() NAPOMENA:<br>Zavrtnji su<br>delovi rashladnog<br>elementa.                                                                 | 4          | Captive                                |
| Rashladni element — neintegrisan                          | <ul> <li>M2x3</li> <li>Neispadajući zavrtnji         <ol> <li>NAPOMENA:<br/>Zavrtnji su<br/>delovi<br/>rashladnog<br/>elementa.</li> </ol> </li> </ul> | • 3<br>• 4 | <ul><li> Yes</li><li>Captive</li></ul> |
| Dugme za napajanje                                        | M2x2                                                                                                    | 1          |                                        |
| Dugme za napajanje sa<br>opcionalnim čitačem otiska prsta | M2x2                                                                                                    | 1          |                                        |
| U/I ploča                                                 | M2x3,5                                                                                                    | 3          | 9                                      |
| Sklop ekrana                                              | M2,5x5                                                                                                    | 4          |                                        |
| Zglobovi ekrana                                           | M2,5x3,8                                                                                                    | 6          |                                        |
| Matična ploča                                             | <ul> <li>M2x3,5</li> <li>M2x2 (spoljni prečnik od 5 mm)</li> </ul>                                                                                     | • 4<br>• 1 | . 9                                    |
| Nosač USB porta tipa C                                    | M2x3,5                                                                                                    | 1          | <b>?</b>                               |
# Najvažnije komponente modela Inspiron 15 3535

Na slici u nastavku prikazane su najvažnije komponente modela Inspiron 15 3535.

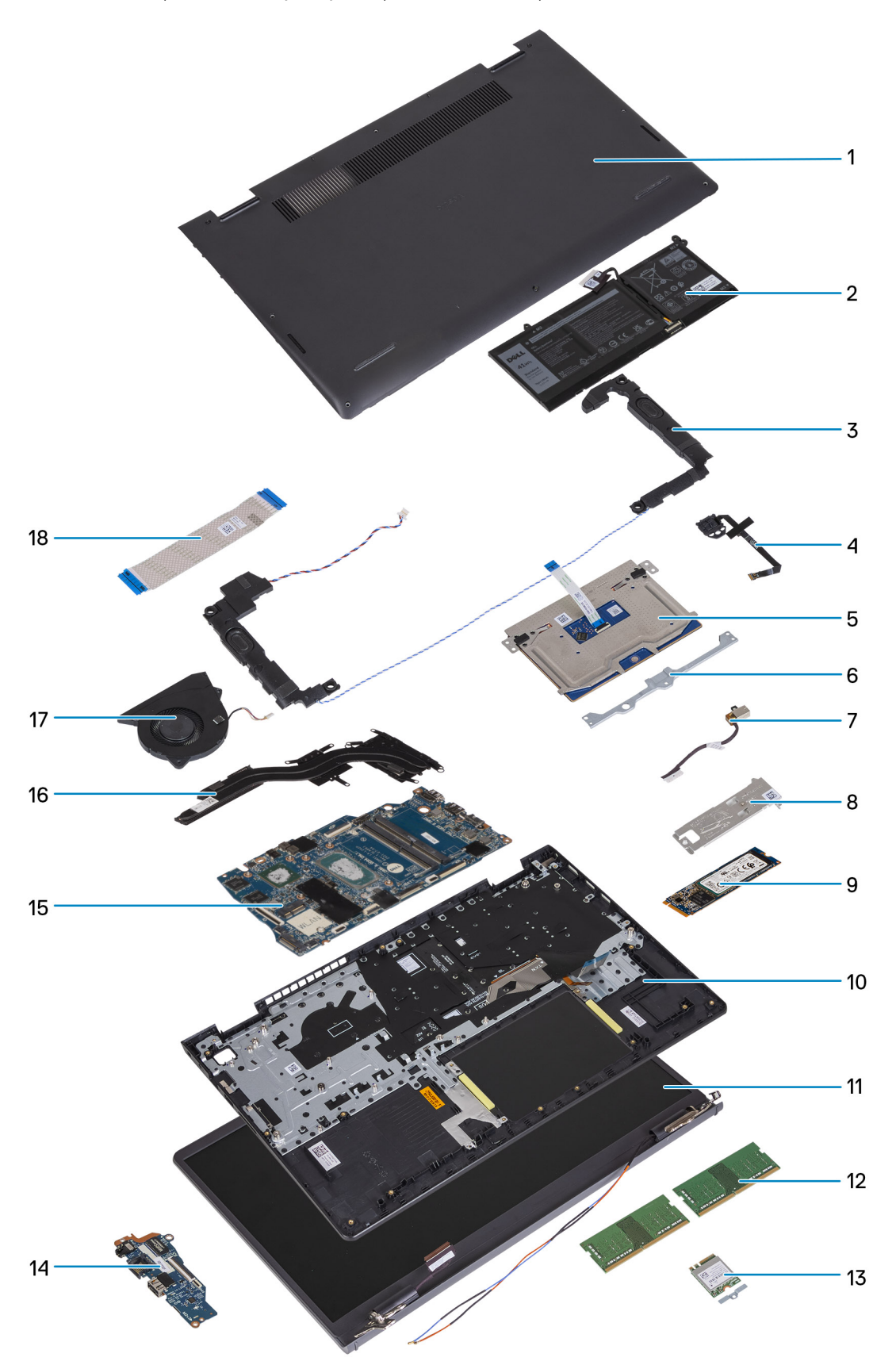

- 1. Poklopac osnove
- 3. Zvučnici
- 5. Tabla osetljiva na dodir
- 7. Port za adapter za napajanje
- 9. M.2 2280 poluprovodnički disk
- 11. Sklop ekrana
- 13. Bežična kartica sa nosačem
- 15. Matična ploča
- 17. Ventilator

- 2. Baterija
- 4. Dugme za napajanje sa opcionalnim čitačem otiska prsta
- 6. Nosač table osetljive na dodir
- 8. Termalni štitnik poluprovodničkog diska
- 10. Sklop oslonca za dlan i tastature
- 12. Memorijski moduli
- 14. U/I ploča
- 16. Rashladni element
- 18. FFC kabl U/I ploče

() NAPOMENA: Dell pruža listu komponenata i brojeva njihovih delova za originalnu kupljenu konfiguraciju sistema. Ovi delovi su dostupni u skladu sa pokrivenošću garancije koju je kupio klijent. Kontaktirajte Dell predstavnika prodaje za opcije o kupovini.

# Uklanjanje i postavljanje jedinica koje menja korisnik (CRU)

Zamenjive komponente u ovom poglavlju su jedinice koje menja korisnik (CRU).

OPREZ: Korisnici mogu da zamene samo komponente koje može da zameni kupac (CRU) prateći mere predostrožnosti i procedure zamene.

(i) NAPOMENA: Slike u ovom dokumentu se mogu razlikovati u odnosu na vaš računar u zavisnosti od poručene konfiguracije.

# Secure Digital (SD) kartica

# **Uklanjanje Secure Digital kartice**

#### Preduslovi

1. Sledite proceduru u odeljku Pre rada u unutrašnjosti računara.

#### Informacije o ovom zadatku

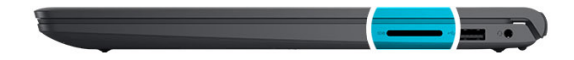

5

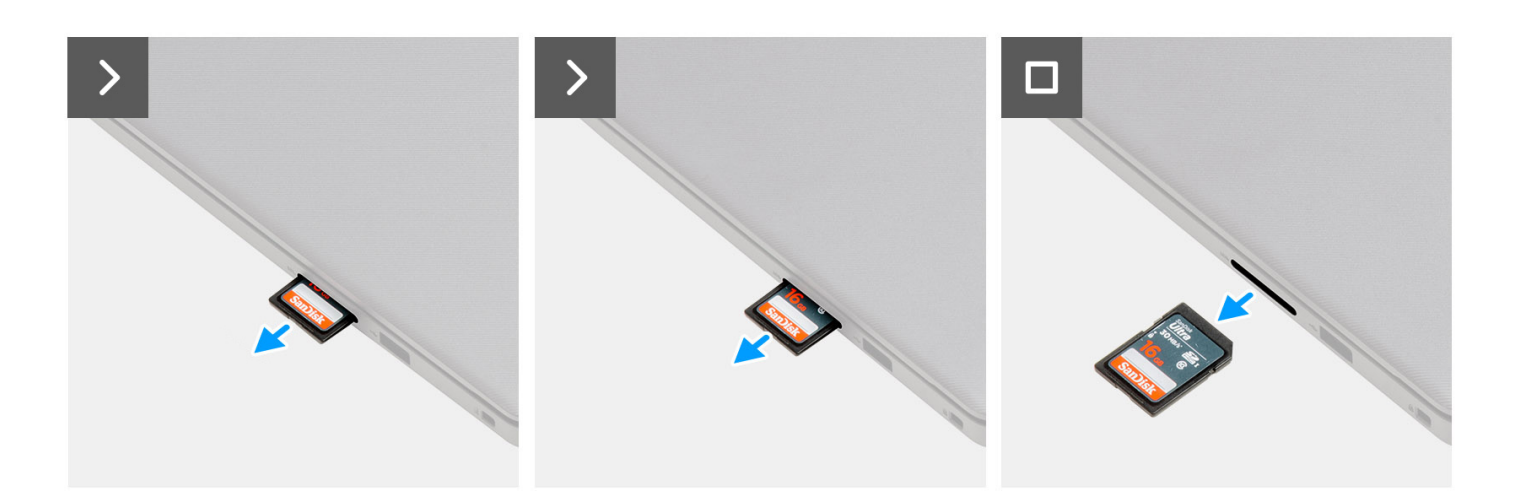

#### Koraci

Izvadite SD memorijsku karticu iz slota i uklonite je.

# Postavljanje Secure Digital kartice

## Preduslovi

Ako menjate komponentu, uklonite postojeću komponentu pre sprovođenja procedure za postavljanje.

### Informacije o ovom zadatku

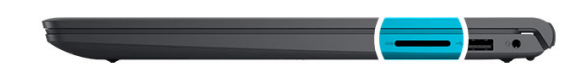

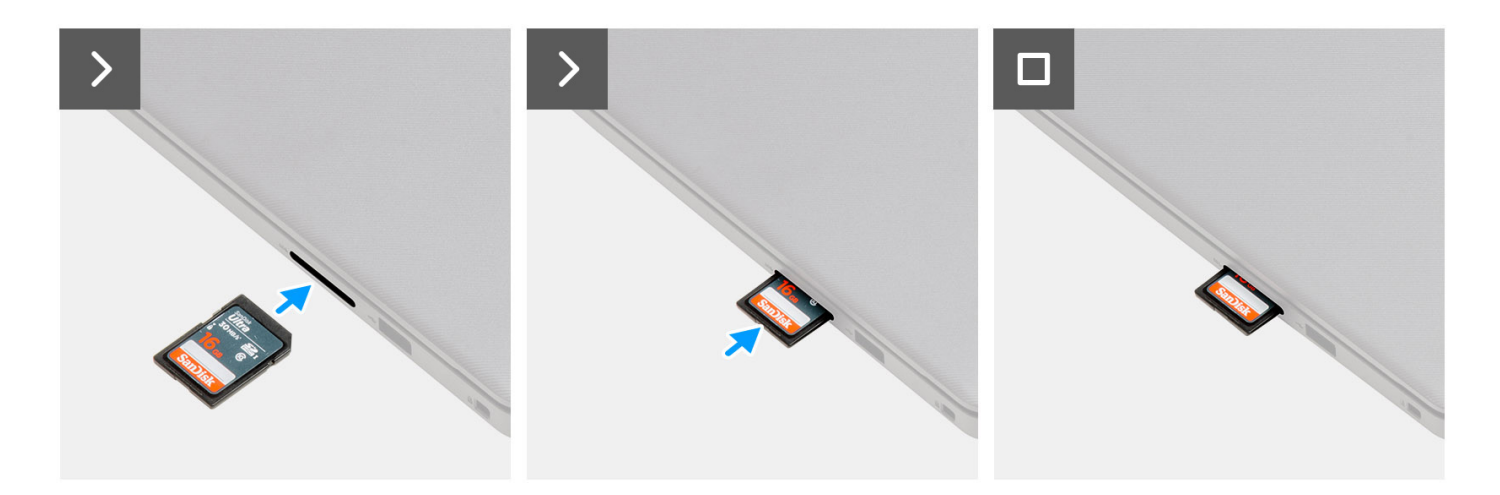

## Koraci

Gurnite SD memorijsku karticu u slot i umetnite je.

### Sledeći koraci

1. Sledite proceduru u odeljku Posle rada u unutrašnjosti računara.

# Poklopac osnove

# Uklanjanje poklopca osnove

#### Preduslovi

- 1. Sledite proceduru u odeljku Pre rada u unutrašnjosti računara.
- **2.** Uklonite SD karticu.

#### Informacije o ovom zadatku

(i) NAPOMENA: Pre uklanjanja poklopca osnove, proverite da SD kartica nije postavljena u slot za SD karticu na računaru.

Na slikama u nastavku prikazana je lokacija poklopca osnove i vizuelna reprezentacija procedure njegovog uklanjanja.

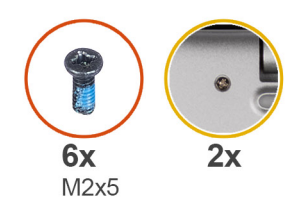

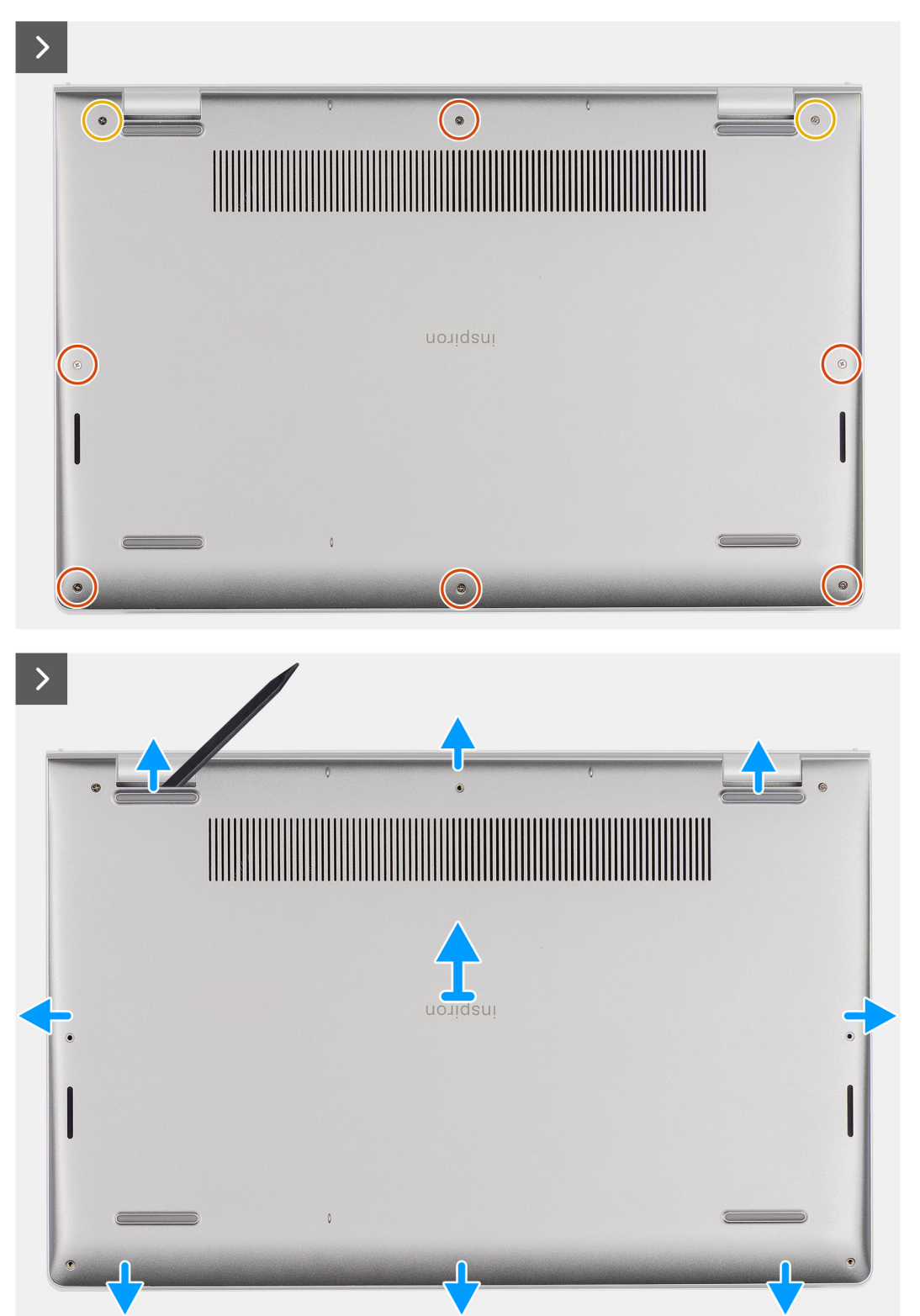

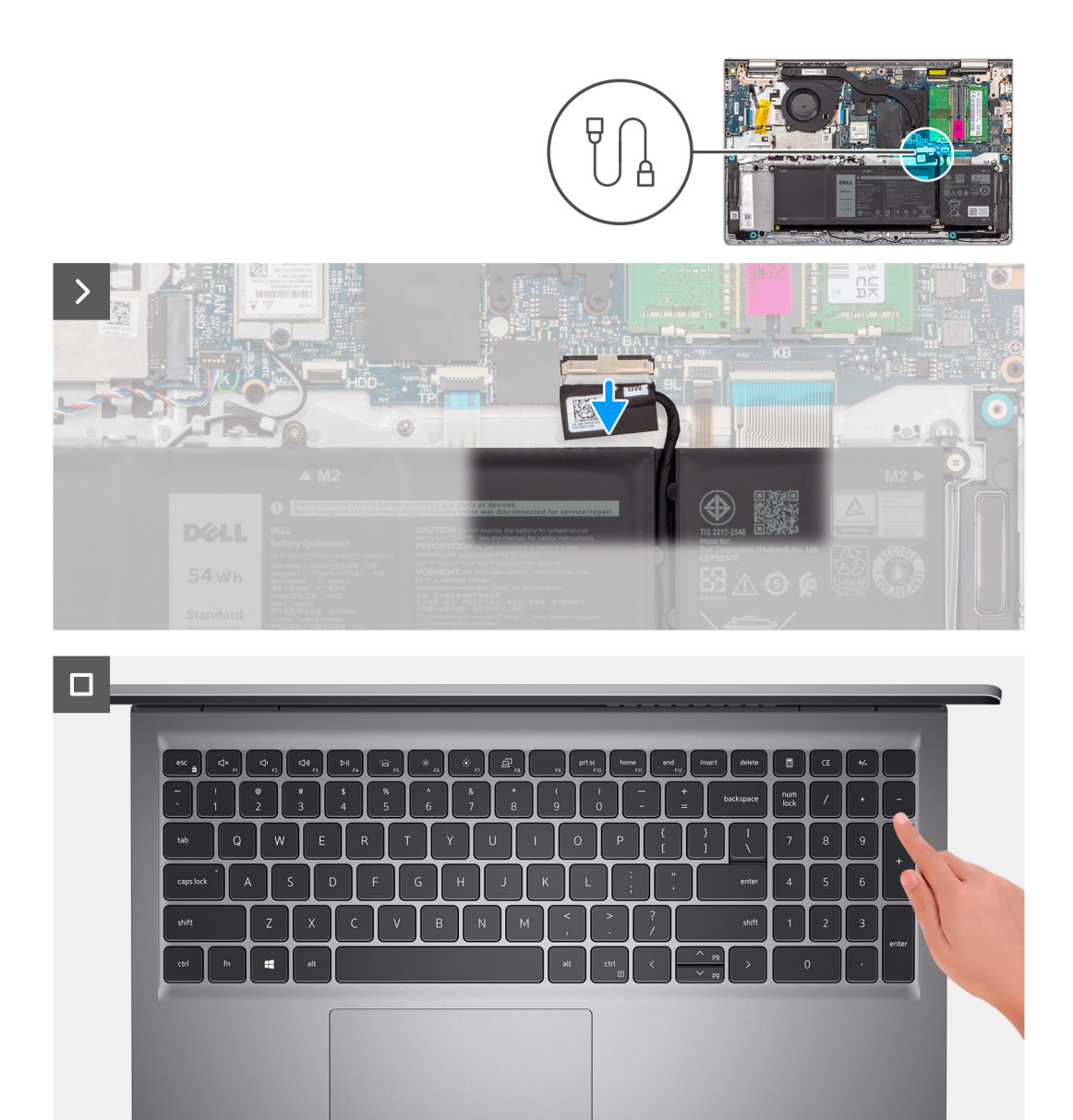

- 1. Uklonite šest zavrtanja (M2x5) koji učvršćuju poklopac osnove za sklop oslonca za dlanove i tastature.
- 2. Olabavite dva neispadajuća zavrtnja kojima je poklopac osnove pričvršćen za sklop oslonca za dlan i tastature.
- 3. Podignite poklopac osnove pomoću plastične olovke počevši od udubljenja koja se nalaze na uvučenim delovima u obliku slova U blizu zglobova na gornjoj ivici poklopca osnove.
- 4. Podignite poklopac osnove sa sklopa oslonca za dlan i tastature.
- 5. Odspojite kabl baterije sa matične ploče.
- 6. Pritisnite i zadržite dugme za napajanje pet sekundi da biste uzemljili računar i ispraznili zaostalu energiju.

# Postavljanje poklopca osnove

# Preduslovi

Ako menjate komponentu, uklonite postojeću komponentu pre sprovođenja procesa postavljanja.

## Informacije o ovom zadatku

Na slikama u nastavku prikazana je lokacija poklopca osnove i vizuelna reprezentacija procedure njegovog postavljanja.

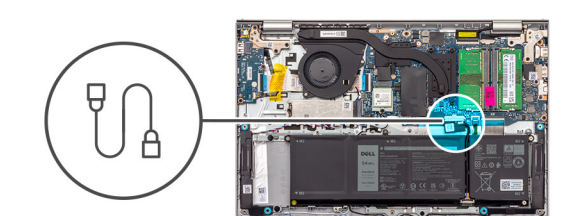

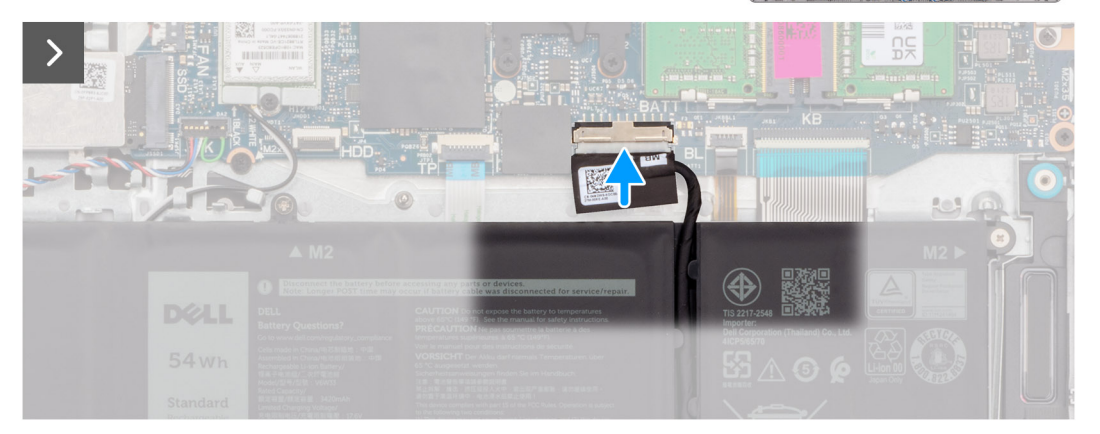

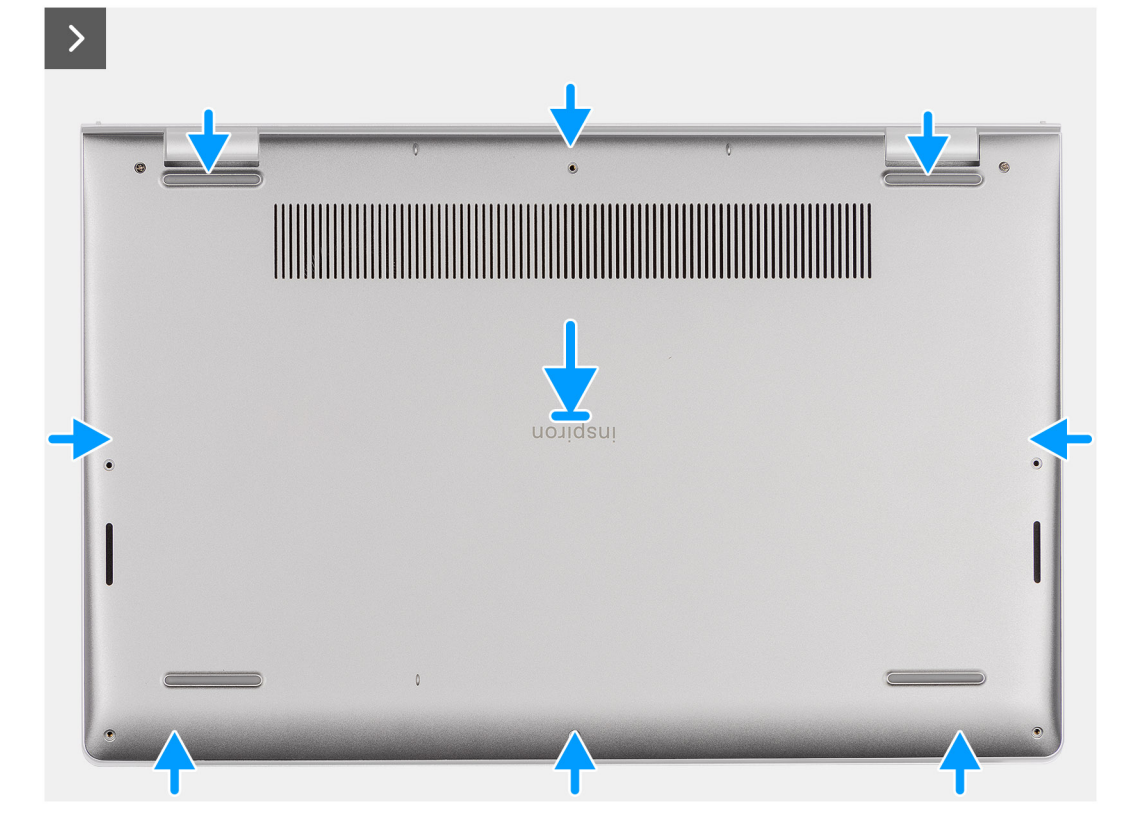

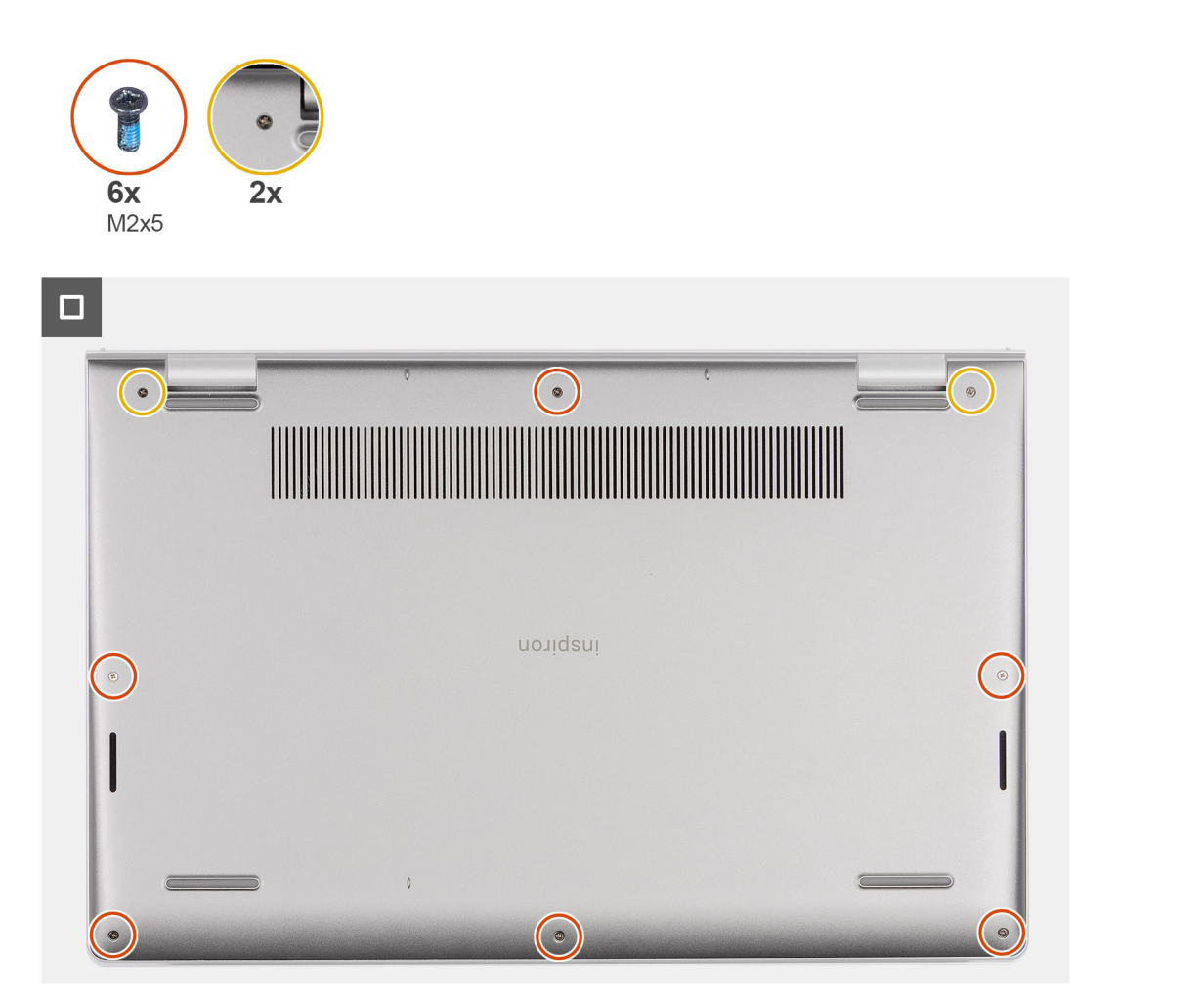

- 1. Povežite kabl baterije sa konektorom na matičnoj ploči.
- 2. Ubacite poklopac osnove u ležište na sklopu oslonca za dlan i tastature.
- 3. Zategnite dva neispadajuća zavrtnja kojima je poklopac osnove pričvršćen za sklop oslonca za dlanove i tastature.
- 4. Postavite šest zavrtanja (M2x5) koji učvršćuju poklopac osnove za sklop oslonca za dlanove i tastature.

## Sledeći koraci

- 1. Postavite SD karticu.
- 2. Sledite proceduru u odeljku Posle rada u unutrašnjosti računara.

# Memorijski modul

# Uklanjanje memorijskih modula

### Preduslovi

- 1. Sledite proceduru u odeljku Pre rada u unutrašnjosti računara.
- **2.** Uklonite SD karticu.
- 3. Uklonite poklopac osnove.

### Informacije o ovom zadatku

Na slikama u nastavku prikazana je lokacija memorijskih modula, kao i vizuelna reprezentacija procedure uklanjanja.

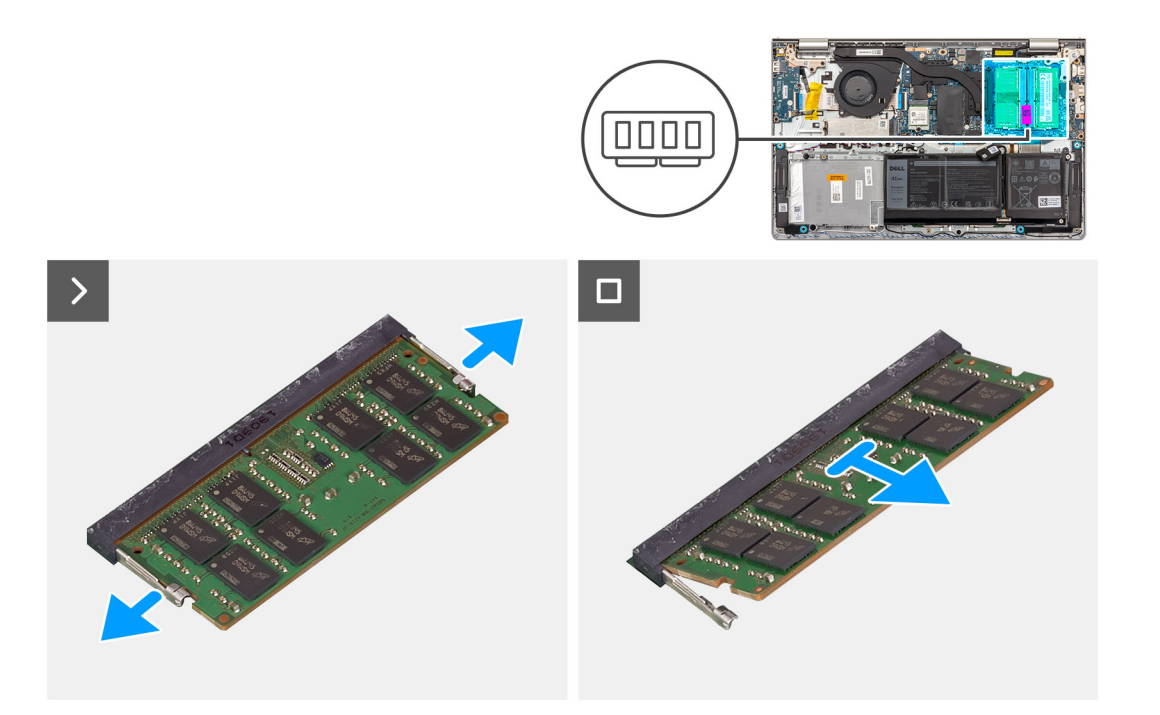

- 1. Vrhovima prstiju pažljivo razdvojite pričvrsne spone na obe strane priključka memorijskog modula tako da memorijski modul iskoči.
- 2. Uklonite memorijski modul iz slota za memorijski modul na matičnoj ploči.
  - NAPOMENA: U računaru možete da postavite najviše dva memorijska modula. Ponovite 1. i 2. Korak ako je postavljen drugi memorijski

modul.

# Postavljanje memorijskih modula

## Preduslovi

Ako menjate komponentu, uklonite postojeću komponentu pre sprovođenja procesa postavljanja.

### Informacije o ovom zadatku

Na slikama u nastavku je prikazana lokacija memorijskih modula i vizuelna reprezentacija procedure njihovog postavljanja.

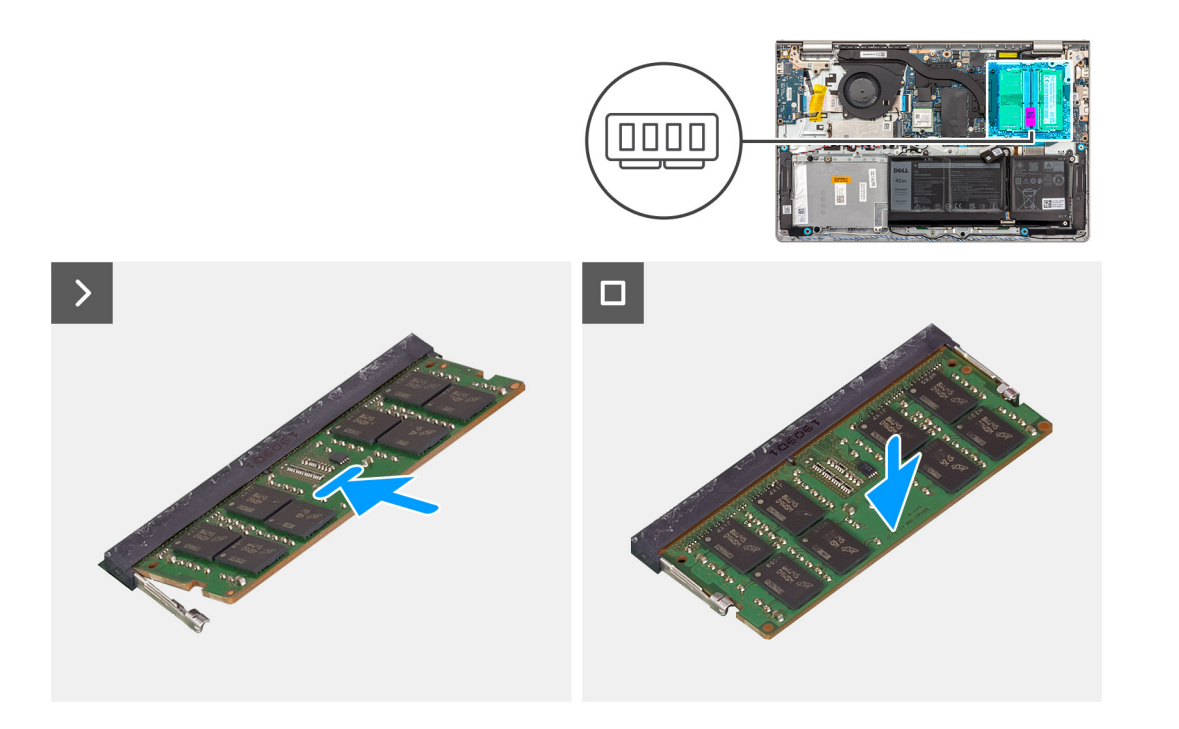

- 1. Poravnajte zarez na memorijskom modulu sa zarezom na slotu memorijskog modula na matičnoj ploči.
- 2. Gurnite memorijski modul u ležište memorijskog modula na matičnoj ploči.
- 3. Pritiskajte memorijski modul dok sigurnosne spone na učvrste memorijski modul unutar ležišta.

(i) NAPOMENA: Ponovite korake 1–3 za sekundarni memorijski modul koji se postavlja na računar.

## Sledeći koraci

- 1. Postavite poklopac osnove.
- 2. Postavite SD karticu.
- 3. Sledite proceduru u odeljku Posle rada u unutrašnjosti računara.

# M.2 poluprovodnički disk

# Uklanjanje M.2 2230 poluprovodničkog diska

### Preduslovi

- 1. Sledite proceduru u odeljku Pre rada u unutrašnjosti računara.
- 2. Uklonite SD karticu.
- 3. Uklonite poklopac osnove.

### Informacije o ovom zadatku

(i) NAPOMENA: Ova procedura je primenjiva samo na računare koji se isporučuju sa poluprovodničkim diskom M.2 2230.

(i) NAPOMENA: M.2 kartica postavljena na računaru zavisi od poručene konfiguracije. Podržane konfiguracije kartica u M.2 slotu:

- M.2 2230 poluprovodnički disk
- M.2 2280 poluprovodnički disk

Na slikama u nastavku je prikazana lokacija poluprovodničkog diska M.2 2230 i vizuelna reprezentacija procedure uklanjanja.

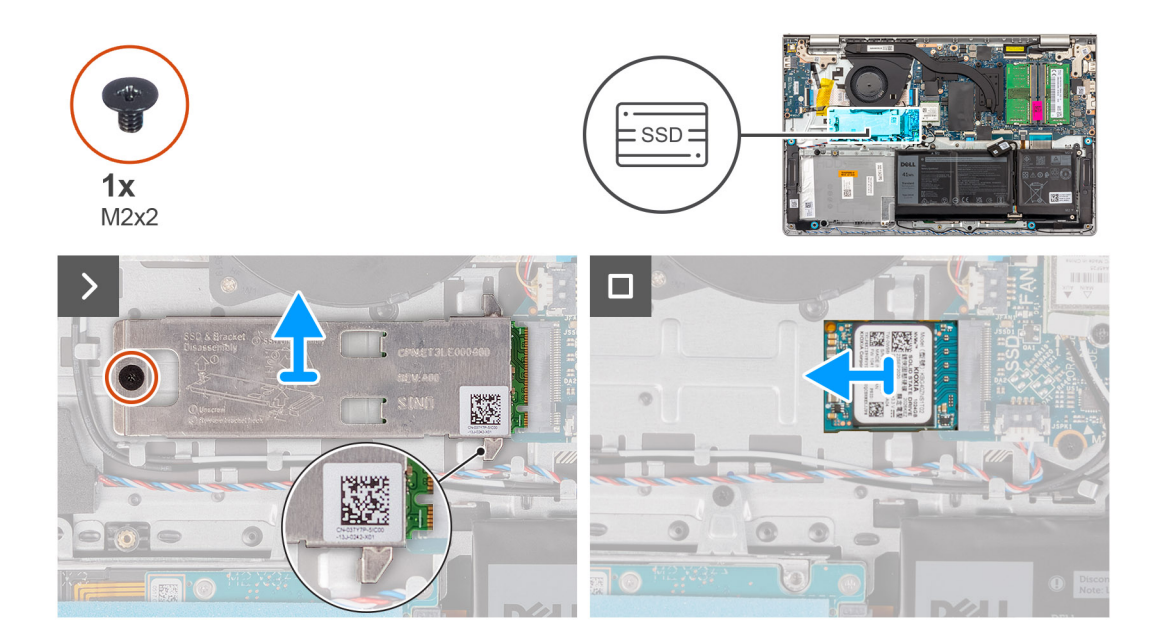

- 1. Uklonite zavrtanj (M2x2) kojim je M.2 termalna ploča pričvršćena za sklop oslonca za dlan i tastature.
  - NAPOMENA: Postoji jedan (M2x2) zavrtanj za sisteme sa sledećim procesorima: AMD Ryzen3 7330U, AMD Ryzen5 7530U ili
    AMD Ryzen7 7730U.
  - NAPOMENA: Postoje dva (M2x2) zavrtnja za sisteme sa sledećim procesorima: AMD Athlon Gold 7220U, AMD Ryzen3 7320U ili
    AMD Ryzen5 7520U.
- 2. Gurnite i izvadite termalnu ploču poluprovodničkog diska iz priključka za poluprovodnički disk.
- 3. Izvucite i uklonite poluprovodnički disk M.2 2230 iz M.2 slota za karticu na matičnoj ploči.

# Postavljanje M.2 2230 poluprovodničkog diska

## Preduslovi

Ako menjate komponentu, uklonite postojeću komponentu pre sprovođenja procesa postavljanja.

## Informacije o ovom zadatku

(i) NAPOMENA: Ova procedura se primenjuje ako postavljate M.2 2230 poluprovodnički disk.

(i) NAPOMENA: M.2 kartica postavljena na računaru zavisi od poručene konfiguracije. Podržane konfiguracije kartica u M.2 slotu:

- M.2 2230 poluprovodnički disk
- M.2 2280 poluprovodnički disk

Na slikama u nastavku je prikazana lokacija poluprovodničkog diska M.2 2230 i vizuelna reprezentacija procedure postavljanja.

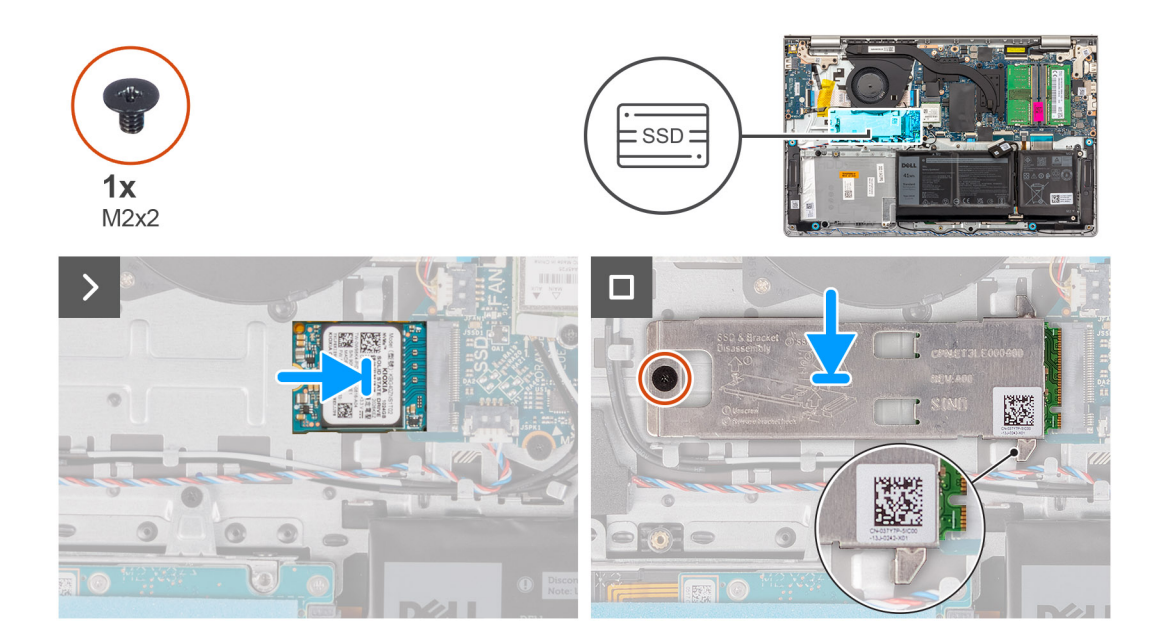

- 1. Poravnajte zareze na poluprovodničkom disku M.2 2230 sa držačem na M.2 slotu za karticu na matičnoj ploči.
- 2. Gurnite M.2 2230 poluprovodnički disk u slot za M.2 karticu na matičnoj ploči.
- 3. Postavite M.2 termalni štitnik na poluprovodnički disk M.2 2230.
- 4. Poravnajte otvore za zavrtnje na M.2 termalnoj ploči sa otvorima za zavrtnje na sklopu oslonca za dlan i tastature.
- 5. Ponovo postavite (M2x2) zavrtnje koji učvršćuju M.2 termalnu ploču za sklop oslonca za dlan i tastature.

## Sledeći koraci

- 1. Postavite poklopac osnove.
- 2. Postavite SD karticu.
- 3. Sledite proceduru u odeljku Posle rada u unutrašnjosti računara.

# Uklanjanje M.2 2280 poluprovodničkog diska

## Preduslovi

- 1. Sledite proceduru u odeljku Pre rada u unutrašnjosti računara.
- 2. Uklonite SD karticu.
- 3. Uklonite poklopac osnove.

# Informacije o ovom zadatku

(i) NAPOMENA: Ova procedura je primenjiva samo na računare koji se isporučuju sa poluprovodničkim diskom M.2 2280.

(i) NAPOMENA: M.2 kartica postavljena na računaru zavisi od poručene konfiguracije. Podržane konfiguracije kartica u M.2 slotu:

- M.2 2230 poluprovodnički disk
- M.2 2280 poluprovodnički disk

Na slikama u nastavku je prikazana lokacija poluprovodničkog diska M.2 2280 i vizuelna reprezentacija procedure uklanjanja.

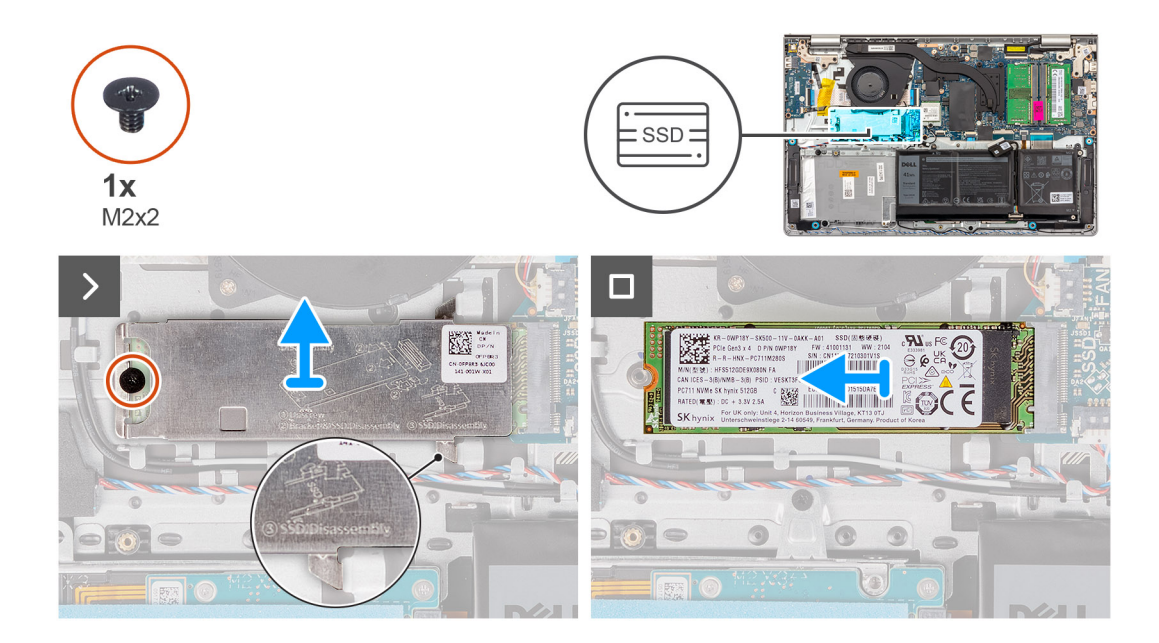

- 1. Uklonite zavrtanj (M2x2) kojim je M.2 termalna ploča pričvršćena za sklop oslonca za dlan i tastature.
  - (i) NAPOMENA: Postoji jedan (M2x2) zavrtanj za sisteme sa sledećim procesorima: AMD Ryzen3 7330U, AMD Ryzen5 7530U ili AMD Ryzen7 7730U.
  - NAPOMENA: Postoje dva (M2x2) zavrtnja za sisteme sa sledećim procesorima: AMD Athlon Gold 7220U, AMD Ryzen3 7320U ili
    AMD Ryzen5 7520U.
- 2. Gurnite i izvadite termalnu ploču poluprovodničkog diska iz priključka za poluprovodnički disk.
- 3. Izvucite i uklonite poluprovodnički disk M.2 2280 iz M.2 slota za karticu na matičnoj ploči.

# Postavljanje M.2 2280 poluprovodničkog diska

## Preduslovi

Ako menjate komponentu, uklonite postojeću komponentu pre sprovođenja procesa postavljanja.

## Informacije o ovom zadatku

(i) NAPOMENA: Ova procedura se primenjuje ako postavljate M.2 2280 poluprovodnički disk.

(i) NAPOMENA: M.2 kartica postavljena na računaru zavisi od poručene konfiguracije. Podržane konfiguracije kartica u M.2 slotu:

- M.2 2230 poluprovodnički disk
- M.2 2280 poluprovodnički disk

Na slikama u nastavku je prikazana lokacija poluprovodničkog diska M.2 2280 i vizuelna reprezentacija procedure postavljanja.

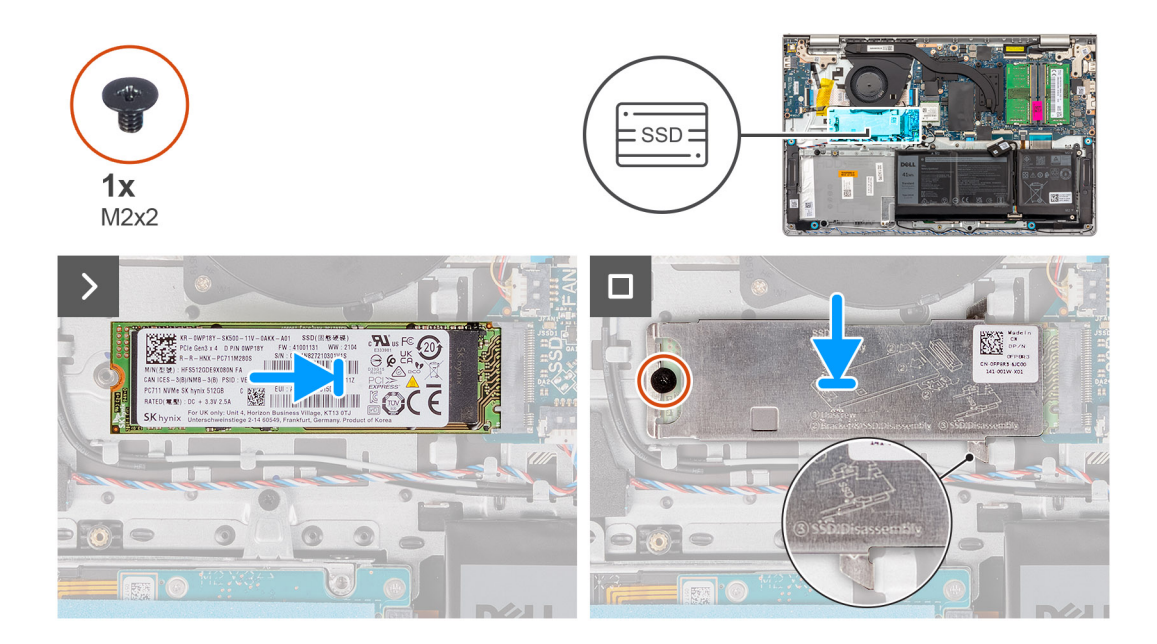

- 1. Poravnajte zareze na poluprovodničkom disku M.2 2280 sa držačem na M.2 slotu za karticu na matičnoj ploči.
- 2. Gurnite M.2 2280 poluprovodnički disk u slot za M.2 karticu na matičnoj ploči.
- 3. Postavite M.2 termalni štitnik na poluprovodnički disk M.2 2280.
- 4. Poravnajte otvore za zavrtnje na M.2 termalnoj ploči sa otvorima za zavrtnje na sklopu oslonca za dlan i tastature.
- 5. Postavite zavrtanj (M2x2) kojim su M.2 termalna ploča i M.2 poluprovodnički disk pričvršćeni za sklop oslonca za dlan i tastature.

## Sledeći koraci

- 1. Postavite poklopac osnove.
- 2. Postavite SD karticu.
- 3. Sledite proceduru u odeljku Posle rada u unutrašnjosti računara.

# Bežična kartica

# Uklanjanje bežične kartice

### Preduslovi

- 1. Sledite proceduru u odeljku Pre rada u unutrašnjosti računara.
- 2. Uklonite SD karticu.
- 3. Uklonite poklopac osnove.

### Informacije o ovom zadatku

Na slikama u nastavku prikazana je lokacija bežične kartice, kao i vizuelna reprezentacija procedure uklanjanja.

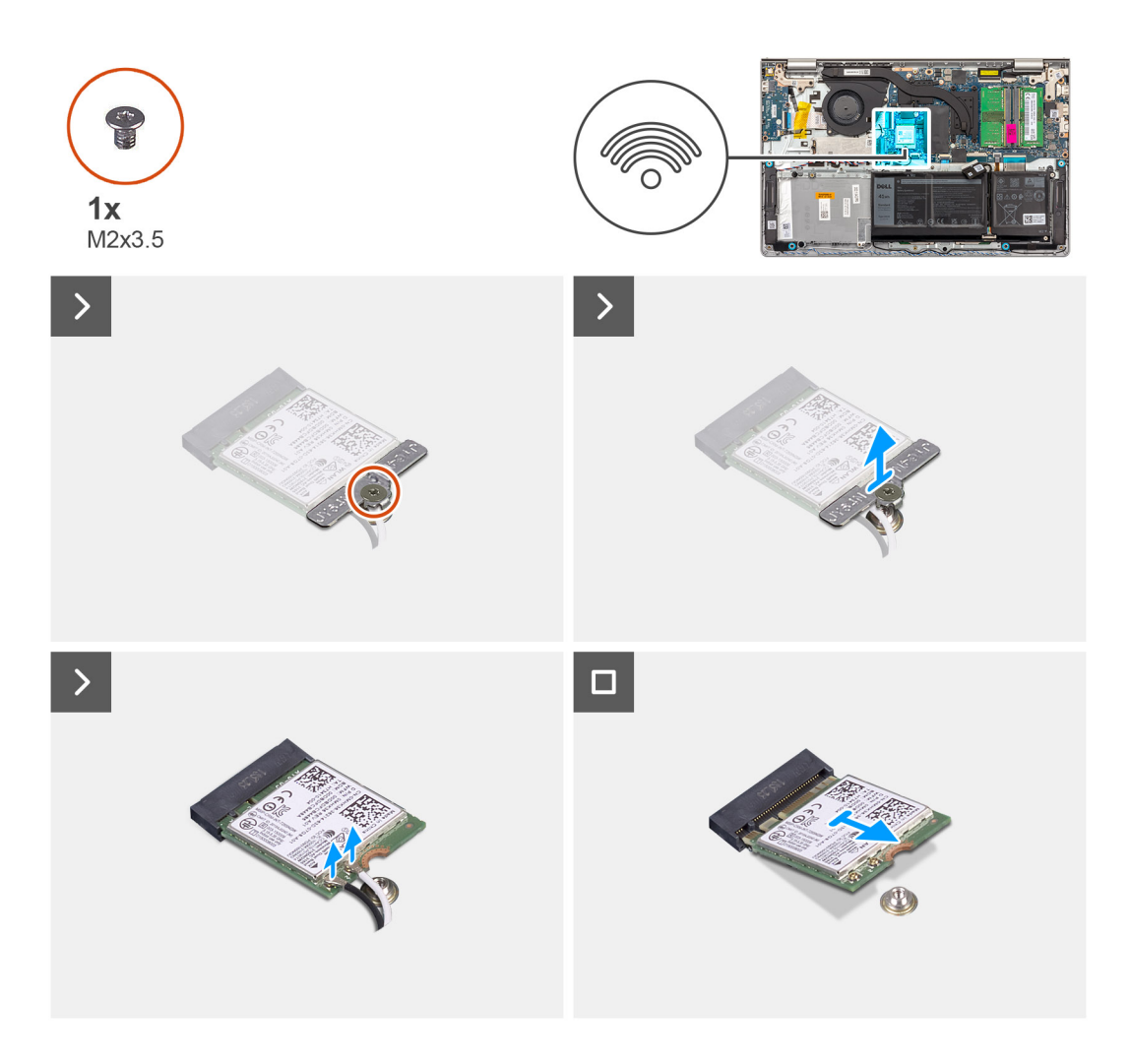

- 1. Uklonite zavrtanj (M2x3,5) kojim je nosač bežične kartice pričvršćen za matičnu ploču.
- 2. Podignite nosač bežične kartice sa bežične kartice.
- **3.** Odvojite kablove antene sa bežične kartice.
- 4. Izvucite i uklonite bežičnu karticu sa WLAN slota na matičnoj ploči.

# Postavljanje bežične kartice

### Preduslovi

Ako menjate komponentu, uklonite postojeću komponentu pre sprovođenja procesa postavljanja.

## Informacije o ovom zadatku

Na slikama u nastavku je prikazana lokacija bežične kartice i vizuelna reprezentacija procedure njenog postavljanja.

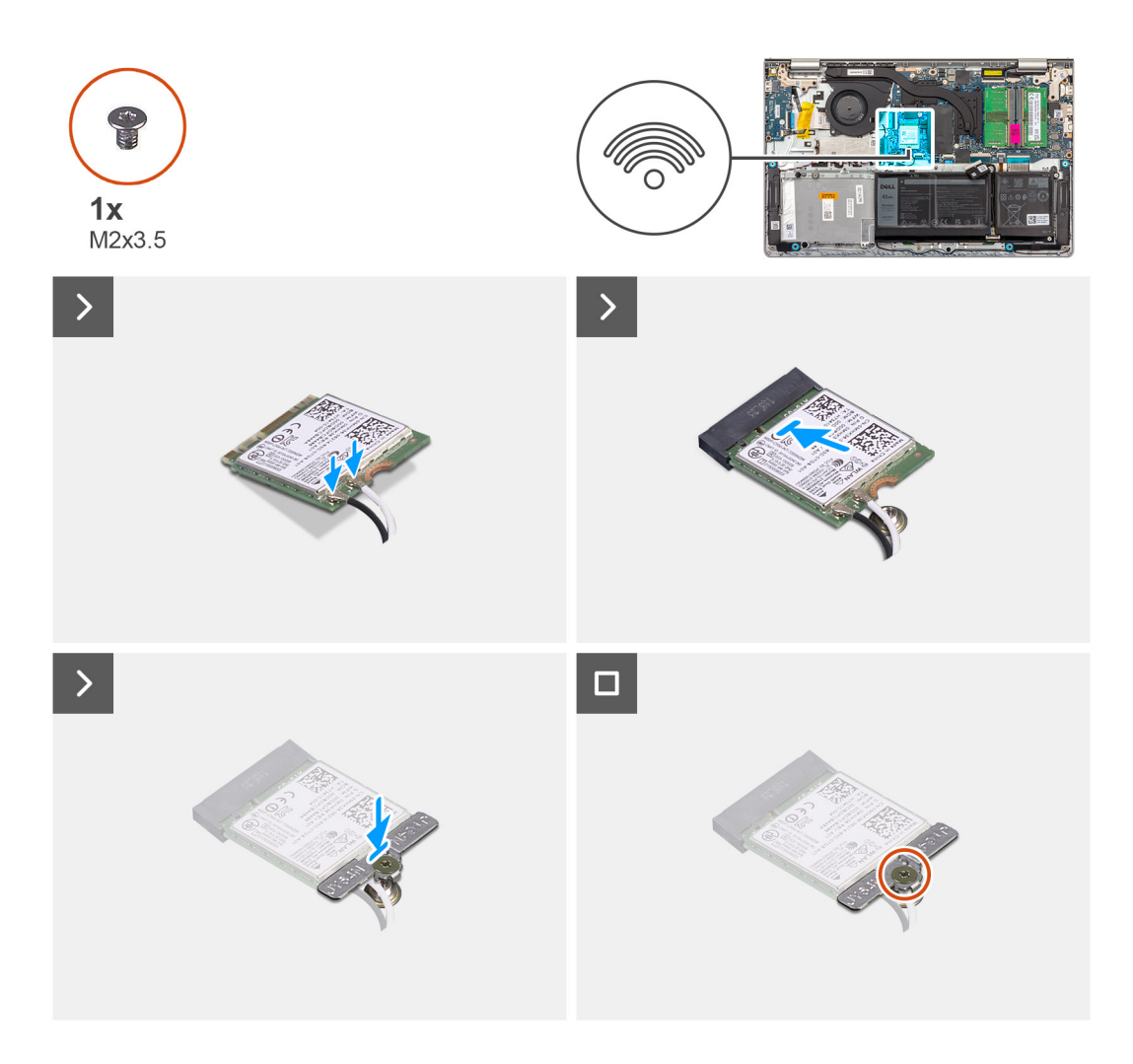

1. Povežite kablove antene sa bežičnom karticom.

U sledećoj tabeli je navedena šema boja kablova antene za bežičnu karticu koju podržava vaš računar.

# Tabela 28. Šema boja kabla antene

| Konektor na bežičnoj<br>kartici | Boja kabla antene | Oznaka svilenog ekrana |                  |
|---------------------------------|-------------------|------------------------|------------------|
| Glavno                          | Bela              | GLAVNO                 | △ (beli trougao) |
| Pomoćno                         | Crna              | AUX                    | ▲ (crni trougao) |

- 2. Gurnite bežičnu karticu u WLAN slot na matičnoj ploči.
- 3. Postavite nosač bežične kartice na bežičnu karticu.
- 4. Postavite zavrtanj (M2x3,5) koji učvršćuje nosač bežične kartice za matičnu ploču.

### Sledeći koraci

- 1. Postavite poklopac osnove.
- 2. Postavite SD karticu.
- 3. Sledite proceduru u odeljku Posle rada u unutrašnjosti računara.

# Ventilator

# Uklanjanje ventilatora

# Preduslovi

- 1. Sledite proceduru u odeljku Pre rada u unutrašnjosti računara.
- 2. Uklonite SD karticu.
- **3.** Uklonite poklopac osnove.

## Informacije o ovom zadatku

Na slikama u nastavku prikazana je lokacija ventilatora i vizuelna reprezentacija procedure njihovog uklanjanja.

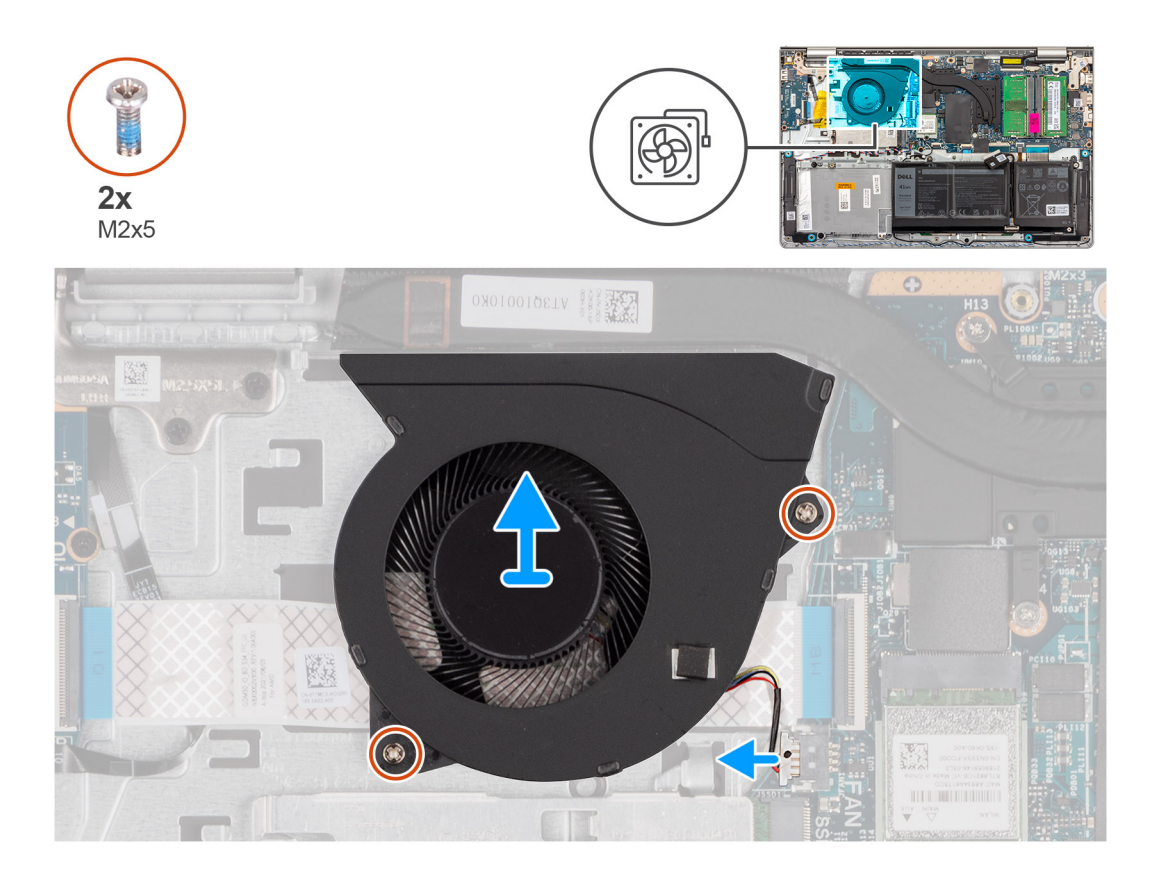

### Koraci

- 1. Isključite kabl ventilatora iz matične ploče.
- 2. Uklonite dva zavrtnja (M2x5) kojima je ventilator pričvršćen za sklop oslonca za dlan i tastature.
- 3. Podignite ventilator sa sklopa oslonca za dlan i tastature.

# Postavljanje ventilatora

### Preduslovi

Ako menjate komponentu, uklonite postojeću komponentu pre sprovođenja procesa postavljanja.

### Informacije o ovom zadatku

Na slikama u nastavku prikazana je lokacija ventilatora i vizuelna reprezentacija procedure njegovog postavljanja.

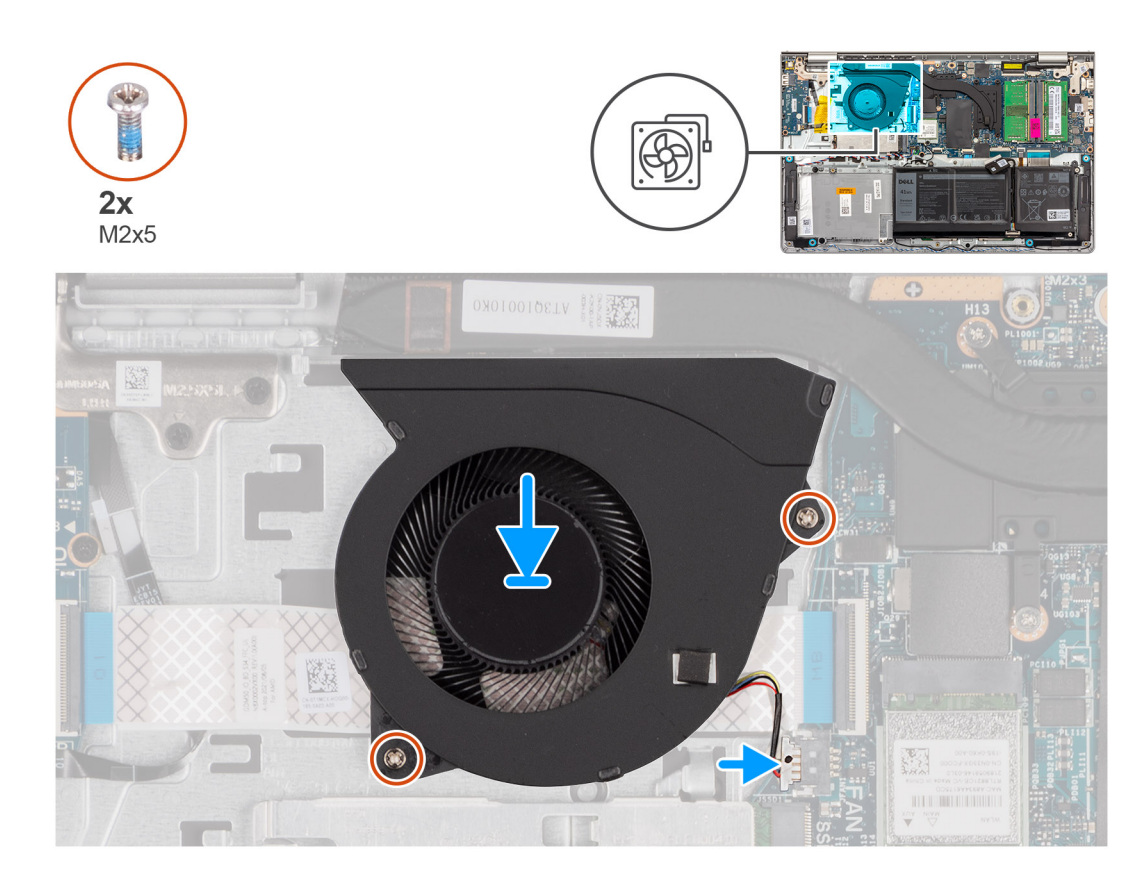

- 1. Postavite ventilator na sklop oslonca za dlan i tastature.
- 2. Poravnajte otvore za zavrtnje na ventilatoru sa otvorima za zavrtnje na sklopu oslonca za dlan i tastature.
- 3. Postavite dva zavrtnja (M2x5) kojima je ventilator pričvršćen za sklop oslonca za dlan i tastature.
- 4. Povežite kabl ventilatora sa konektorom na matičnoj ploči.

# Sledeći koraci

- 1. Postavite poklopac osnove.
- 2. Postavite SD karticu.
- 3. Sledite proceduru u odeljku Posle rada u unutrašnjosti računara.

# Zvučnici

# Uklanjanje zvučnika

### Preduslovi

- 1. Sledite proceduru u odeljku Pre rada u unutrašnjosti računara.
- 2. Uklonite SD karticu.
- 3. Uklonite poklopac osnove.

### Informacije o ovom zadatku

Na slikama u nastavku prikazana je lokacija zvučnika i vizuelna reprezentacija procedure uklanjanja.

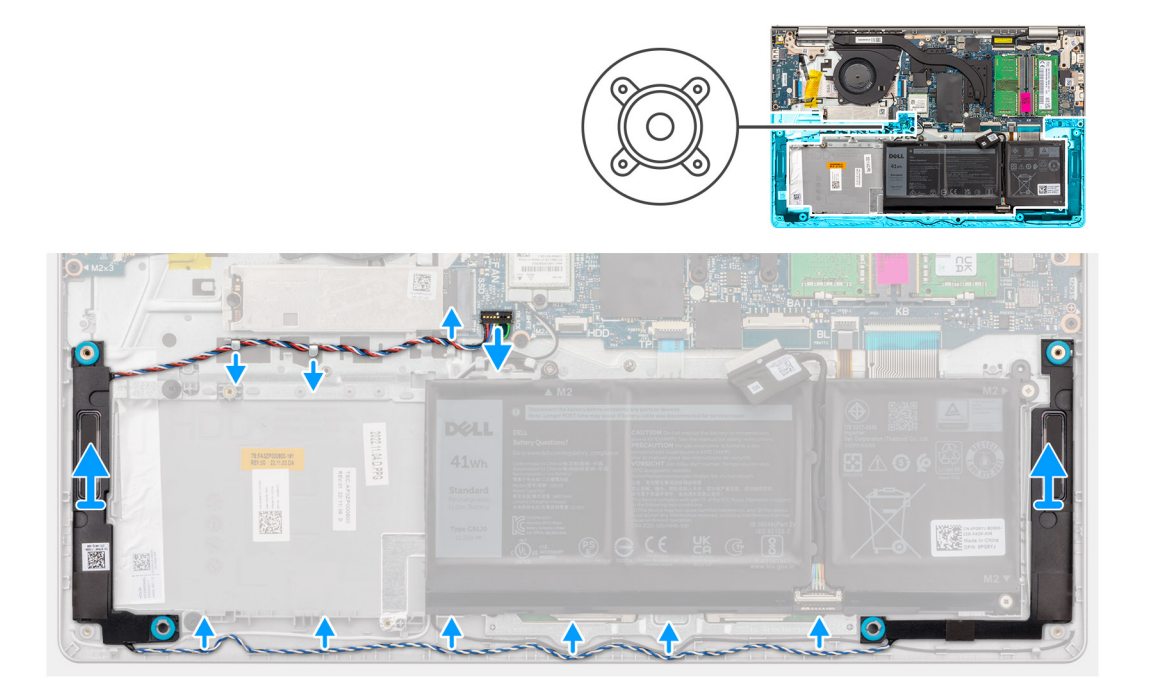

- 1. Odspojite kabl zvučnika sa matične ploče.
- 2. Izvucite kabl zvučnika iz vođica za usmeravanje na sklopu oslonca za dlan i tastature.

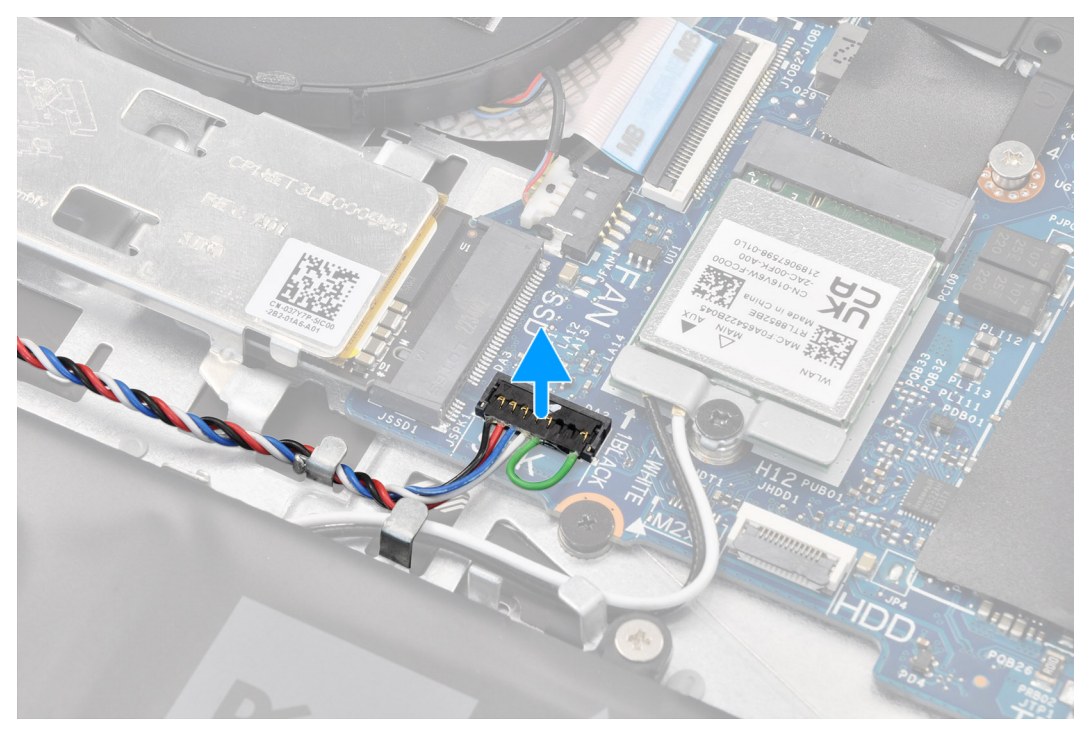

- (i) NAPOMENA: Za modele koji se isporučuju sa kablom zvučnika koji ima konektor sa osam pinova, da biste isključili kabl zvučnika sa sistemske ploče, prvo podignite donju stranu glave konektora kabla, a zatim je povucite iz konektora.
- 3. Podignite zvučnike zajedno sa kablom sa sklopa oslonca za dlan i tastature.

# Montiranje zvučnika

# Preduslovi

Ako menjate komponentu, uklonite postojeću komponentu pre sprovođenja procesa postavljanja.

## Informacije o ovom zadatku

Na slikama u nastavku je prikazana lokacija zvučnika i vizuelna reprezentacija procedure njegovog postavljanja.

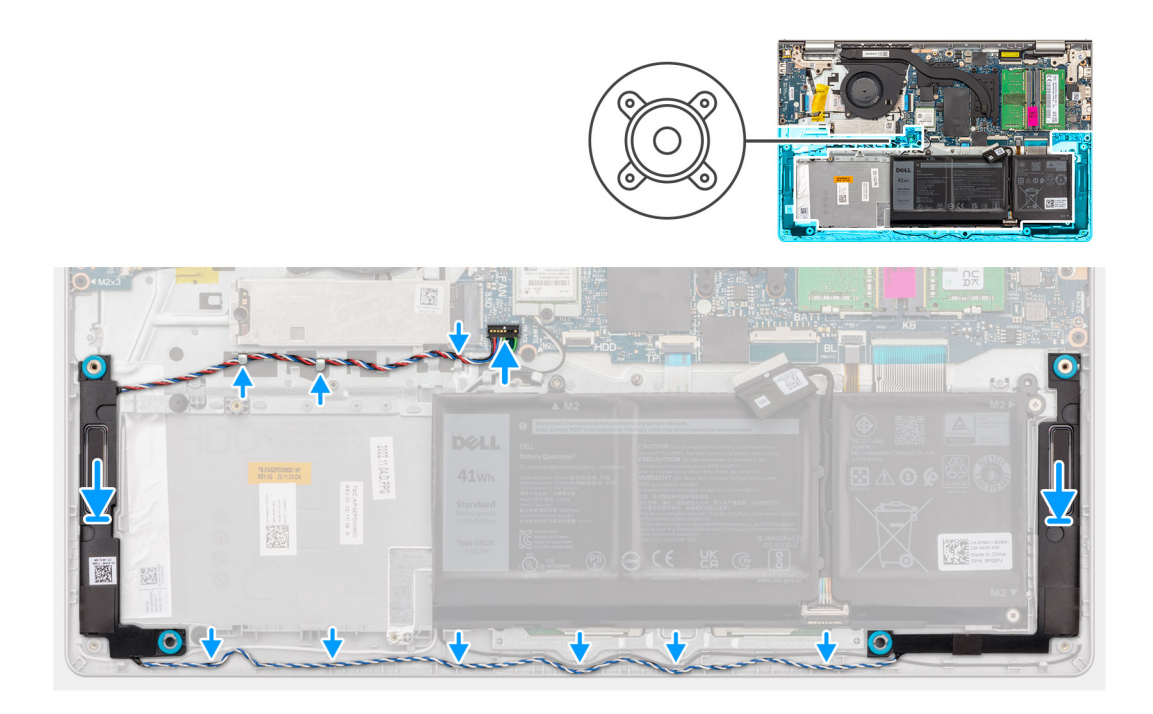

## Koraci

- 1. Pomoću klinova za poravnanje postavite zvučnike na sklop oslonca za dlan i tastature.
  - (i) NAPOMENA: Proverite da li su stubići za poravnavanje provučeni kroz gumene uvodnice na zvučniku.
- 2. Provucite kabl zvučnika kroz vođice za usmeravanje na sklopu oslonca za dlan i tastature.
  - () NAPOMENA: Provucite kabl zvučnika duž donje strane oslonca za dlan, preko kablova WLAN antene (za modele koji se isporučuju sa WLAN antenama u sklopu ekrana), a zatim pričvrstite kabl kroz vođice za usmeravanje na osloncu za dlan.

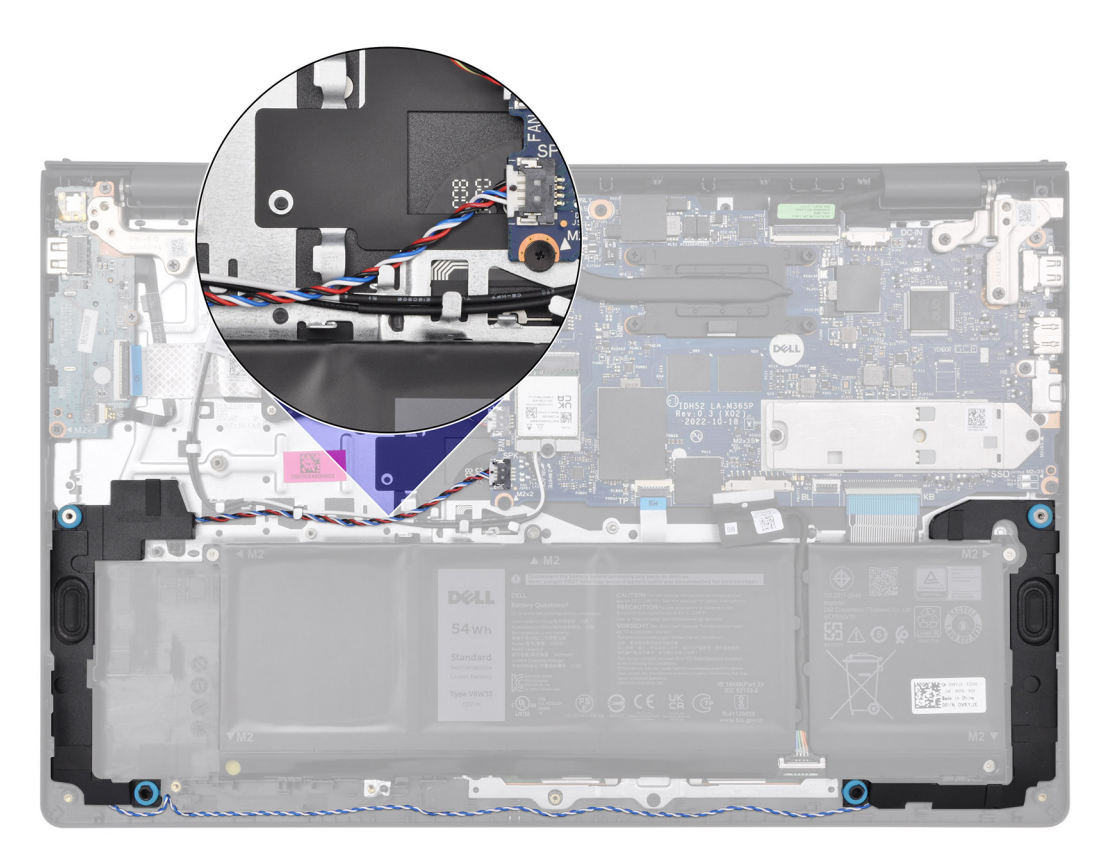

3. Povežite kabl zvučnika na matičnu ploču.

# Sledeći koraci

- **1.** Postavite poklopac osnove.
- 2. Postavite SD karticu.
- 3. Sledite proceduru u odeljku Posle rada u unutrašnjosti računara.

# Uklanjanje i postavljanje jedinica zamenjivih na licu mesta (FRU)

Zamenjive komponente u ovom poglavlju su jedinice zamenjive na licu mesta (FRU).

- OPREZ: Informacije u ovom odeljku o uklanjanju i instaliranju jedinica zamenjivih na licu mesta (FRU) namenjene su samo ovlašćenim serviserima.
- OPREZ: Da biste izbegli bilo kakvo potencijalno oštećenje komponente ili gubitak podataka, obezbedite da ovlašćeni serviser zameni jedinice zamenljive na licu mesta (FRU).
- OPREZ: Kompanija Dell Technologies preporučuje da ovu grupu popravki, ako je potrebno, sprovode obučeni stručnjaci za tehničke popravke.
- OPREZ: Podsećamo vas da garancija ne pokriva štetu koja može da nastane tokom popravki jedinica koje se menjaju na terenu (FRU) koje nije odobrila kompanija Dell Technologies.

(i) NAPOMENA: Slike u ovom dokumentu se mogu razlikovati u odnosu na vaš računar u zavisnosti od poručene konfiguracije.

# Baterija

# Mere opreza za punjivu litijum-jonsku bateriju

# $\land$ OPREZ:

- Budite oprezni pri rukovanju punjivim litijum-jonskim baterijama.
- Ispraznite potpuno bateriju pre nego što je uklonite. Isključite AC adapter za napajanje iz računara i koristite računar samo na bateriju - baterija je u potpunosti ispražnjena kada računar više ne može da se uključi pritiskom na dugme za uključivanje/isključivanje.
- Nemojte da pritiskate, ispuštate, oštećujete bateriju ili je probijate drugim objektima.
- Ne izlažite bateriju visokim temperaturama i ne rastavljajte sklopove i ćelije baterije.
- Ne pritiskajte površinu baterije.
- Bateriju nemojte rastavljati.
- Ne koristite nikakve alatke da biste odvojili bateriju.
- Da biste sprečili slučajno probijanje ili oštećenje baterije i drugih komponenti, uverite se da nijedan šraf nije izgubljen ili zabačen tokom servisiranja ovog proizvoda.
- Ako se baterija zaglavi u računaru zbog širenja, ne pokušavajte da je izvadite jer probijanje, savijanje ili pritiskanje punjive litijum-jonske baterije može da bude opasno. U tom slučaju kontaktirajte Dell tehničku podršku da biste dobili pomoć. Pogledajte Obratite se podršci na sajtu Dell podrške.
- Uvek kupujte originalne baterije na sajtu kompanije Dell ili od ovlašćenih Dell partnera i prodavaca.
- Naduvane baterije ne smete da koriste, zamenite ih i odložite u otpad na odgovarajući način. Smernice za rukovanje naduvanim punjivim litijum-jonskim baterijama i njihovu zamenu potražite u odeljku Rukovanje naduvanim punjivim litijum-jonskim baterijama.

# Uklanjanje baterije sa 3 ćelije

OPREZ: Informacije u ovom odeljku su namenjene samo ovlašćenim servisnim tehničarima.

## Preduslovi

- 1. Sledite proceduru u odeljku Pre rada u unutrašnjosti računara.
- 2. Uklonite SD karticu.
- **3.** Uklonite poklopac osnove.

### Informacije o ovom zadatku

Na slici u nastavku je prikazana lokacija 3-ćelijske baterije i vizuelna reprezentacija procedure uklanjanja baterije.

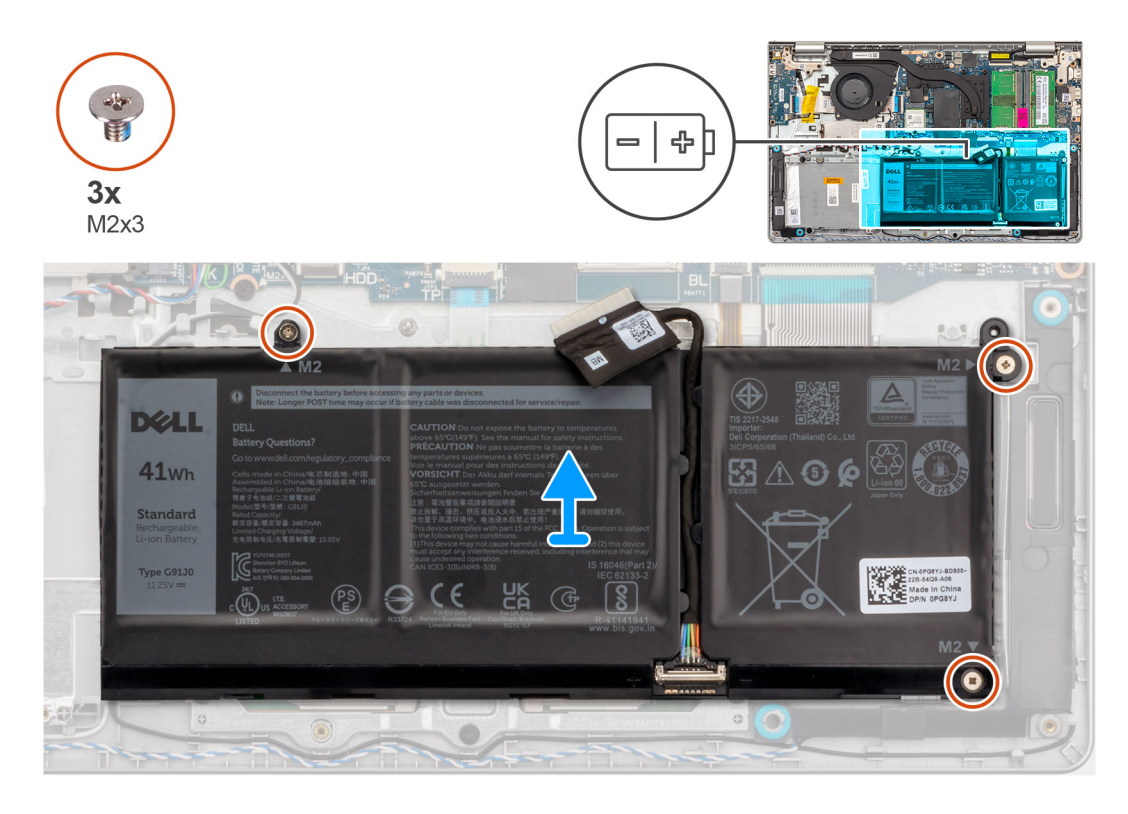

## Koraci

- 1. Izvucite kabl baterije iz matične ploče ako je to moguće.
- 2. Uklonite tri zavrtnja (M2x3) kojima je baterija pričvršćena za sklop oslonca za dlan i tastature.
- 3. Uklonite bateriju iz sklopa oslonca za dlan i tastature.

# Postavljanje baterije sa 3 ćelije

OPREZ: Informacije u ovom odeljku su namenjene samo ovlašćenim servisnim tehničarima.

## Preduslovi

Ako menjate komponentu, uklonite postojeću komponentu pre sprovođenja procesa postavljanja.

### Informacije o ovom zadatku

Na slici u nastavku je prikazana lokacija 3-ćelijske i vizuelna reprezentacija procedure postavljanja baterije.

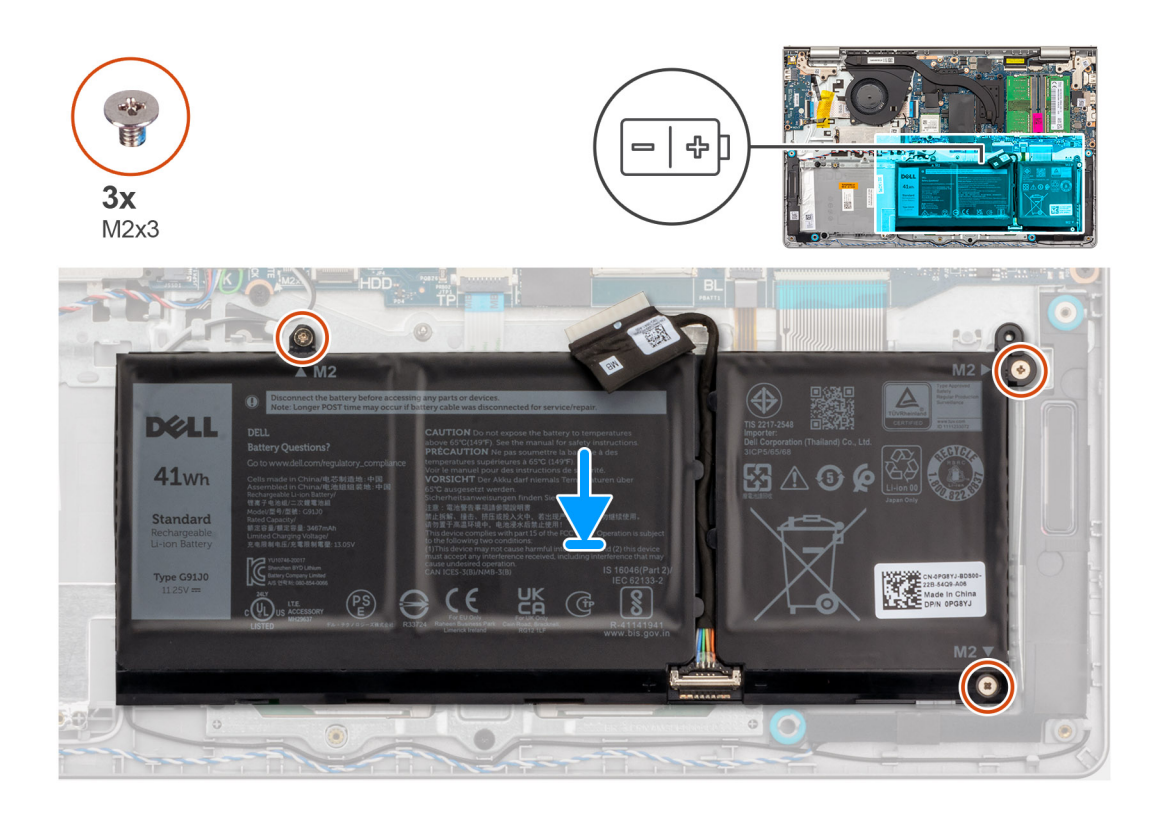

- 1. Postavite bateriju na sklop oslonca za dlan i tastature.
- 2. Poravnajte otvore za zavrtnje na bateriji sa otvorima za zavrtnje na sklopu oslonca za dlan i tastature.
- 3. Postavite tri zavrtnja (M2x3) kojima je baterija pričvršćena za sklop oslonca za dlan i tastature.
- 4. Povežite kabl baterije sa konektorom na matičnoj ploči.

# Sledeći koraci

- 1. Postavite poklopac osnove.
- **2.** Postavite SD karticu.
- 3. Sledite proceduru u odeljku Posle rada u unutrašnjosti računara.

# Uklanjanje baterije sa 4 ćelije

OPREZ: Informacije u ovom odeljku su namenjene samo ovlašćenim servisnim tehničarima.

## Preduslovi

- 1. Sledite proceduru u odeljku Pre rada u unutrašnjosti računara.
- 2. Uklonite SD karticu.
- **3.** Uklonite poklopac osnove.

### Informacije o ovom zadatku

Na slici u nastavku je prikazana lokacija baterije sa 4 ćelije i vizuelna reprezentacija procedure uklanjanja.

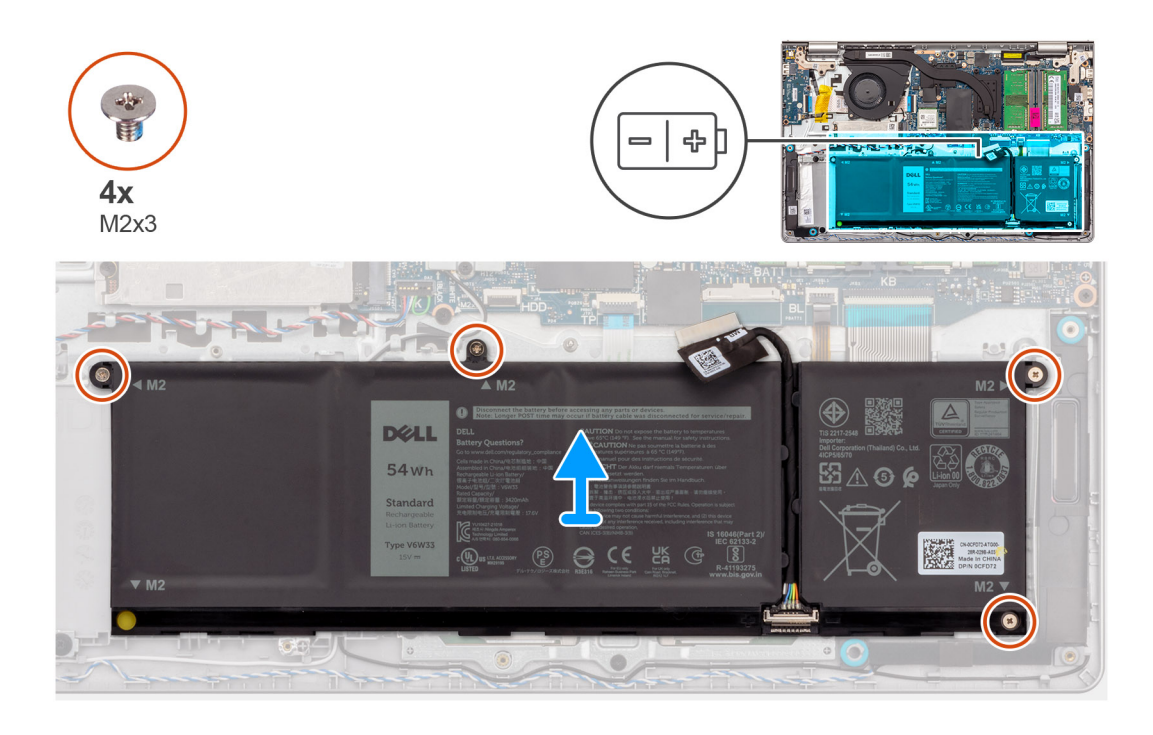

- 1. Izvucite kabl baterije iz matične ploče ako je to moguće.
- 2. Uklonite četiri zavrtnja (M2x3) koji učvršćuju bateriju za sklop oslonca za dlan i tastature.
- 3. Uklonite bateriju iz sklopa oslonca za dlan i tastature.

(i) NAPOMENA: Kada ponovo postavljate bateriju sa 4 ćelije, koristite plastičnu olovku da gurnete nagore kroz donji levi otvor za zavrtanj da biste uklonili gumeni graničnik baterije i prenrli ga na novu zamensku bateriju sa 4 ćelije.

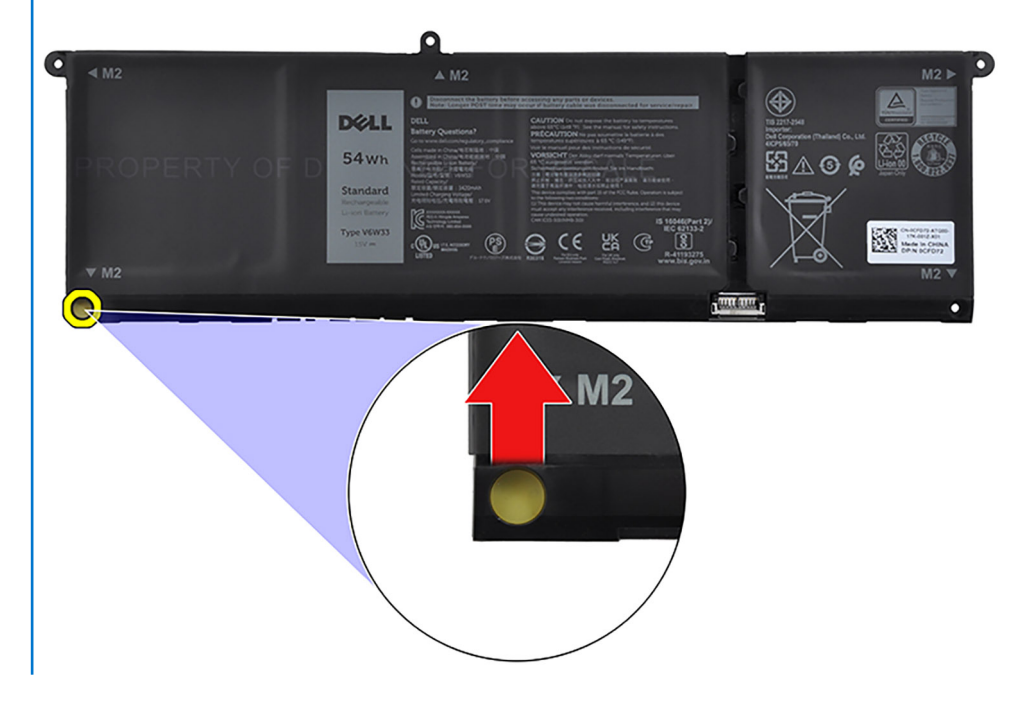

# Postavljanje baterije sa 4 ćelije

OPREZ: Informacije u ovom odeljku su namenjene samo ovlašćenim servisnim tehničarima.

## Preduslovi

Ako menjate komponentu, uklonite postojeću komponentu pre sprovođenja procesa postavljanja.

## Informacije o ovom zadatku

Na slici u nastavku je prikazana lokacija 4-ćelijske baterije i vizuelna reprezentacija procedure postavljanja baterije.

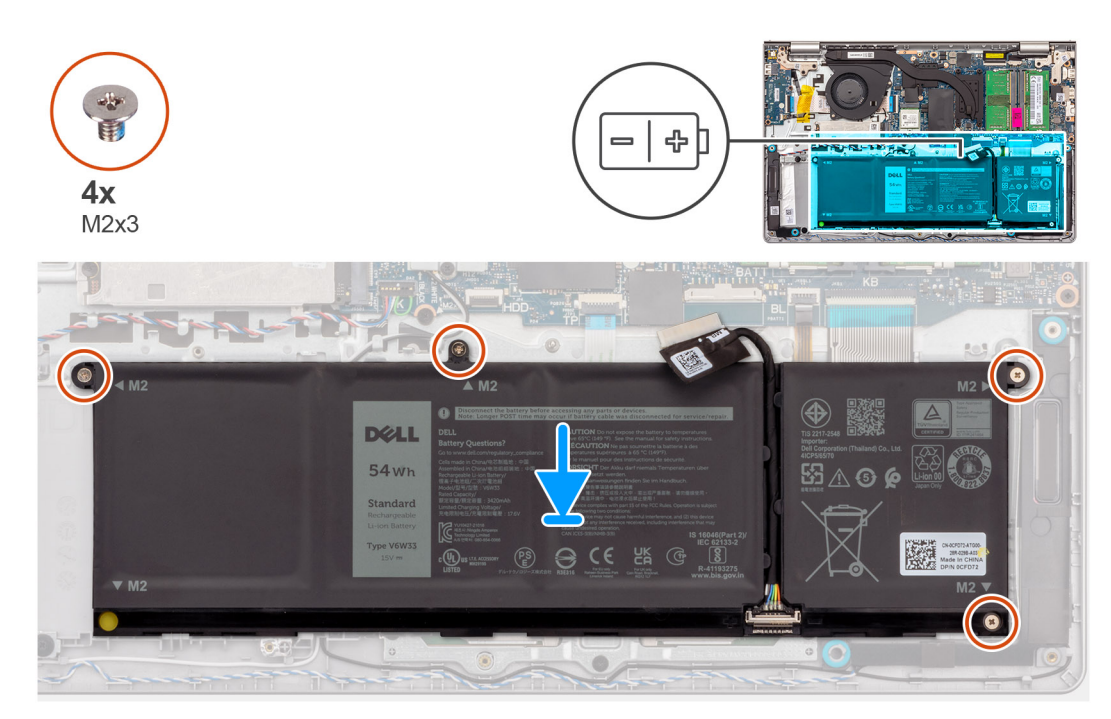

### Koraci

- 1. Postavite bateriju na sklop oslonca za dlan i tastature.
- 2. Poravnajte otvore za zavrtnje na bateriji sa otvorima za zavrtnje na sklopu oslonca za dlan i tastature.
- **3.** Postavite četiri zavrtnja (M2x3) kojima je baterija pričvršćena za sklop oslonca za dlan i tastature.
- 4. Povežite kabl baterije sa konektorom na matičnoj ploči.

() NAPOMENA: Kada ponovo postavljate bateriju sa 4 ćelije, koristite plastičnu olovku da gurnete nagore kroz donji levi otvor za zavrtanj da biste uklonili gumeni graničnik baterije i prenrli ga na novu zamensku bateriju sa 4 ćelije.

### Sledeći koraci

- 1. Postavite poklopac osnove.
- 2. Postavite SD karticu.
- 3. Sledite proceduru u odeljku Posle rada u unutrašnjosti računara.

# Isključivanje kabla baterije

OPREZ: Informacije u ovom odeljku su namenjene samo ovlašćenim servisnim tehničarima.

### Preduslovi

- 1. Sledite proceduru u odeljku Pre rada u unutrašnjosti računara.
- 2. Uklonite SD karticu.
- **3.** Uklonite poklopac osnove.

### Informacije o ovom zadatku

Na slikama u nastavku prikazana je lokacija kabla baterije i vizuelna reprezentacija procedure uklanjanja.

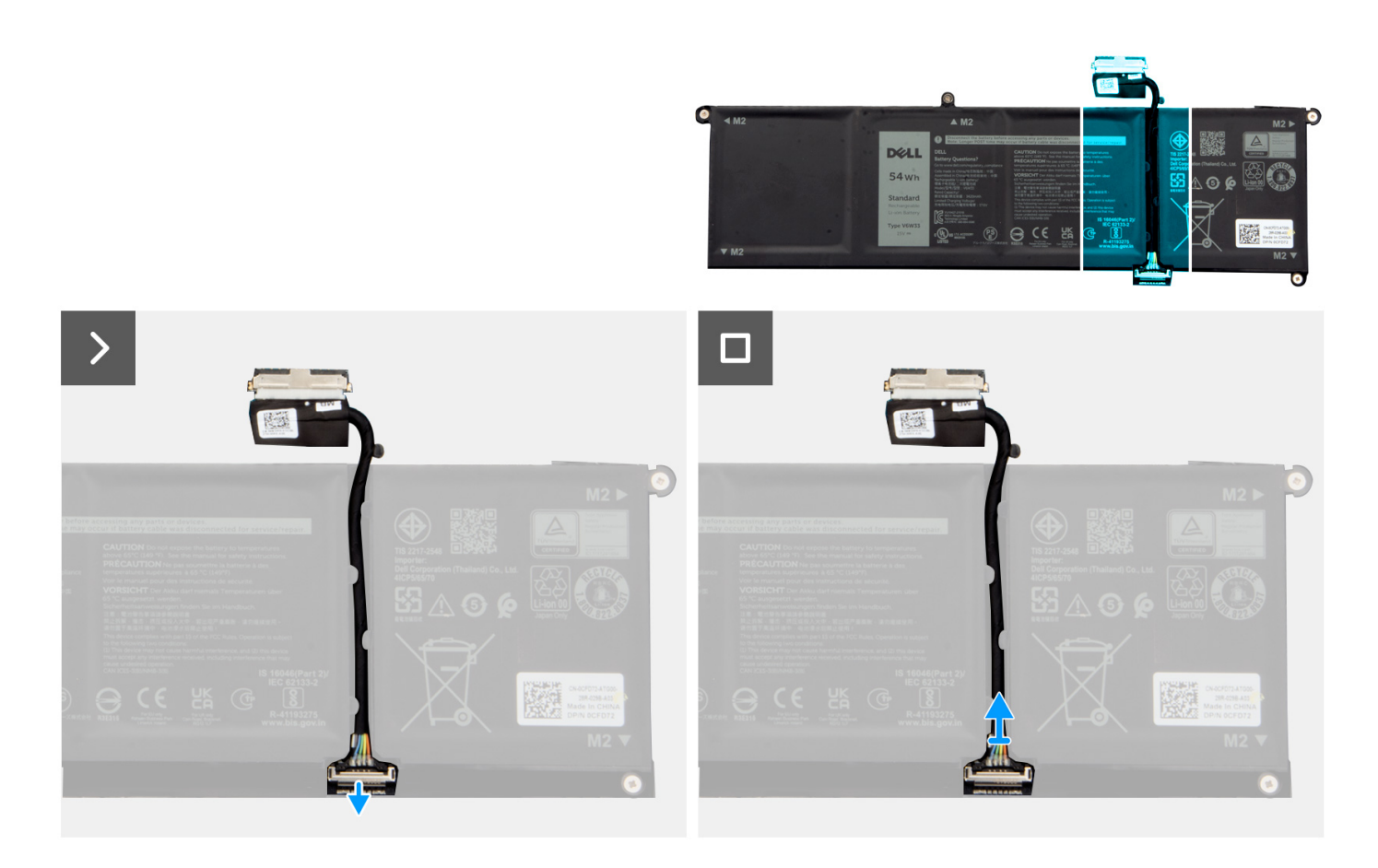

- 1. Otvorite rezu na kablu baterije.
- 2. Izvucite kabl baterije iz odgovarajućeg konektora na bateriji.

# Povezivanje kabla baterije

OPREZ: Informacije u ovom odeljku su namenjene samo ovlašćenim servisnim tehničarima.

### Preduslovi

Ako menjate komponentu, uklonite postojeću komponentu pre sprovođenja procesa postavljanja.

## Informacije o ovom zadatku

Na slici u nastavku je prikazana lokacija kabla baterije i vizuelna reprezentacija procedure postavljanja baterije.

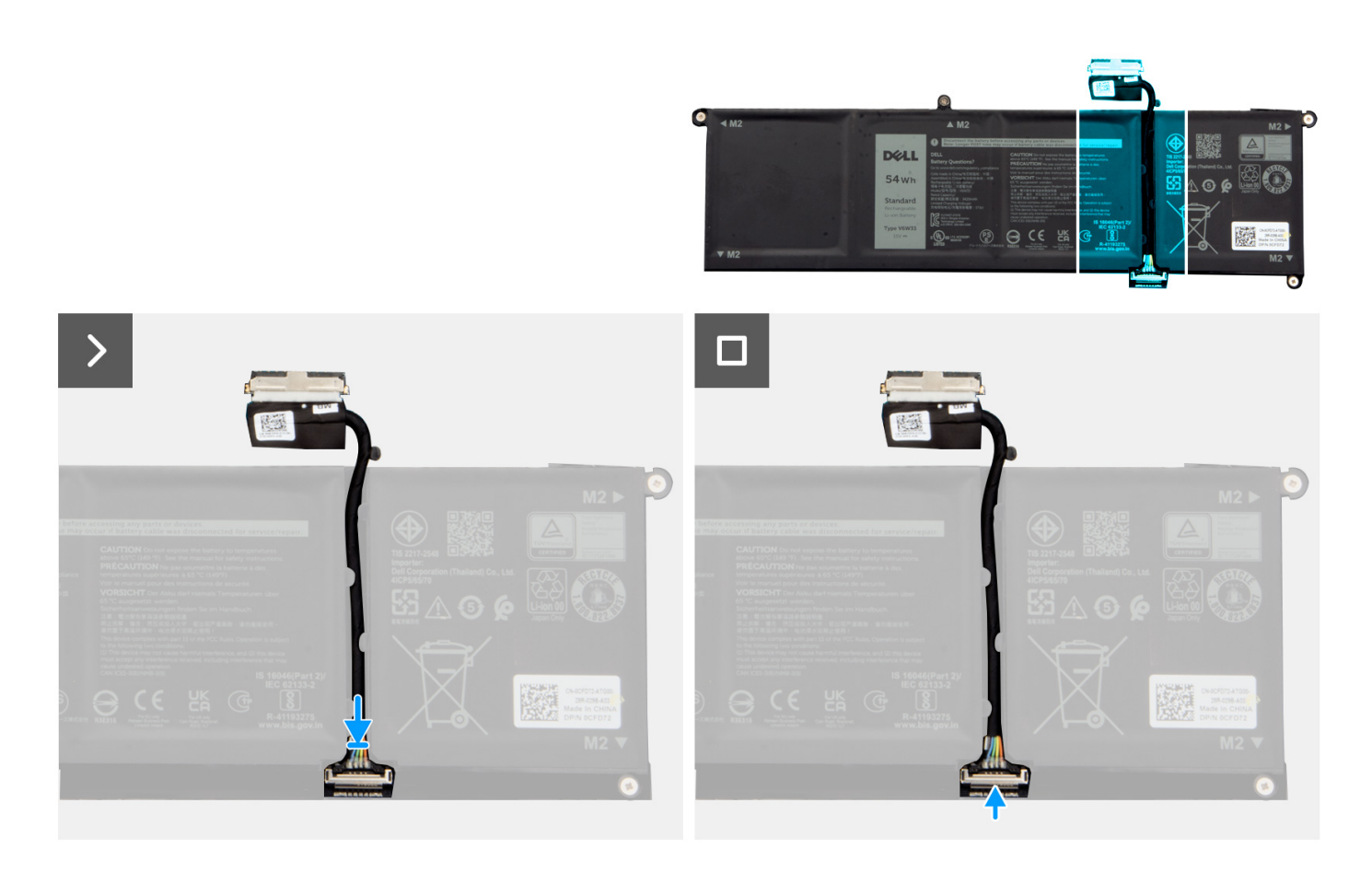

- 1. Povežite kabl baterije sa konektorom na bateriji.
- 2. Zatvorte rezu na konektoru kabla baterije da biste ga pričvrstili za bateriju.

#### Sledeći koraci

- 1. Postavite poklopac osnove.
- 2. Postavite SD karticu.
- 3. Sledite proceduru u odeljku Posle rada u unutrašnjosti računara.

# Tabla osetljiva na dodir

# Uklanjanje table osetljive na dodir

OPREZ: Informacije u ovom odeljku su namenjene samo ovlašćenim servisnim tehničarima.

### Preduslovi

- 1. Sledite proceduru u odeljku Pre rada u unutrašnjosti računara.
- 2. Uklonite SD karticu.
- 3. Uklonite poklopac osnove.
- 4. Uklonite bateriju sa 3 ćelije ili bateriju sa 4 ćelije (u zavisnosti od toga šta je primenjivo).

### Informacije o ovom zadatku

Na slikama u nastavku je prikazana lokacija table osetljive na dodir i vizuelna reprezentacija procedure njenog uklanjanja.

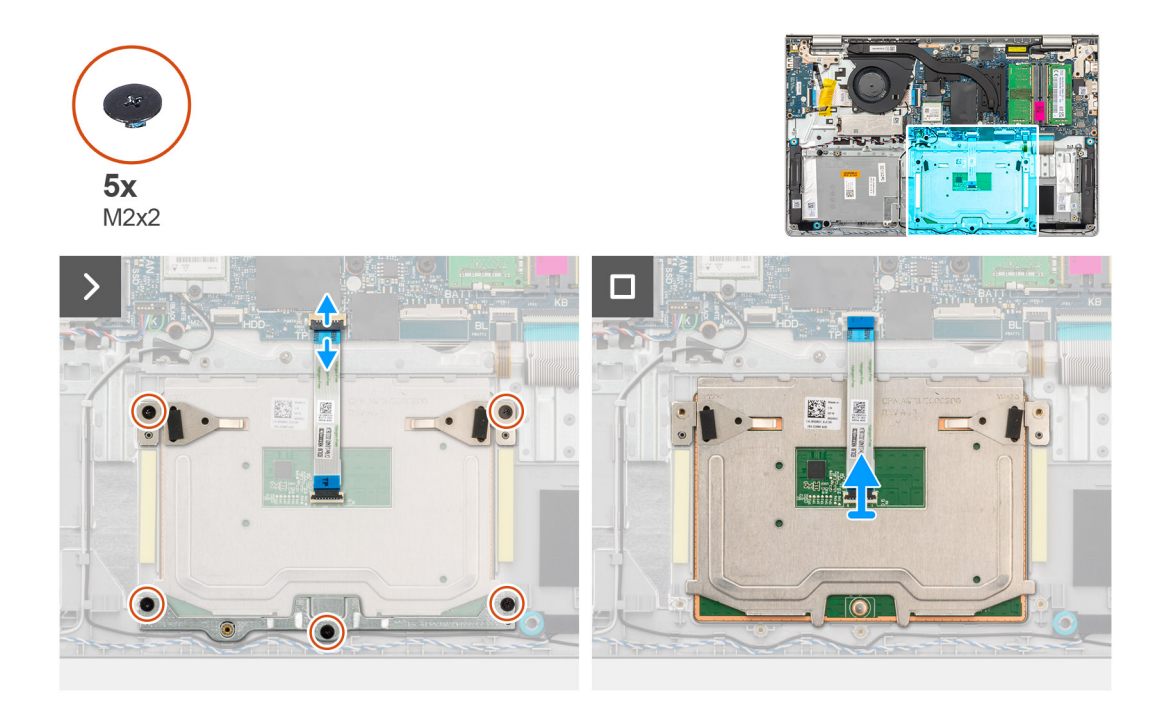

#### Koraci

- 1. Uklonite tri zavrtnja (M2x2) kojima je nosač table osetljive na dodir pričvršćen za sklop oslonca za dlan i tastature.
- 2. Podignite i izvadite nosač table osetljive na dodir sa ploče osetljive na dodir.
- 3. Otvorite rezu i izvadite savitljivi pljosnati kabl table osetljive na dodir iz konektora na matičnoj ploči.
- 4. Uklonite dva zavrtnja (M2x2) kojima je tabla osetljiva na dodir pričvršćena za sklop oslonca za dlan i tastature.
- 5. Podignite tablu osetljivu na dodir sa sklopa oslonca za dlan i tastature zajedno sa kablom table osetljive na dodir.

# Postavljanje table osetljive na dodir

OPREZ: Informacije u ovom odeljku su namenjene samo ovlašćenim servisnim tehničarima.

#### Preduslovi

Ako menjate komponentu, uklonite postojeću komponentu pre sprovođenja procesa postavljanja.

## Informacije o ovom zadatku

Na slici u nastavku prikazana je lokacija table osetljive na dodir, kao i vizuelna reprezentacija procedure njenog postavljanja.

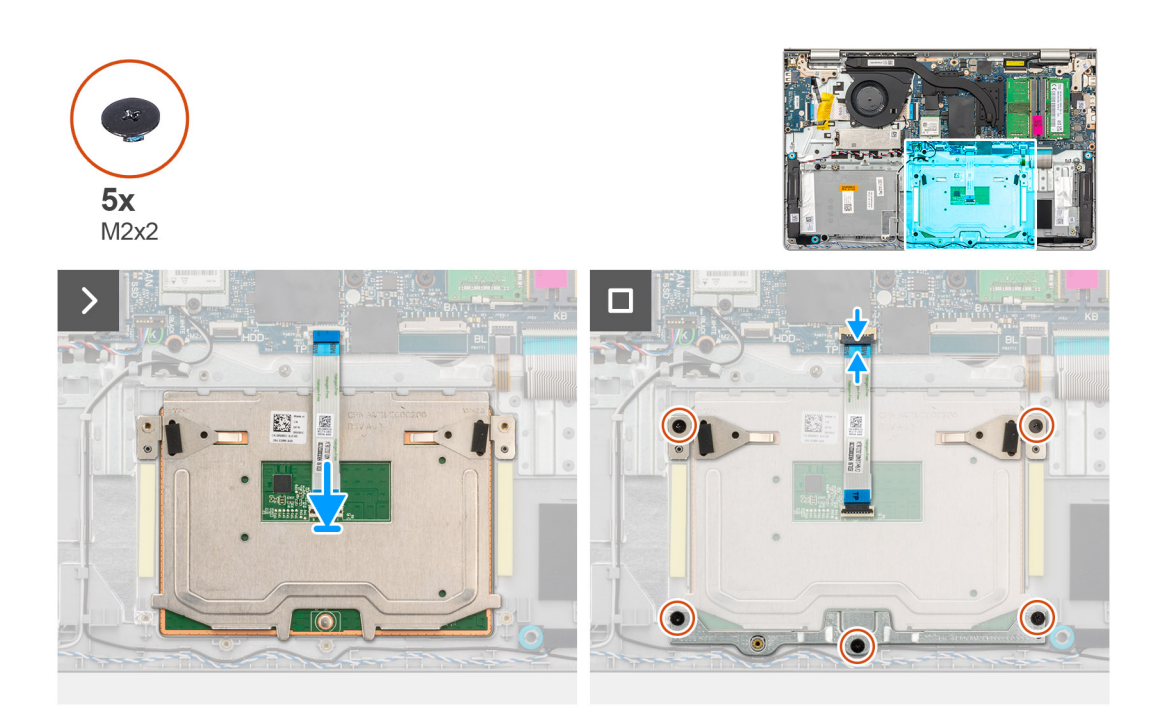

- 1. Postavite tablu osetljivu na dodir u priključak na sklopu oslonca za dlan i tastature zajedno sa kablom ploče osetljive na dodir.
- 2. Poravnajte otvore za zavrtnje na tabli osetljivoj na dodir sa otvorima za zavrtnje na sklopu oslonca za dlan i tastature.
- 3. Postavite dva zavrtnja (M2x2) kojima je tabla osetljiva na dodir pričvršćena za sklop oslonca za dlan i tastature.
- 4. Povežite savitljivi pljosnati kabl table osetljive na dodir sa konektorom na matičnoj ploči i zatvorite rezu.
- 5. Postavite nosač table osetljive na dodir sa ploče osetljive na dodir.
- 6. Poravnajte otvore za zavrtnje na nosaču table osetljive na dodir sa otvorima za zavrtnje na sklopu oslonca za dlan i tastature.
- 7. Postavite tri zavrtnja (M2x2) kojima je nosač table osetljive na dodir pričvršćen za sklop oslonca za dlan i tastature.

### Sledeći koraci

- 1. Postavite bateriju sa 3 ćelije ili bateriju sa 4 ćelije, (u zavisnosti od toga šta je primenjivo).
- 2. Postavite poklopac osnove.
- 3. Postavite SD karticu.
- 4. Sledite proceduru u odeljku Posle rada u unutrašnjosti računara.

# Rashladni element

# Uklanjanje UMA rashladnog elementa

OPREZ: Informacije u ovom odeljku su namenjene samo ovlašćenim servisnim tehničarima.

# Preduslovi

- 1. Sledite proceduru u odeljku Pre rada u unutrašnjosti računara.
- 2. Uklonite SD karticu.
- 3. Uklonite poklopac osnove.

# Informacije o ovom zadatku

() NAPOMENA: Rashladni element može postati vreo tokom normalnog rada. Ostavite dovoljno vremena da se rashladni element ohladi pre nego što ga dodirnete.

**NAPOMENA:** Radi maksimalnog hlađenja procesora, ne dodirujte površine za prenos toplote na rashladnom elementu. Ulja u vašoj koži mogu smanjiti sposobnost prenosa toplote termalne masti.

Na slikama u nastavku je prikazana lokacija UMA rashladnog elementa i vizuelna reprezentacija procedure njegovog uklanjanja.

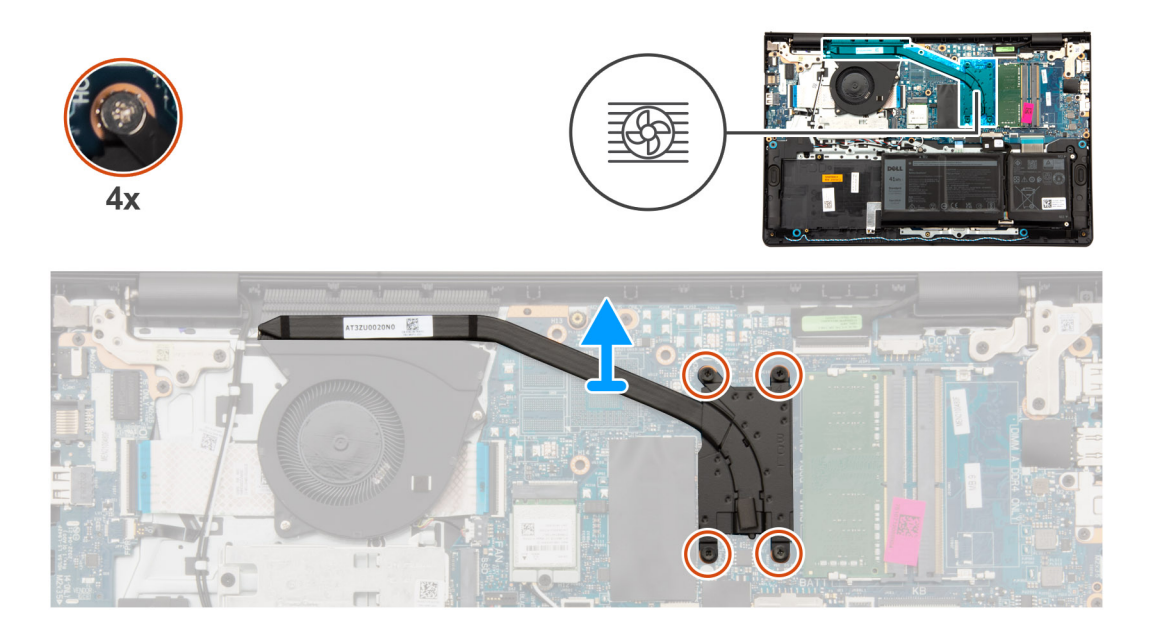

### Koraci

- 1. Olabavite četiri neispadajuća zavrtnja koji učvršćuju rashladni element za matičnu ploču.
  - (i) NAPOMENA: Olabavite neispadajuće zavrtnje obrnutim redosledom navedenim na rashladnom elementu [4 > 3 > 2 > 1].
  - (i) NAPOMENA: Broj zavrtanja razlikuje se u zavisnosti od konfiguracije računara.
- 2. Podignite rashladni element sa matične ploče.

# Postavljanje UMA rashladnog elementa

OPREZ: Informacije u ovom odeljku su namenjene samo ovlašćenim servisnim tehničarima.

#### Preduslovi

Ako menjate komponentu, uklonite postojeću komponentu pre sprovođenja procesa postavljanja.

### Informacije o ovom zadatku

NAPOMENA: Ako se menja matična ploča ili rashladni element, koristite termalnu traku koja se nalazi u kompletu da biste obezbedili
 postizanje termičke provodnosti.

Na slikama u nastavku je prikazana lokacija UMA rashladnog elementa i vizuelna reprezentacija procedure njegovog postavljanja.

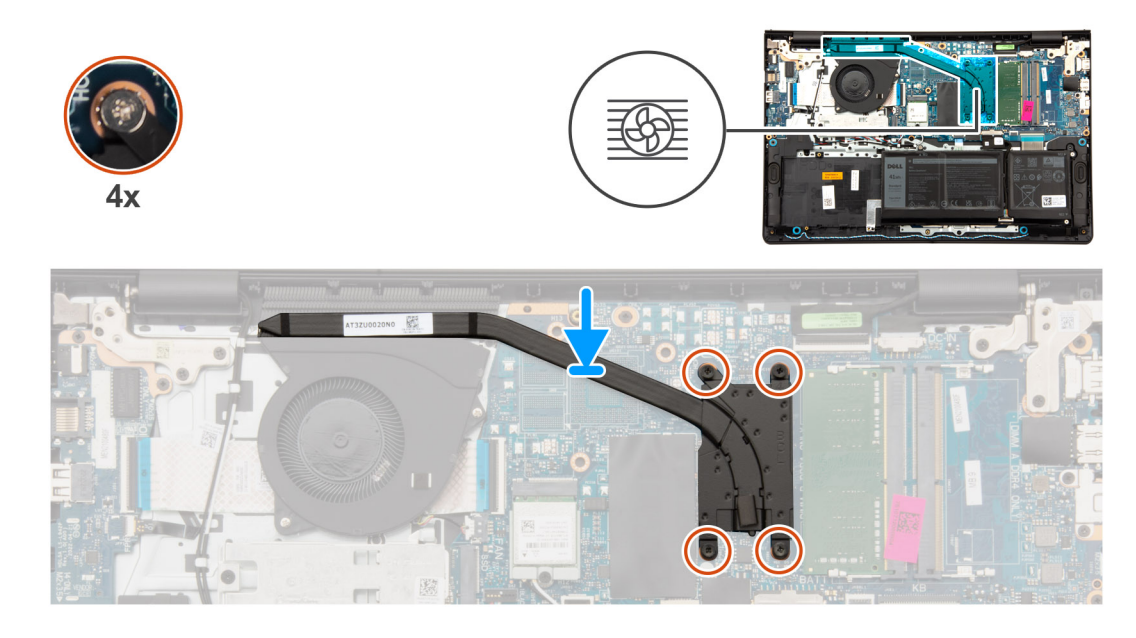

- 1. Postavite rashladni element na matičnu ploču.
- 2. Zategnite četiri neispadajuća zavrtnja koji učvršćuju rashladni element za matičnu ploču.
  - (i) NAPOMENA: Zategnite neispadajuće zavrtnje prema redosledu navedenom na rashladnom elementu [1 > 2 > 3 > 4].
  - (i) NAPOMENA: Broj zavrtanja razlikuje se u zavisnosti od konfiguracije računara.

### Sledeći koraci

- 1. Postavite poklopac osnove.
- 2. Postavite SD karticu.
- 3. Sledite proceduru u odeljku Posle rada u unutrašnjosti računara.

# Uklanjanje neintegrisanog rashladnog elementa

🛆 OPREZ: Informacije u ovom odeljku su namenjene samo ovlašćenim servisnim tehničarima.

## Preduslovi

- 1. Sledite proceduru u odeljku Pre rada u unutrašnjosti računara.
- 2. Uklonite SD karticu.
- 3. Uklonite poklopac osnove.

### Informacije o ovom zadatku

- (i) NAPOMENA: Rashladni element može postati vreo tokom normalnog rada. Ostavite dovoljno vremena da se rashladni element ohladi pre nego što ga dodirnete.
- (i) NAPOMENA: Radi maksimalnog hlađenja procesora, ne dodirujte površine za prenos toplote na rashladnom elementu. Ulja u vašoj koži mogu smanjiti sposobnost prenosa toplote termalne masti.

Na slikama u nastavku prikazana je lokacija neintegrisanog rashladnog elementa, kao i vizuelna reprezentacija procedure uklanjanja.

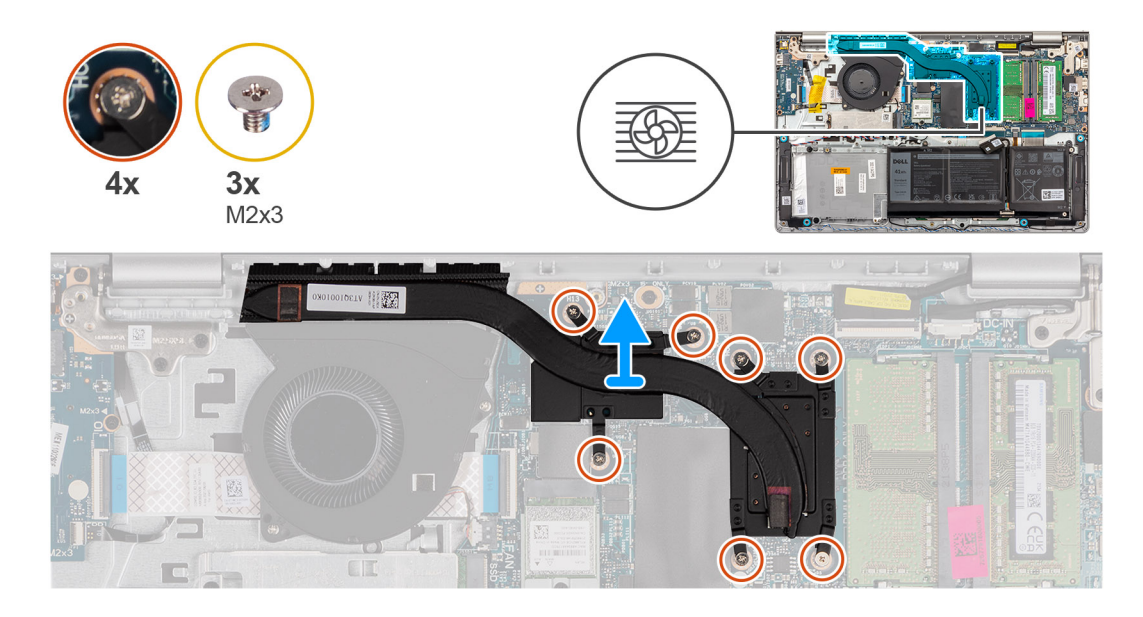

- Uklonite tri zavrtnja (M2x3) i olabavite četiri pričvrsna zavrtnja da biste pričvrstili rashladni element za matičnu ploču.
  NAPOMENA: Uklonite i olabavite neispadajuće zavrtnje obrnutim redosledom navedenim na rashladnom elementu [7>6>5>4>3>2>1].
  - (i) NAPOMENA: Broj zavrtanja razlikuje se u zavisnosti od konfiguracije računara.
- 2. Podignite rashladni element sa matične ploče.

# Postavljanje neintegrisanog rashladnog elementa

# OPREZ: Informacije u ovom odeljku su namenjene samo ovlašćenim servisnim tehničarima.

## Preduslovi

Ako menjate komponentu, uklonite postojeću komponentu pre sprovođenja procesa postavljanja.

### Informacije o ovom zadatku

(i) NAPOMENA: Ako se menja matična ploča ili rashladni element, koristite termalnu traku koja se nalazi u kompletu da biste obezbedili postizanje termičke provodnosti.

Na slikama u nastavku je prikazana lokacija neintegrisanog rashladnog elementa i vizuelna reprezentacija procedure njegovog postavljanja.

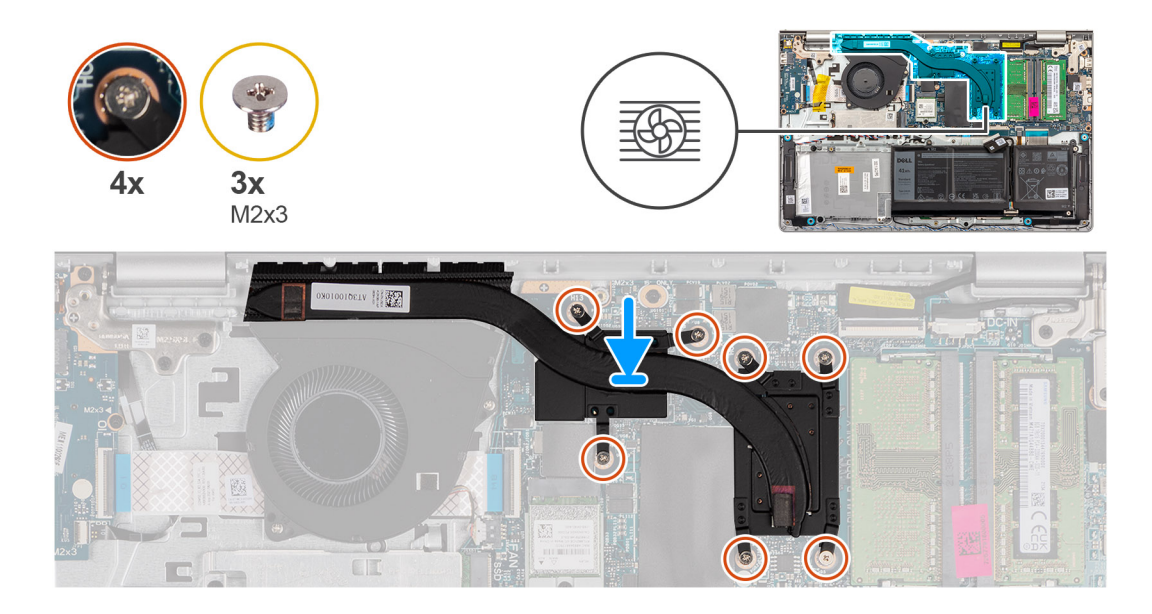

- 1. Postavite rashladni element na matičnu ploču.
- 2. Zamenite tri zavrtnja (M2x3) i pritegnite četiri zavrtnja da biste pričvrstili rashladni element za matičnu ploču.
  - (i) NAPOMENA: Ponovo postavite i zategnite zavrtnje prema redosledu navedenom na rashladnom elementu [1 > 2 > 3 > 4> 5 > 6 > 7].
  - (i) NAPOMENA: Broj zavrtanja razlikuje se u zavisnosti od konfiguracije računara.

## Sledeći koraci

- 1. Postavite poklopac osnove.
- 2. Postavite SD karticu.
- 3. Sledite proceduru u odeljku Posle rada u unutrašnjosti računara.

# FCC kabl U/I priključne ploče

# Uklanjanje FFC-a ulazno/zlazne priključne ploče

OPREZ: Informacije u ovom odeljku su namenjene samo ovlašćenim servisnim tehničarima.

# Preduslovi

- 1. Sledite proceduru u odeljku Pre rada u unutrašnjosti računara.
- 2. Uklonite SD karticu.
- 3. Uklonite poklopac osnove.
- 4. Uklonite ventilator.

### Informacije o ovom zadatku

Na slici u nastavku je prikazana lokacija FCC-a ulazno/izlazne priključne ploče i vizuelna reprezentacija procedure uklanjanja u aluminijumskom kućištu.

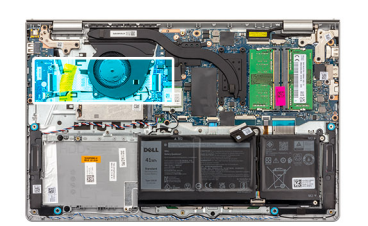

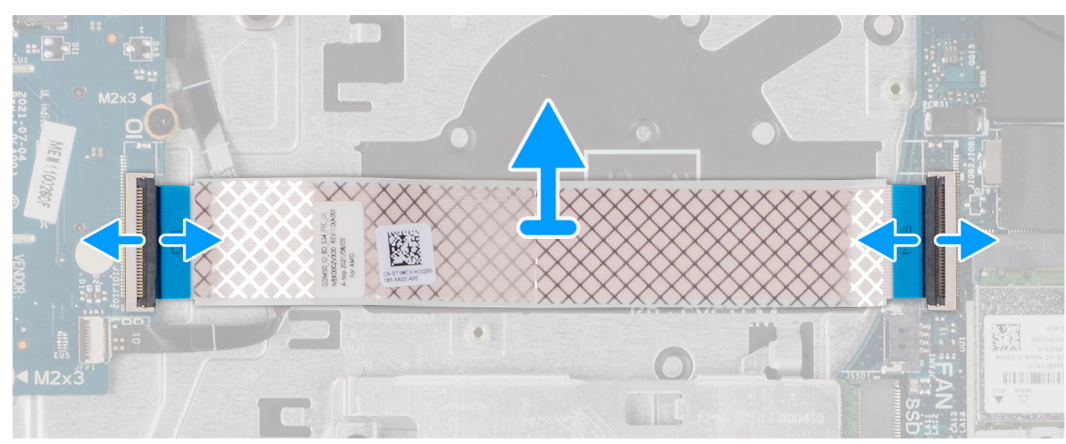

Za sisteme koji se isporučuju sa plastičnim kućištem:

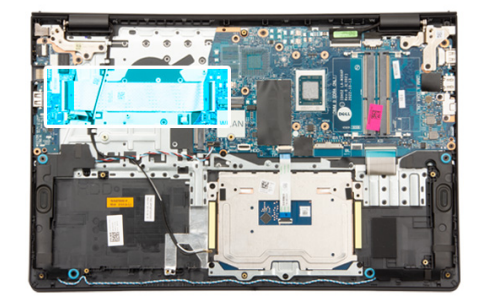

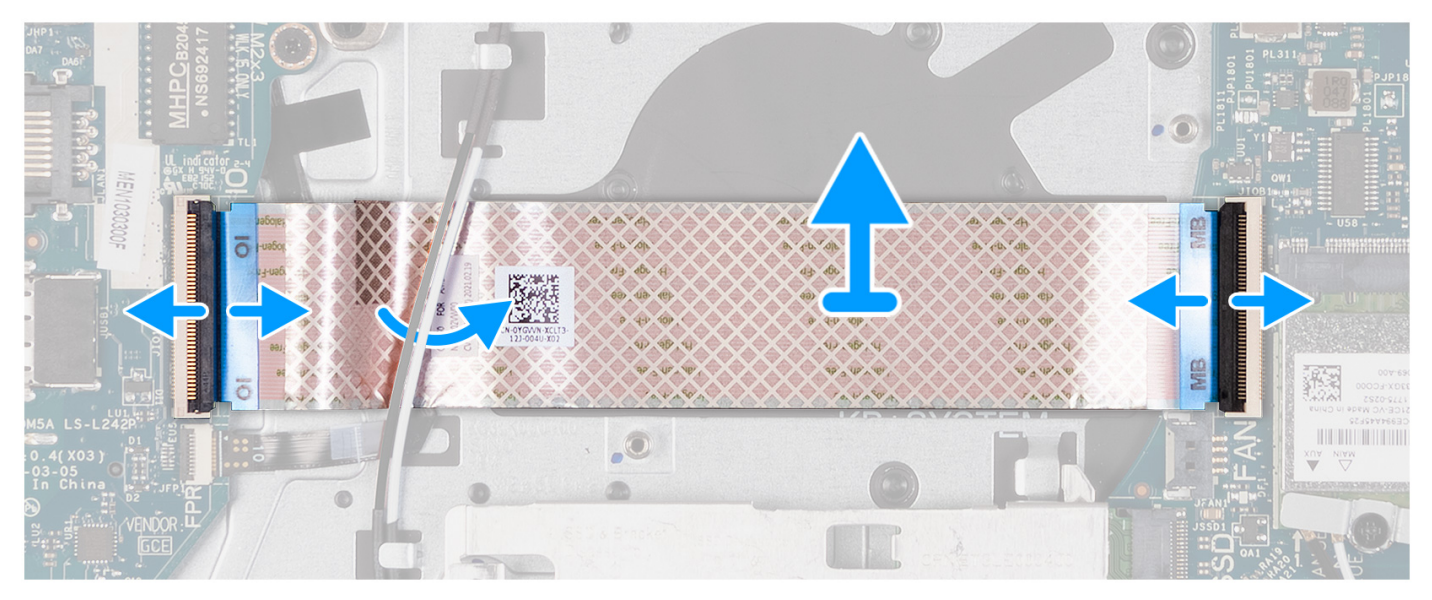

- 1. Otvorite rezu i izvucite kabl U/I priključne ploče iz U/I ploče.
- 2. Otvorite rezu i odvojite kabl U/I priključne ploče od matične ploče.
- **3.** Podignite kabl U/I priključne ploče sa sklopa oslonca za dlan i tastature.

() NAPOMENA: Za sisteme koji se isporučuju sa plastičnim kućištem, gurnite kabl U/I priključne ploče ispod antenskih kablova bežične kartice i podignite sklop oslonca za dlan i tastature.

# Postavljanje FFC-a ulazno/zlazne priključne ploče

# OPREZ: Informacije u ovom odeljku su namenjene samo ovlašćenim servisnim tehničarima.

### Preduslovi

Ako menjate komponentu, uklonite postojeću komponentu pre sprovođenja procesa postavljanja.

#### Informacije o ovom zadatku

Na slici u nastavku je prikazana lokacija FCC-a U/I priključne ploče i vizuelna reprezentacija procedure postavljanja u sistemi koje se isporučuje sa aluminijumskim kućištem:

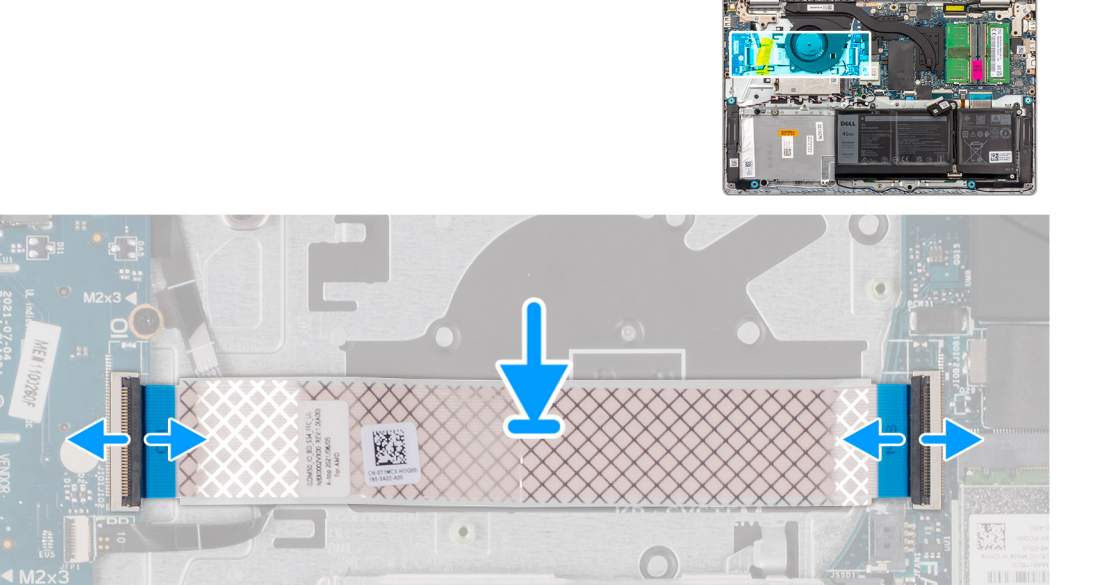
Za sisteme koji se isporučuju sa plastičnim kućištem:

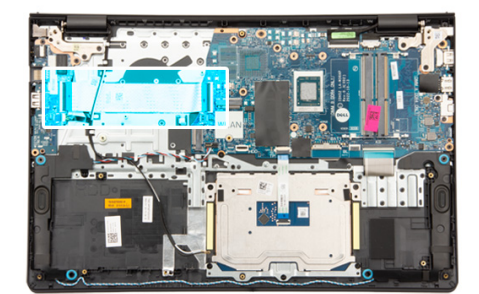

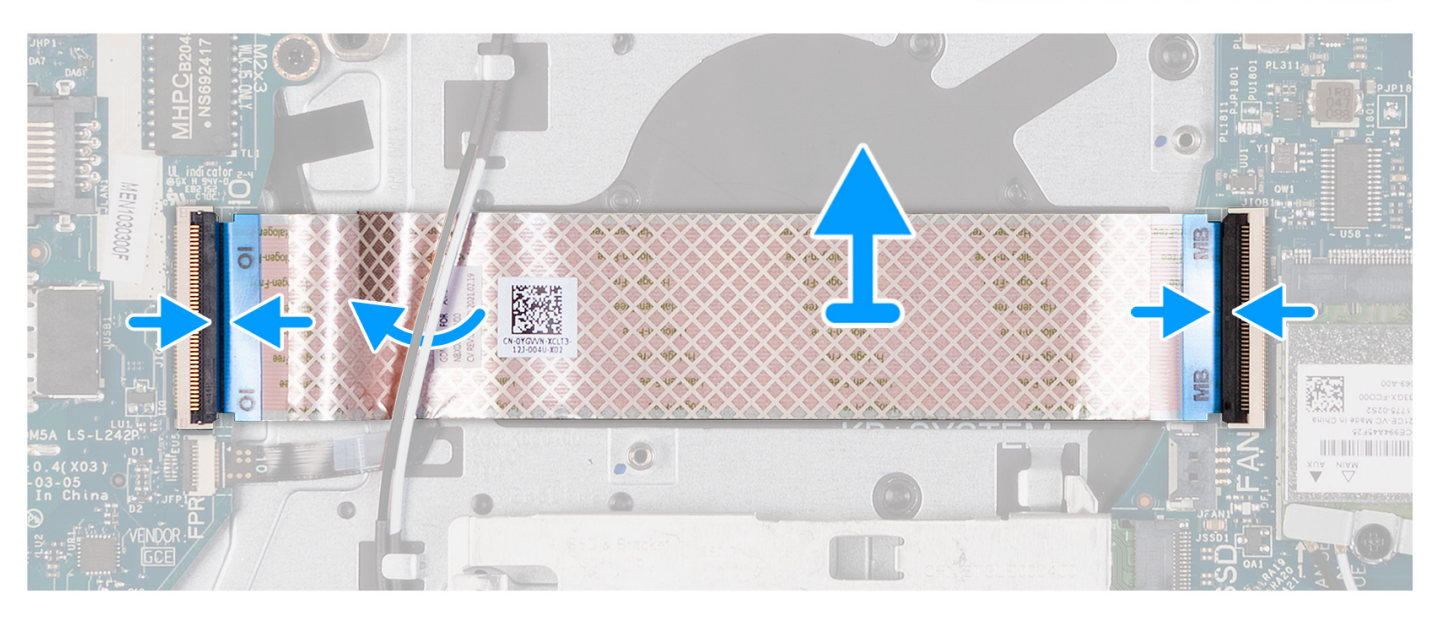

#### Koraci

- Postavite FFC U/I priključne ploče na sklop oslonca za dlan i tastature.
  Za sisteme koji se isporučuju sa plastičnim kućištem, gurnite i postavite FFC U/I priključne ploče ispod antenskih kablova bežične kartice i podignite sklop oslonca za dlan i tastature.
- 2. Povežite FFC kabl U/I priključne ploče sa konektorom na U/I ploči.
- 3. Povežite FFC kabl U/I priključne ploče sa konektorom na matičnoj ploči.

#### Sledeći koraci

- 1. Postavite ventilator.
- 2. Postavite poklopac osnove.
- **3.** Postavite SD karticu.
- 4. Sledite proceduru u odeljku Posle rada u unutrašnjosti računara.

# WLAN ploča

### Uklanjanje ulazno/izlazne ploče

OPREZ: Informacije u ovom odeljku su namenjene samo ovlašćenim servisnim tehničarima.

#### Preduslovi

- 1. Sledite proceduru u odeljku Pre rada u unutrašnjosti računara.
- 2. Uklonite SD karticu.

#### 3. Uklonite poklopac osnove.

#### Informacije o ovom zadatku

Na slici u nastavku je prikazana lokacija ulazno/izlazne ploče i vizuelna reprezentacija procedure uklanjanja.

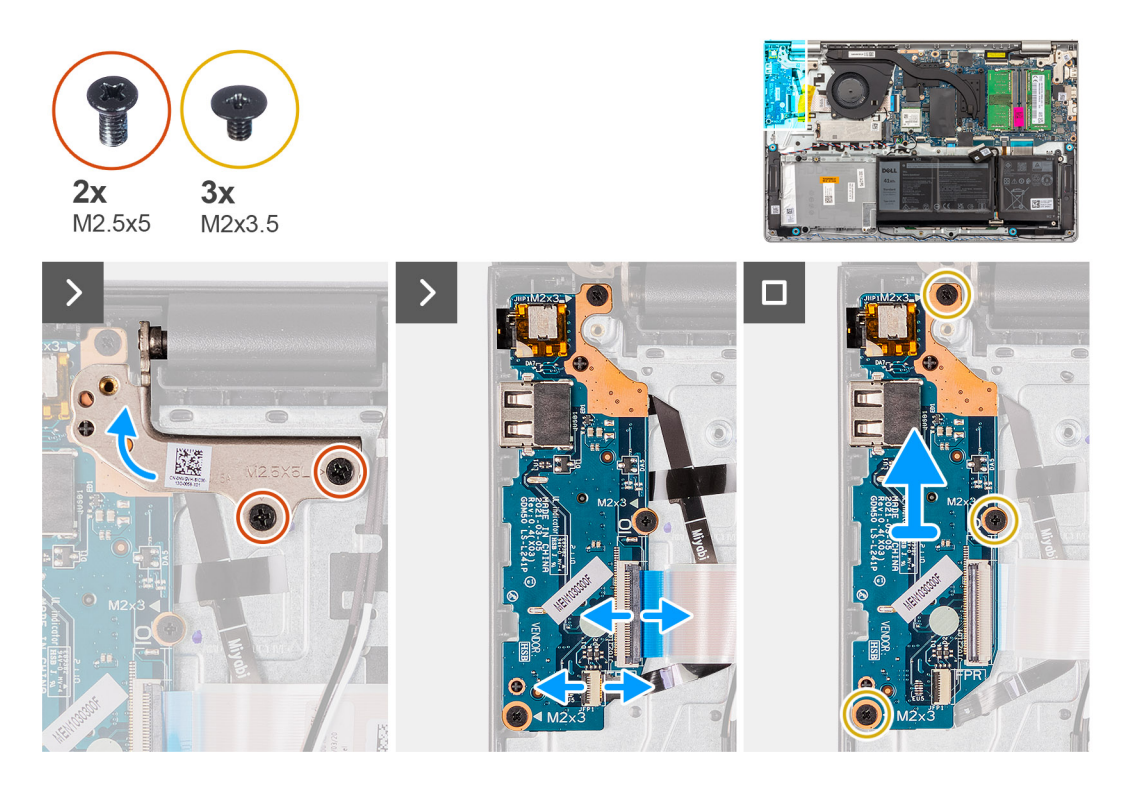

#### Koraci

- 1. Uklonite dva zavrtnja (M2,5x5) kojima je zglob pričvršćen za sklop oslonca za dlan i tastature.
- 2. Podignite zglob da biste pristupili U/I ploči.
- 3. Otvorite rezu i izvucite kabl U/I ploče iz U/I ploče.
- 4. Otvorite rezu i izvucite kabl ploče čitača otiska prsta iz konektora na U/I ploči (ako je primenjivo).
- 5. Uklonite tri zavrtnja (M2x3,5) koji učvršćuju U/I ploču za sklop oslonca za dlan i tastature.
- 6. Podignite U/I ploču sa sklopa oslonca za dlan i tastature.

### Postavljanje ulazno/izlazne ploče

OPREZ: Informacije u ovom odeljku su namenjene samo ovlašćenim servisnim tehničarima.

#### Preduslovi

Ako menjate komponentu, uklonite postojeću komponentu pre sprovođenja procesa postavljanja.

#### Informacije o ovom zadatku

Na slikama u nastavku prikazana je lokacija U/I ploče i vizuelna reprezentacija procedure njenog postavljanja.

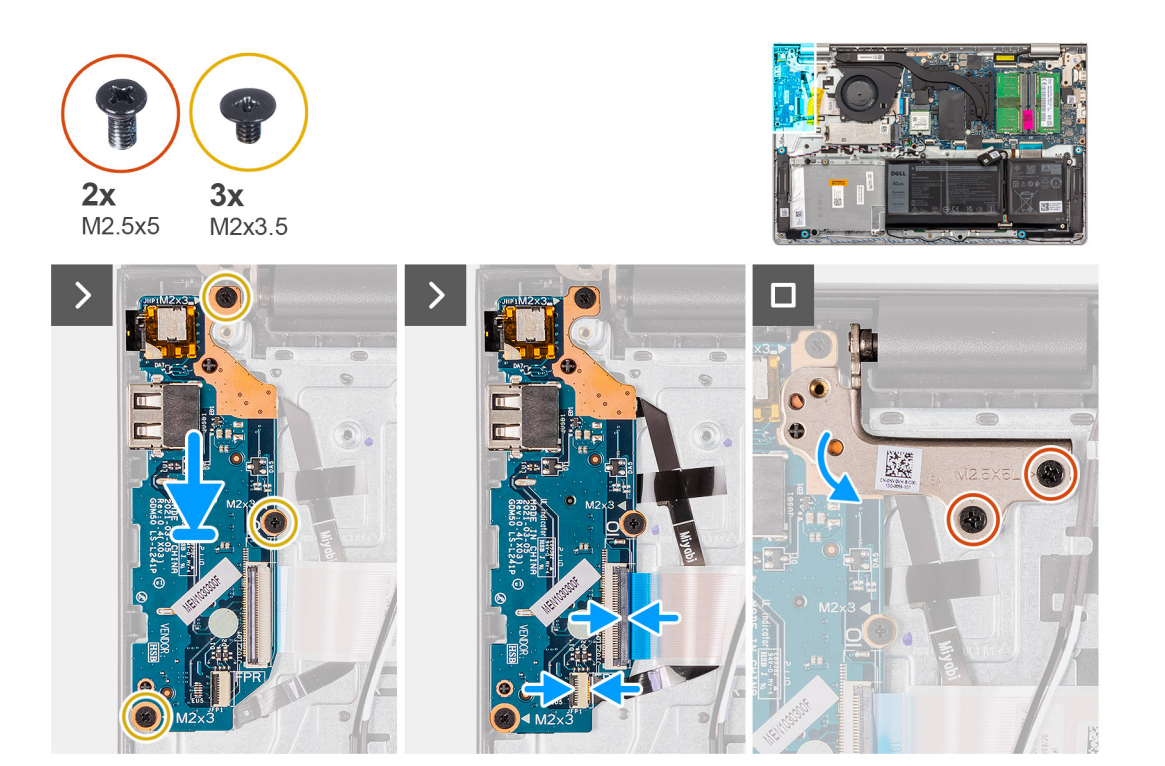

- 1. Postavite U/I ploču na sklop oslonca za dlan i tastature.
- 2. Poravnajte otvore za zavrtnje na U/I ploči sa otvorima za zavrtnje na sklopu oslonca za dlan i tastature.
- 3. Postavite tri zavrtnja (M2x3,5) kojima je U/I ploča pričvršćena za sklop oslonca za dlan i tastature.
- 4. Povežite kabl čitača otiska prsta sa konektorom na U/I ploči i zatvorite rezu (ako je primenjivo).
- 5. Povežite kabl za napajanje U/I ploče sa konektorom na U/I ploči i zatvorite rezu.
- 6. Zatvorite zglob i postavite dva zavrtnja (M2,5x5) kojima je zglob ekrana pričvršćen za sklop oslonca za dlan i tastature.

#### Sledeći koraci

- 1. Postavite poklopac osnove.
- 2. Postavite SD karticu.
- 3. Sledite proceduru u odeljku Posle rada u unutrašnjosti računara.

# Sklop ekrana

### Uklanjanje sklopa ekrana

OPREZ: Informacije u ovom odeljku su namenjene samo ovlašćenim servisnim tehničarima.

🛆 OPREZ: Maksimalni radni ugao za šarku ekrana je 135 stepeni.

#### Preduslovi

- 1. Sledite proceduru u odeljku Pre rada u unutrašnjosti računara.
- 2. Uklonite SD karticu.
- 3. Uklonite poklopac osnove.
- 4. Uklonite bežičnu karticu.

#### Informacije o ovom zadatku

Na slikama u nastavku prikazana je lokacija sklopa ekrana i vizuelna reprezentacija procedure njegovog uklanjanja.

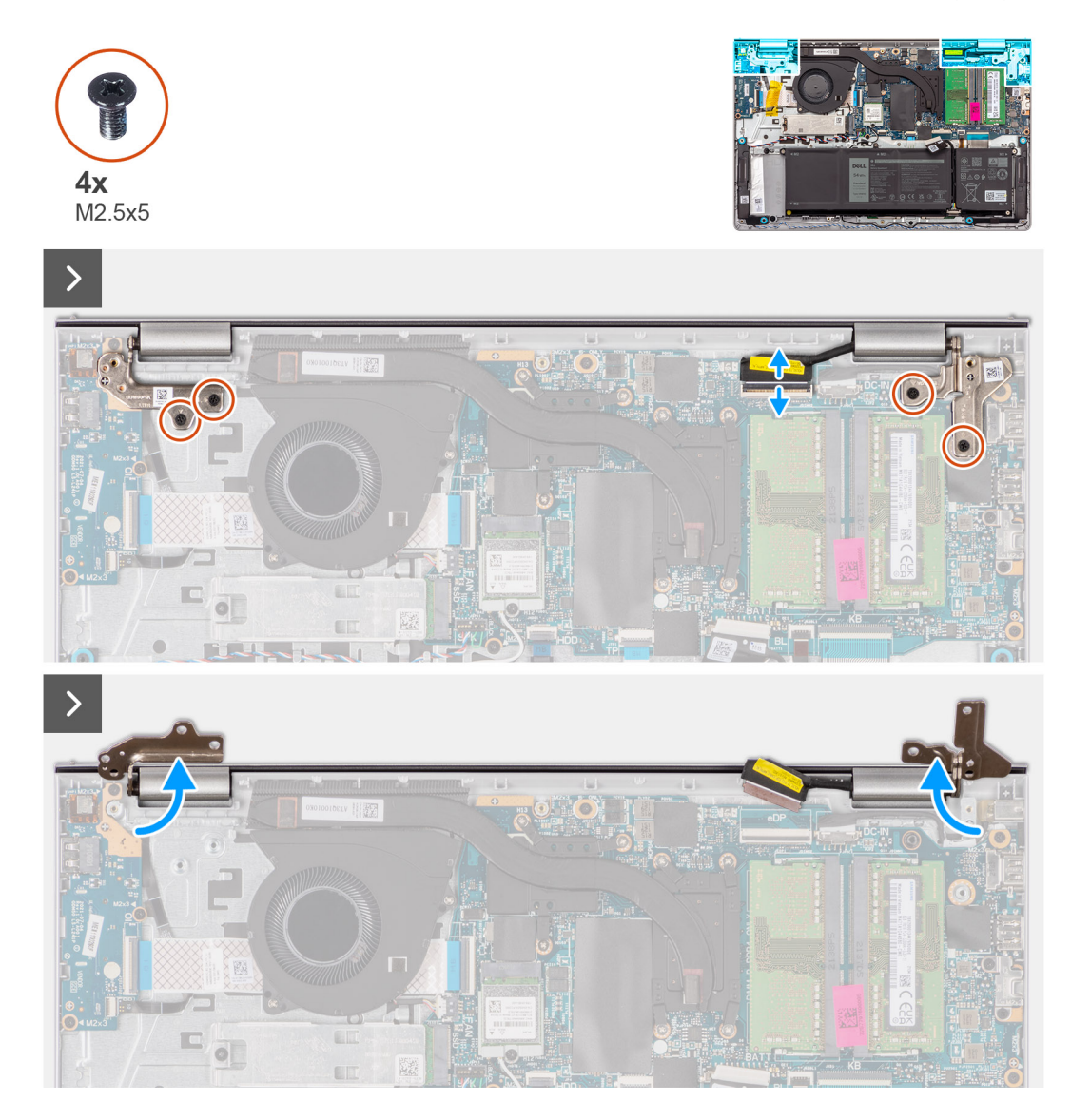

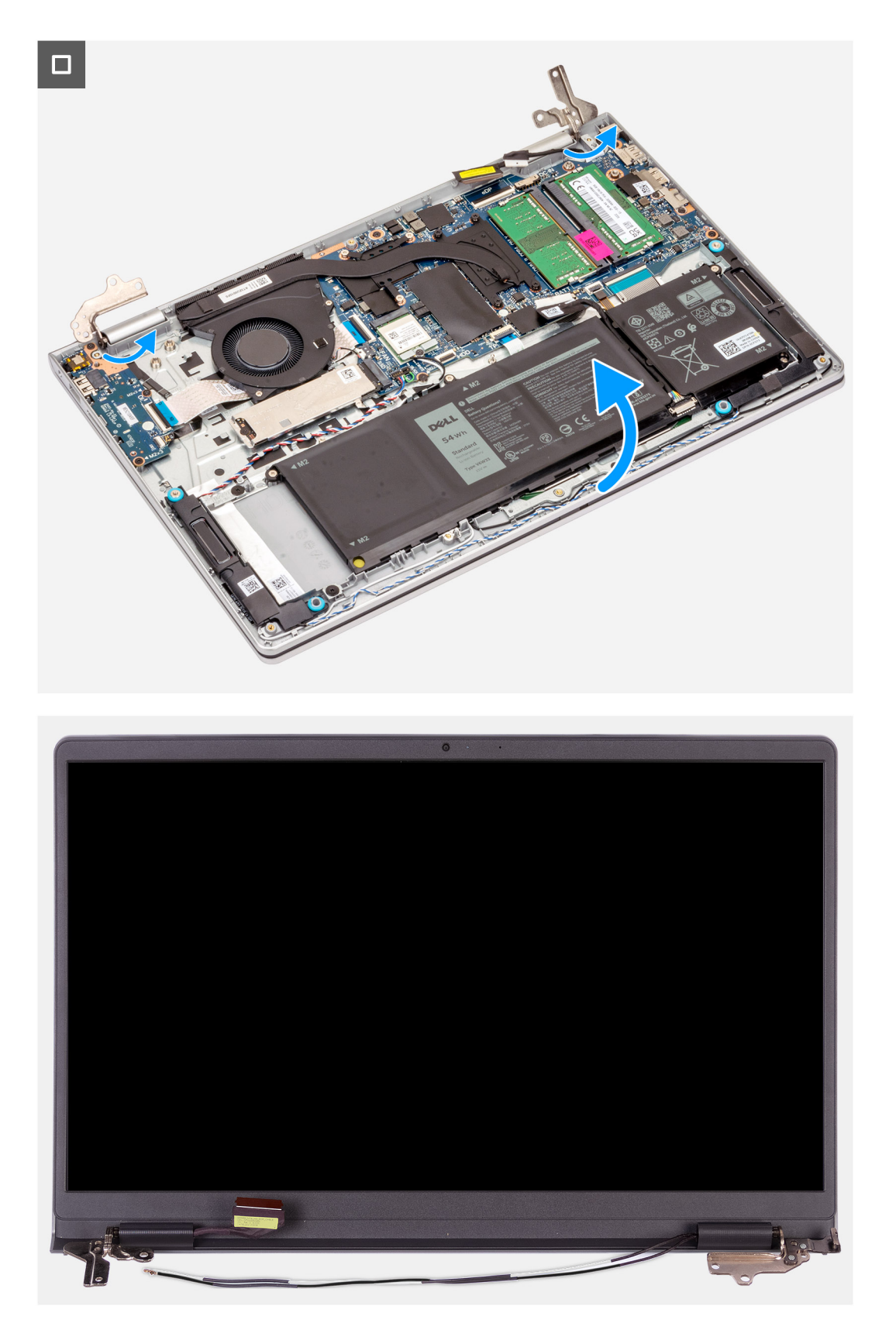

- 1. Uklonite četiri zavrtnja (M2,5x5) koji učvršćuju zglobove ekrana za sklop oslonca za dlan i tastature.
- 2. Izvucite kabl ekrana i kabl zvučnika iz matične ploče (za sisteme sa plastičnim kućištem).

(i) NAPOMENA: Izvucite samo kabl ekrana sa matične ploče za sisteme sa aluminijumskim kućištem.

- 3. Izvucite kabl zvučnika iz vođica za usmeravanje na sklopu oslonca za dlan i tastature.
- 4. Izvucite kablove WLAN antene iz vođica za usmeravanje na sklopu oslonca za dlan i tastature (samo za sisteme sa plastičnim kućištem).
- 5. Otvorite zglobove ekrana do ugla od 90 stepeni i postavite sistem na ravnu površinu.
- 6. Uklonite sklop ekrana sa sklopa oslonca za dlanove i tastature.
  - (i) NAPOMENA: Za sisteme sa aluminijumskim kućištem sklop ekrana predstavlja dizajn sa šarkama nagore (HUD) i ne može dalje da se rasklapa kad se ukloni iz donjeg kućišta. Ako komponente u sklopu ekrana ne rade i moraju da se zamene, čitav sklop ekrana mora da se zameni.

### Postavljanje sklopa ekrana

OPREZ: Informacije u ovom odeljku su namenjene samo ovlašćenim servisnim tehničarima.

OPREZ: Maksimalni radni ugao za šarku ekrana je 135 stepeni.

#### Preduslovi

Ako menjate komponentu, uklonite postojeću komponentu pre sprovođenja procesa postavljanja.

#### Informacije o ovom zadatku

Na slikama u nastavku prikazana je lokacija sklopa ekrana i vizuelna reprezentacija procedure njegovog postavljanja.

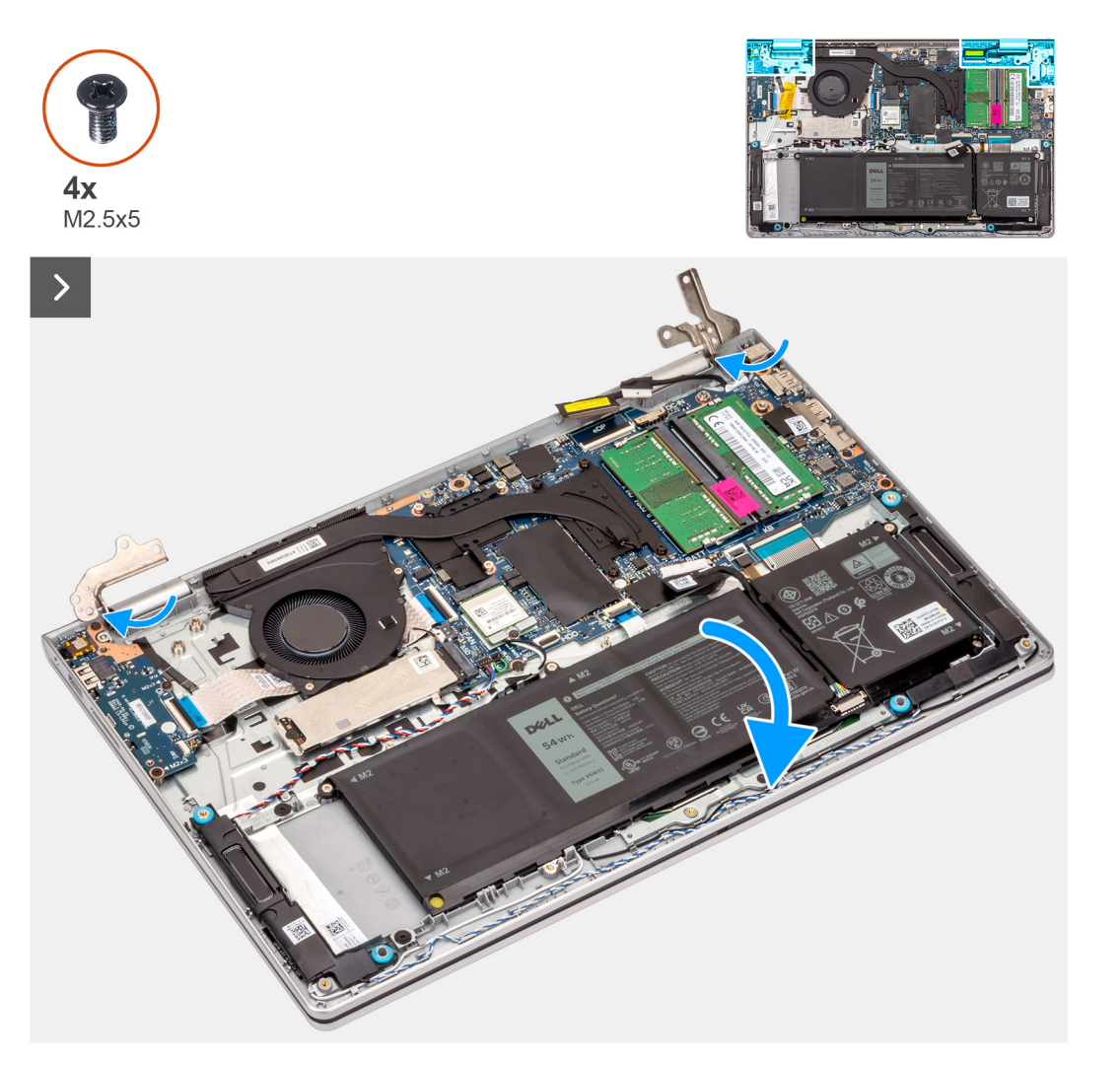

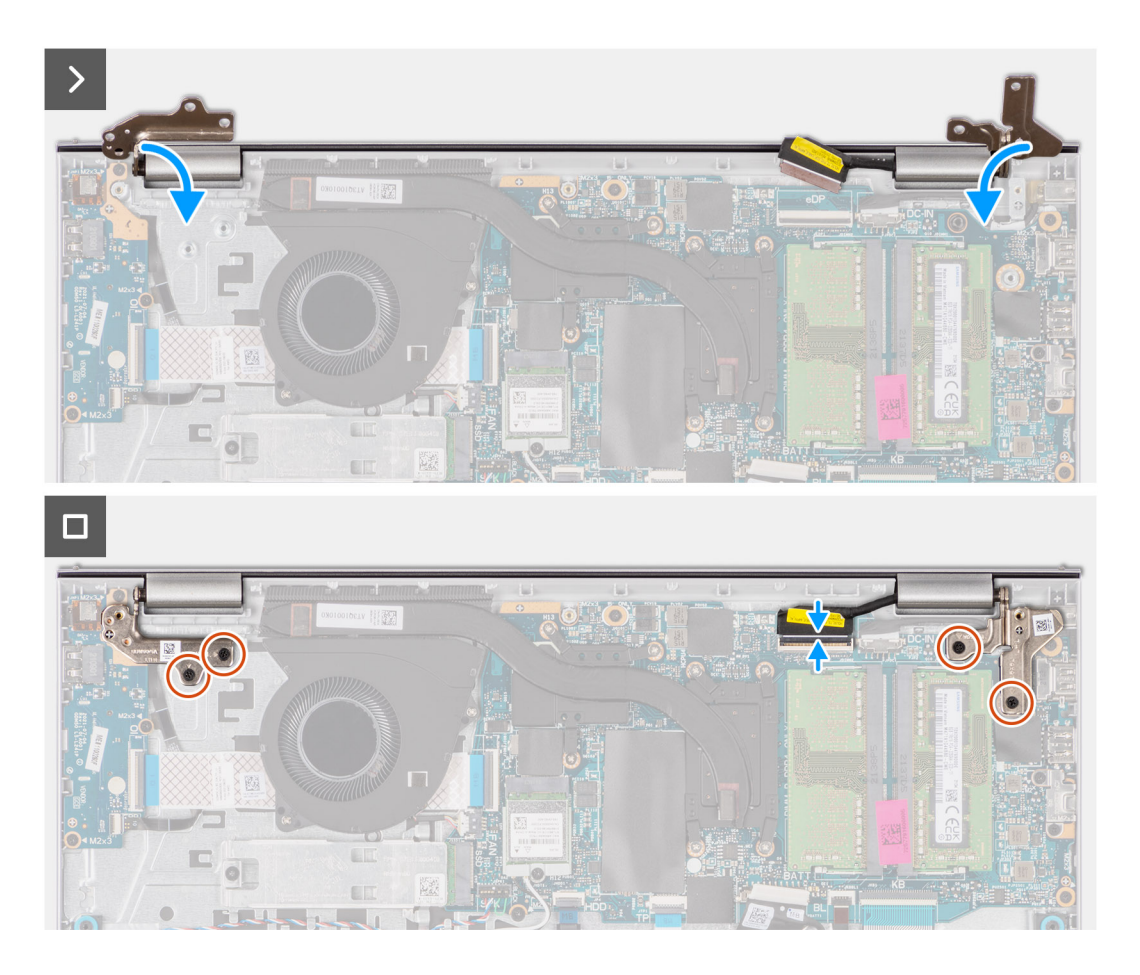

- 1. Postavite sklop ekrana na sklop oslonca za dlan i tastature pod uglom u odnosu na sklop ekrana.
- 2. Pritiskajte zglobove ekrana nadole i poravnajte otvore za zavrtnje na zglobovima ekrana sa otvorima za zavrtnje na sklopu oslonca za dlan i tastature.
- 3. Zamenite četiri zavrtnja (M2,5x5) koji učvršćuju zglobove ekrana za sklop oslonca za dlan i tastature.
- 4. Provucite kablove WLAN antene kroz vođice za usmeravanje na osloncu za dlan i ispod kabla zvučnika.

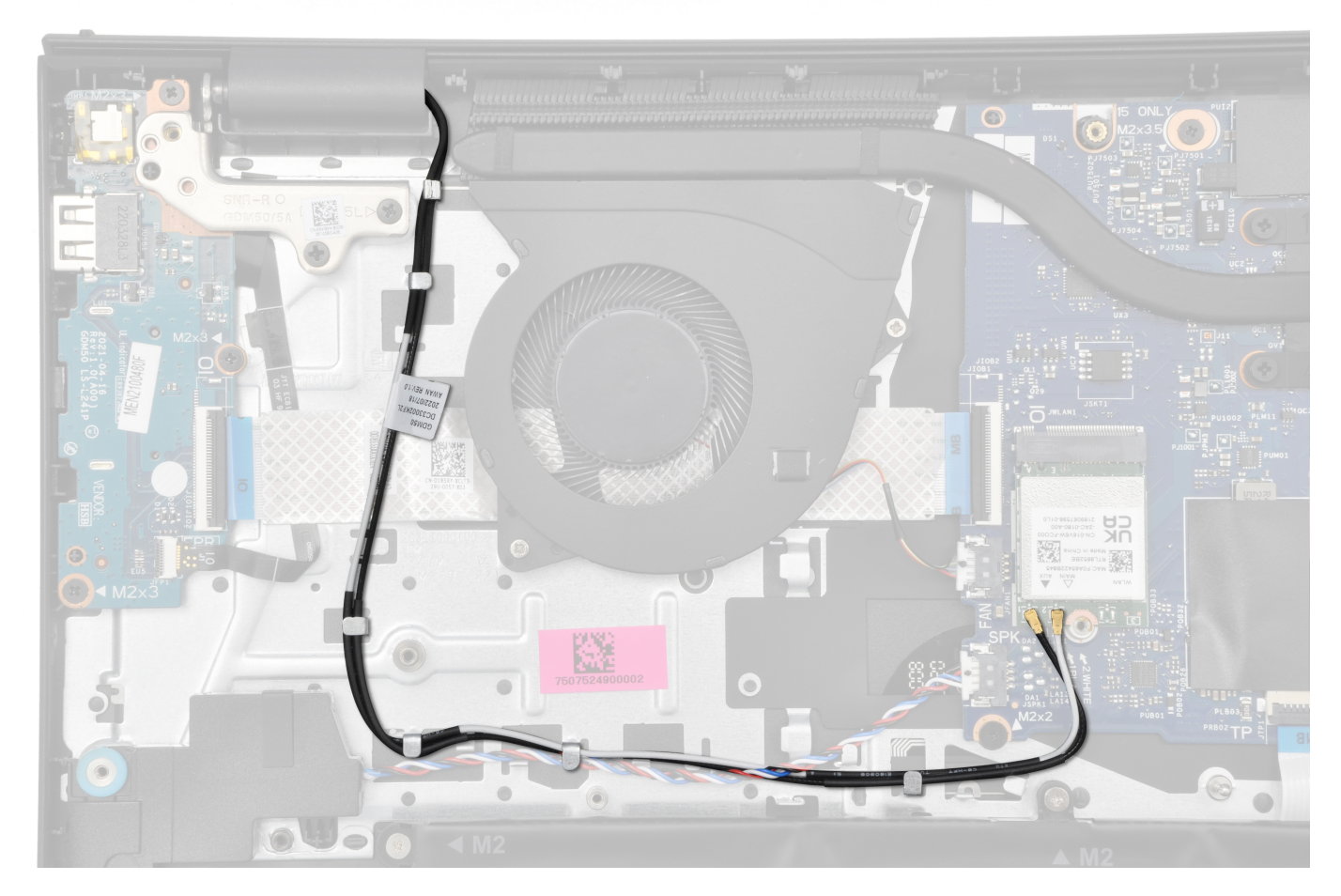

5. Provucite kabl zvučnika kroz vođice za usmeravanje na sklopu oslonca za dlan i tastature.

(i) NAPOMENA: Obavezno provucite kabl zvučnika ipreko kablova WLAN antene.

6. Povežite kabl ekrana sa konektorom na matičnoj ploči.

#### Sledeći koraci

- 1. Postavite bežičnu karticu.
- 2. Postavite poklopac osnove.
- **3.** Postavite SD karticu.
- 4. Sledite proceduru u odeljku Posle rada u unutrašnjosti računara.

# Poklopci zglobova

### Uklanjanje poklopaca zglobova

OPREZ: Informacije u ovom odeljku su namenjene samo ovlašćenim servisnim tehničarima.

(i) NAPOMENA: Ova procedura je primenjiva samo za sisteme kji se isporučuju sa plastičnim kućištem.

#### Preduslovi

- 1. Sledite proceduru u odeljku Pre rada u unutrašnjosti računara.
- 2. Uklonite SD karticu.
- 3. Uklonite poklopac osnove.
- 4. Uklonite bežičnu karticu.

#### 5. Uklonite sklop ekrana.

#### Informacije o ovom zadatku

Na slikama u nastavku je prikazana lokacija poklopaca zglobova i vizuelna reprezentacija procedure njegovog postavljanja.

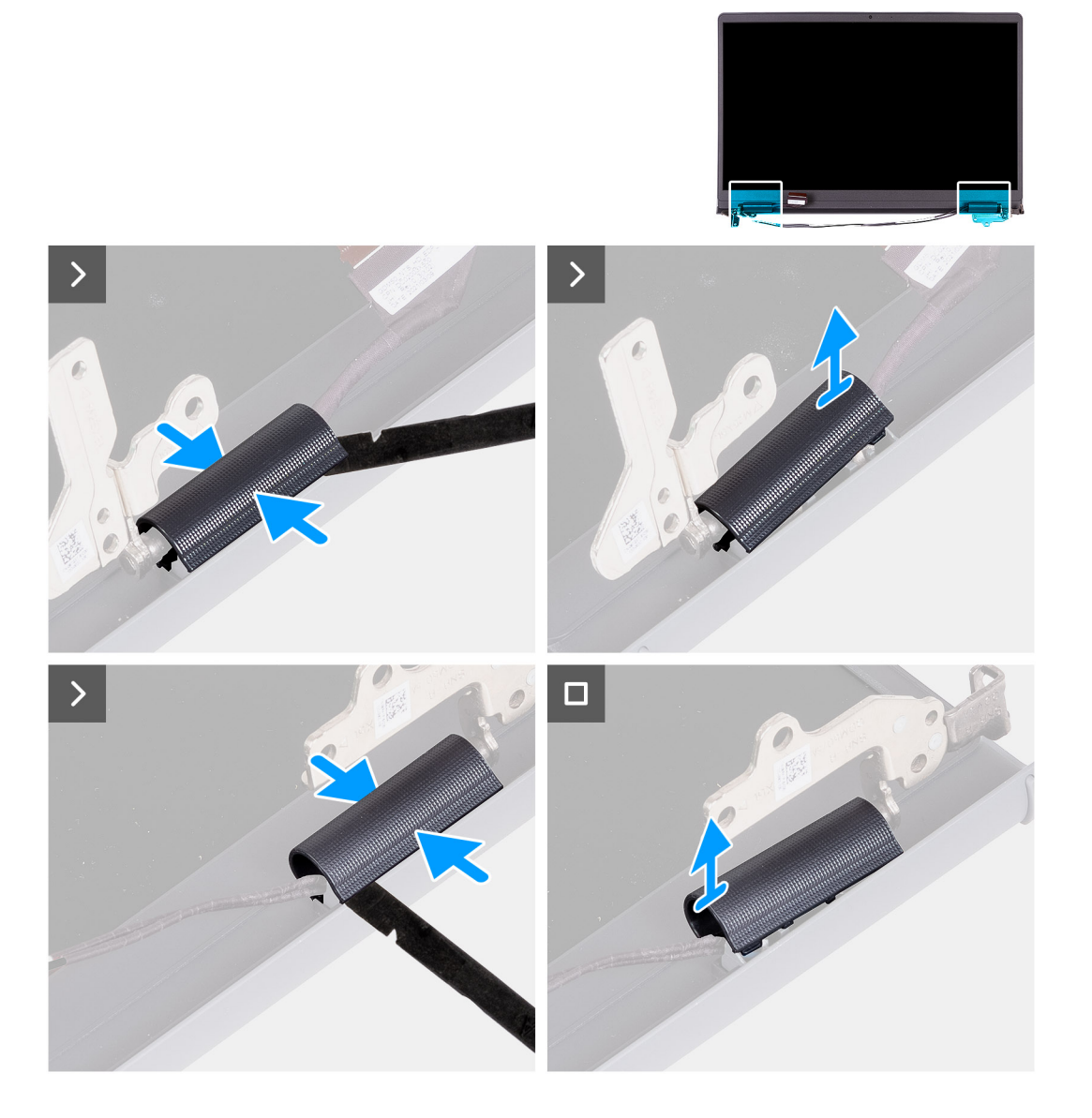

#### Koraci

1. Postavite sklop ekrana na čistu, ravnu površinu i lagano otvorite zglobove ekrana do najmanje 90 stepeni.

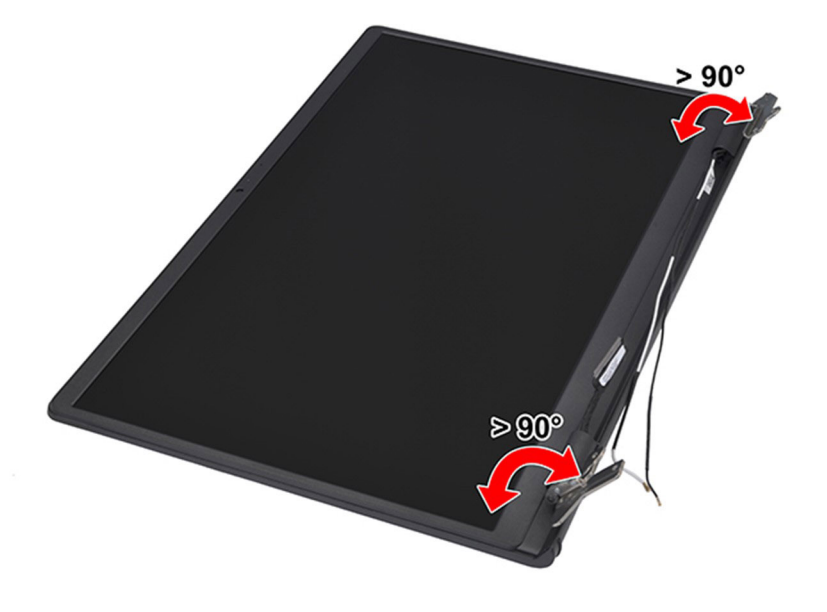

- 2. Pomoću plastične olovke podignite poklopac levog zgloba ekrana sa desne strane i uklonite ga sa levog zgloba ekrana.
- 3. Pomoću plastične olovke podignite poklopac desnog zgloba ekrana sa leve strane i uklonite ga sa desnog zgloba ekrana.

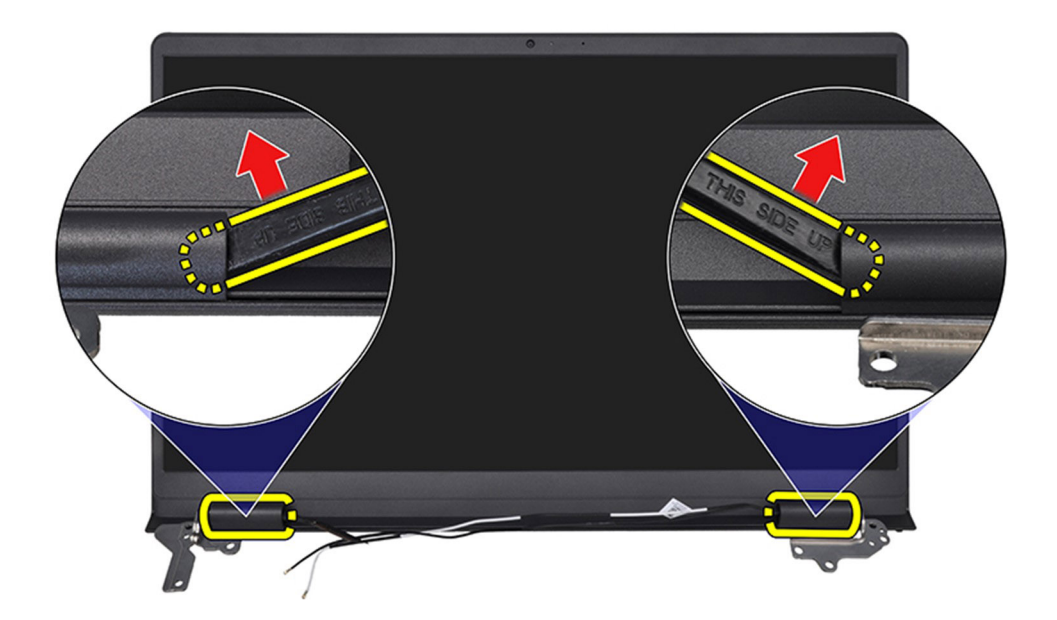

### Postavljanje poklopaca zglobova

OPREZ: Informacije u ovom odeljku su namenjene samo ovlašćenim servisnim tehničarima.

(i) NAPOMENA: Ova procedura je primenjiva samo za sisteme koji se isporučuju sa plastičnim kućištem.

#### Preduslovi

Ako menjate komponentu, uklonite postojeću komponentu pre sprovođenja procedure za postavljanje.

#### Informacije o ovom zadatku

Na slikama u nastavku je prikazana lokacija poklopaca zglobova i vizuelna reprezentacija procedure njegovog postavljanja.

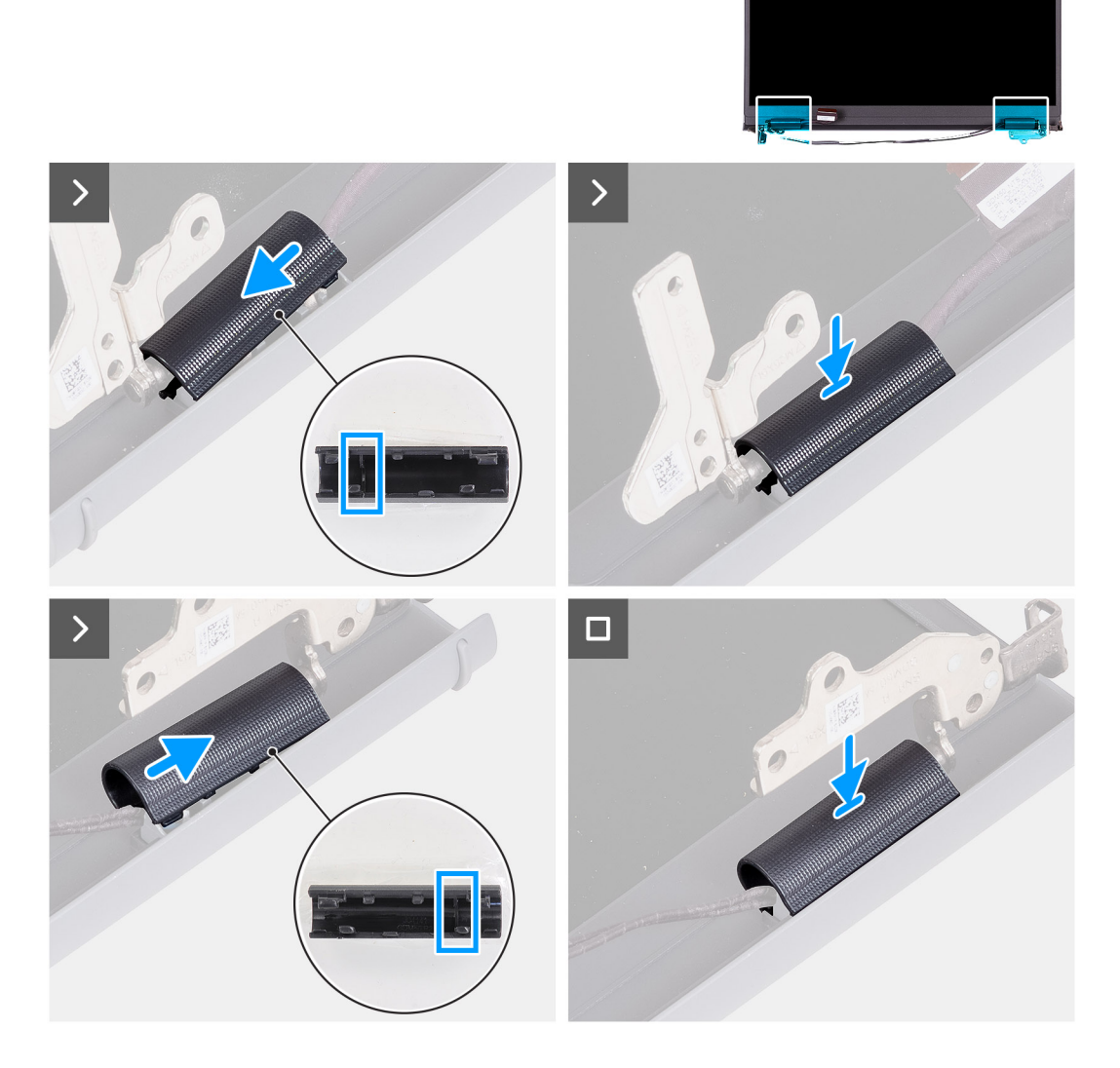

#### Koraci

- 1. Poravnajte rebro unutar poklopca leve i desne šarke sa spoljnim stranama.
- 2. Gurnite poklopac leve i desne šarke nadole dok ne klikne na svoje mesto.

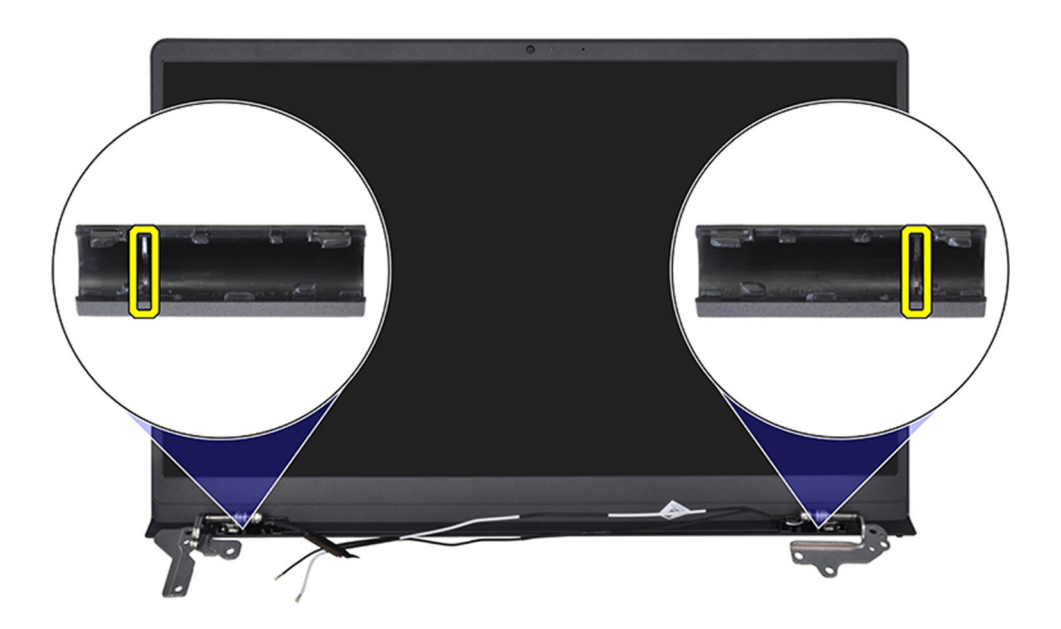

#### Sledeći koraci

- **1.** Postavite sklop ekrana.
- 2. Postavite bežičnu karticu.
- **3.** Postavite poklopac osnove.
- 4. Postavite SD karticu.
- 5. Sledite proceduru u odeljku Posle rada u unutrašnjosti računara.

# Okno ekrana

### Uklanjanje okna ekrana

OPREZ: Informacije u ovom odeljku su namenjene samo ovlašćenim servisnim tehničarima.

(i) NAPOMENA: Ova procedura je primenjiva samo za sisteme koji se isporučuju sa plastičnim kućištem.

#### Preduslovi

- 1. Sledite proceduru u odeljku Pre rada u unutrašnjosti računara.
- 2. Uklonite SD karticu.
- **3.** Uklonite poklopac osnove.
- 4. Uklonite bežičnu karticu.
- 5. Uklonite sklop ekrana.
- 6. Uklonite poklopce zglobova.

#### Informacije o ovom zadatku

Na slici u nastavku je prikazana lokacija okvira ekrana i vizuelna reprezentacija procedure uklanjanja okvira ekrana.

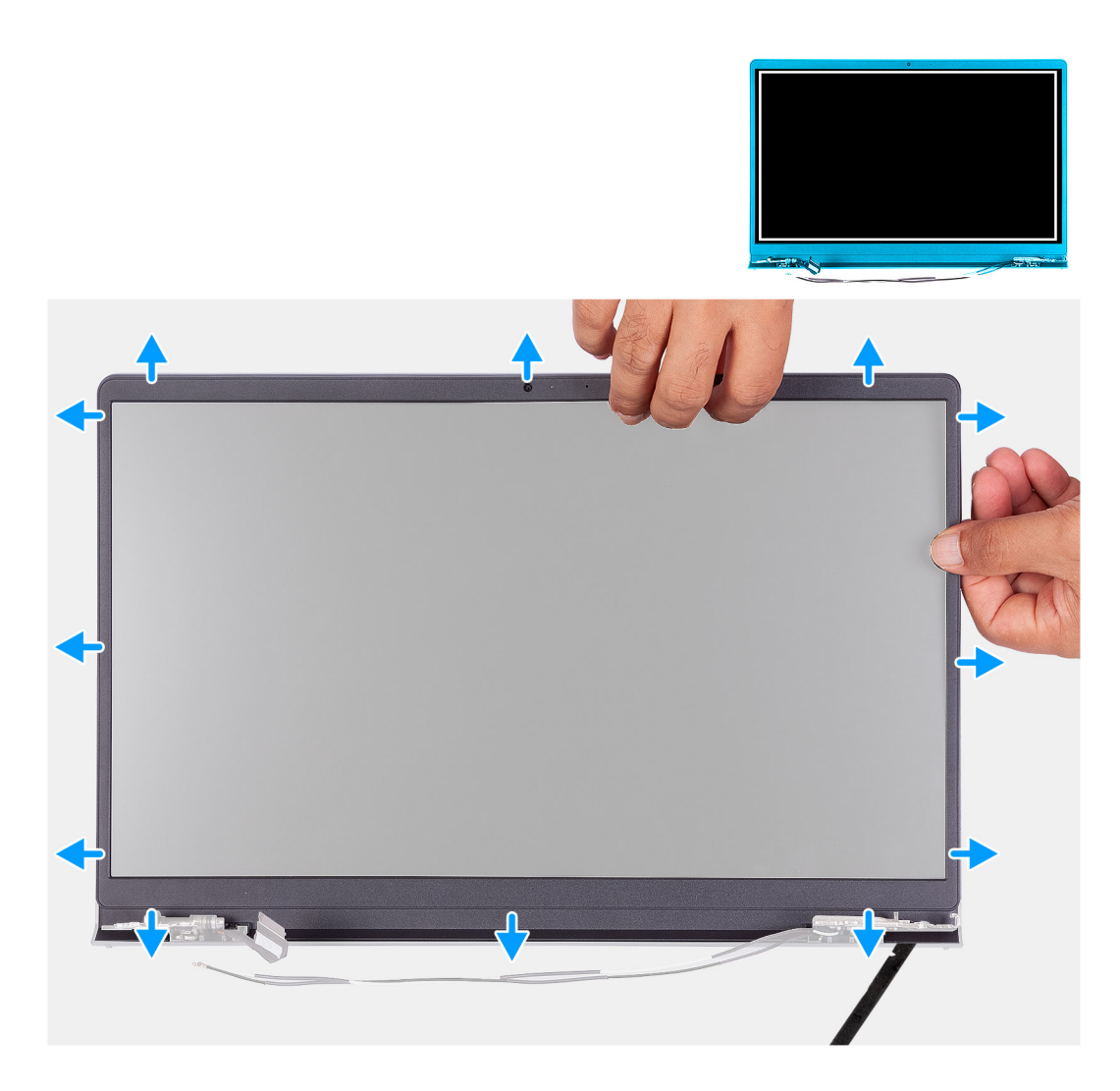

1. Pomoću plastične olovke podignite okvir ekrana sa spoljne ivice otvora na donjoj strani sklopa ekrana, blizu zglobova ekrana.

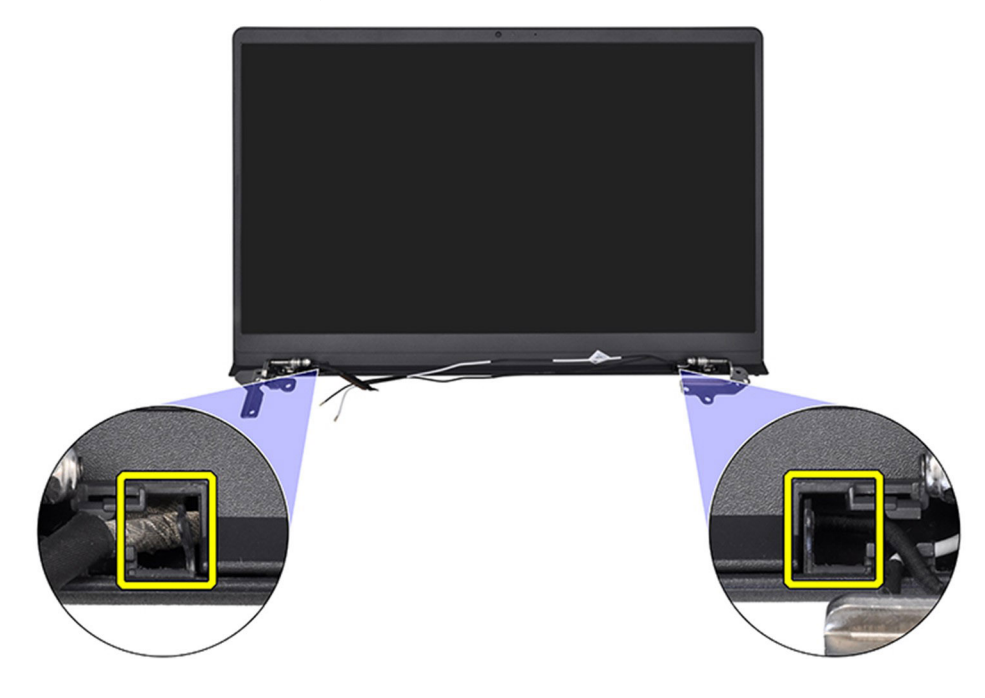

- 2. Podignite masku ekrana od unutrašnje ivice na gornjoj strani sklopa ekrana.
- 3. Nastavite da podižete spoljnu ivicu donje strane okvira ekrana.
- 4. Podignite masku ekrana od unutrašnje ivice na donjoj strani sklopa ekrana.

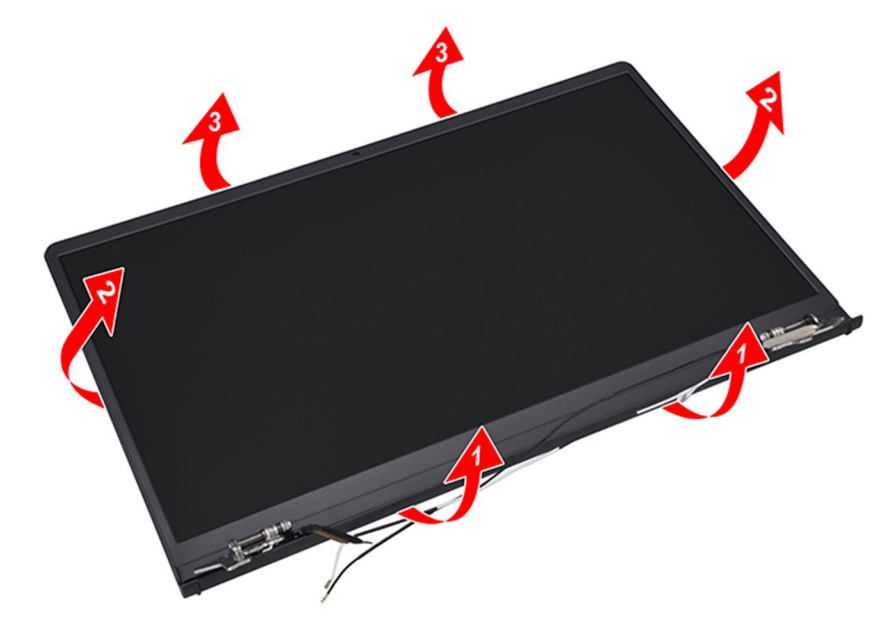

5. Podignite i uklonite okno ekrana sa sklopa ekrana.

(i) **NAPOMENA:** Ne koristite olovku ili neki drugi predmet da podignete masku ekrana na načine koji su prikazani na slici ispod jer će pritisak olovkom na ploču ekrana oštetiti ploču ekrana.

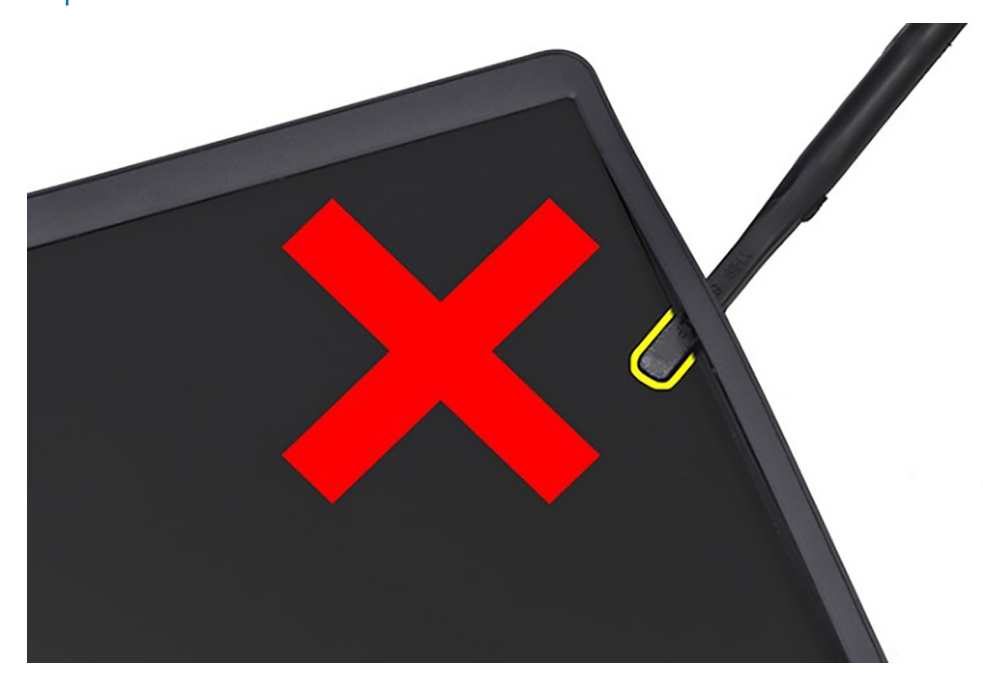

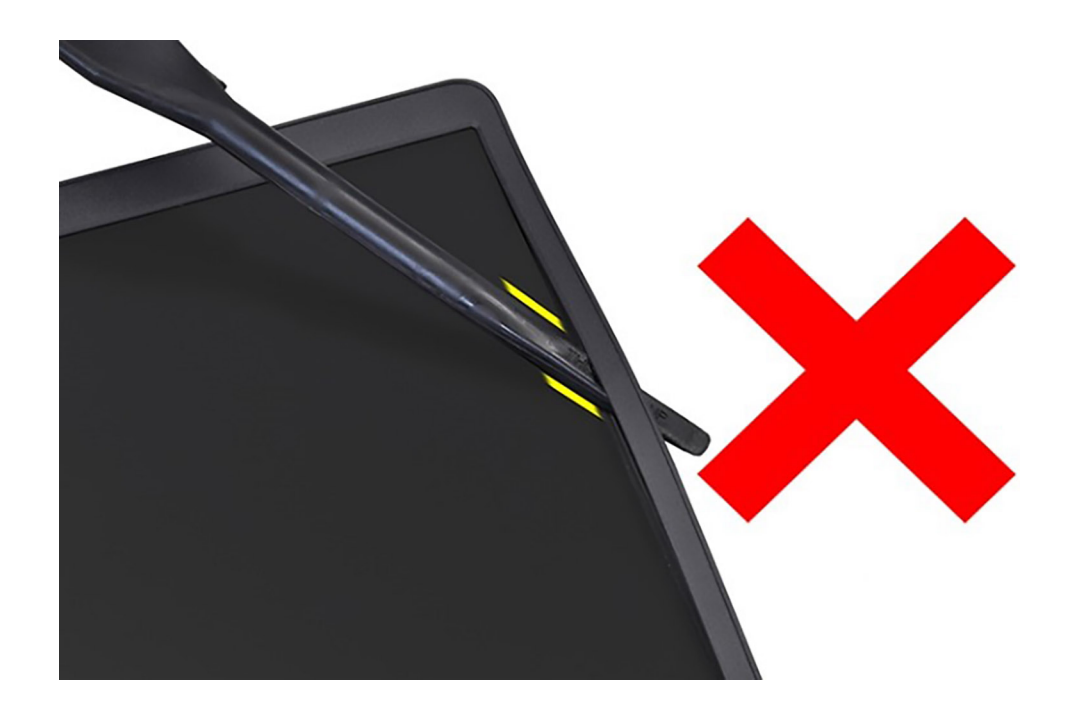

### Postavljanje maske ekrana

OPREZ: Informacije u ovom odeljku su namenjene samo ovlašćenim servisnim tehničarima.

(i) NAPOMENA: Ova procedura je primenjiva samo za sisteme kji se isporučuju sa plastičnim kućištem.

#### Preduslovi

Ako menjate komponentu, uklonite postojeću komponentu pre sprovođenja procedure za postavljanje.

#### Informacije o ovom zadatku

Na slici u nastavku je prikazana lokacija okvira ekrana i vizuelna reprezentacija procedure postavljanja okvira ekrana.

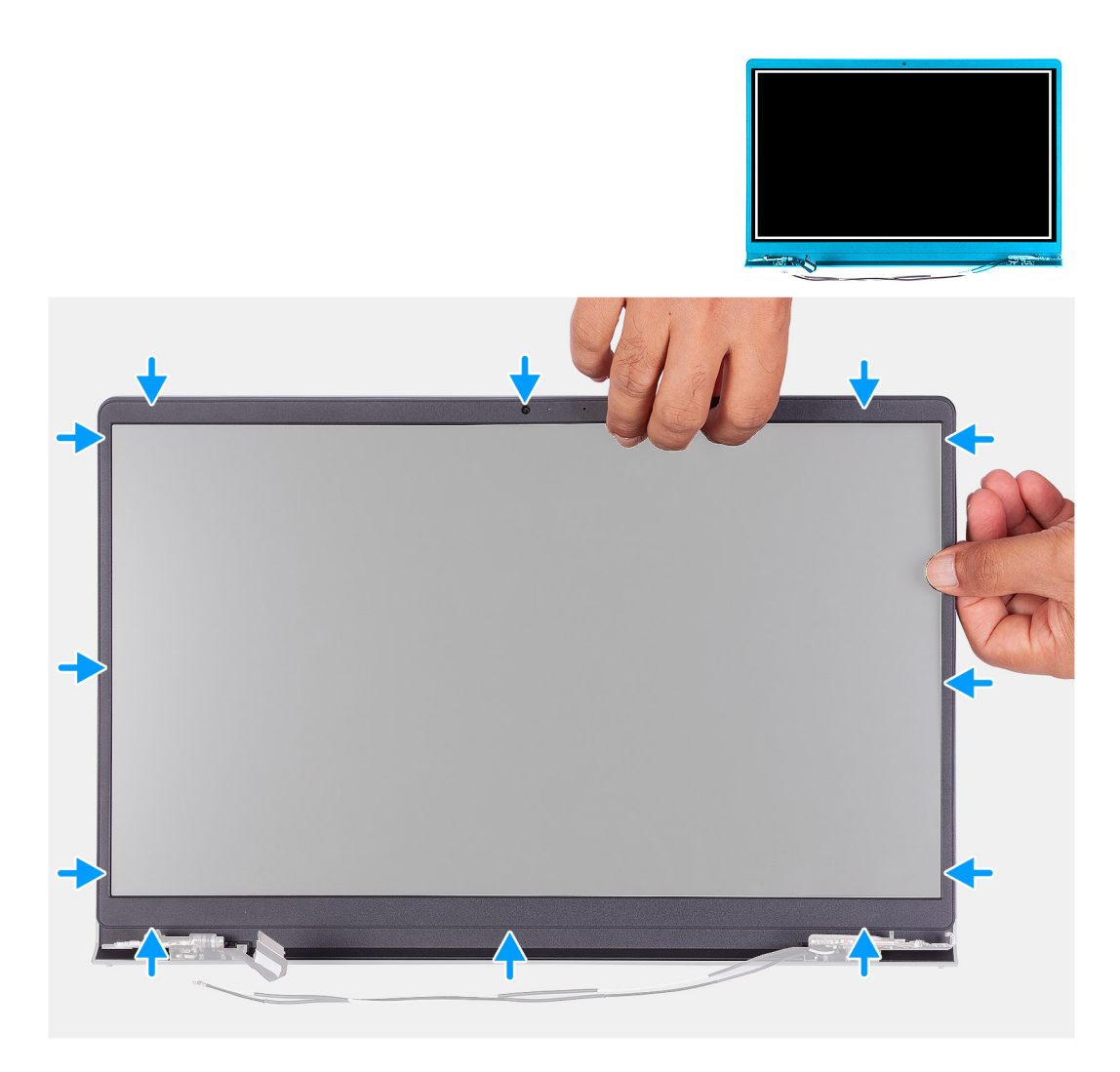

Poravnajte masku ekrana sa sklopom zadnjeg poklopca ekrana i antene i pažljivo utisnite masku ekrana u ležište.

#### Sledeći koraci

- 1. Postavite poklopce zgloba.
- 2. Postavite sklop ekrana.
- 3. Postavite bežičnu karticu.
- 4. Postavite poklopac osnove.
- 5. Postavite SD karticu.
- 6. Sledite proceduru u odeljku Posle rada u unutrašnjosti računara.

# Zglobovi

### Uklanjanje zglobova

OPREZ: Informacije u ovom odeljku su namenjene samo ovlašćenim servisnim tehničarima.

#### Preduslovi

(i) NAPOMENA: Ova procedura je primenjiva samo za sisteme sa plastičnim kućištem.

- 1. Sledite proceduru u odeljku Pre rada u unutrašnjosti računara.
- 2. Uklonite SD karticu.
- **3.** Uklonite poklopac osnove.
- 4. Uklonite bežičnu karticu.
- 5. Uklonite sklop ekrana.
- 6. Uklonite poklopce zglobova.
- 7. Uklonite okvir ekrana.

#### Informacije o ovom zadatku

Na slikama u nastavku je prikazana lokacija poklopaca zglobova i vizuelna reprezentacija procedure njegovog postavljanja.

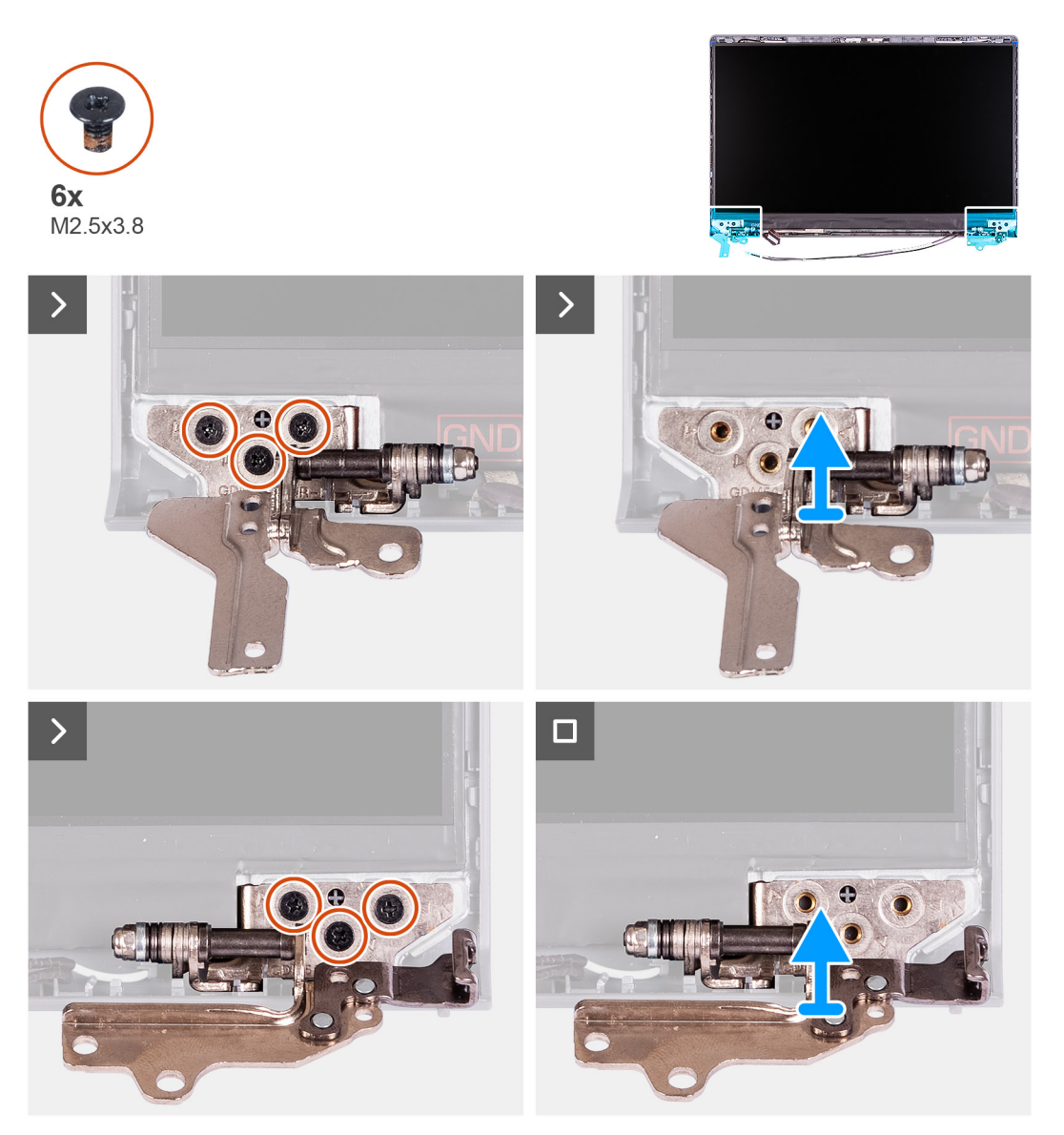

#### Koraci

- 1. Uklonite tri zavrtnja (M2,5x3,8) iz levog zgloba.
- 2. Podignite i uklonite levi zglob sa sklopa ekrana.
- 3. Uklonite tri zavrtnja (M2,5x3,8) iz desnog zgloba.
- 4. Podignite i uklonite desni zglob sa sklopa ekrana.

### Postavljanje zglobova

OPREZ: Informacije u ovom odeljku su namenjene samo ovlašćenim servisnim tehničarima.

(i) NAPOMENA: Ova procedura je primenjiva samo za sisteme kji se isporučuju sa plastičnim kućištem.

#### Preduslovi

Ako menjate komponentu, uklonite postojeću komponentu pre sprovođenja procedure za postavljanje.

#### Informacije o ovom zadatku

Na slikama u nastavku je prikazana lokacija zglobova i vizuelna reprezentacija procedure postavljanja.

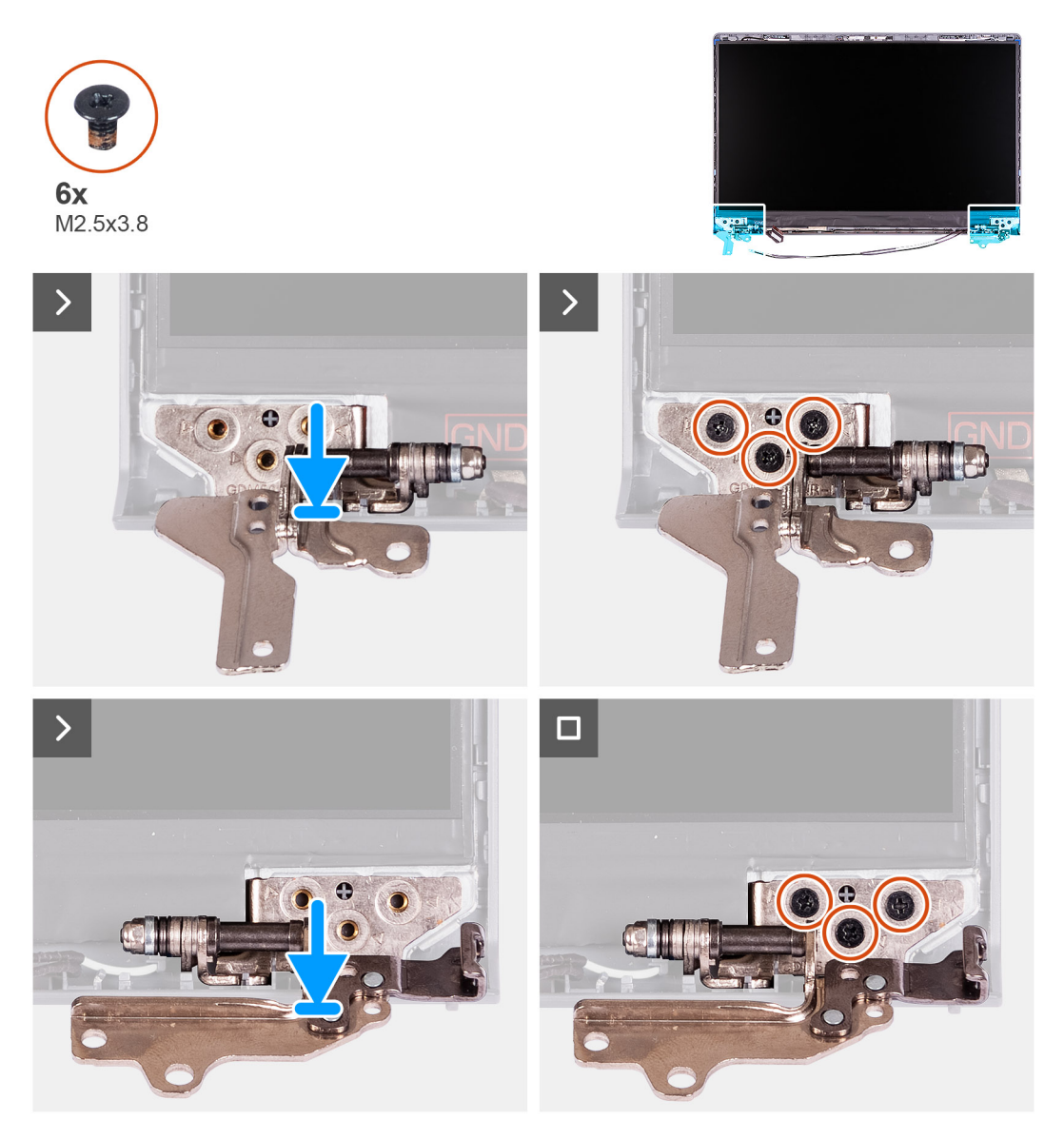

#### Koraci

- 1. Poravnajte i postavite levi zglob na sklop ekrana.
- 2. Postavite tri zavrtnja (M2.5x3.8) da biste učvrstili zglob za ploču ekrana i zadnji poklopac.
- **3.** Poravnajte i postavite desni zglob na sklop ekrana.
- 4. Postavite tri zavrtnja (M2.5x3.8) da biste učvrstili zglob za ploču ekrana i zadnji poklopac.

#### Sledeći koraci

- 1. Postavite okvir ekrana.
- 2. Postavite poklopce zgloba.
- 3. Postavite sklop ekrana.
- 4. Postavite bežičnu karticu.
- 5. Postavite poklopac osnove.
- 6. Postavite SD karticu.
- 7. Sledite proceduru u odeljku Posle rada u unutrašnjosti računara.

# Ploča ekrana

### Uklanjanje ploče ekrana

OPREZ: Informacije u ovom odeljku su namenjene samo ovlašćenim servisnim tehničarima.

(i) NAPOMENA: Ova procedura je primenjiva samo za sisteme koji se isporučuju sa plastičnim kućištem.

#### Preduslovi

- 1. Sledite proceduru u odeljku Pre rada u unutrašnjosti računara.
- 2. Uklonite SD karticu.
- **3.** Uklonite poklopac osnove.
- 4. Uklonite bežičnu karticu.
- 5. Uklonite sklop ekrana.
- 6. Uklonite poklopce zglobova.
- 7. Uklonite okvir ekrana.
- 8. Uklonite zglobove.

#### Informacije o ovom zadatku

Na slikama u nastavku je prikazana lokacija ploče ekrana i vizuelna reprezentacija procedure njenog uklanjanja.

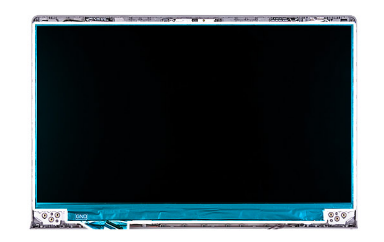

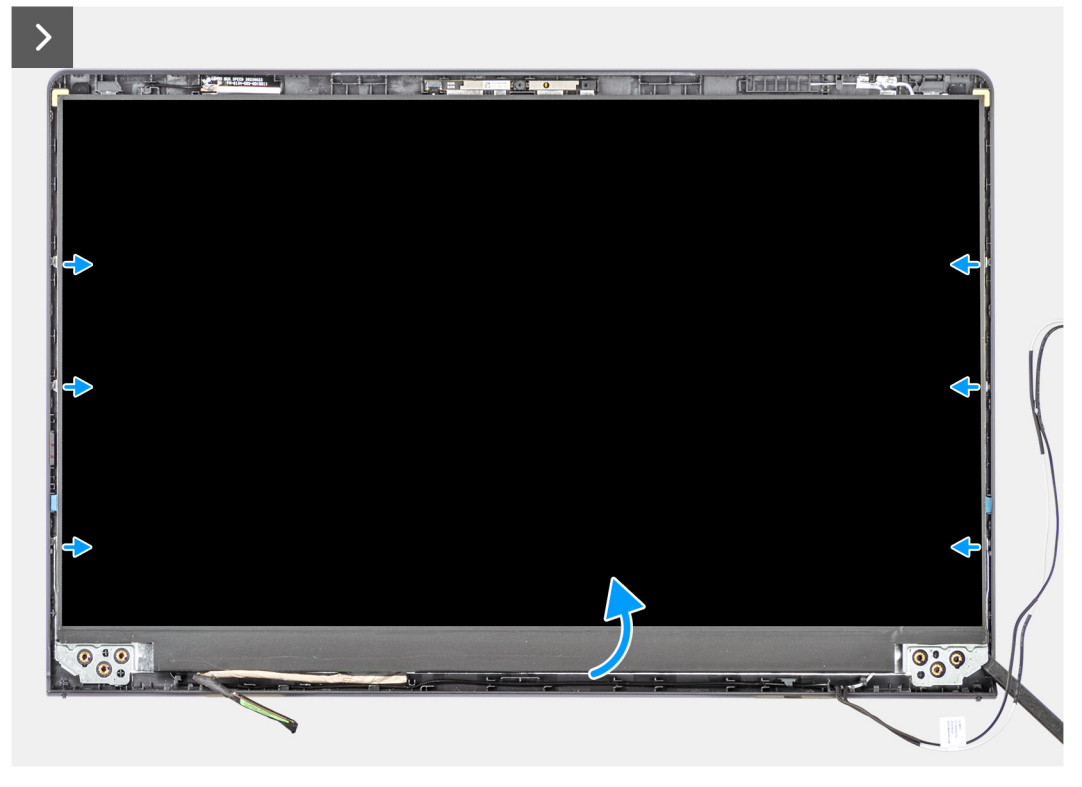

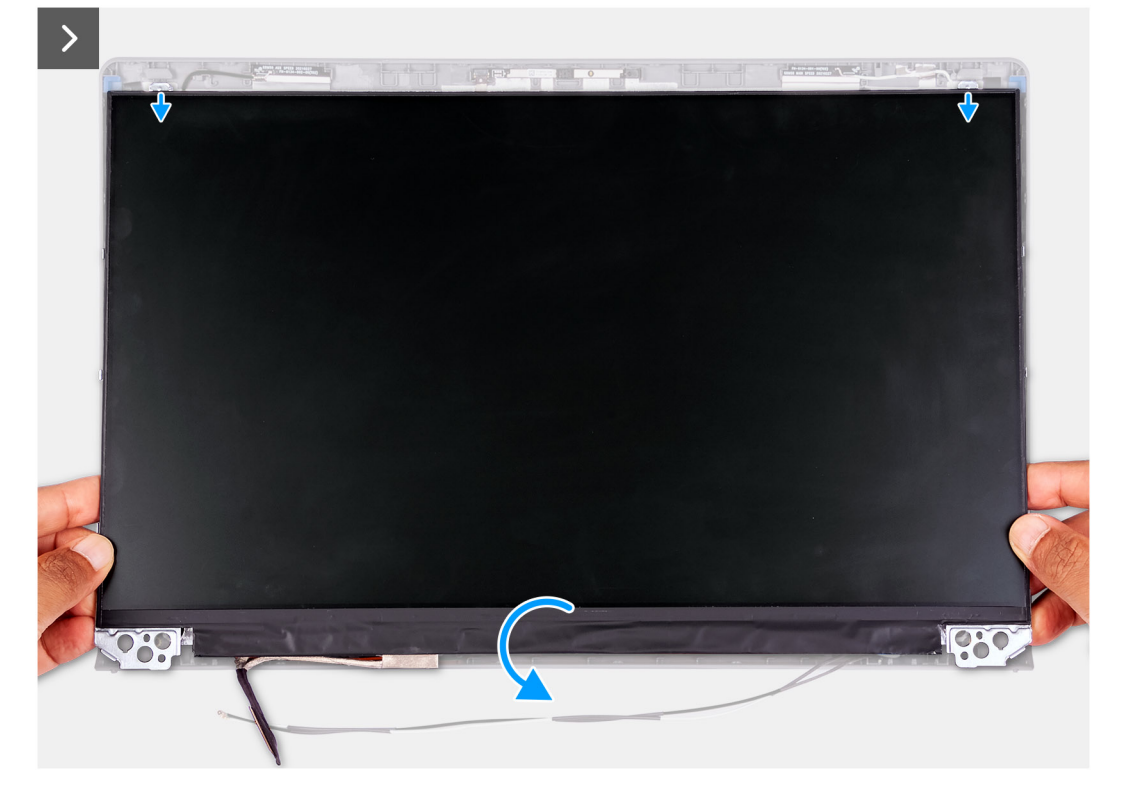

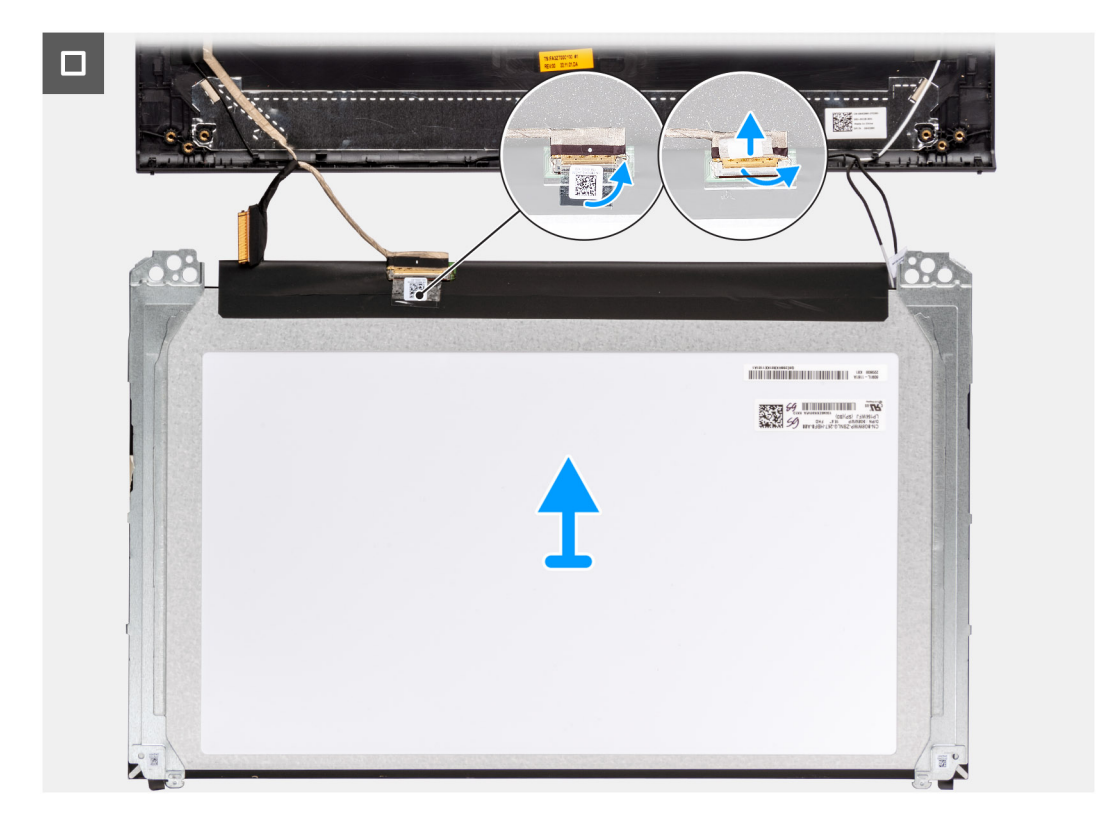

1. Pomoću plastične olovke podignite ploču ekrana od donjeg desnog ugla.

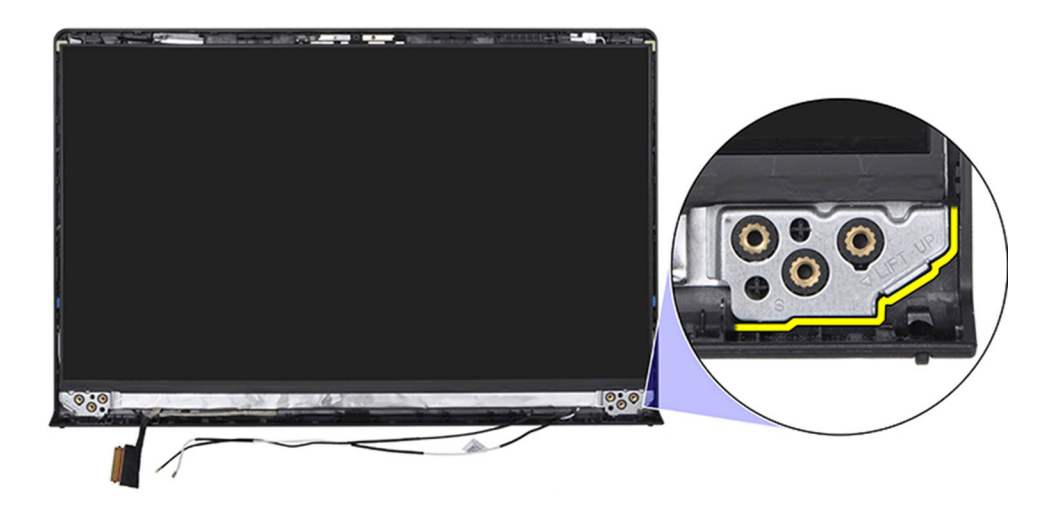

2. Rukama polako počnite da podižete ploču ekrana duž desne strane zadnjeg poklopca ekrana.

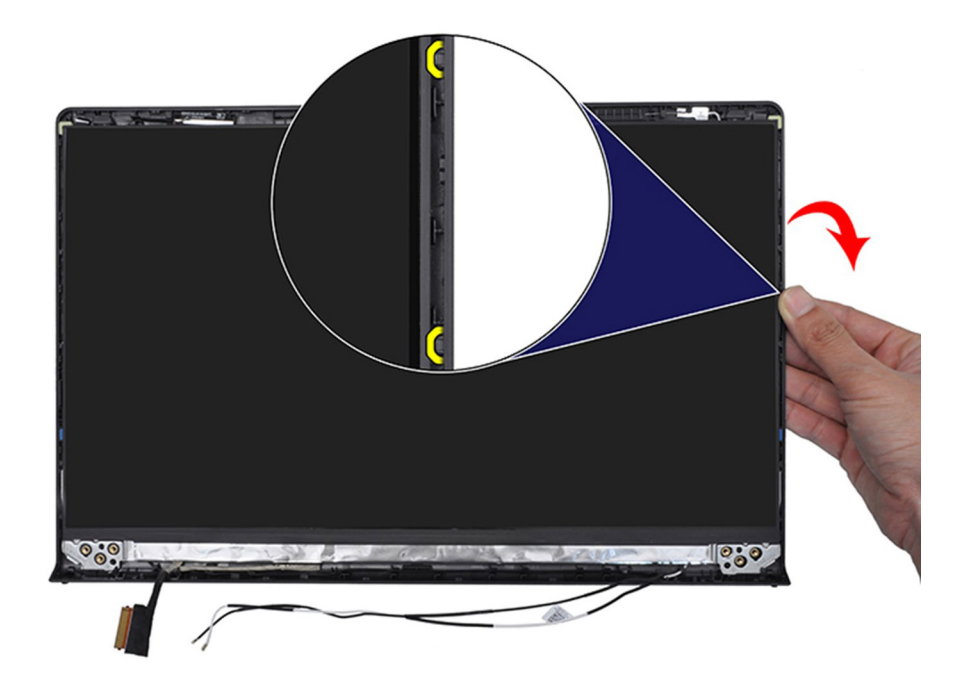

3. Ponovite 1. i 2. korak za levu stranu sklopa ploče ekrana.

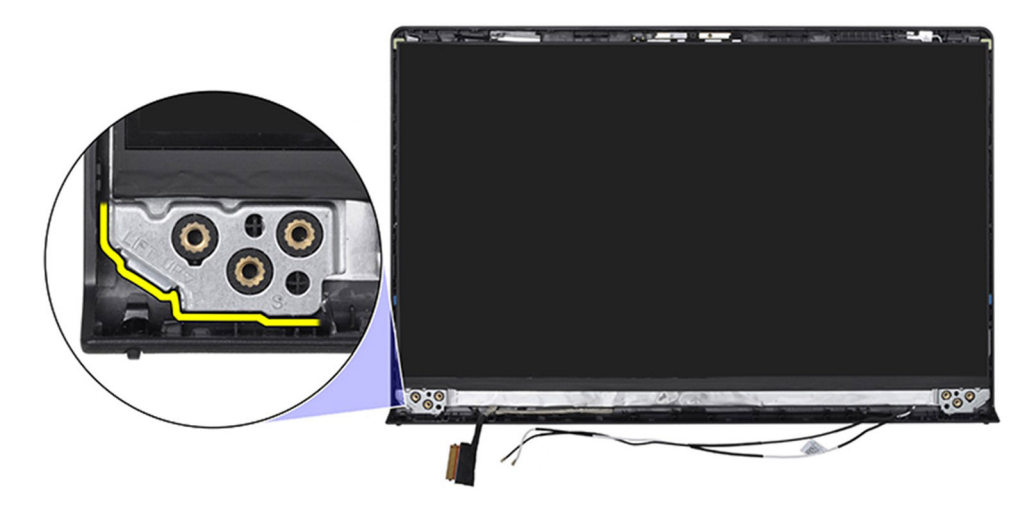

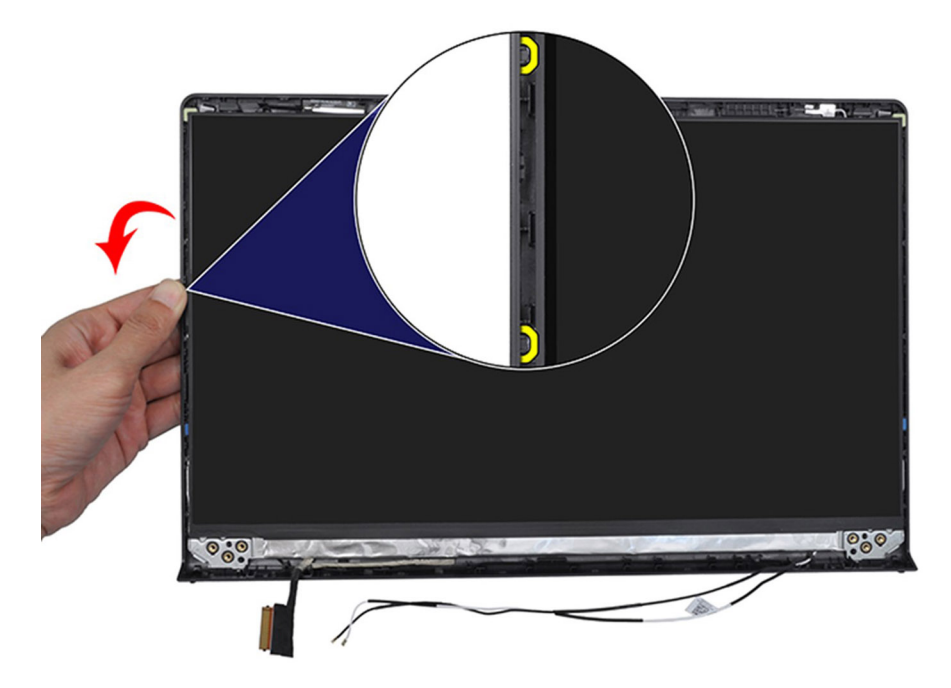

4. Podignite donju stranu ploče ekrana i izvucite je nadole da biste oslobodili nosače ekrana iz slotova na gornjoj strani poklopca ekrana.

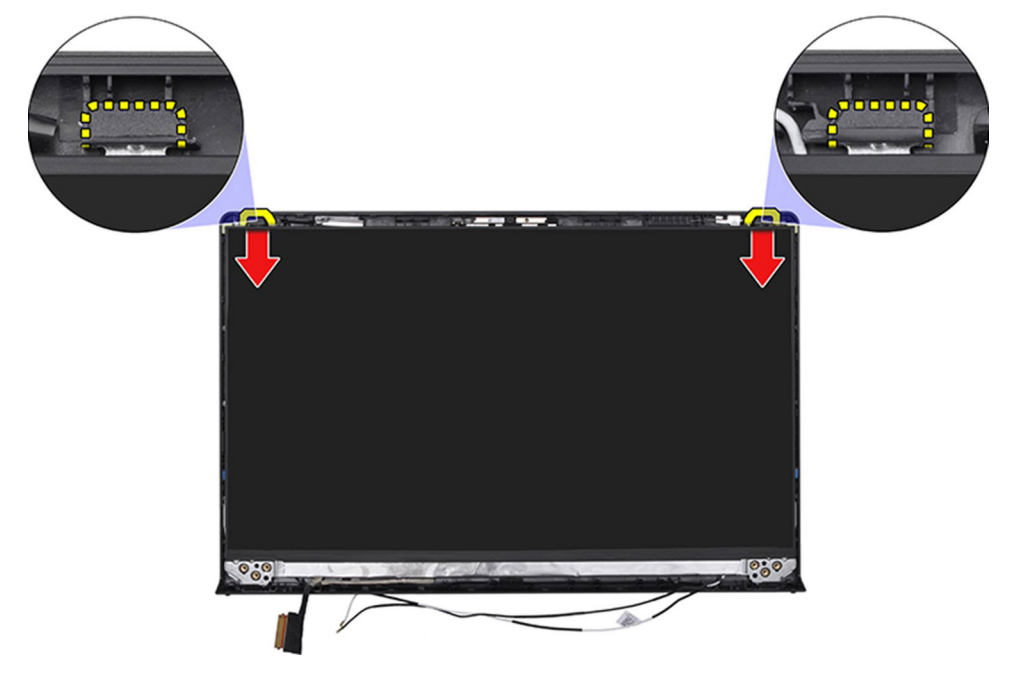

- 5. Blago okrenite sklop ploče ekrana prema napred, odlepite Mylar traku koja pričvršćuje kabl ekrana na zadnjoj strani ploče ekrana.
  (i) NAPOMENA: Uverite se da je ploča na čistoj i glatkoj površini da biste izbegli oštećenja.
- 6. Isključite kabl ekrana iz sklopa ploče ekrana i podignite ploču ekrana iz sistema.

(i) NAPOMENA: Za modele koji se isporučuju sa plastičnim kućištem, panel ekrana se sastavlja sa nosačima ekrana kao jedan servisni deo. NEMOJTE DA vučete dva dela elastične trake i razdvajate nosače od ploče.

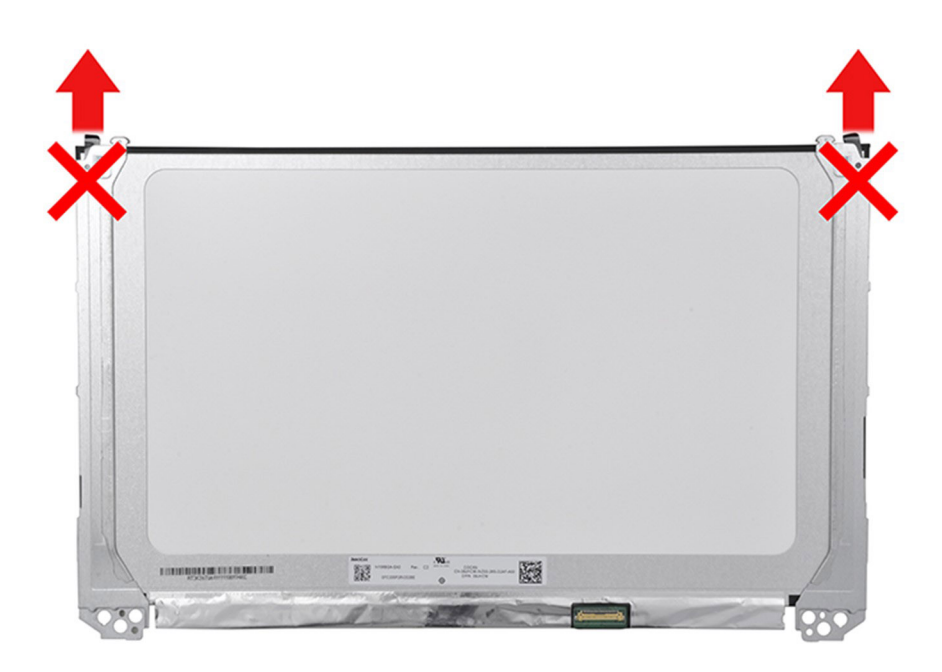

### Postavljanje ploče ekrana

OPREZ: Informacije u ovom odeljku su namenjene samo ovlašćenim servisnim tehničarima.

(i) NAPOMENA: Ova procedura je primenjiva samo za sisteme koji se isporučuju sa plastičnim kućištem.

#### Preduslovi

Ako menjate komponentu, uklonite postojeću komponentu pre sprovođenja procesa postavljanja.

#### Informacije o ovom zadatku

Na slici u nastavku je prikazana lokacija ploče ekrana i vizuelna reprezentacija procedure postavljanja okvira ekrana.

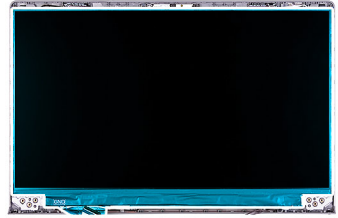

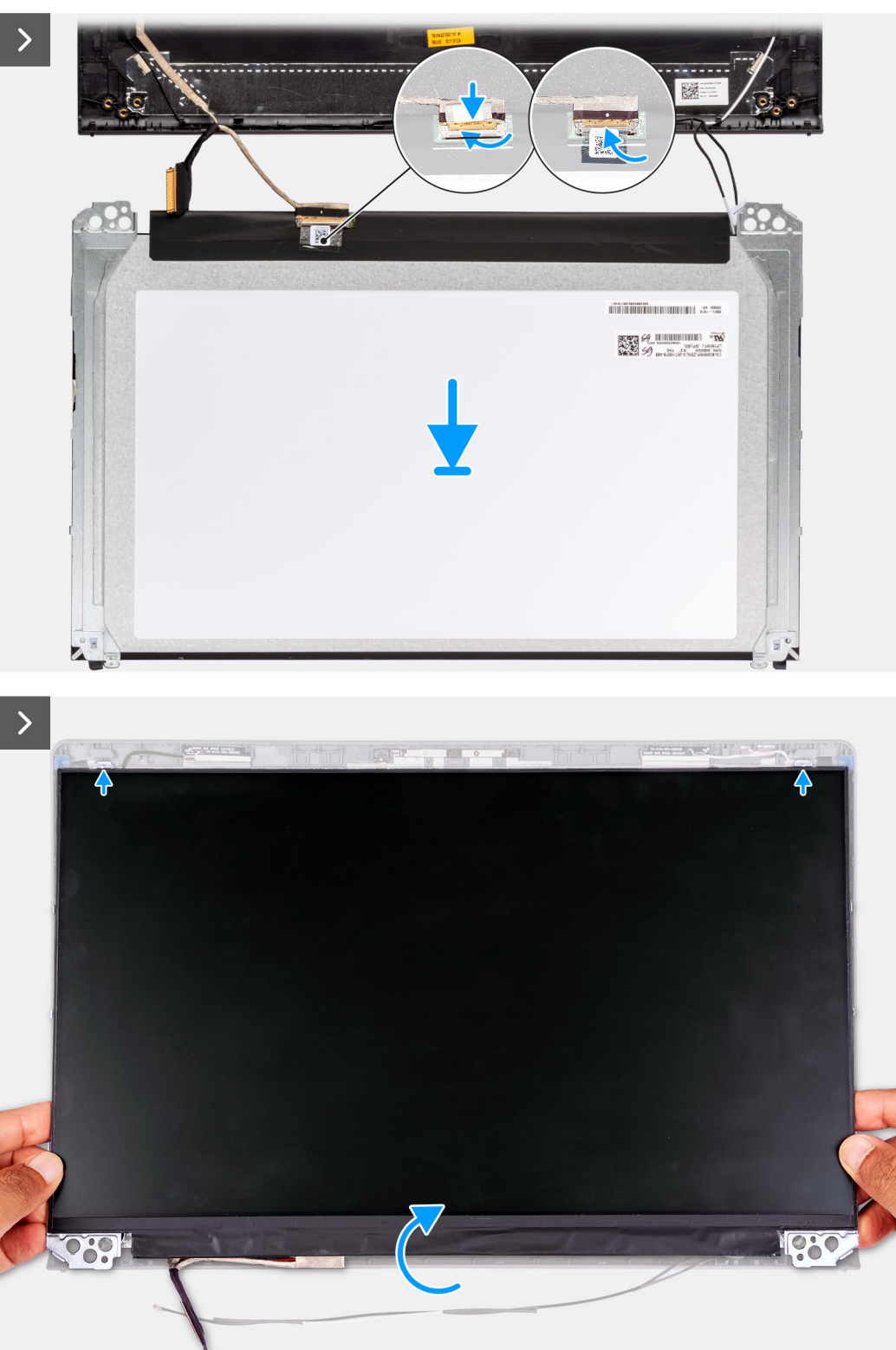

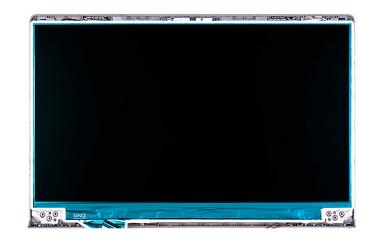

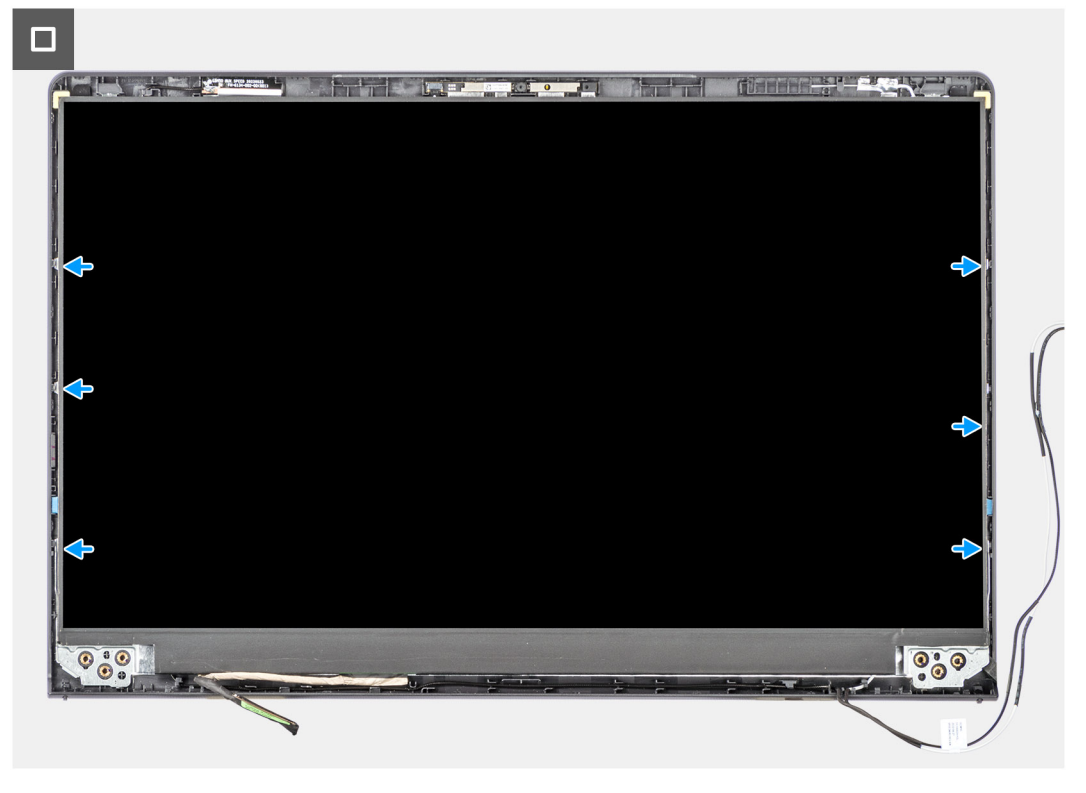

- 1. Postavite ploču i sklop ekrana na čistu i ravnu površinu.
- 2. Povežite kabl ekrana sa konektorom na ploči ekrana i zatvorite rezu.
- 3. Zalepite traku koja učvršćuje rezu konektora kabla ekrana za ploču ekrana.
- 4. Podignite i rotirajte ploču ekrana, pa je postavite na sklop ekrana.
- 5. Postavite masku ekrana na sklop ekrana.
- 6. Poravnajte držače na oknu ekrana sa slotovima na sklopu ekrana.
- 7. Pritisnite okno ekrana tako da uđe u ležište.

#### Sledeći koraci

- 1. Postavite zglobove.
- 2. Postavite okvir ekrana.
- **3.** Postavite poklopce zgloba.
- 4. Postavite sklop ekrana.
- 5. Postavite bežičnu karticu.
- 6. Postavite poklopac osnove.
- 7. Postavite SD karticu.
- 8. Sledite proceduru u odeljku Posle rada u unutrašnjosti računara.

# eDP kabl

### Uklanjanje eDP kabla

OPREZ: Informacije u ovom odeljku su namenjene samo ovlašćenim servisnim tehničarima.

(i) NAPOMENA: Ova procedura je primenjiva samo za sisteme kji se isporučuju sa plastičnim kućištem.

#### Preduslovi

- 1. Sledite proceduru u odeljku Pre rada u unutrašnjosti računara.
- **2.** Uklonite SD karticu.
- 3. Uklonite poklopac osnove.
- 4. Uklonite bežičnu karticu.
- 5. Uklonite sklop ekrana.
- 6. Uklonite poklopce zglobova.
- 7. Uklonite okvir ekrana.
- 8. Uklonite zglobove.
- 9. Uklonite ploču ekrana.

#### Informacije o ovom zadatku

Na slici u nastavku prikazana je lokacija eDP kabla i vizuelna reprezentacija procedure uklanjanja.

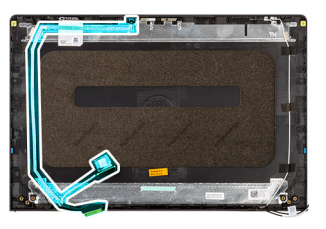

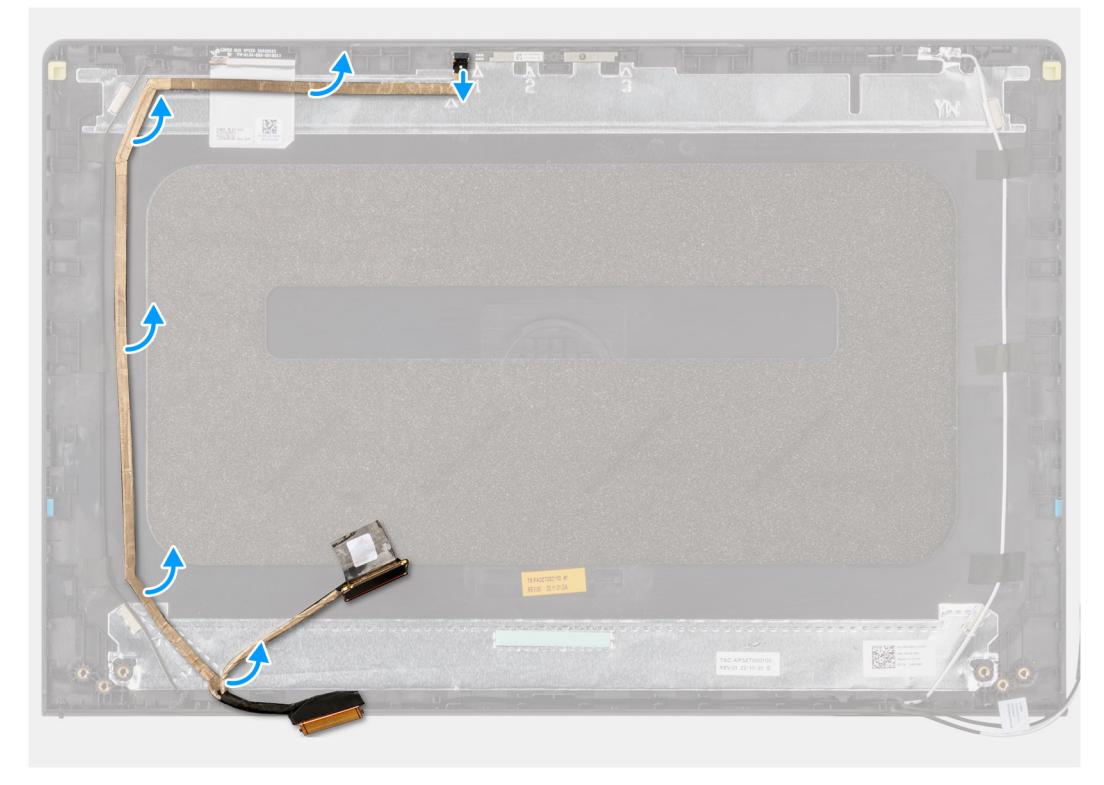

- 1. Izvadite eDP kabl iz kamere.
- 2. Odlepite i uklonite eDP kabl sa poklopca ekrana.

### Postavljanje eDP kabla

OPREZ: Informacije u ovom odeljku su namenjene samo ovlašćenim servisnim tehničarima.

(i) NAPOMENA: Ova procedura je primenjiva samo za sisteme kji se isporučuju sa plastičnim kućištem.

#### Informacije o ovom zadatku

Na slici u nastavku je prikazana lokacija eDP kabla i vizuelna reprezentacija procedure postavljanja kabla ekrana.

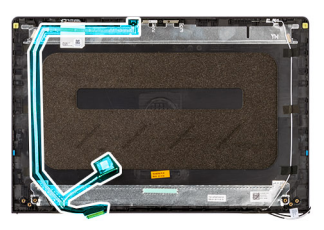

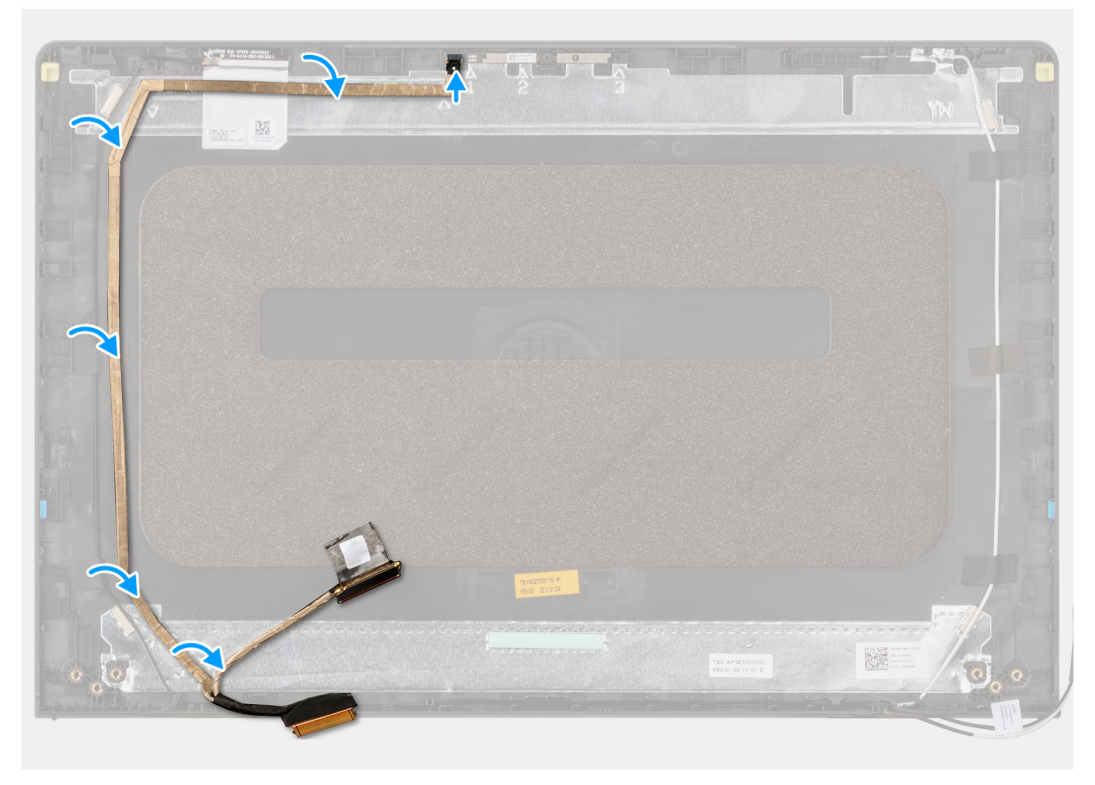

#### Koraci

- 1. Zalepite traku koja učvršćuje eDP kabl za zadnji poklopac ekrana.
- 2. Povežite eDP kabl na kameru.

#### Sledeći koraci

- 1. Postavite ploču ekrana.
- 2. Postavite zglobove.
- 3. Postavite okvir ekrana.
- 4. Postavite poklopce zgloba.

- 5. Postavite sklop ekrana.
- 6. Postavite bežičnu karticu.
- 7. Postavite poklopac osnove.
- 8. Postavite SD karticu.
- 9. Sledite proceduru u odeljku Posle rada u unutrašnjosti računara.

# Sklop kamere

### Uklanjanje modula kamere

OPREZ: Informacije u ovom odeljku su namenjene samo ovlašćenim servisnim tehničarima.

(i) NAPOMENA: Ova procedura je primenjiva samo za sisteme kji se isporučuju sa plastičnim kućištem.

#### Preduslovi

- 1. Sledite proceduru u odeljku Pre rada u unutrašnjosti računara.
- 2. Uklonite SD karticu.
- 3. Uklonite poklopac osnove.
- 4. Uklonite bežičnu karticu.
- 5. Uklonite sklop ekrana.
- 6. Uklonite poklopce zglobova.
- 7. Uklonite okvir ekrana.
- 8. Uklonite zglobove.
- 9. Uklonite ploču ekrana.

#### Informacije o ovom zadatku

Na slikama u nastavku je prikazana lokacija modula kamere i vizuelna reprezentacija procedure njenog uklanjanja.

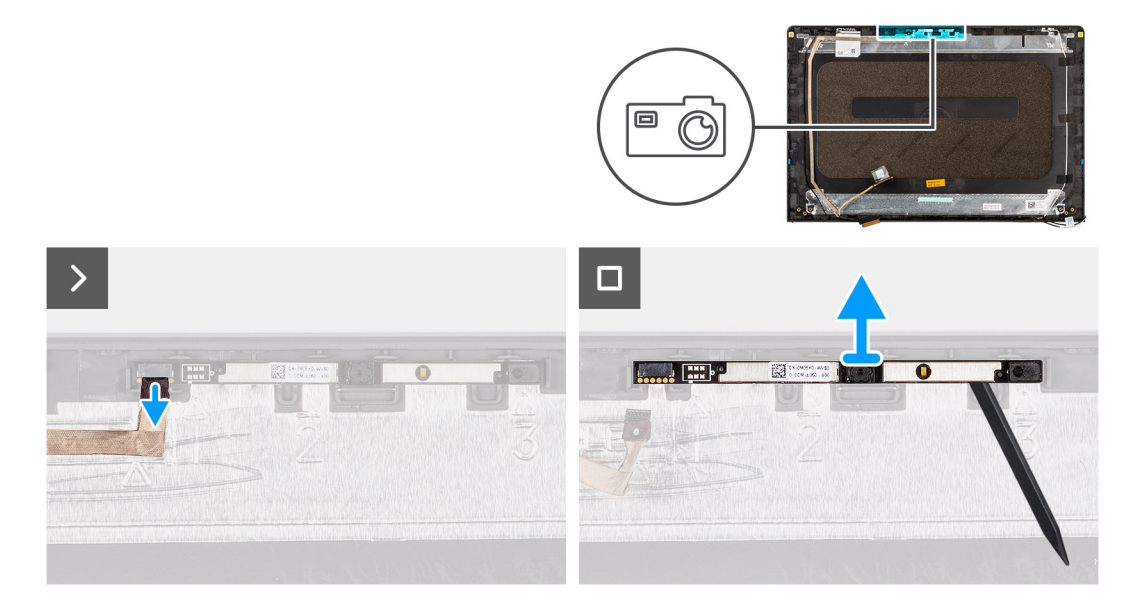

#### Koraci

- 1. Pomoću držača odspojite kabl kamere sa modula kamere.
- 2. Izvadite modul kamere iz sklopa ekrana pomoću plastične olovke.

(i) NAPOMENA: Započnite sa uklanjanjem modula kamere redosledom 1> 2>3 kako je naznačeno na zadnjem poklopcu ekrana.

3. Podignite modul kamere sa sklopa ekrana.

### Instaliranje modula kamere

OPREZ: Informacije u ovom odeljku su namenjene samo ovlašćenim servisnim tehničarima.

(i) NAPOMENA: Ova procedura je primenjiva samo za sisteme koji se isporučuju sa plastičnim kućištem.

#### Preduslovi

Ako menjate komponentu, uklonite postojeću komponentu pre sprovođenja procesa postavljanja.

#### Informacije o ovom zadatku

Na slikama u nastavku prikazana je lokacija modula kamere i vizuelna reprezentacija procedure njihovog postavljanja.

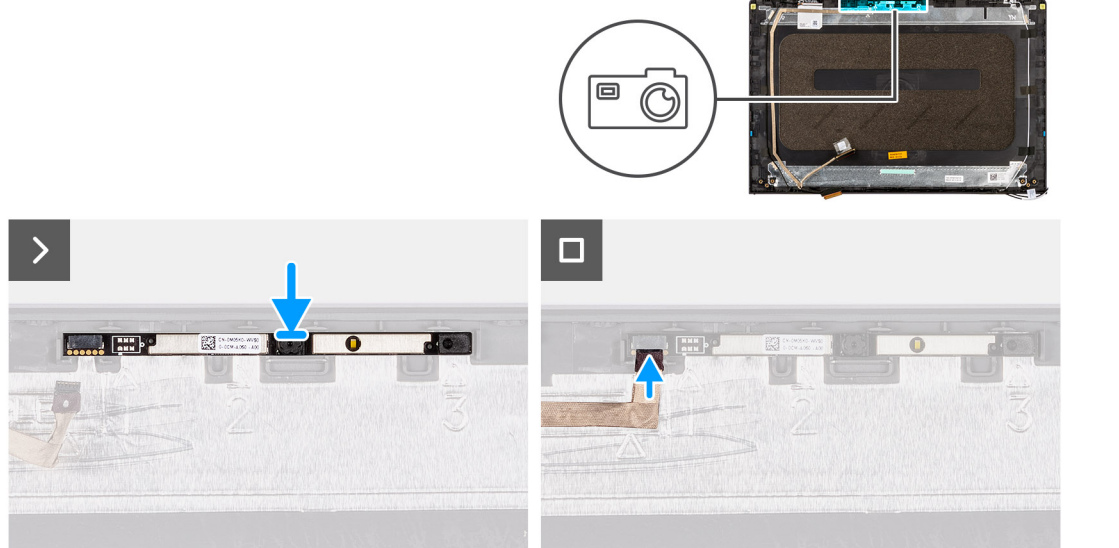

#### Koraci

- 1. Pričvrstite modul kamere u slot na sklopu ekrana.
- 2. Povežite kabl kamere na modul kamere.

#### Sledeći koraci

- 1. Postavite ploču ekrana.
- 2. Postavite zglobove.
- **3.** Postavite okvir ekrana.
- **4.** Postavite poklopce zgloba.
- 5. Postavite sklop ekrana.
- 6. Postavite bežičnu karticu.
- 7. Postavite poklopac osnove.
- 8. Postavite SD karticu.
- 9. Sledite proceduru u odeljku Posle rada u unutrašnjosti računara.

# Sklop poklopca ekrana i antene

### Ponovno postavljanje sklopa poklopca ekrana i antene

OPREZ: Informacije u ovom odeljku su namenjene samo ovlašćenim servisnim tehničarima.

(i) NAPOMENA: Ova procedura je primenjiva samo za sisteme kji se isporučuju sa plastičnim kućištem.

#### Preduslovi

- 1. Sledite proceduru u odeljku Pre rada u unutrašnjosti računara.
- 2. Uklonite SD karticu.
- 3. Uklonite poklopac osnove.
- 4. Uklonite bežičnu karticu.
- 5. Uklonite sklop ekrana.
- 6. Uklonite poklopce zglobova.
- 7. Uklonite okvir ekrana.
- 8. Uklonite zglobove.
- 9. Uklonite ploču ekrana.
- 10. Uklonite modul kamere.
- 11. Uklonite eDP kabl.

(i) NAPOMENA: Sklop poklopca ekrana i antene ne može dodatno da se rastavlja. Ako WLAN antene ne rade ispravno i treba da se zamene, zamenite ceo sklop poklopca ekrana i antene.

#### Informacije o ovom zadatku

Na slici u nastavku je prikazana lokacija sklopa poklopca ekrana i antene i vizuelna prezentacija procedure njegovog uklanjanja.

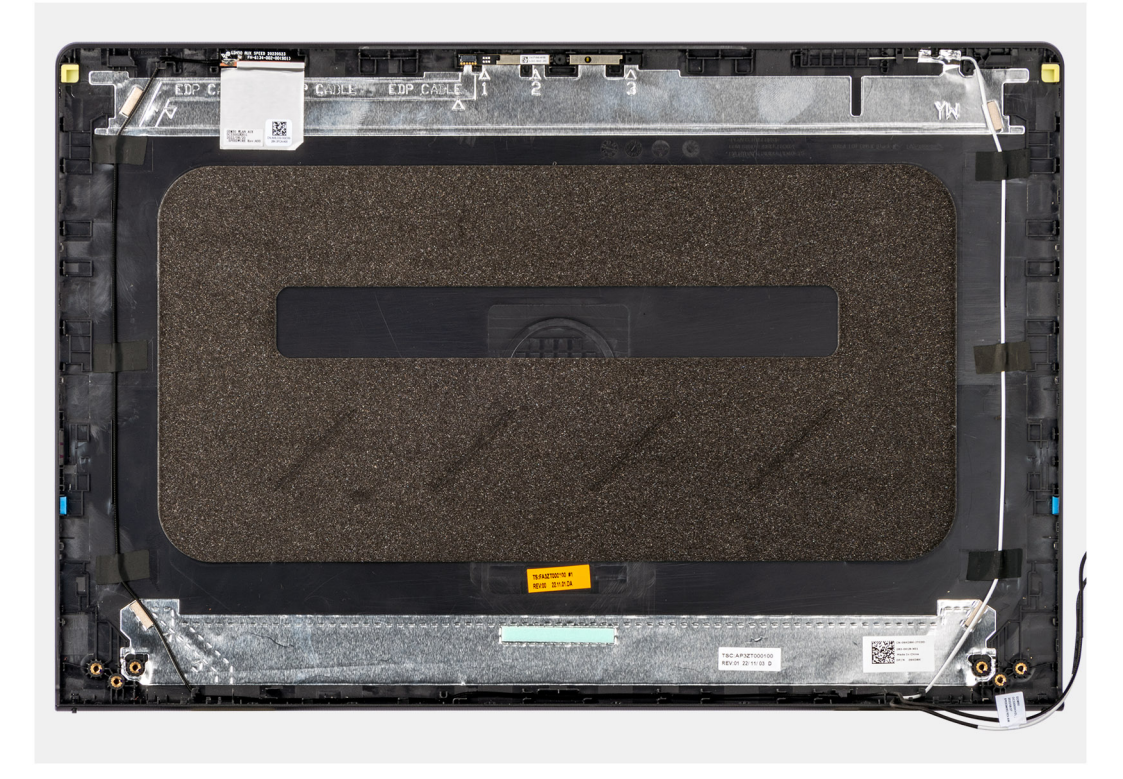

#### Koraci

Kada obavite pripremne korake, ostaje vam sklop poklopca ekrana i antene.

# Port adaptera za napajanje

### Uklanjanje porta adaptera za napajanje

OPREZ: Informacije u ovom odeljku su namenjene samo ovlašćenim servisnim tehničarima.

#### Preduslovi

- 1. Sledite proceduru u odeljku Pre rada u unutrašnjosti računara.
- 2. Uklonite SD karticu.
- **3.** Uklonite poklopac osnove.
- 4. Uklonite sklop ekrana.

#### Informacije o ovom zadatku

Na slici u nastavku prikazana je lokacija porta adaptera za napajanje i vizuelna reprezentacija procedure njegovog uklanjanja.

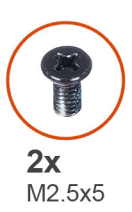

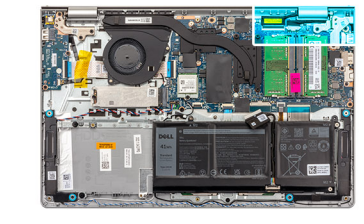

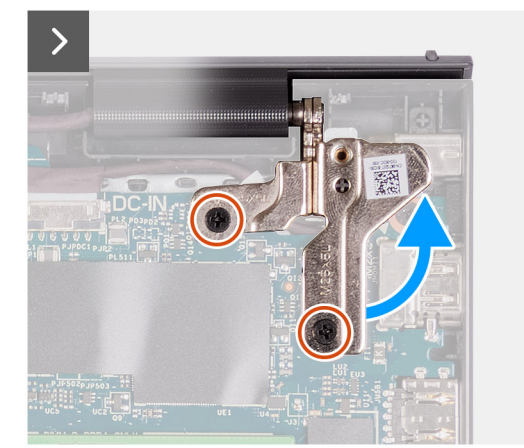

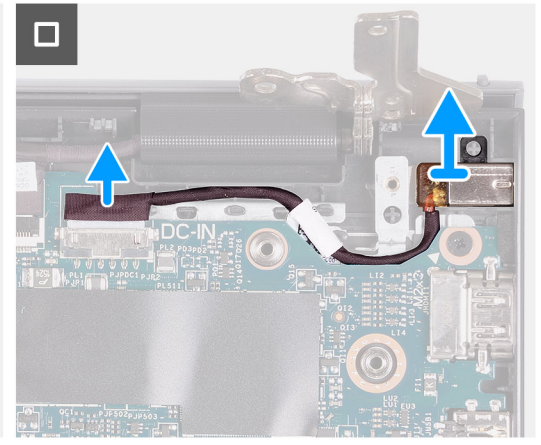

#### Koraci

- 1. Uklonite dva zavrtnja (M2,5x5) kojima je desni zglob pričvršćen oslonca za dlan i tastature.
- 2. Odspojite kabl adaptera za napajanje iz konektora na matičnoj ploči.
- 3. Podignite port adaptera za napajanje u slot na sklopu oslonca za dlan i tastature.

### Postavljanje porta adaptera za napajanje

OPREZ: Informacije u ovom odeljku su namenjene samo ovlašćenim servisnim tehničarima.

#### Preduslovi

Ako menjate komponentu, uklonite postojeću komponentu pre sprovođenja procesa postavljanja.

#### Informacije o ovom zadatku

Na slici u nastavku prikazana je lokacija porta adaptera za napajanje, kao i vizuelna reprezentacija procedure postavljanja.

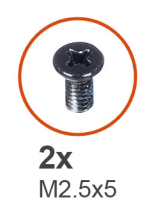

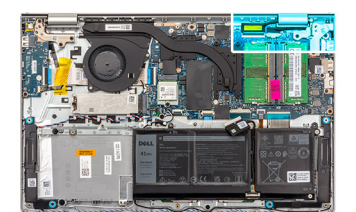

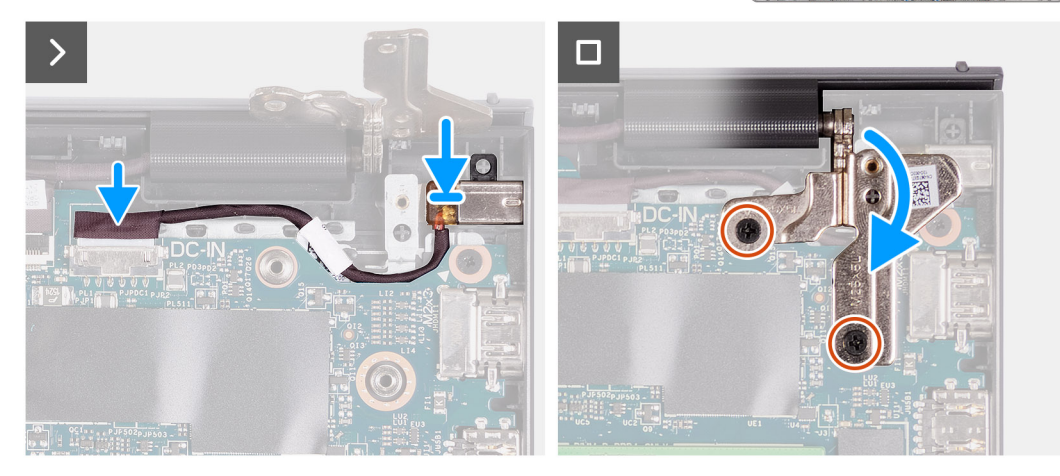

- 1. Pomoću stubića za poravnanje postavite port adaptera za napajanje u slot na sklopu oslonca za dlanove i tastature.
- 2. Povežite kabl porta adaptera za napajanje sa konektorom na matičnoj ploči.
- 3. Presavijte desni zglob unazad i postavite dva zavrtnja (M2.5x5) da biste ga pričvrstili za sklop oslonca za dlan i tastature.

#### Sledeći koraci

- 1. Postavite poklopac osnove.
- 2. Postavite SD karticu.
- 3. Sledite proceduru u odeljku Posle rada u unutrašnjosti računara.

# Ploča dugmeta za napajanje

### Uklanjanje dugmeta za napajanje

OPREZ: Informacije u ovom odeljku su namenjene samo ovlašćenim servisnim tehničarima.

#### Preduslovi

- 1. Sledite proceduru u odeljku Pre rada u unutrašnjosti računara.
- **2.** Uklonite SD karticu.
- 3. Uklonite poklopac osnove.
- 4. Uklonite bežičnu karticu.
- 5. Uklonite U/I ploču.
- 6. Uklonite sklop ekrana.

#### Informacije o ovom zadatku

Na slikama u nastavku prikazana je lokacija dugmeta za napajanje i vizuelna reprezentacija procedure uklanjanja.

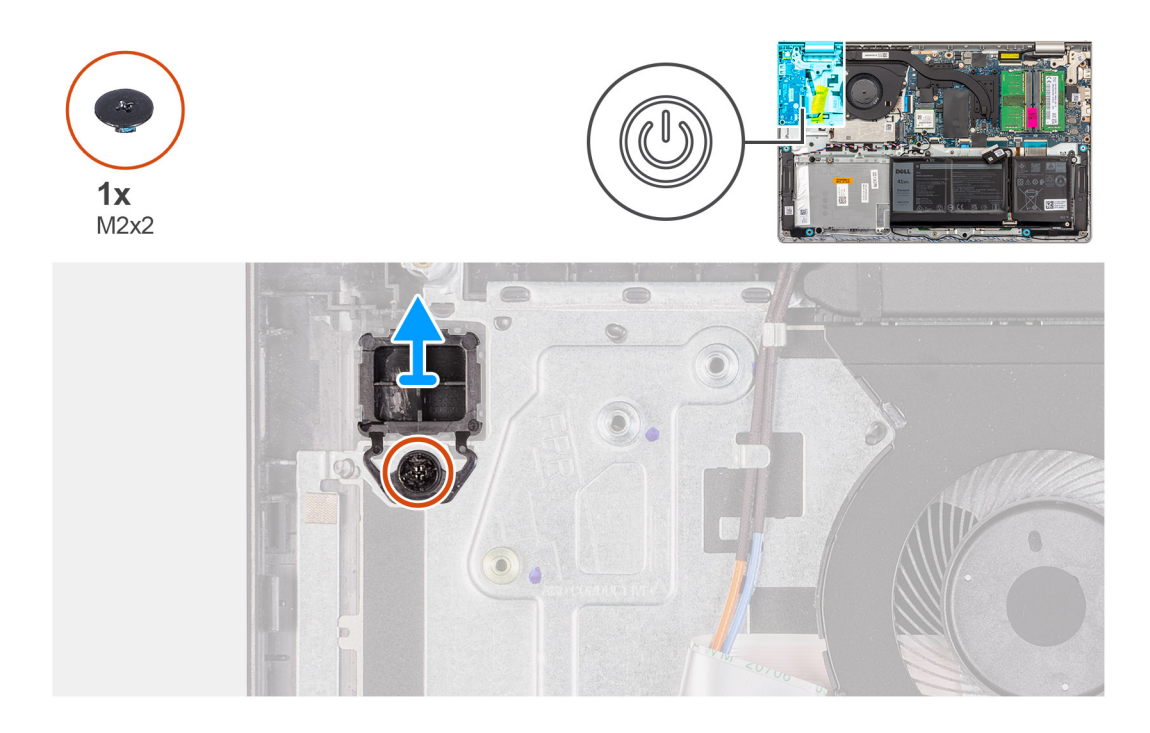

- 1. Uklonite jedan zavrtanj (M2x2) kojim je dugme za napajanje pričvršćeno za sklop oslonca za dlan i tastature.
- 2. Uklonite dugme za napajanje iz računara.

### Postavljanje dugmeta za napajanje

OPREZ: Informacije u ovom odeljku su namenjene samo ovlašćenim servisnim tehničarima.

#### Preduslovi

Ako menjate komponentu, uklonite postojeću komponentu pre sprovođenja procedure za postavljanje.

#### Informacije o ovom zadatku

Na slikama u nastavku je prikazana lokacija dugmeta za napajanje i vizuelna reprezentacija procedure njegovog postavljanja.

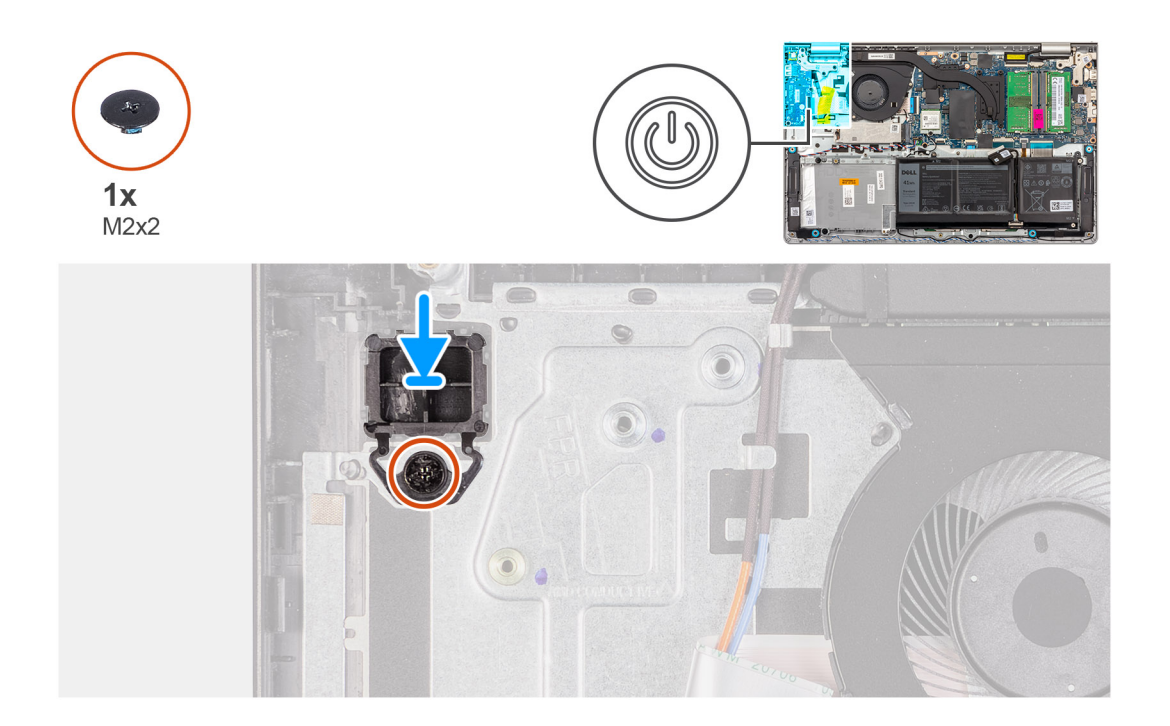

- 1. Postavite ploču dugmeta za napajanje u slot na sklopu oslonca za dlan i tastature.
- 2. Postavite jedan zavrtanj (M2x2) koji učvršćuje dugme za napajanje za sklop oslonca za dlan i tastature.

#### Sledeći koraci

- 1. Postavite sklop ekrana.
- 2. Postavite bežičnu karticu.
- 3. Postavite U/I ploču.
- 4. Postavite poklopac osnove.
- 5. Postavite SD karticu.
- 6. Sledite proceduru u odeljku Posle rada u unutrašnjosti računara.

# Dugme za napajanje sa opcionalnim čitačem otiska prsta

### Uklanjanje dugmeta za napajanje sa opcionalnim čitačem otiska prsta

OPREZ: Informacije u ovom odeljku su namenjene samo ovlašćenim servisnim tehničarima.

#### Preduslovi

- 1. Sledite proceduru u odeljku Pre rada u unutrašnjosti računara.
- 2. Uklonite SD karticu.
- 3. Uklonite poklopac osnove.
- **4.** Uklonite bežičnu karticu.
- 5. Uklonite U/I ploču.
- 6. Uklonite sklop ekrana.

#### Informacije o ovom zadatku

Na slici u nastavku je prikazana lokacija dugmeta za napajanje sa opcionalnim čitačem otiska prsta i vizuelna reprezentacija procedure uklanjanja.

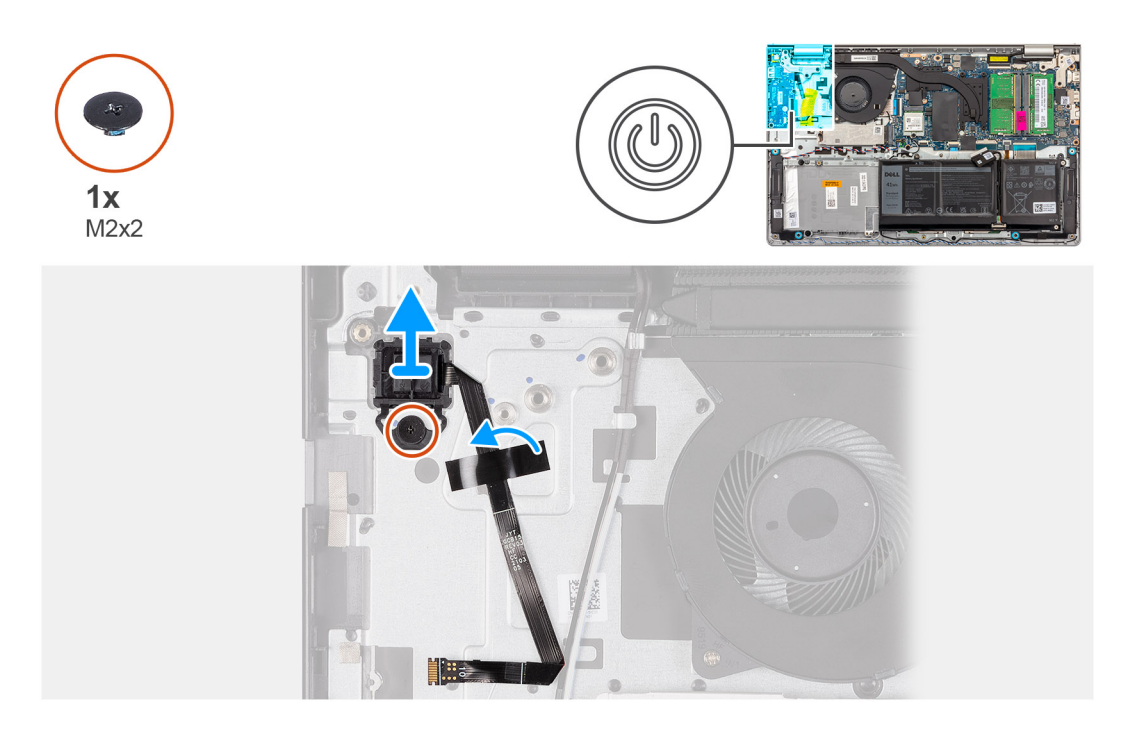

- 1. Uklonite zavrtanj (M2x2) kojim je dugme za napajanje pričvršćeno za sklop oslonca za dlan i tastature.
- 2. Odlepite traku kojom je fleksibilni pljosnati kabl čitača otiska prsta pričvršćen za sklop oslonca za dlan i tastature.
- 3. Podignite dugme za napajanje sa čitačem otiska prsta zajedno sa kablom sklopa oslonca za dlan i tastature.

# Postavljanje dugmeta za napajanje sa opcionalnim čitačem otiska prsta

OPREZ: Informacije u ovom odeljku su namenjene samo ovlašćenim servisnim tehničarima.

#### Preduslovi

Ako menjate komponentu, uklonite postojeću komponentu pre sprovođenja procesa postavljanja.

#### Informacije o ovom zadatku

Na slici u nastavku je prikazana lokacija dugmeta za napajanje sa opcionalnim čitačem otiska prsta i vizuelna reprezentacija procedure postavljanja.
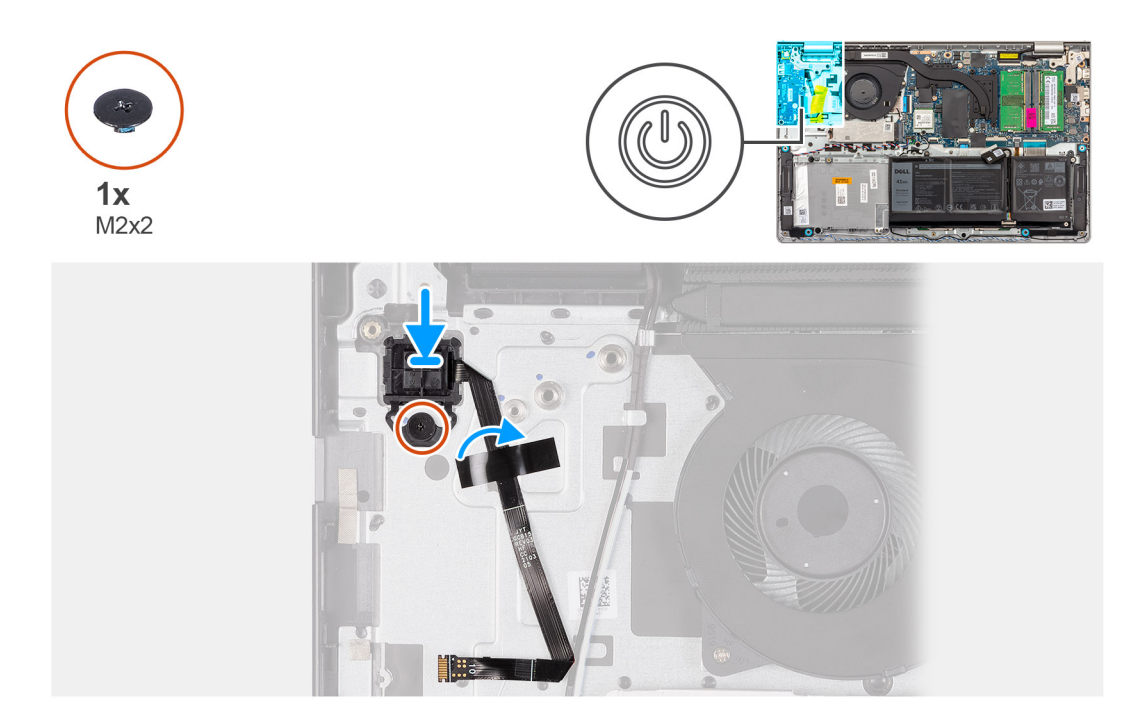

#### Koraci

- 1. Pomoću stubića za poravnanje postavite dugme za napajanje sa čitačem otiska prsta u njegov slot na sklopu oslonca za dlan i tastature.
- 2. Postavite zavrtanj (M2x2) koji učvršćuje dugme za napajanje sa čitačem otiska prsta za sklop oslonca za dlan i tastature.
- 3. Zalepite traku da biste pričvrstili fleksibilni ravni kabl čitača otiska prsta za sklop oslonca za dlan i tastature.

() NAPOMENA: Preklopite i poravnajte FFC kabl čitača otiska prsta sa oznakom na desnoj strani dugmeta za napajanje i poravnajte belu liniju na FFC kablu sa oznakom na sklopu oslonca za dlan i tastature.

#### Sledeći koraci

- 1. Postavite sklop ekrana.
- 2. Postavite U/I ploču.
- 3. Postavite bežičnu karticu.
- 4. Postavite poklopac osnove.
- 5. Postavite SD karticu.
- 6. Sledite proceduru u odeljku Posle rada u unutrašnjosti računara.

# Matična ploča

### Uklanjanje matične ploče

OPREZ: Informacije u ovom odeljku su namenjene samo ovlašćenim servisnim tehničarima.

#### Preduslovi

- 1. Sledite proceduru u odeljku Pre rada u unutrašnjosti računara.
- 2. Uklonite SD karticu.
- **3.** Uklonite poklopac osnove.
- 4. Uklonite bateriju sa 3 ćelije ili bateriju sa 4 ćelije (u zavisnosti od toga šta je primenjivo).
- 5. Uklonite M.2 2230 poluprovodnički disk ili M.2 2280 poluprovodnički disk (u zavisnosti od toga šta je primenjivo).
- 6. Uklonite memorijske module.
- 7. Uklonite bežičnu karticu.

- 8. Uklonite ventilator.
- 9. Uklonite UMA rashladni element ili neintegrisani rashladni element (šta god je primenjivo).
- 10. Uklonite sklop ekrana.

#### Informacije o ovom zadatku

Sledeća slika prikazuje konektore na matičnoj ploči.

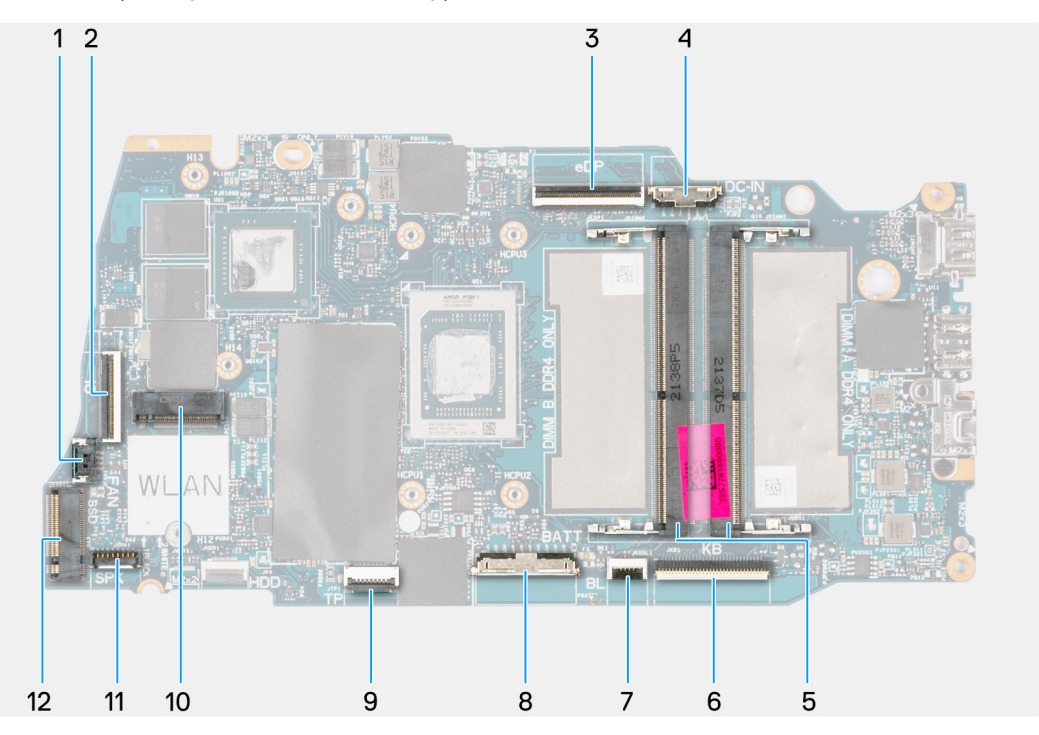

- 1. Konektor ventilatora
- 3. eDP konektor
- 5. Memorijski moduli
- 7. Konektor FFC kabla tastature s pozadinskim osvetljenjem
- 9. Konektor FFC kabla table osetljive na dodir
- 11. Konektor kabla zvučnika

- 2. Konektor FFC kabla U/I ploče
- 4. Konektor DC ulaznog porta
- 6. Konektor FFC kabla tastature
- 8. Konektor baterije
- 10. Bežični konektor
- 12. Konektor za poluprovodnički disk

Na slikama u nastavku prikazana je lokacija matične ploče i vizuelna reprezentacija procedure uklanjanja.

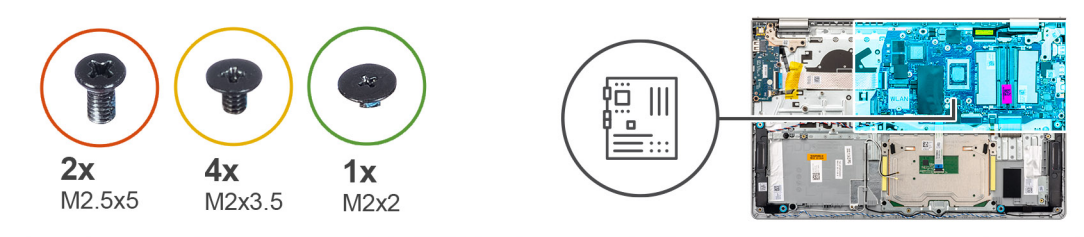

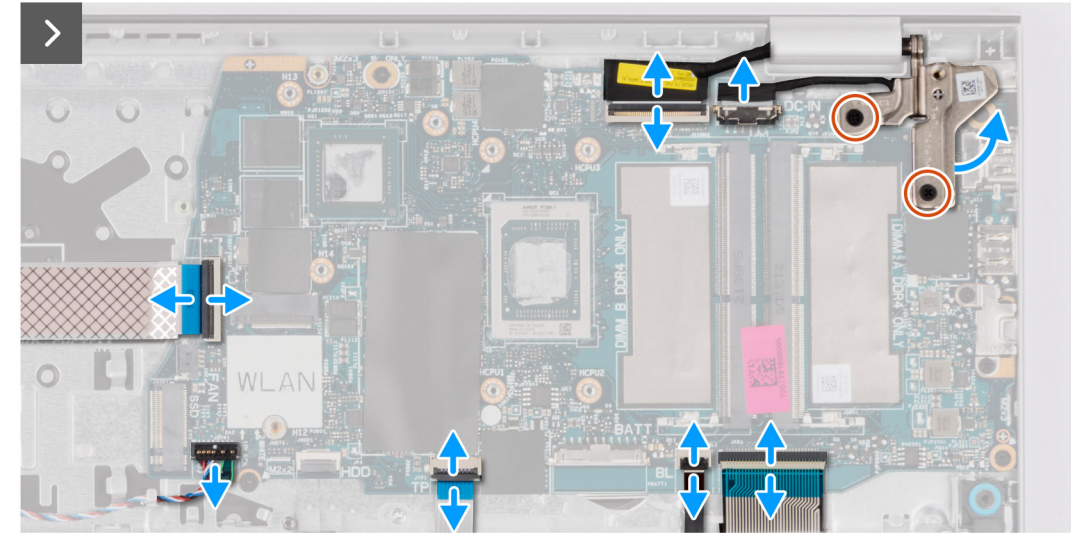

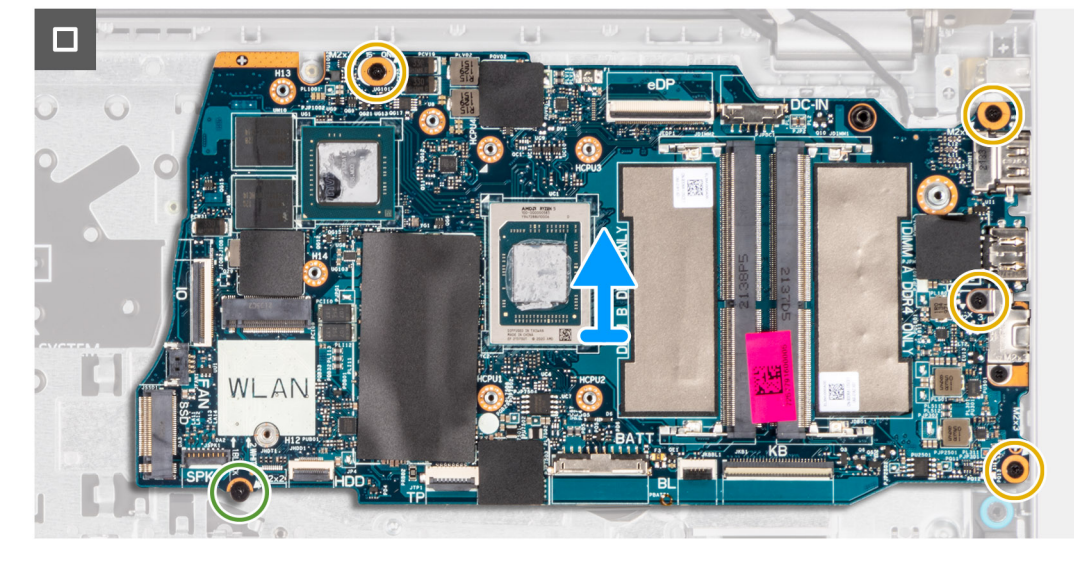

#### Koraci

- 1. Uklonite dva zavrtnja (M2,5x5) iz desnog zgloba.
- 2. Otvorite desni zglob ekrana pod uglom od 90 stepeni.
- 3. Izvucite sledeće kablove sa matične ploče:
  - a. Savitljivi pljosnati kabl U/I ploče
  - b. Kabl zvučnika
  - c. Savitljivi pljosnati kabl table osetljive na dodir
  - d. Savitljivi štampani kabl tastature sa pozadinskim osvetljenjem (za sisteme sa pozadinskim osvetljenjem)
  - e. Savitljivi štampani kabl tastature
  - f. Kabl porta adaptera za napajanje
  - g. eDP kabl
- 4. Uklonite četiri zavrtnja (M2x3,5) koji učvršćuju matičnu ploču za sklop oslonca za dlan.
- 5. Uklonite jedan zavrtanj (M2x2) koji učvršćuje matičnu ploču za sklop oslonca za dlan.
- 6.

(i) NAPOMENA: Za sisteme koji se isporučuju sa USB portom tipa C, ne uklanjajte nosač USB porta tipa C koji je pričvršćen za matičnu ploču.

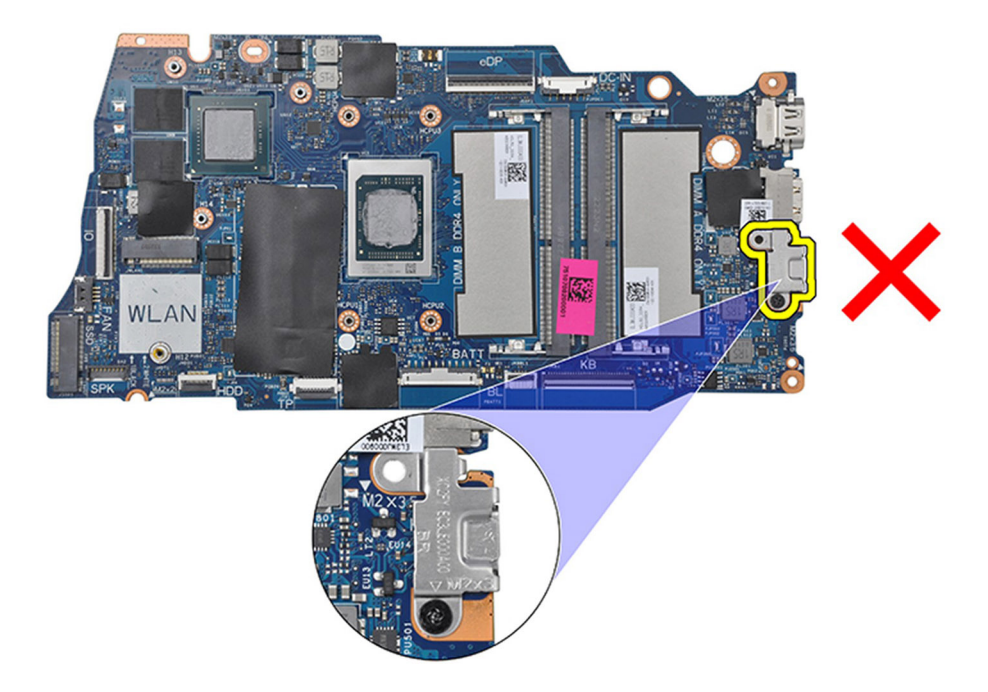

7. Pažljivo podignite matičnu ploču iz kućišta.

### Postavljanje matične ploče

OPREZ: Informacije u ovom odeljku su namenjene samo ovlašćenim servisnim tehničarima.

#### Preduslovi

Ako menjate komponentu, uklonite postojeću komponentu pre sprovođenja procesa postavljanja.

#### Informacije o ovom zadatku

Sledeća slika prikazuje konektore na matičnoj ploči.

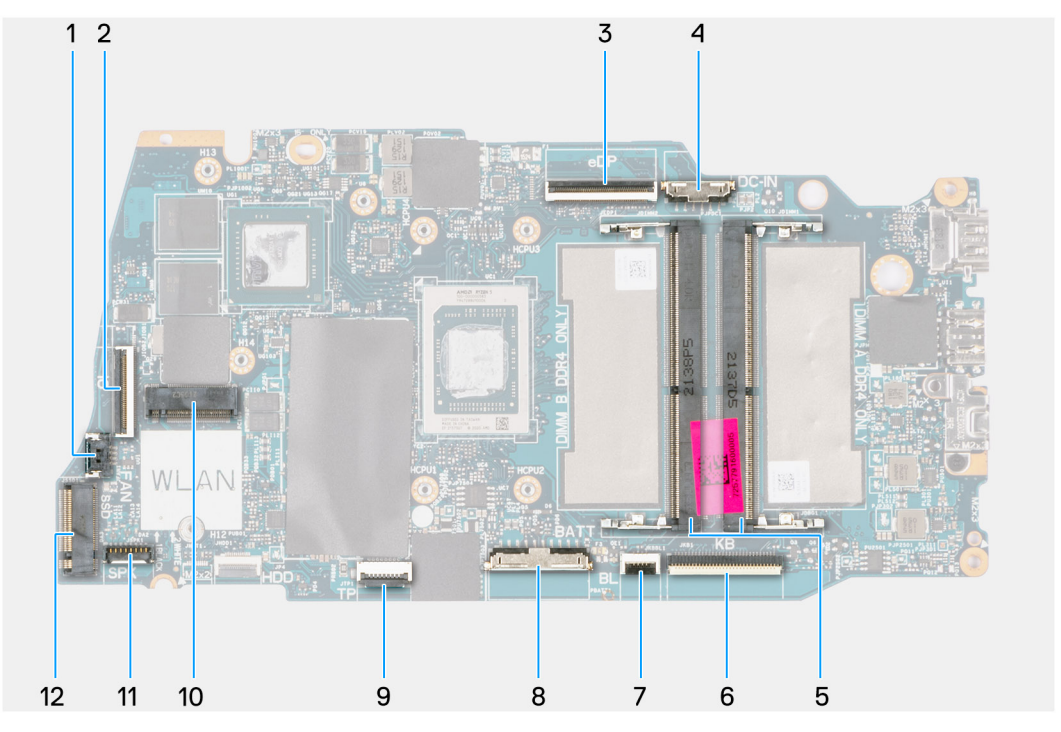

- 1. Konektor ventilatora
- 3. eDP konektor
- 5. Memorijski moduli
- 7. Konektor FFC kabla tastature s pozadinskim osvetljenjem
- 9. Konektor FFC kabla table osetljive na dodir
- 11. Konektor kabla zvučnika

- 2. Konektor FFC kabla U/I ploče
- 4. Konektor DC ulaznog porta
- 6. Konektor FFC kabla tastature
- 8. Konektor baterije
- 10. Bežični konektor
- 12. Konektor za poluprovodnički disk

Na slikama u nastavku prikazana je lokacija matične ploče i vizuelna reprezentacija procedure postavljanja.

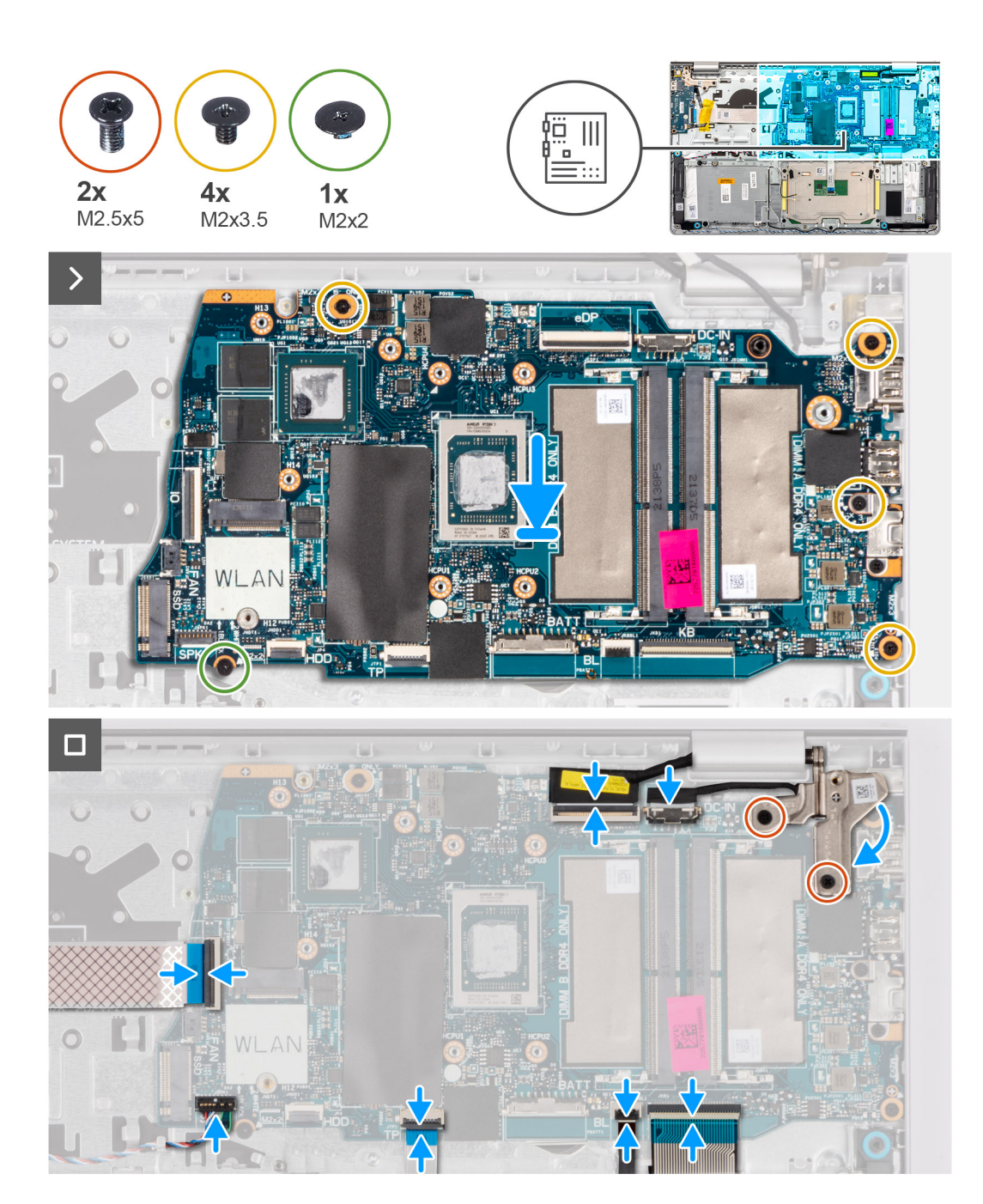

#### Koraci

- 1. Postavite matičnu ploču na sklop oslonca za dlan i tastature.
- 2. Poravnajte otvore za zavrtnje na matičnoj ploči sa otvorima za zavrtnje na sklopu oslonca za dlanove.
- 3. Ponovo postavite jedan zavrtanj (M2x2) kojim je matična ploča pričvršćena za sklop oslonca za dlan.
- 4. Postavite četiri zavrtnja (M2x3,5) kojim je matična ploča pričvrćena za sklop oslonca za dlan.
- 5. Povežite sledeće kablove na matičnu ploču:
  - a. Savitljivi pljosnati kabl U/I ploče
  - b. Kabl zvučnika
  - c. Savitljivi pljosnati kabl table osetljive na dodir
  - d. Savitljivi štampani kabl tastature sa pozadinskim osvetljenjem (za sisteme sa pozadinskim osvetljenjem)
  - e. Savitljivi štampani kabl tastature
  - f. Kabl porta adaptera za napajanje
  - g. eDP kabl
- 6. Zatvorite desni zglob ekrana i poravnajte otvore za zavrtnje na desnom zglobu ekrana sa otvorima za zavrtnje na matičnoj ploči.

7. Uklonite dva zavrtnja (M2,5x5) kojima je zglob pričvršćen za sklop oslonca za dlan.

#### Sledeći koraci

- 1. Postavite sklop ekrana.
- 2. Postavite UMA rashladni element ili neintegrisani rashladni element, šta god je primenjivo.
- 3. Postavite ventilator.
- 4. Postavite bežičnu karticu.
- 5. Postavite memorijske module.
- 6. Postavite M.2 2230 poluprovodnički disk ili M.2 2280 poluprovodnički disk (u zavisnosti od toga šta je primenjivo).
- 7. Postavite bateriju sa 3 ćelije ili bateriju sa 4 ćelije, (u zavisnosti od toga šta je primenjivo).
- 8. Postavite poklopac osnove.
- 9. Postavite SD karticu.
- 10. Sledite proceduru u odeljku Posle rada u unutrašnjosti računara.

# Sklop oslonca za dlan i tastature

### Uklanjanje sklopa oslonca za dlan i tastature

OPREZ: Informacije u ovom odeljku su namenjene samo ovlašćenim servisnim tehničarima.

#### Preduslovi

- 1. Sledite proceduru u odeljku Pre rada u unutrašnjosti računara.
- 2. Uklonite SD karticu.
- 3. Uklonite poklopac osnove.
- 4. Uklonite bateriju sa 3 ćelije ili bateriju sa 4 ćelije (u zavisnosti od toga šta je primenjivo).
- 5. Uklonite M.2 2230 poluprovodnički disk ili M.2 2280 poluprovodnički disk (u zavisnosti od toga šta je primenjivo).
- 6. Uklonite memorijske module.
- 7. Uklonite bežičnu karticu.
- 8. Uklonite zvučnike.
- 9. Uklonite ventilator.
- 10. Uklonite UMA rashladni element ili neintegrisani rashladni element (šta god je primenjivo).
- 11. Uklonite U/I ploču.
- 12. Uklonite tablu osetljivu na dodir.
- 13. Uklonite sklop ekrana.
- 14. Uklonite port adaptera za napajanje.
- **15.** Uklonite dugme za napajanje.
- **16.** Uklonite matičnu ploču.

(i) NAPOMENA: Matična ploča može da se ukloni uz rashladni element.

#### Informacije o ovom zadatku

Na slici u nastavku je prikazana lokacija sklopa oslonca za dlan i tastature i vizuelna reprezentacija procedure uklanjanja.

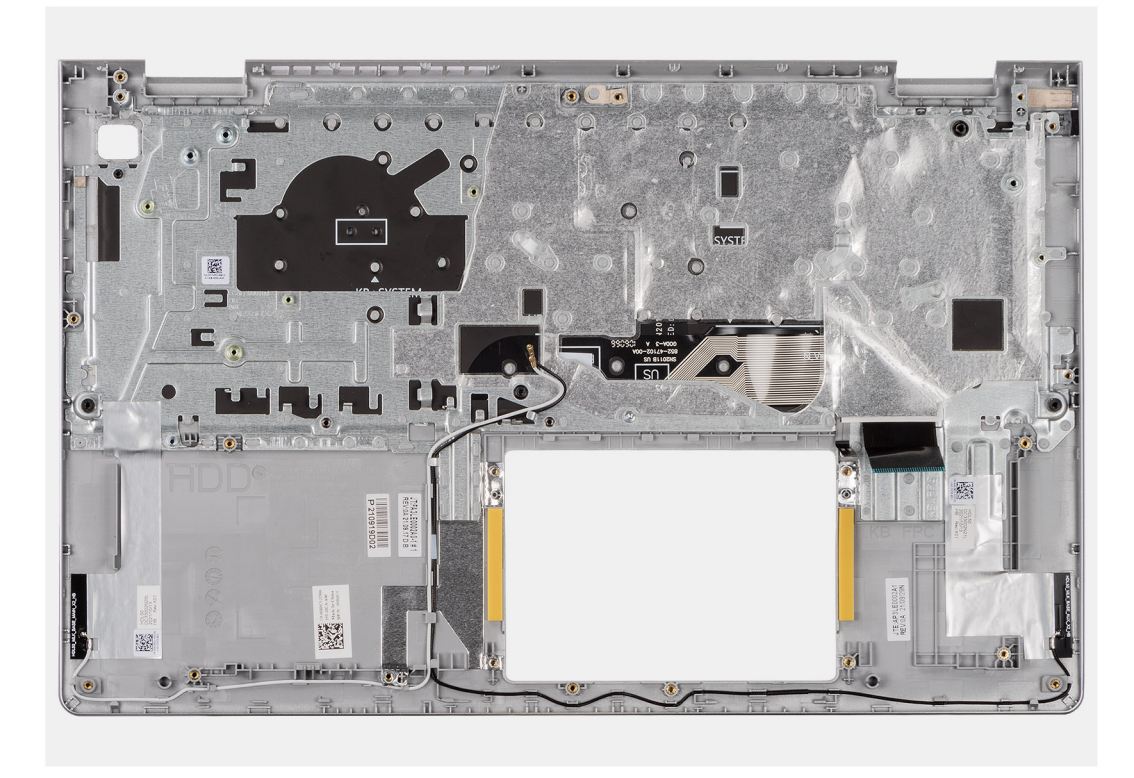

#### Koraci

Kada obavite pripremne korake, ostaje vam sklop oslonca za dlan i tastature.

(i) NAPOMENA: Za sisteme sa aluminijumskim kućištem i levi i desni RF metalni nosači moraju da se prenese na zamenski sklop oslonac za dlan.

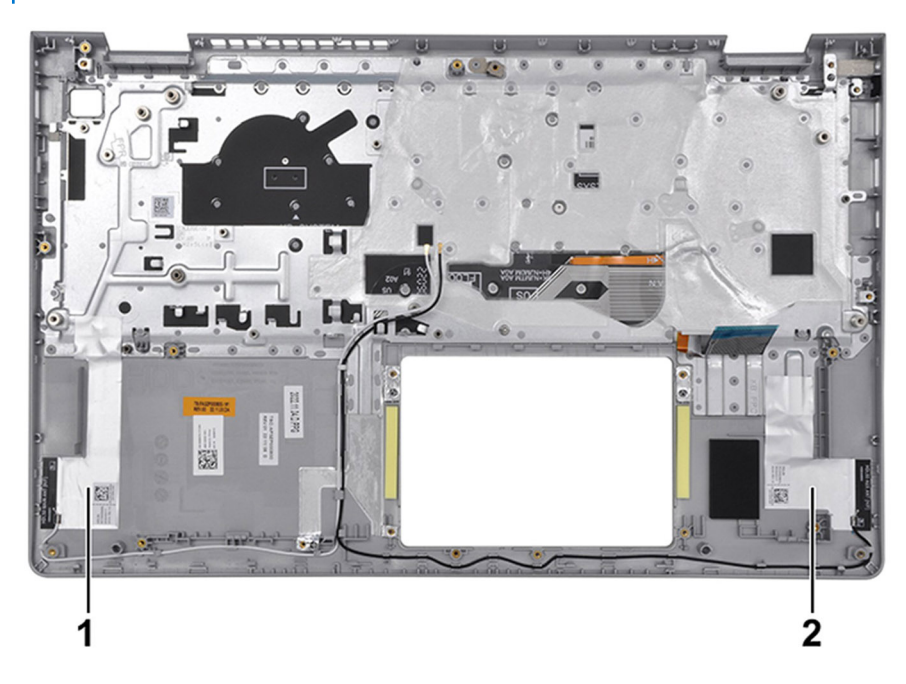

#### Tabela 29. Lokacija WLAN antene (glavna i pomoćna)

|   | Komponente            |
|---|-----------------------|
| 1 | WLAN antena (glavna)  |
| 2 | WLAN antena (pomoćna) |

### Postavljanje sklopa oslonca za dlan i tastature

OPREZ: Informacije u ovom odeljku su namenjene samo ovlašćenim servisnim tehničarima.

#### Preduslovi

Ako menjate komponentu, uklonite postojeću komponentu pre sprovođenja procesa postavljanja.

#### Informacije o ovom zadatku

Na slici u nastavku je prikazana lokacija sklopa oslonca za dlan i tastature i vizuelna reprezentacija procedure postavljanja.

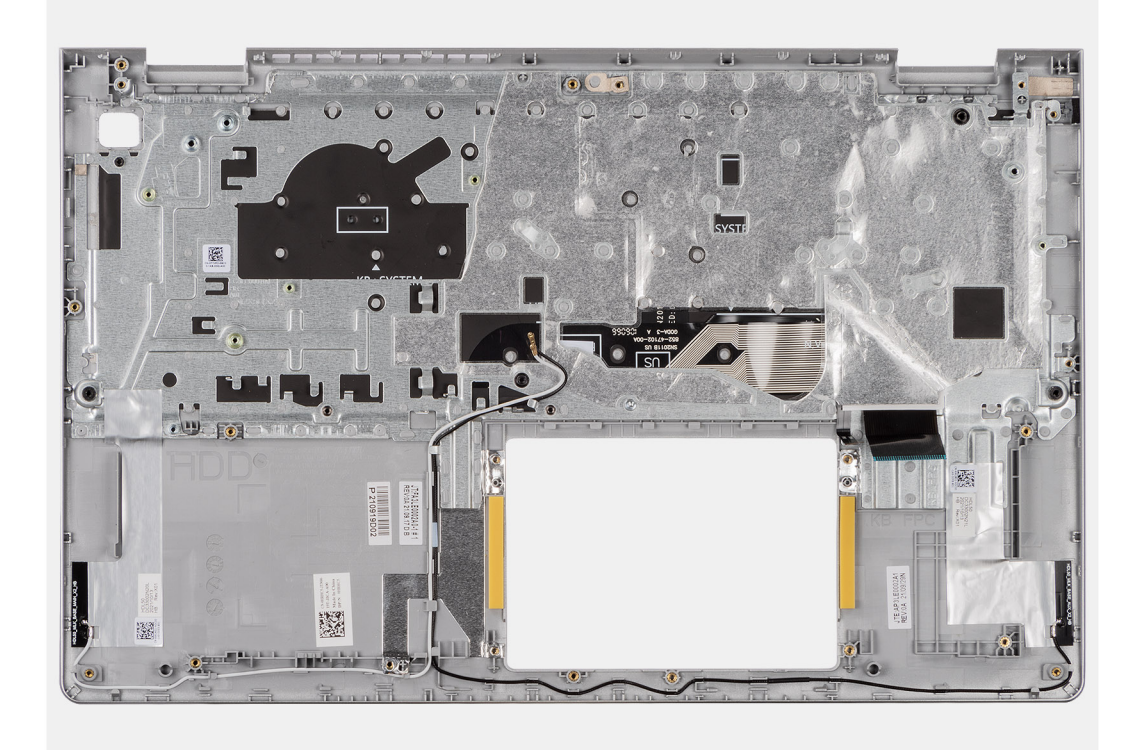

#### Koraci

Postavite sklop oslonca za dlan i tastature na ravnoj i čistoj površini i obavite dopunske korake da biste postavili sklop oslonca za dlan i tastature.

(i) NAPOMENA: Za sisteme sa aluminijumskim kućištem i levi i desni RF metalni nosači MORAJU da se prenese na zamenski sklop oslonac za dlan.

#### Za sisteme sa baterijom sa 3 ćelije:

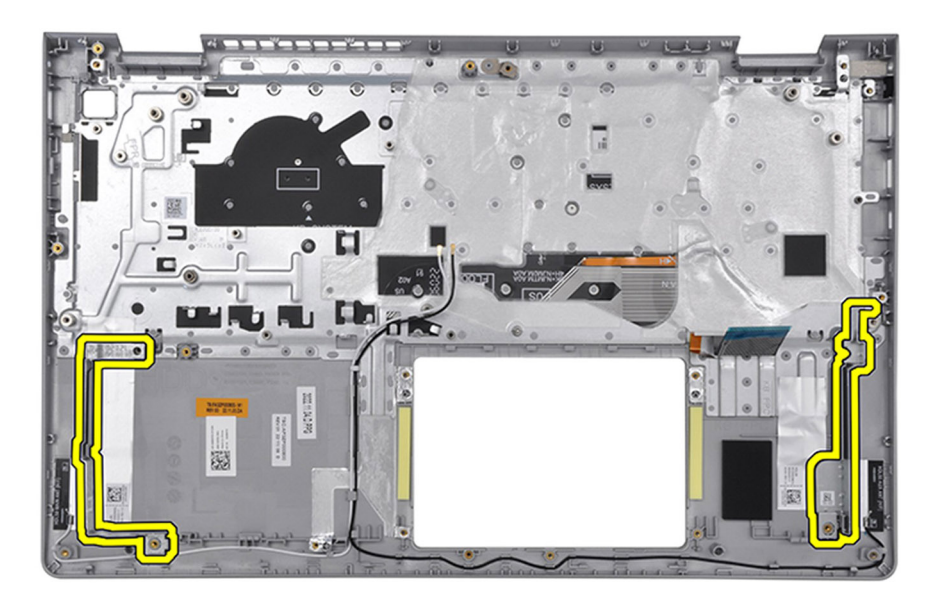

#### Za sisteme sa baterijom sa 4 ćelije:

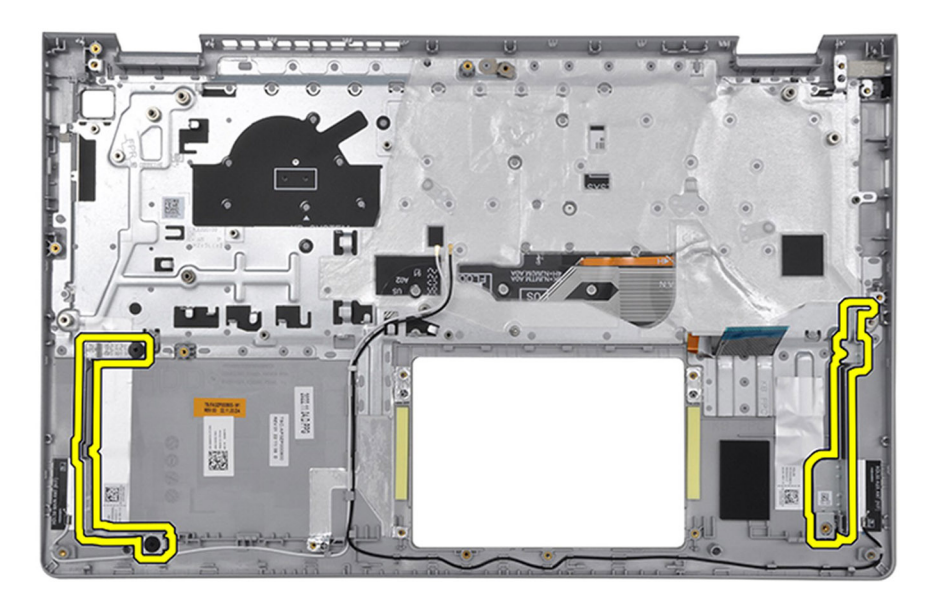

#### Sledeći koraci

- 1. Postavite matičnu ploču.
- **2.** Postavite dugme za napajanje.
- **3.** Postavite port adaptera za napajanje.
- 4. Postavite sklop ekrana.
- 5. Postavite tablu osetljivu na dodir.
- 6. Postavite U/I ploču.
- 7. Postavite UMA rashladni element ili neintegrisani rashladni element, šta god je primenjivo.
- 8. Postavite ventilator.
- 9. Postavite zvučnike.
- 10. Postavite bežičnu karticu.
- **11.** Postavite memorijske module.
- 12. Postavite M.2 2230 poluprovodnički disk ili M.2 2280 poluprovodnički disk (u zavisnosti od toga šta je primenjivo).

- 13. Postavite bateriju sa 3 ćelije ili bateriju sa 4 ćelije, (šta god da je primenjivo).
- 14. Postavite poklopac osnove.
- 15. Postavite SD karticu.
- 16. Sledite proceduru u odeljku Posle rada u unutrašnjosti računara.

# Softver

Ovo poglavlje pruža detalje o podržanim operativnim sistemima, zajedno sa uputstvima za instaliranje upravljačkih programa.

# Operativni sistem

Vaš Inspiron 15 3535 podržava sledeće operativne sisteme:

- Windows 11 Home, 64-bitni
- Windows 11 Home u S-režimu, 64-bitni
- Windows 11 Pro, 64-bitni
- Windows 11 Pro National Academic, 64-bitni
- Ubuntu Linux 22.04 LTS, 64-bitni

### Upravljački programi i preuzimanja

Ako rešavate probleme, preuzimate ili instalirate upravljačke programe, preporučuje se da pročitate članak Dell baze znanja, Česta pitanja o upravljačkim programima i preuzimanjima 000123347.

# Podešavanje BIOS-a

(i) NAPOMENA: U zavisnosti od računara i instaliranih uređaja, opcije navedene u ovom odeljku mogu, ali ne moraju biti prikazane.

#### OPREZ: Neke promene mogu uzrokovati nepravilan rad računara. Pre promene postavki za BIOS Setup, preporučuje se da zapišete originalne postavke za buduću referencu.

Koristite BIOS Setup za sledeće namene:

- Dobijte informacije o hardveru instaliranom na vašem računaru, kao što su količina RAM-a i kapacitet uređaja za skladištenje podataka.
- Promenu informacija o konfiguraciji sistema.
- Podesite ili promenite opciju koju može da izabere korisnik, kao što je korisnička lozinka, tip instaliranog uređaja za skladištenje i omogućite ili onemogućite osnovne uređaje.

### Ulazak u program Podešavanje BIOS-a

#### Informacije o ovom zadatku

Uključite (ili ponovo pokrenite) računar i odmah pritisnite F2.

# Tasteri za navigaciju

(i) NAPOMENA: Kod najvećeg broja opcija programa za podešavanje BIOS-a promene koje vršite se snimaju ali ne postaju aktivne dok ponovo ne pokrenete računar.

#### Tabela 30. Tasteri za navigaciju

| Tasteri         | Navigacija                                                                                                    |
|-----------------|----------------------------------------------------------------------------------------------------|
| Strelica nagore | Prelazak na prethodno polje.                                                                                                    |
| Strelica nadole | Prelazak na sledeće polje.                                                                                                    |
| Enter           | Odabir vrednosti u izabranom polju (ako je primenljivo) ili praćenje<br>linka u polju.                                                                                                    |
| Razmaknica      | Proširenje ili smanjenje opadajuće liste ako je primenljivo.                                                                                                    |
| Tab             | Prelazak na sledeću oblast izbora.                                                                                                    |
| Esc             | Prelazak na prethodnu stranu do prikaza glavnog ekrana. Pritiskom<br>na Esc na glavnom ekranu prikazuje se poruka da morate da<br>sačuvate sve nesačuvane promene i ponovo pokreće računar. |

### Meni za jednokratno pokretanje sistema

Da biste pristupili meniju za jednokratno pokretanje sistema, uključite računar, pa pritisnite F2.

(i) NAPOMENA: Ako vaš računar ne uspe da uđe u meni za pokretanje, ponovo pokrenite računar i odmah pritisnite F2.

Meni za jednokratno pokretanje prikazuje uređaje sa kojih možete da pokrenete sistem, a takođe prikazuje opciju za pokretanje dijagnostike. Opcije menija za pokretanje sistema su:

- Zamenjivi disk (ako je dostupan)
- STXXXX disk (ako je dostupno)

#### (i) NAPOMENA: XXX označava broj SATA disk jedinice.

- Optički disk (ako je dostupno)
- SATA hard disk (ako je dostupan)
- Dijagnostika

(i) NAPOMENA: Ako izaberete opciju Diagnostics (Dijagnostika) prikazaće se ekran ePSA diagnostics (ePSA dijagnostika).

Meni za jednokratno pokretanje takođe prikazuje opciju za pristup ekranu za podešavanje sistema.

# Opcije programa za podešavanje sistema

(i) NAPOMENA: U zavisnosti od računara i instaliranih uređaja, stavke navedene u ovom odeljku mogu, ali ne moraju da se pojavljuju.

#### Tabela 31. Opcije podešavanja sistema – Glavni meni

| Glavno                             |                                                                |
|------------------------------------|----------------------------------------------------------------|
| System Time                        | Prikazuje trenutno vreme u formatu hh:mm:ss.                   |
| System Date                        | Prikazuje trenutni datum u formatu mm/dd/gggg.                 |
| BIOS Version                       | Prikazuje verziju BIOS-a.                                      |
| Naziv proizvoda                    | Prikazuje broj modela računara.                                |
| Servisna oznaka                    | Prikazuje servisnu oznaku računara.                            |
| Asset Tag (Oznaka sredstava)       | Prikazuje oznaku delova računara.                              |
| Tip CPU                            | Prikazuje tip procesora.                                       |
| Brzina CPU                         | Prikazuje brzinu procesora.                                    |
| CPU ID                             | Prikazuje identifikacioni kôd procesora.                       |
| CPU Cache (Keš memorija procesora) |                                                                |
| L1 keš                             | Prikazuje veličinu L1 keš memorije procesora.                  |
| L2 keš                             | Prikazuje veličinu L2 keš memorije procesora.                  |
| L3 Cashe                           | Prikazuje veličinu L3 keš memorije procesora.                  |
| M.2 PCIe SSD                       | Prikazuje informacije o PCIe SSD disku povezane sa M.2 slotom. |
| Tip adaptera za naizmeničnu struju | Prikazuje tip adaptera za naizmeničnu struju.                  |
| Sistemska memorija                 | Prikazuje veličinu ugrađene memorije.                          |
| Memory Speed (Brzina memorije)     | Prikazuje brzinu memorije.                                     |
| Tip tastature                      | Prikazuje tip tastature ugrađene na računaru.                  |

#### Tabela 32. Opcije podešavanja sistema – Napredni meni

| Advanced (Napredno)           |                                                                                                    |
|-------------------------------|----------------------------------------------------------------------------------------------------|
| USB Emulation (USB emulacija) | <ul> <li>Omogućava ili onemogućava funkciju USB emulacije. Ova funkcija definiše kako BIOS, u odsustvu operativnog sistema koji podržava USB, upravlja USB uređajima. USB emulacija je uvijek uključena u toku POST režima.</li> <li><b>NAPOMENA:</b> Kad je ova opcija isključena, ne možete da pokrenete nijedan tip USB uređaja (disketu, čvrsti disk ili memorijski ključ).</li> </ul> |
|                               | Podrazumevano: Omogućeno                                                                                                    |
| SATA/NVMe operacioni režim    | Omogućava konfigurisanje režima rada integrisanog kontrolera<br>SATA čvrstog diska.                                                                                                    |

#### Tabela 32. Opcije podešavanja sistema – Napredni meni (nastavak)

| ed (Napredno)                                            |                                                                                                    |
|----------------------------------------------------------|----------------------------------------------------------------------------------------------------|
|                                                          | Podrazumevano: AHCI/NVMe                                                                                                    |
| Adapter Warnings                                         | Omogućava vam da odaberete da li će računar prikazivati p<br>upozorenja kad koristite adaptere za naizmeničnu struju koj<br>računar ne podržava. |
|                                                          | Podrazumevano: Omogućeno                                                                                                    |
| ponašanja funkcionalnog tastera                          | Omogućava vam da podesite funkcionalni ili multimedijalni t<br>kao podrazumevano ponašanje funkcionalnih tastera.                                |
|                                                          | Podrazumevano: multimedijalni taster                                                                                                    |
| Keyboard Illumination                                    | Bira radni režim funkcije osvetljenja tastature.                                                                                                 |
|                                                          | Podrazumevano: Onemogućeno                                                                                                    |
| Pozadinsko osvetljenje tastature sa naizmeničnom strujon | <ul> <li>Bira vrednost za istek vremena pozadinskog osvetljenja tas<br/>kad je adapter za naizmeničnu struju priključen na računar.</li> </ul>   |
|                                                          | Podrazumevano: 1 minut                                                                                                    |
| Pozadinsko osvetljenje tastature sa baterijom            | Bira vrednost za istek vremena pozadinskog osvetljenja tas<br>kad računar radi na bateriju.                                                      |
|                                                          | Podrazumevano: 1 minut                                                                                                    |
| Stanje baterije                                          | Prikazuje informacije o ispravnosti baterije.                                                                                                    |
| External USB Ports                                       | Dozvoljava vam da omogućite ili onemogućite eksterne US<br>portove.                                                                              |
|                                                          | Podrazumevano: Omogućeno                                                                                                    |
| Enable Audio                                             | Omogućava da omogućite ili onemogućite zvuk.                                                                                                    |
|                                                          | Podrazumevano: Omogućeno                                                                                                    |
| Mikrofon                                                 | Omogućava da omogućite ili onemogućite mikrofon.                                                                                                 |
|                                                          | Podrazumevano: Omogućeno                                                                                                    |
| Kamera                                                   | Omogućava ili onemogućava kameru.                                                                                                    |
|                                                          | Podrazumevano: Omogućeno                                                                                                    |
| Secure Digital (SD) kartica                              | Omogućava ili onemogućava SD kartice.                                                                                                    |
|                                                          | Podrazumevano: Omogućeno                                                                                                    |
| Battery Charge Configuration                             | Podesite postavke napajanja baterije sa unapred izabranim<br>prilagođenim pokretanjem i zaustavljanjem napajanja.                                |
|                                                          | Podrazumevano: adaptivno                                                                                                    |
| Advanced Battery Charge Configuration                    | Omogućava naprednu konfiguraciju napajanja baterije od p<br>dana do navedenog radnog perioda.                                                    |
|                                                          | Podrazumevano: Onemogućeno                                                                                                    |
| IPv4 HTTP Support                                        | Podrazumevano: Onemogućeno                                                                                                    |
| IPv6 HTTP Support                                        | Podrazumevano: Onemogućeno                                                                                                    |
| Maintenance (Održavanje)                                 |                                                                                                    |
| Brisanje podataka pri sledećem pokretanju sistema        | Omogućava ili onemogućava brisanje podataka prilikom sle<br>pokretanja sistema.                                                                  |
|                                                          | Podrazumevano: Onemogućeno                                                                                                    |

#### Tabela 32. Opcije podešavanja sistema – Napredni meni (nastavak)

| Advanced (Napredno)                              |                                                                                                    |  |
|--------------------------------------------------|----------------------------------------------------------------------------------------------------|--|
| BIOS Recovery from Hard Drive                    | Omogućava korisniku da sistem vrati iz određenih oštećenih stanja<br>BIOS-a iz datoteke za oporavak na primarnom čvrstom disku<br>korisnika ili spoljašnjoj USB memoriji. |  |
|                                                  | Podrazumevano: Omogućeno                                                                                                    |  |
| BIOS Auto-Recovery (Automatski oporavak BIOS-a)  | Omogućava da BIOS automatski oporavi BIOS bez radnji<br>korisnika.                                                                                                    |  |
|                                                  | Podrazumevano: Onemogućeno                                                                                                    |  |
| SupportAssist System Resolution (Rezolucija Supp | oortAssist sistema)                                                                                                    |  |
| Auto OS recovery Threshold                       | Kontroliše tok automatskog pokretanja sistema za konzolu za<br>rezoluciju SupportAssist sistema i za Dell alatku za oporavak<br>operativnog sistema.                      |  |
|                                                  | Podrazumevano: 2                                                                                                    |  |
| SupportAssist OS Recovery                        | Omogućava ili onemogućava tok pokretanja sistema za alatku<br>SupportAssist OS Recovery u slučaju određenih grešaka sistema.                                              |  |
|                                                  | Podrazumevano: Omogućeno                                                                                                    |  |

#### Tabela 33. Opcija podešavanja sistema - Meni Bezbednost

| Bez | Bezbednost                                                               |                                                                                                    |  |
|-----|--------------------------------------------------------------------------|----------------------------------------------------------------------------------------------------|--|
|     | Status lozinke administratora                                            | Prikazuje da li je postavljena lozinka administratora.                                                                                  |  |
|     |                                                                          | Podrazumevano: nije postavljena                                                                                                    |  |
|     | Status lozinke sistema                                                   | Prikazuje da li je postavljena lozinka sistema.                                                                                         |  |
|     |                                                                          | Podrazumevano: nije postavljena                                                                                                    |  |
|     | Asset Tag (Oznaka sredstava)                                             | Podesite oznaku delova sistema.                                                                                                    |  |
|     | Admin Password                                                           | Omogućava podešavanje lozinke administratora. Lozinka<br>administratora kontroliše pristup uslužnom programu za<br>podešavanje sistema. |  |
|     | Lozinka sistema                                                          | Omogućava postavljanje lozinke sistema. Lozinka sistema<br>kontroliše pristup računaru prilikom pokretanja sistema.                     |  |
|     | Password Change                                                          | Omogućava vam da dozvolite ili odbijete promene lozinke sistema ili HDD-a.                                                              |  |
|     |                                                                          | Podrazumevano: dozvoljeno                                                                                                    |  |
|     | Absolute®                                                                | Omogućava vam da pratite računar                                                                                                    |  |
|     |                                                                          | Podrazumevano: Omogućeno                                                                                                    |  |
|     | Absolute <sup>®</sup> Status                                             | Omogućava vam da aktivirate ili deaktivirate funkciju Absolute,<br>prikazuje da li je postavljena lozinka sistema.                      |  |
|     |                                                                          | Podrazumevano: deaktivirano                                                                                                    |  |
|     | WINDOWS SMM SECURITY MITIGATIONS TABLE (WSMT)                            | Omogućava ili onemogućava konfiguraciju funkcija platforme na<br>Dell klijentskim sistemima pomoću BIOS-a koji podržava WSMT.           |  |
|     |                                                                          | Podrazumevano: Omogućeno                                                                                                    |  |
|     | Firmware TPM (TPM firmvera)                                              | Omogućite ili onemogućite TPM firmvera.                                                                                                 |  |
|     |                                                                          | Podrazumevano: Omogućeno                                                                                                    |  |
|     | PPI Bypass for Clear Commands (Premošćavanje PPI za<br>komandu brisanja) | Omogućava vam da kontrolišete TPM Physical Presence<br>Interface (PPI). Ako omogućite ovu opciju, operativni sistem će                  |  |

#### Tabela 33. Opcija podešavanja sistema - Meni Bezbednost (nastavak)

| Bezl | pednost                                       |                                                                                                    |
|------|-----------------------------------------------|----------------------------------------------------------------------------------------------------|
|      |                                               | preskočiti PPI korisničke upite BIOS-a pri izvršavanju komande<br>brisanja. Promene ove opcije odmah stupaju na snagu.                |
|      |                                               | Podrazumevano: Onemogućeno                                                                                                    |
|      | TPM Security                                  | TPM 2.0 bezbednosne opcije.                                                                                                    |
|      | Enable Pre-Boot DMA support                   | Omogućava ili onemogućava DMA podršku pre pokretanja.                                                                                 |
|      |                                               | Podrazumevano: Omogućeno                                                                                                    |
|      | Enable OS Kernel DMA Support                  | Omogućava ili onemogućava DMA podršku za kernel<br>operativnog sistema.                                                               |
|      |                                               | Podrazumevano: Omogućeno                                                                                                    |
|      | UEFI Firmware Capsule Updates                 | Omogućava ili onemogućava ažuriranja BIOS-a preko paketa za<br>ažuriranje UEFI kapsule.                                               |
|      |                                               | Podrazumevano: Omogućeno                                                                                                    |
|      | Bezbedno pokretanje                           |                                                                                                    |
|      | Sistemski status:                             |                                                                                                    |
|      | Baza podataka za bezbedno pokretanje          | Bezbednosni standard koji obezbeđuje da se uređaj pokreće<br>koristeći samo softver kome veruje proizvođač originalne opreme<br>(OEM) |
|      |                                               | Podrazumevano: instalirano i zaključano                                                                                               |
|      | Status za bezbedno pokretanje                 | Uverite se da samo pouzdani softver može da se pokrene na<br>sistemu.                                                                 |
|      |                                               | Podrazumevano: Onemogućeno                                                                                                    |
|      | Secure Boot Mode                              | Sprečava učitavanje zlonamernog softvera kada se računar<br>pokrene.                                                                  |
|      |                                               | Podrazumevano: režim za korišćenje                                                                                                    |
|      | Bezbednost prilagođena korisniku              | Podrazumevano: Ne                                                                                                    |
|      | Bezbedno pokretanje                           | Omogućava ili onemogućava bezbedno pokretanje.                                                                                        |
|      |                                               | Podrazumevano: Onemogućeno                                                                                                    |
|      | Izaberite bezbednosni režim                   | Podrazumevano: režim za korišćenje                                                                                                    |
|      | Upravljanje ključevima u režimu za stručnjaka | Dozvoljava manipulaciju bazama podataka sa bezbednosnim<br>ključem samo ako je sistem u prilagođenom režimu.                          |
|      | Prilagođeni režim                             | Podrazumevano: Onemogućeno                                                                                                    |
|      | Omogućite Microsoft UEFI CA                   | Podrazumevano: Omogućeno                                                                                                    |

#### Tabela 34. Opcije podešavanja sistema – Meni pokretanja

 Boot (Podizanje sistema)

 Dodavanje opcije pokretanja pregledača datoteka
 Omogućava vam da dodate opcije pokretanja.

#### Tabela 35. Opcije podešavanja sistema – Meni za izlaz

#### Izlaz

Izađi i sačuvaj promene

Sačuvaj promene bez izlaska

Omogućava vam da izađete iz podešavanja sistema i snimite promene.

Omogućava vam da sačuvate promene bez izlaska iz podešavanja BIOS-a.

#### Tabela 35. Opcije podešavanja sistema – Meni za izlaz (nastavak)

| Izlaz                                    |                                                                                     |
|------------------------------------------|-------------------------------------------------------------------------------------|
| Izađi i odbaci promene                   | Omogućava vam da izađete iz podešavanja BIOS-a bez čuvanja<br>promena.              |
| Učitaj optimalne podrazumevane vrednosti | Omogućava vam da vratite podrazumevane vrednosti za sve opcije podešavanja sistema. |
| Odbaci promene                           | Omogućava vam da učitate prethodne vrednosti za sve opcije<br>podešavanja sistema.  |

# Ažuriranje BIOS-a

### Ažuriranje BIOS-a u sistemu Windows

#### Koraci

- **1.** Idite na sajt Dell podrške.
- 2. Idite na Identifikujte svoj proizvod ili potražite podršku. U polje unesite identifikator proizvoda, model, zahtev za uslugu ili opišite šta tražite, a zatim kliknite na Pretraga.
  - NAPOMENA: Ako nemate servisnu oznaku, koristite SupportAssist da biste automatski identifikovali računar. Možete da koristite
     i ID proizvoda ili da ručno potražite model raćunara.
- 3. Kliknite na karticu Upravljački programi i preuzimanja. Otvorite opciju Pronađi upravljačke programe.
- 4. Izaberite operativni sistem koji je instaliran na vašem računaru.
- 5. U padajućem meniju Kategorija izaberite stavku BIOS.
- 6. Izaberite najnoviju verziju BIOS-a i kliknite na Preuzmi da biste preuzeli BIOS fajl za računar.
- 7. Kada se preuzimanje završi, pronađite fasciklu u kojoj ste sačuvali datoteku za ažuriranje BIOS-a.
- Dvaput kliknite na ikonu datoteke za ažuriranje BIOS-a i pratite uputstva na ekranu.
   Više informacija o tome kako da ažurirate sistemski BIOS potražite u Resursu baze znanja na sajtu Dell podrške.

### Ažuriranje BIOS-a pomoću USB diska u Windowsu

#### Koraci

- 1. Idite na sajt Dell podrške.
- Idite na Identifikujte svoj proizvod ili potražite podršku. U polje unesite identifikator proizvoda, model, zahtev za uslugu ili opišite šta tražite, a zatim kliknite na Pretraga.
  - NAPOMENA: Ako nemate servisnu oznaku, koristite SupportAssist da biste automatski identifikovali računar. Možete da koristite i ID proizvoda ili da ručno potražite model raćunara.
- 3. Kliknite na karticu Upravljački programi i preuzimanja. Otvorite opciju Pronađi upravljačke programe.
- 4. Izaberite operativni sistem koji je instaliran na vašem računaru.
- 5. U padajućem meniju Kategorija izaberite stavku BIOS.
- 6. Izaberite najnoviju verziju BIOS-a i kliknite na Preuzmi da biste preuzeli BIOS fajl za računar.
- 7. Napravite USB disk za pokretanje sistema. Više informacija potražite u Resursu baze znanja na sajtu Dell podrške.
- 8. Kopirajte programsku datoteku Podešavanje BIOS-a na USB disk za pokretanje sistema.
- 9. Povežite USB disk za pokretanje sistema sa računarom na kome treba da ažurirate BIOS.
- 10. Restartujte računar i pritisnite F12.
- 11. Pokrenite USB disk u meniju za jednokratno pokretanje.
- Unesite naziv programske datoteke Podešavanje BIOS-a i pritisnite taster Enter. Videćete Uslužni program za ažuriranje BIOS-a.
- 13. Sledite uputstva na ekranu da biste dovršili ažuriranje BIOS-a.

### Ažuriranje BIOS-a u okruženjima Linux-a i Ubuntu-a

Da biste ažurirali BIOS sistema na računaru na kom je instaliran Linux ili Ubuntu, pogledajte članak baze znanja 000131486 na sajtu Dell podrške.

### Ažuriranje BIOS-a iz menija za jednokratno pokretanje

Možete pokrenuti datoteku za ažuriranje BIOS-a flešovanjem iz Windowsa koristeći USB disk za podizanje sistema ili možete ažurirati BIOS iz menija za jednokratno pokretanje na računaru. Da biste ažurirali BIOS računara, kopirajte datoteku BIOS XXXX.exe na USB disk formatiran sa sistemom datoteka FAT32. Zatim ponovo pokrenite računar i pokrenite sistem sa USB diska pomoću menija za jednokratno pokretanje.

#### Informacije o ovom zadatku

#### Ažuriranje BIOS-a

Da biste potvrdili da li je BIOS Flash Update navedeno kao opcija pokretanja, možete da pokrenete računar sa menija **za jednokratno pokretanje sistema**. Ako je opcija navedena, BIOS se može ažurirati ovim metodom.

Da biste ažurirali BIOS iz menija za jednokratno pokretanje biće vam potrebno sledeće:

- USB disk formatiran u FAT32 sistemu datoteke (disk ne mora da bude pokretački)
- BIOS izvršna datoteka koju ste preuzeli sa Dell sajta za podršku i iskopirali na osnovu USB diska
- Adapter za napajanje naizmeničnom strujom mora da bude priključen na računar
- Funkcionalna računarska baterija za flešovanje BIOS-a

Izvršite sledeće korake da biste ažurirali BIOS iz menija za jednokratno pokretanje:

OPREZ: Ne isključujte računar tokom procesa ažuriranja BIOS-a flešovanjem. Sistem se možda neće pokrenuti ukoliko isključite računar.

#### Koraci

- 1. Isključite računar, umetnite USB disk koji sadrži datoteku za ažuriranje BIOS-a.
- Uključite računar i pritisnite F12 da biste pristupili meniju za jednokratno pokretanje. Izaberite BIOS Update koristeći miš ili tastere sa strelicama, a zatim pritisnite Enter. Prikazan je meni za flešovanje BIOS-a.

**3.** Kliknite na **Flešuj iz datoteke**.

- 4. Izaberite eksterni USB uređaj.
- 5. Izaberite datoteku, kliknite dvaput na ciljnu datoteku za flešovanje, pa kliknite na Pošalji.
- 6. Kliknite na Ažuriraj BIOS. Računar će se restartovati da bi izvršio flešovanje BIOS-a.
- 7. Računar će se restartovati nakon što se završi ažuriranje BIOS-a flešovanjem.

### Lozinka sistema i lozinka za podešavanje

OPREZ: Lozinke pružaju osnovni nivo bezbednosti podataka na računaru.

OPREZ: Uverite se da je računar zaključan kada se ne koristi. Svako može pristupiti podacima ukladištenim na računaru ako računar nije pod nadzorom.

#### Tabela 36. Lozinka sistema i lozinka za podešavanje

| Tip lozinke            | Opis                                                                                               |
|------------------------|----------------------------------------------------------------------------------------------------|
| Lozinka sistema        | Lozinka koju morate da unesete da biste pokrenuli operativni<br>sistem.                            |
| Lozinka za podešavanje | Lozinka koju morate da unesete da biste pristupili i promenili BIOS<br>podešavanja vašeg računara. |

Možete da kreirate lozinku sistema i lozinku za podešavanje da biste zaštitili računar.

(i) NAPOMENA: Funkcija lozinke sistema i podešavanja je podrazumevano onemogućena.

### Dodeljivanje lozinke za podešavanje sistema

#### Preduslovi

Možete dodeliti novu sistemsku ili administratorsku lozinku samo kada je status postavljen na **Nije postavljeno**. Da biste pristupili programu za podešavanje sistema BIOS System Setup, pritisnite taster F2 odmah nakon uključivanja ili ponovnog uključivanja.

#### Koraci

- 1. U BIOS-u sistema ili na ekranu System Setup, izaberite Security i pritisnite Enter. Prikazuje se ekran Security.
- 2. Izaberite System/Admin Password i kreirajte lozinku u polju Enter the new password.

Koristite sledeće smernice da biste kreirali sistemsku lozinku:

- Lozinka može imati do 32 znaka.
- Lozinka može imati najmanje jedan poseban znak: "( ! " # \$ % & ' \* + , . / : ; < = > ? @ [ \ ] ^ \_ ` { | } )"
- Lozinka može imati brojeve od 0 do 9.
- Lozinka može imati velika slova od A do Z.
- Lozinka može imati mala slova od a do z.
- 3. Unesite sistemsku lozinku koju ste ranije uneli u polje Potvrdi novu lozinku i kliknite na U redu.
- **4.** Pritisnite taster Y da biste sačuvali promene. Računar se restartuje.

# Brisanje ili promena postojeće lozinke sistema ili lozinke za podešavanje

#### Preduslovi

Uverite se da je status lozinke Otključan u podešavanjima sistema pre nego što pokušate da izbrišete ili promenite postojeću sistemsku lozinku i/ili lozinku za podešavanje. Ako je opcija **Password Status** (Status lozinke) podešena na Locked (Zaključano), ne možete da izbrišete niti izmenite postojeću lozinku sistema ili lozinku za podešavanje. Da biste pristupili programu za podešavanje sistema System Setup, pritisnite taster F2 odmah nakon uključivanja ili ponovnog uključivanja.

#### Koraci

- 1. U BIOS-u sistema ili na ekranu System Setup izaberite System Security i pritisnite Enter. Prikazuje se ekran System Security.
- 2. Na ekranu System Security (Bezbednost sistema) proverite da li je Password Status (Status lozinke) podešen na Unlocked (Otključano).
- 3. Izaberite Lozinka sistema. Izmenite ili izbrišite postojeću lozinku sistema i pritisnite Enter ili Tab.
- 4. Izaberite Lozinka za podešavanje. Izmenite ili izbrišite postojeću lozinku za podešavanje i pritisnite Enter ili Tab.

NAPOMENA: Ako promenite lozinku sistema i/ili lozinku za podešavanje, ponovo unesite novu lozinku kada se to od vas zatraži.
 Ako izbrišete lozinku sistema i/ili lozinku za podešavanje, potvrdite brisanje kada se to od vas zatraži.

- 5. Pritisnite taster Esc. i pojaviće se poruka za čuvanje promena.
- 6. Pritisnite taster Y da biste sačuvali promene i izašli iz programa System Setup. Računar se restartuje.

# Brisanje lozinke sistema i lozinke za podešavanje

#### Informacije o ovom zadatku

Da biste obrisali sistemske lozinke ili lozinke za podešavanje, kontaktirajte tehničku podršku kompanije Dell kao što je opisano u Kontaktirajte podršku.

(i) NAPOMENA: Da biste saznali kako da resetujete lozinke za Windows ili aplikacije, pogledajte dokumentaciju koju ste dobili uz Windows ili aplikaciju.

# Rešavanje problema

# Rukovanje nadutim punjivim litijum-jonskim baterijama

Kao i većina laptopova, Dell laptopovi imaju litijum-jonske baterije. Jedna vrsta litijum-jonske baterije je punjiva litijum-jonska baterija. Poslednjih godina popularnost punjivih litijum-jonskih baterija sve više raste, pa su postale standard u elektroindustriji zbog potreba korisnika da imaju tanke baterije (pogotovo na novim izuzetno tankim laptopovima) dugog radnog veka. Naduvavanje ćelija baterije je sastavni deo tehnologije rada punjivih litijum-jonskih baterija.

Naduvane baterije mogu da imaju negativne posledice po performanse laptopa. Prekinite sa korišćenjem laptopa, isključite ga iz struje tako što ćete izvaditi adapter za naizmeničnu struju iz utičnice i ostavite bateriju da se isprazni da ne bi došlo do daljih oštećenja kućišta uređaja ili unutrašnjih komponenti koja mogu da izazovu kvar.

Naduvane baterije ne smete da koriste, zamenite ih i odložite u otpad na odgovarajući način. Preporučujemo vam da se obratite Dell podršci da biste saznali koje su vam opcije na raspolaganju za zamenu naduvanih baterija prema uslovima važeće garancije ili ugovora o servisiranju, kao i opcije za zamenu od strane ovlašćenog servisera kompanije Dell.

Smernice za rukovanje punjivim litijum-jonskim baterijama i njihovu zamenu su sledeće:

- Budite oprezni pri rukovanju punjivim litijum-jonskim baterijama.
- Ispraznite bateriju pre nego što je uklonite iz laptopa. Izvadite adapter za naizmeničnu struju iz računara i koristite računar samo na bateriju da biste ga ispraznili. Baterija je potpuno prazna kada se računar više ne uključuje kada se pritisne dugme za napajanje.
- Nemojte da pritiskate, ispuštate, oštećujete bateriju ili je probijate drugim objektima.
- Ne izlažite bateriju visokim temperaturama i ne rastavljajte sklopove i ćelije baterije.
- Ne pritiskajte površinu baterije.
- Bateriju nemojte rastavljati.
- Ne koristite nikakve alatke da biste odvojili bateriju.
- Ako se baterija zaglavi u uređaju zbog širenja, ne pokušavajte da je izvadite jer probijanje, savijanje ili pritiskanje baterije može da bude opasno.
- Ne pokušavajte da vratite oštećenu ili naduvanu bateriju u laptop.
- Naduvane baterije koje su pokrivene garancijom treba da se vrate u Dell u odobreno pakovanju (koje dostavlja Dell). To treba da bude u skladu sa transportnim propisima. Naduvene baterijekoje nisu pokrivene garancijom treba da se odlože u otpad u odobrenom reciklažnom centru. Obratite se Dell podršci na sajtu Dell podrške da biste dobili pomoć i dalja uputstva.
- Upotreba baterije koja ne pripada kompaniji Dell ili nekompatibilne baterije može povećati rizik od požara ili eksplozije. Zamenite bateriju samo kompatibilnom baterijom kupljenom od kompanije Dell koja je dizajnirana za rad sa vašim Dell računarom. Nemojte koristiti bateriju drugih računara na vašem računaru. Uvek kupujte originalne baterije na sajtu kompanije Dell ili na neki drugi način direktno od kompanije Dell.

Punjive litijum-jonske baterije mogu da se naduvaju iz različitih razloga, kao što je starost, broj ciklusa punjenja ili izloženost velikoj toploti. Više informacija o tome kako da poboljšate performanse i radni vek laptop baterije i kako da smanjite mogućnost pojave ovog problema na minimum pronađite u odeljku Dell laptop baterija u Resursu baze znanja na sajtu Dell podrške.

### Pronalaženje servisne oznake ili koda za brzi servis računara za vaš Dell računar

Vaš Dell računar se jedinstveno identifikuje servisnom oznakom ili kodom za brzi servis. Da biste pregledali relevantne resurse podrške za svoj Dell računar, preporučujemo vam da unesete servisnu oznaku ili kôd za brzi servis na sajtu Dell podrške.

Za više informacija o tome kako pronaći servisnu oznaku za računar, pogledajte Uputstva o tome kako pronaći servisnu oznaku ili serijski broj.

# Dell SupportAssist provera performansi sistema pre pokretanja

#### Informacije o ovom zadatku

SupportAssist dijagnostika (takođe se naziva dijagnostika sistema) vrši sveobuhvatnu proveru hardvera. Dell SupportAssist provera performansi sistema pre pokretanja je ugrađena u okviru BIOS-a, a BIOS je pokreće interno. Ugrađena dijagnostika sistema pruža niz opcija za određene uređaje ili grupe uređaja koje vam omogućavaju:

- da pokrenete testove automatski ili u interaktivnom režimu.
- da ponovite testove.
- Pregledate ili sačuvate rezultate testova.
- Pokrenite temeljne testove da biste dodali još opcija i dobili detalje o svim neispravnim uređajima.
- da pregledate statusne poruke koje pružaju informacije o tome kada su testovi uspešno završeni.
- Pregledate poruke o greškama koje pružaju informacije o problemima nastalim tokom testiranja.

(i) NAPOMENA: Neki testovi za posebne uređaje zahtevaju interakciju korisnika. Uvek budite pored računara za vreme obavljanja dijagnostičkih testova.

Više informacija potražite u članku baze znanja 000181163.

### Pokretanje SupportAssist provere performansi sistema pre pokretanja

#### Koraci

- 1. Uključite računar.
- 2. Dok se računar pokreće, pritisnite taster F12.
- **3.** Na ekranu menija za pokretanje izaberite **Dijagnostika**. Počinje brzi dijagnostički test.

NAPOMENA: Za više informacija o pokretanju SupportAssist provere performansi sistema pre pokretanja na određenom uređaju,
 pogledajte sajt Dell podrške,

 Ako postoje bilo kakvi problemi prikazaće se kodovi grešaka. Zabeležite kôd greške i broj potvrde i obavestite kompaniju Dell.

# Ugrađeno samotestiranje (BIST)

### (Samotestiranje ugrađeno u matičnu ploču) M-BIST

M-BIST je dijagnostički alat za samotestiranje ugrađen na matičnoj ploči koji poboljšava tačnost dijagnostike grešaka ugrađenog kontrolera na matičnoj ploči (EC).

(i) NAPOMENA: M-BIST možete ručno pokrenuti pre procedure POST (samoprovera pri uključivanju).

#### Kako da pokrenete M-BIST

(i) NAPOMENA: Pre nego što pokrenete M-BIST, uverite se da je računar isključen.

- 1. Pritisnite i držite taster M i dugme za napajanje da biste pokrenuli M-BIST.
- 2. LED indikator baterije može da pokazuje dva stanja:
  - Isključeno: Nije otkrivena greška.
  - Žuto i belo: Ukazuje na problem sa matičnom pločom.
- 3. Ako postoji greška u matičnoj ploči, LED svetla statusa baterije će prikazati jedan od sledećih kodova grešaka tokom 30 sekundi:

#### Tabela 37. LED kodovi grešaka

| Šablon treperenja |      | Potencijalni problem                |
|-------------------|------|-------------------------------------|
| Žuto              | Bela |                                     |
| 2                 | 1    | Otkaz CPU                           |
| 2                 | 8    | Otkazivanje šine za napajanje LCD-a |
| 1                 | 1    | TPM Greška u otkrivanju             |
| 2                 | 4    | Otkaz memorije/RAM memorije         |

4. Ako nema kvara na matičnoj ploči, LCD 30 sekundi prolazi kroz jednobojne ekrane (koji su opisani u odeljku LCD-BIST), a zatim se isključuje.

### Logičko ugrađeno samotestiranje (L-BIST)

L-BIST predstavlja poboljšanje dijagnostike kodova grešaka sa jednom LED lampicom i automatski se pokreće tokom POST procedure. L-BIST će proveriti LCD sabirnicu napajanja. Ako LCD sabirnica ne dobija napajanje (tj. ako se L-BIST električno kolo prekida), LED lampa za status baterije će zatreperiti i prikazati kôd greške [2,8] ili kôd greške [2,7].

(i) NAPOMENA: Ako se L-BIST električno kolo prekida, LCD-BIST ne može da funkcioniše jer LCD sabirnica ne dobija napajanje.

### Kako da aktivirate L-BIST

- 1. Uključite računar.
- 2. Ako se računar ne pokrene normalno, proverite LED za status baterije:
  - Ako LED za status baterije prikazuje kôd greške [2,7], kabl ekrana možda nije ispravno povezan.
  - Ako LED za status baterije prikazuje kôd greške [2,8], postoji kvar na šini za napajanje LCD-a matične ploče, što znači da LCD ne dobija napajanje.
- 3. U slučajevima kada se prikazuje kôd greške [2,7], proverite da li je kabl ekrana ispravno povezan.
- 4. U slučajevima kada se prikazuje kôd greške [2,8], zamenite matičnu ploču.

### LCD ugrađeno samotestiranje (LCD-BIST)

Dell laptopovi imaju ugrađenu dijagnostičku alatku koja određuje da li nepravilnost u radu ekrana na koju nailazite predstavlja problem usko vezan za LCD (ekran) Dell laptopa ili za podešavanja grafičke kartice (GPU-a) i računara.

Kada primetite abnormalnosti na ekranu kao što su treperenje, izobličenje, problemi sa jasnoćom, nejasna ili mutna slika, horizontalne ili vertikalne linije, bleđenje boje, uvek je dobra praksa da izolujete LCD (ekran) pokretanjem LCD-BIST-a.

### Kako da aktivirate LCD-BIST

- 1. Isključite računar.
- 2. Isključite sve periferne uređaje koji su povezani sa računarom. Priključite samo adapter (punjač) za naizmeničnu struju u računar.
- 3. Proverite da li je LCD (ekran) čist (nema čestica prašine na površini ekrana).
- 4. Pritisnite i držite taster **D** i pritisnite dugme za napajanje da biste ušli u LCD-BIST režim. Nastavite da držite taster **D** dok se računar ne pokrene.
- 5. Ekran prikazuje pune boje i dva puta menja boje na celom ekranu u belu, crnu, crvenu, zelenu i plavu.
- 6. Zatim će prikazati belu, crnu i crvenu boju.
- 7. Pažljivo proverite da li ima nepravilnosti sa ekranom (bilo kakve linije, nejasne boje ili izobličenje na ekranu).
- 8. Računar će se isključiti nakon prikaza poslednje trajne boje (crvena).
- NAPOMENA: Dell SupportAssist dijagnostika pre pokretanja po pokretanju prvo pokreće LCD-BIST, očekujući intervenciju korisnika
   da potvrdi funkcionalnost LCD-a.

# Svetla za dijagnostiku sistema

Ovaj odeljak navodi svetla za dijagnostiku sistema za Inspiron 15 3535.

Tabela u nastavku pokazuje različite šablone treperenja servisnih LED lampica, kao i povezane probleme. Dijagnostički kodovi lampica se sastoje od dvocifrenog broja, a cifre su razdvojene zarezom. Broj predstavlja obrazac koji trepće; prva cifra pokazuje broj treptaja u žutoj boji, a druga cifra prikazuje broj treptaja bele boje. Servisna LED lampica treperi na sledeći način:

- Servisna LED lampica treperi broj puta jednak vrednosti prve cifre i gasi se uz kratku pauzu.
- Nakon toga, servisna LED lampica treperi broj puta jednak vrednosti druge cifre.
- Servisna LED lampica se ponovo gasi sa dužom pauzom.
- Nakon druge pauze, obrazac treptanja će se ponoviti.

#### Tabela 38. Svetla za dijagnostiku sistema

| Šablon treperenja |      |                                                                         |
|-------------------|------|-------------------------------------------------------------------------|
| Žuto              | Bela | Opis problema                                                           |
| 2                 | 1    | CPU konfiguracija ili otkazivanje CPU                                   |
| 2                 | 2    | Matična ploča: otkazivanje BIOS-a ili memorije samo za<br>čitanje (ROM) |
| 2                 | 3    | Nije otkrivena memorija ili memorija sa slučajnim pristupom<br>(RAM)    |
| 2                 | 4    | Kvar u memoriji ili memoriji sa slučajnim pristupom (RAM)               |
| 2                 | 5    | Instalirana nevažeća memorija                                           |
| 2                 | 6    | Greška na matičnoj ploči/čipsetu                                        |
| 2                 | 7    | Otkazivanje LCD ekrana (SBIOS poruka)                                   |
| 2                 | 8    | Kvar šine napajanja ekrana na matičnoj ploči                            |
| 3                 | 1    | Otkaz CMOS baterije                                                     |
| 3                 | 2    | Kvar PCI kartice ili grafičke kartice/čipa                              |
| 3                 | 3    | Slika za oporavak nije pronađena                                        |
| 3                 | 4    | Slika za oporavak je pronađena ali je nevažeća                          |
| 3                 | 5    | Greška šine za napajanje EC-a                                           |
| 3                 | 6    | Kvar Flasha koji je otkrio SBIOS                                        |

# Oporavak operativnog sistema

Kada računar ne može da pokrene operativni sistem čak i nakon više pokušaja, automatski pokreće alatku Dell SupportAssist OS Recovery.

Dell SupportAssist OS Recovery je samostalna alatka koja je unapred instalirana na Dell računarima koji koriste operativni sistem Windows. Sastoji se od alatki za dijagnostiku i rešavanje problema koji mogu da se jave pre nego što računar pokrene operativni sistem. Omogućava vam da dijagnostikujete hardverske probleme, popravite računar, napravite rezervnu kopiju datoteka i vratite računar u fabričko stanje.

Ovu alatku možete i da preuzmete sa Dell veb-sajta za podršku da biste rešili probleme i popravili računar kada ne uspe da pokrene glavni operativni sistem zbog kvara na softveru ili hardveru.

Dodatne informacije o alatki Dell SupportAssist OS Recovery, potražite u*Vodiču za Dell SupportAssist OS Recovery* u Alatkama za održavanje na sajtu Dell podrške. Izaberite **SupportAssist** a zatim izaberite **SupportAssist OS Recovery**.

### Ponovno postavljanje sata u realnom vremenu (RTC)

Funkcija resetovanja sata u realnom vremenu (RTC) omogućava vama ili serviseru da oporavite računare Dell u situacijama kada dođe do prekida POST procedure/pokretanja/ili električnog napajanja.

Pokrenite resetovanje RTC-a sa isključenim računarom i povezanim sa izvorom naizmenične struje. Pritisnite i držite dugme za napajanje dvadeset pet sekundi. RTC resetovanje računara počinje nakon što pustite dugme za napajanje.

# Medijum sa rezervnom kopijom i opcije za oporavak sistema

Preporučujemo da napravite disk jedinicu za oporavak da biste mogli da rešite probleme koji mogu da nastanu sa sistemom Windows. Dell pruža više opcija za oporavak operativnog sistema Windows na Dell računaru. Više informacija potražite u odeljku Dell Windows medijumi sa rezervnom kopijom i opcije za oporavak sistema.

# Ciklus napajanja mreže

#### Informacije o ovom zadatku

Ako vaš računar ne može da pristupi internetu zbog problema sa mrežnom vezom, resetujte mrežne uređaje tako što ćete izvršiti sledeće korake:

#### Koraci

- 1. Isključite računar.
- 2. Isključite modem.

(i) NAPOMENA: Neki dobavljači internet usluga (ISP-ovi) pružaju kombinovan uređaj sa modemom ili ruterom.

- 3. Isključite bežični ruter.
- **4.** Sačekajte 30 sekundi.
- 5. Uključite bežični ruter.
- 6. Uključite modem.
- 7. Uključite računar.

### Ispraznite zaostalu energiju (izvršite hard reset)

#### Informacije o ovom zadatku

Zaostala energija predstavlja zaostali statički elektricitet koji ostaje u računaru čak i kad se on isključi i baterija ukloni.

Iz bezbednosnih razloga i da biste zaštitili osetljive elektronske komponente u računaru, morate da oslobodite zaostalu energiju pre nego što započnete uklanjanje ili zamenu bilo kojih komponenti u računaru.

Pražnjenje zaostale energije, takođe poznato kao izvođenje "hard resetovanja", takođe je uobičajen korak za rešavanje problema ako se računar ne uključi ili ne pokrene operativni sistem.

Izvršite sledeće korake da biste ispraznili zaostalu energiju:

#### Koraci

- 1. Isključite računar.
- 2. Isključite adapter za napajanje iz računara.
- **3.** Uklonite poklopac osnove.
- 4. Uklonite bateriju.

# OPREZ: Baterija je jedinica zamenljiva na licu mesta (FRU) i procedure njenog uklanjanja i postavljanja treba da obavljaju samo ovlašćeni serviseri.

- 5. Pritisnite i držite dugme za napajanje 20 sekundi da biste oslobodili zaostalu energiju.
- 6. Postavite bateriju.
- 7. Postavite poklopac osnove.
- 8. Uključite adapter za napajanje u računar.

#### 9. Uključite računar.

(i) NAPOMENA: Za više informacija o izvršavanju hard resetovanja idite na sajt Dell podrške. Na traci menija na vrhu stranice Podrška izaberite Podrška > Biblioteka podrške. U polju za pretragu na stranici Biblioteka podrške otkucajte ključnu reč, temu ili broj modela, a zatim kliknite ili dodirnite ikonu za pretragu da biste videli povezane članke.

# Dobijanje pomoći i kontaktiranje kompanije Dell

### Resursi za samostalnu pomoć

Možete dobiti informacije i pomoć o proizvodima i uslugama kompanije Dell korišćenjem ovih resursa za samostalnu pomoć:

#### Tabela 39. Resursi za samostalnu pomoć

| Resursi za samostalnu pomoć                                                                                                    | Lokacija resursa                                                                                                    |
|----------------------------------------------------------------------------------------------------|----------------------------------------------------------------------------------------------------|
| Informacije o proizvodima i uslugama kompanije Dell                                                                                                    | Dell sajt                                                                                                    |
| Aplikacija My Dell                                                                                                    | Deell                                                                                                    |
| Saveti                                                                                                    | ·•                                                                                                    |
| Kontaktirajte podršku                                                                                                    | U Windows pretragu unesite Contact Support i pritisnite<br>Enter.                                                                                                    |
| Pomoć na mreži za operativni sistem                                                                                                    | Sajt podrške za Windows                                                                                                    |
|                                                                                                    | Sajt podrške za Linux                                                                                                    |
| Pristupajte vrhunskim rešenjima, dijagnostici, upravljačkim<br>programima i preuzimanjima i saznajte više o računaru pomoću<br>video snimaka, priručnika i dokumenata. | Vaš Dell računar se jedinstveno identifikuje servisnom oznakom<br>ili kodom za brzi servis. Da biste pregledali relevantne resurse<br>podrške za svoj Dell računar, unesite servisnu oznaku ili kôd za brzi<br>servis na sajtu Dell podrške.<br>Za više informacija o tome kako pronaći servisnu oznaku za<br>računar, pogledajte Pronadite servisnu oznaku na računaru. |
| Članci Dell baze znanja                                                                                                    | <ol> <li>Idite na sajt Dell podrške.</li> <li>Na traci menija na vrhu stranice za podršku, izaberite Podrška &gt; Biblioteka podrške.</li> <li>U polju za pretragu na stranici Biblioteke podrške unesite ključnu reč, temu ili broj modela, a zatim dodirnite ikonu za pretragu ili kliknite na nju da biste videli povezane članke.</li> </ol>                         |

### Kontaktiranje kompanije Dell

Da biste kompaniju Dell kontaktirali u vezi sa prodajom, tehničkom podrškom ili korisničkim servisom, posetite odeljak Obratite se podršci na sajtu Dell podrške.

(i) NAPOMENA: Dostupnost usluga može da se razlikuje u zavisnosti od zemlje, regiona ili proizvoda.

NAPOMENA: Ako nemate aktivnu Internet vezu, kontakt podatke možete pronaći na vašoj fakturi, ambalaži, računu ili Dell katalogu proizvoda.